## SERVICE MANUAL

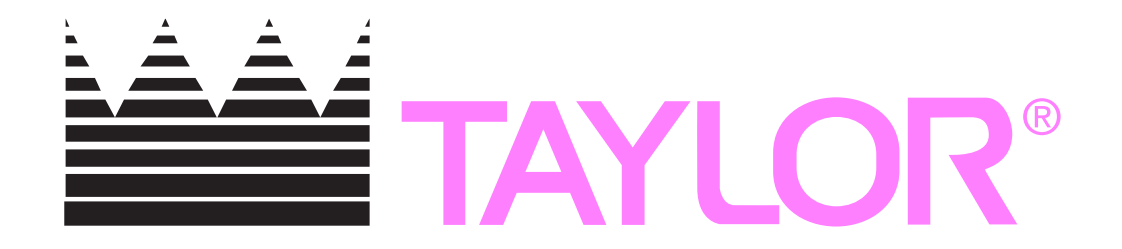

## Model C602 Combination Shake/ Soft Serve Freezer

## **Original Service Instructions**

057888-S

1/07 (Original Publication) (Updated 7/14/2023)

CAUTION: Information in this manual is intended to be used by Taylor service technicians only.

*Note:* Continuing research results in steady improvements; therefore, information in this manual is subject to change without notice.

*Note:* Only instructions originating from the factory or its authorized translation representative(s) are considered to be the original set of instructions.

© January 2007 Taylor Company (Updated 7/14/2023) 057888-S

Any unauthorized reproduction, disclosure, or distribution of copies by any person of any portion of this work may be a violation of Copyright Law of the United States of America and other countries, could result in the awarding of Statutory Damages of up to \$250,000 (17 USC 504) for infringement, and may result in further civil and criminal penalties.

All rights reserved.

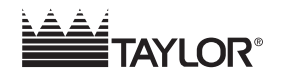

Taylor Company 750 N. Blackhawk Blvd. Rockton, IL 61072

## **Section 1: Introduction**

| Safety                            | . 1-2 |
|-----------------------------------|-------|
| Model C602 Specifications         | . 1-4 |
| General Installation Instructions | . 1-6 |
| Environmental Notices             | 1-11  |

## **Section 2: Controls**

| Rupping Specifications                | 2_2  |
|---------------------------------------|------|
| Remote Monitoring Commissioning       |      |
|                                       |      |
|                                       |      |
| Control Panel Functions               |      |
| Freezer Lockout                       |      |
| Service Menu                          |      |
| Heat Treatment                        | 2-39 |
| Timers                                |      |
| Glycol                                |      |
| Setting Viscosity                     |      |
| Portion Control (Shake)               | 2-47 |
| Adjustable Draw Handle                |      |
| Universal Control Overview.           | 2-49 |
| Universal Control.                    | 2-53 |
| LONWorks® Gateway.                    | 2-63 |
| Electrical System.                    | 2-64 |
| Shake Draw                            | 2-67 |
| Draw Solenoid (059462-CP)             | 2-71 |
| Shake Dispensing Alignment Procedure. |      |
| Syrup                                 |      |
|                                       |      |

## Section 3: Troubleshooting

| General Troubleshooting Guide                  | . 3-2 |
|------------------------------------------------|-------|
| Air Mix Pump System Troubleshooting            | 3-6   |
| Peristaltic Syrup System Troubleshooting Guide | 3-7   |
| Shake Dispensing Mechanism Troubleshooting     | . 3-9 |
| Shake Portion Control Troubleshooting          | 3-11  |
| Pyroelectric Sensor Troubleshooting            | 3-12  |
| Bacteria Troubleshooting                       | 3-14  |

## Section 4: Parts

| Parts Warranty Explanation    | 4-2 |
|-------------------------------|-----|
| Main Exploded View            | 4-3 |
| Operator Parts Identification | 4-6 |
| Front View                    | 4-8 |

## **Table of Contents**

| Beater Door Assembly—Shake Side                  | 4-10 |
|--------------------------------------------------|------|
| Beater Door Assembly—Soft Serve Side             | 4-12 |
| Pump A.—Mix Simplified Shake - X57028-XX         | 4-13 |
| Pump A.—Mix Simplified Soft Serve - X57029-XX    | 4-14 |
| Brush Identification                             | 4-15 |
| Syrup Cabinet View                               | 4-16 |
| Syrup Pump and Tubes                             | 4-17 |
| X56652 Line A.—Syrup Door - Thick Shake Syrup    | 4-18 |
| X59304 Line A.—Syrup Door - Thin Viscosity Syrup | 4-19 |
| X58450 Line A.—Syrup (Syrup-In-Bag Option)       | 4-20 |
| Channel-Control                                  | 4-21 |
| *Control Assembly—X55966-33                      | 4-23 |
| DEC Plate Assembly                               | 4-25 |
| Torque Coupling Assembly—X54722                  | 4-26 |
| Blower A. X53725                                 | 4-27 |
| Glycol Heater Assembly—X55965-27                 | 4-28 |
| Sensor Holder Assembly (X69102)                  | 4-29 |
| Heater A.—Syrup                                  | 4-30 |
| Accessories                                      | 4-31 |
| Syrup Pump X53800—BRN/TAN                        | 4-33 |
|                                                  |      |

## Section 5: Parts List

## Section 6: Wiring Diagrams

## Section 1: Introduction

- Safety
- Model C602 Specifications
- General Installation Instructions
- Environmental Notices

## Safety

i

We at Taylor are committed to manufacturing safe operating and serviceable machines. The many built-in safety features that are part of all Taylor machines are aimed at protecting operators and trained service technicians alike.

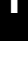

**NOTICE!** This manual is intended exclusively for Taylor service personnel.

**IMPORTANT!** This machine is to be used only by trained personnel. It is not intended for use, cleaning, or maintenance by children or people with reduced physical, sensory, or mental capabilities, or lack of experience and knowledge, unless given supervision or instruction concerning the use of the machine by a person responsible for their safety. Children should be supervised to ensure that they do not play with the machine.

**CAUTION! DO NOT** attempt to run the machine unless you have been properly trained to do so. Failure to do so can result in personal injury or machine damage.

**WARNING!** This machine must be properly grounded! **DO NOT** operate unless it is properly grounded and all service panels and access doors are fastened with screws. Failure to do so can result in severe personal injury from electrical shock!

**IMPORTANT!** An equipotential grounding lug is provided with this machine. Some countries require the grounding lug to be properly attached to the rear of the frame by the authorized installer. The installation location is marked by the equipotential bonding symbol (5021 of IEC 60417-1) on both the removable panel and the machine's frame.

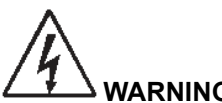

WARNING! Avoid injury.

- DO NOT attempt any repairs unless the main power supply to the machine has been disconnected.
- **DO NOT** operate the machine with larger fuses than specified on the data label.
- Stationary machines which are not equipped with a power cord and plug or other device to disconnect the machine from the power source must have an all-pole disconnecting device with a contact gap of at least 0.125 in. (3 mm) installed in the external installation.
- Machines that are permanently connected to fixed wiring and for which leakage currents may exceed 10 mA, particularly when disconnected, not used for long periods, or during initial installation, shall have protective devices to protect against the leakage of current, such as a GFI, and be installed by authorized personnel to the local codes.
- Supply cords used with this machine shall be oil-resistant, sheathed flexible cable, not lighter than ordinary polychloroprene or other equivalent synthetic elastomer-sheathed cord (code designation 60245 IEC 57) installed with the proper cord anchorage to relieve conductors from strain, including twisting, at the terminals and protect the insulation of the conductors from abrasion.
- For Cord-Connected Machines: Only Taylor service technicians may install a plug on this machine.

Failure to follow these instructions may result in electrocution or damage to the machine.

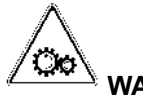

**WARNING! DO NOT** remove any parts unless all power switches are in the OFF position. Failure to follow this instruction may result in severe personal injury from hazardous moving parts.

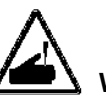

WARNING! This machine has many sharp edges that can cause severe injuries.

- **DO NOT** put objects or fingers in the door spout. This may contaminate the product and cause severe personal injury from blade contact.
- USE EXTREME CAUTION when removing the beater assembly. The scraper blades are very sharp.
- **USE EXTREME CAUTION** when handling the cup/cone dispenser (if supplied with machine). Two people are required to handle the cup/cone dispenser. The appropriate type of protective gloves must be worn and the mounting holes must **NOT** be used to lift or hold the dispenser.

Failure to follow these instructions can result in personal injury or damage to the machine.

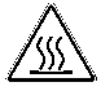

WARNING! DO NOT attempt to draw product or disassemble the machine during the heat treatment cycle (if equipped). The product is hot and under extreme pressure. Severe burns from hot product may result if this instruction is not followed.

CAUTION! This machine must be placed on a level surface. Extreme care should be taken when moving for any reason. Two or more persons are required to safely move this machine. Failure to comply may result in personal injury or damage to the machine.

WARNING! Only install this machine in a location where its use and maintenance is restricted to trained personnel. Failure to comply may result in personal injury.

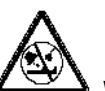

WARNING! This machine must NOT be installed in an area where a water jet or hose can be used. NEVER use a water jet or hose to rinse or clean the machine. Failure to follow this instruction may result in electrocution.

NOTICE! Cleaning and sanitizing schedules are governed by your federal, state or local regulatory agencies and must be followed accordingly. Please see the cleaning section of the Operator's Manual for the proper procedure to clean this machine.

Authorized service personnel must ensure that the proper personal protective equipment (PPE) is available and worn when required during installation and service.

Noise Level: Airborne noise emission does not exceed 78 dB(A) when measured at a distance of 39 in. (1.0 m) from the surface of the machine and at a height of 63 in. (1.6 m) from the floor.

## **Model C602 Specifications**

#### **Freezing Cylinders**

Shake side: One 7 qt. (6.6 L) capacity. Soft serve: One 3.4 qt. (3.2 L) capacity.

#### **Mix Hopper**

Two 20 qt. (18.9 L). Refrigerated to maintain mix below  $41^{\circ}F$  (5°C).

#### **Beater Motor**

Shake: 1.0 hp. Soft Serve: 1.5 hp.

#### **Refrigeration System**

Shake: 11,000 BTU/hr. Soft Serve: 9,500 BTU/hr. Refrigerant: R449A. (BTUs may vary depending on compressor used.)

#### **Main Compressor**

#### Air-cooled machines:

Shake: 52 oz. (1,474 g) of R449A. Soft Serve: 46 oz. (1,304 g) of R449A.

#### Water-cooled machines:

Shake: 42 oz. (1,191 g) of R449A. Soft Serve: 36 oz. (1,021 g) of R449A.

**Note:** Specifications are subject to change. Check the data label for proper charging specifications.

#### Electrical

Standard is 208/230-60-3; however, other electrical characteristics are available. Each machine requires electrical service:

Three-phase maximum fuse size: 45A

Minimum wire ampacity: 35A

*Note: McDonald's specifies Hubbell A460P9 plug for 208-230/60-3 machines.* 

#### Air-Cooled

Clearance: A minimum of 3 in. (76 mm) is required around all sides. Install the deflector provided to prevent recirculation of warm air. Adequate airflow is required for optimum performance.

#### Dimensions

Width: 25-1/4 in. (641 mm) Including cup/cone dispenser: 32-3/8 in. (822 mm) Height: 60-7/16 in. (1,535 mm) Depth: 38-7/8 in. (987 mm) Floor clearance: 4-3/4 in. (121 mm)

#### Approximate Weights

Net: 815 lb (369.7 kg) Crated: 1,022 lb (463.6 kg) Volume: 67.4 cu. ft. (1.91 cu. m)

#### INTRODUCTION

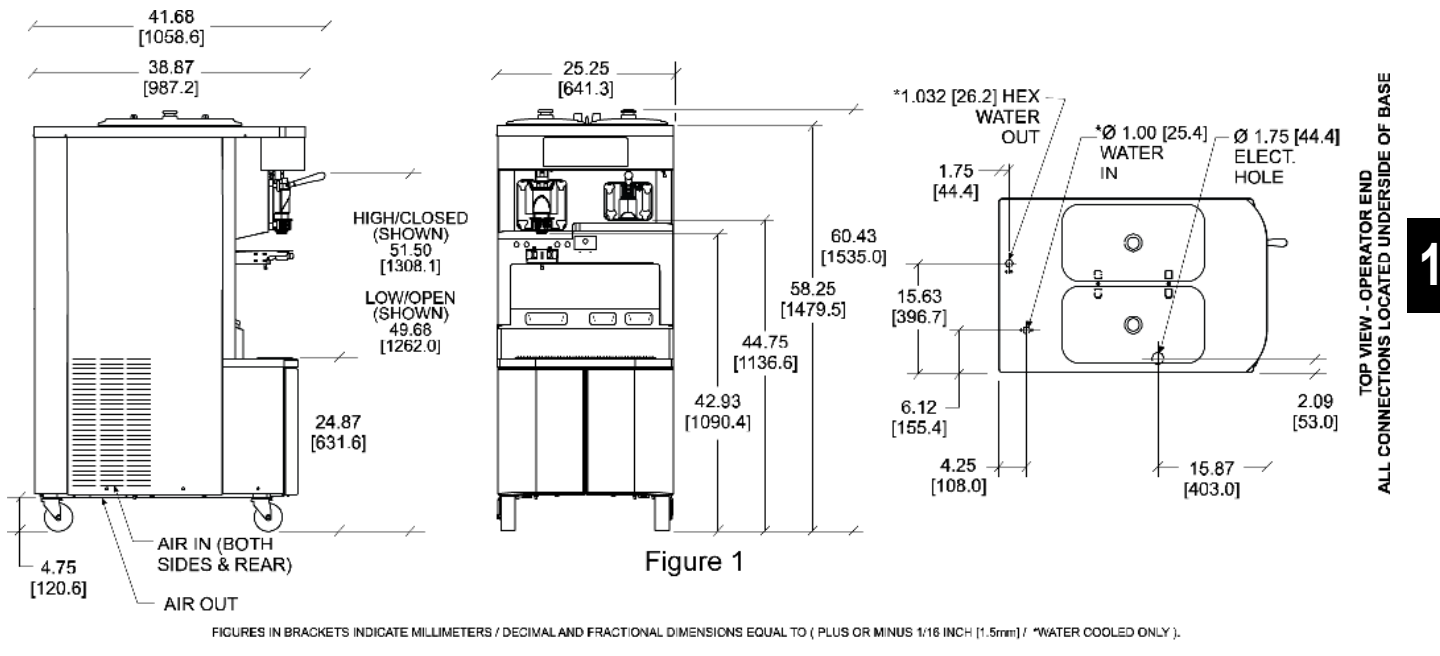

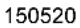

Figure 1-1

## **General Installation Instructions**

**NOTICE!** Only trained, authorized service technicians should install this machine. Failure to comply will void the factory warranty.

The following are general installation instructions. For complete installation details, please see the checkout card.

**IMPORTANT!** All wiring and plumbing must conform to national and local codes.

**IMPORTANT!** A backflow prevention device is required on the incoming water connection side. Please see the applicable national, state, and local codes for determining the proper configuration. Water pressure to the unit must not exceed 150 psi (1034 kPa).

#### **Site Preparation**

Inspect the area where the machine will be installed before uncrating it. Make sure that all possible hazards to the user and the machine have been addressed.

**CAUTION!** This machine must be placed on a level surface. Failure to comply may result in personal injury or machine damage.

WARNING! Only install this machine in a location where its use and maintenance is restricted to trained personnel. Failure to comply may result in personal injury.

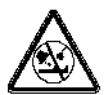

WARNING! This machine must NOT be installed in an area where a water jet or hose can be used. NEVER use a water jet or hose to rinse or clean the machine. Failure to follow this instruction may result in electrocution. Uncrate the machine and inspect it for damage. Report any damage to your Taylor distributor.

**For Indoor Use Only:** This machine is designed to operate indoors, under normal ambient temperatures of 70°F to 75°F (21°C to 24°C). The freezer has successfully performed in high ambient temperatures of 104°F (40°C) at reduced capacities.

This machine is made in the USA and uses USA hardware sizes. All metric conversions are approximate.

IMPORTANT! In all areas of the world, machines should be installed in accordance with existing local codes. Please contact your local authorities if you have any questions.

Care should be taken to ensure that all basic safety practices are followed during the installation and servicing activities related to the installation and service of Taylor machines.

- Only Taylor service personnel should perform installation, maintenance, and repairs on Taylor machines.
- Authorized service personnel should consult OSHA Standard 29CFRI910.147 or the applicable code of the local area for the industry standards on lockout/tagout procedures before beginning any installation or repairs.
- Authorized service personnel must ensure that the proper personal protective equipment (PPE) is available and worn when required during installation and service.
- Authorized service personnel must remove all metal jewelry, rings, and watches before working on electrical equipment.

#### **Air-Cooled Machines**

These machines require a minimum of 3 in. (76 mm) of air clearance around all sides. Install the deflector provided to prevent recirculation of warm air. Minimum air clearances must be met to assure adequate airflow for optimum performance.

#### Water Connections (Water-Cooled Machines Only)

An adequate cold water supply must be provided with a hand shut-off valve. On the underside of the base pan or on the right side, two 3/8" I.P.S. water connections for inlet and outlet are provided for easy hook-up. Permanently connect the machine using 1/2 in. (12.7 mm) inside diameter water lines.

Flexible hose sets are recommended if local codes permit. In Europe, hose sets for connection of appliances to the water mains must comply with the international IEC 61770 standard.

The water expansion valve setting of the machine (high side) is to be set at 250 psig to 260 psig (17.2 bar to 17.9 bar). The recommended low-side setting is 27 psig to 29 psig (1.86 bar to 2.0 bar). Please consult the expansion valve tag connected to the machine to verify.

Depending on local water conditions, it may be advisable to install a water strainer to prevent foreign substances from clogging the automatic water valve. There will be only one water-in and one water-out connection.

**Do not** install a hand shut-off valve on the water-out line. Water should always flow in this order: first, through the automatic water valve; second, through the condenser; and third, through the outlet fitting to an open trap drain.

**IMPORTANT!** A backflow prevention device is required on the incoming water connection side. Please see the applicable national, state, and local codes for determining the proper configuration. Water pressure to the unit must not exceed 150 psi (1034 kPa).

#### **Electrical Connections**

**IMPORTANT!** In the United States, this machine is intended to be installed in accordance with the National Electrical Code (NEC), ANSI/NFPA 701987. The purpose of the NEC code is the practical safeguarding of persons and property from hazards arising from the use of electricity. This code contains provisions considered necessary for safety.

In all other areas of the world, the machine should be installed in accordance with the existing local codes. Please contact your local authorities if you have any questions.

Each machine requires one power supply for each data label on the machine. Check the data label(s) on the machine for branch circuit overcurrent protection or fuse, circuit ampacity, and other electrical specifications.

See the wiring diagram provided inside the electrical box for proper power connections.

**IMPORTANT!** This machine is provided with an equipotential grounding lug that is to be properly attached to either the rear of the frame or the underside of the base pan near the entry hole for incoming power, by the authorized installer. The installation location is marked by the equipotential bonding symbol (5021 of IEC 60417-1) on both the removable panel and the machine's frame, as well as on the diagram.

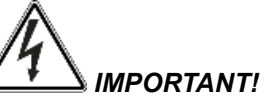

- Stationary machines which are not equipped with a power cord and a plug or another device to disconnect the machine from the power source must have an all-pole disconnecting device with a contact gap of at least 0.125 in. (3 mm) installed in the external installation.
- Machines that are permanently connected to fixed wiring and for which leakage currents may exceed 10 mA, particularly when disconnected or not used for long periods, or during initial installation, shall have protective devices, to protect against the leakage of current such as a GFI, installed by the authorized personnel to the

#### INTRODUCTION

local codes.

- Supply cords used with this machine shall be oil-resistant, sheathed flexible cable not lighter than ordinary polychloroprene or other equivalent synthetic elastomer-sheathed cord (code designation 60245 IEC 57) installed with the proper cord anchorage to relieve conductors from strain, including twisting, at the terminals and protect the insulation of the conductors from abrasion.
- If the supply cord is damaged, it must be replaced by a Taylor service technician in order to avoid a hazard.
- Secure the supply cord ground lead to the machine in a location where if the cord is pulled, the main power leads will become taut before the ground lead can break loose.

Failure to follow these instructions may result in electrocution or damage to the machine.

#### **Beater Rotation**

Beater rotation must be **clockwise** when viewed from the front of the machine.

**Note:** This machine is equipped with an interlock circuit that prevents beater motor operation when the freezer door is not installed.

**WARNING!** Make sure the power switch is in the OFF position. Failure to follow this instruction may result in severe personal injury from hazardous moving parts.

- 1. Remove the door assembly, beater, and scraper blades.
- 2. Place the power switch in the ON position.
- Place a magnet over the door switch in the front panel. This deactivates the safety feature which prevents the operation of the machine when the door in not installed.
- 4. Press the WASH key. This activates the beater motor only.

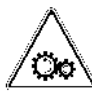

#### CAUTION! Hazardous Moving Parts.

Keep your hands clear when operating the machine with the panels removed. Failure to follow this instruction may result in severe personal injury from hazardous moving parts.

- 5. Look into the freezing cylinder. The drive shaft should be turning **clockwise**.
- 6. Press the WASH key to discontinue beater motor operation.

**CAUTION!** Disconnect all power to the machine. Failure to follow this instruction may result in electrocution.

If the beater rotation must be corrected, perform the following:

To correct rotation on a three-phase machine, interchange any two of the T1, T2, or T3 on the load side of the beater motor contactor. Repeat step 1 through step 7 for the other side of the machine.

To correct rotation on a single-phase machine, change the leads inside the beater motor by following the diagram printed on the motor label.

#### Gear Alignment and Rear Shell Bearing

- 1. Make sure the driveshaft can easily slide in and out of the female socket on the gear unit.
- 2. If a driveshaft is binding, the gear unit could be out of alignment (loose). Check the bolts on the gear unit to make sure they are tight.
- 3. Inspect the rear shell bearing for tightness. Be sure the locking tab has been folded over to prevent the nut from loosening.

**Note:** If the gear unit is out of alignment, refer to the General Service Manual.

#### **Pump Motor Rotation**

- 1. Remove the air/mix pump assembly.
- 2. Connect power to the freezer and place the power switch in the ON position.
- 3. Press the PUMP key on the control panel. This will activate the pump motor only.
- 4. Observe the pump ball crank. It should be rotating counterclockwise.

If rotation is not correct, refer to the wiring diagram on the pump motor and re-wire accordingly.

#### Refrigerant

**CAUTION!** This machine contains fluorinated greenhouse gases (F-Gas) to provide refrigeration using a hermetically sealed circuit or within foam insulation. The type of gas, quantity, Global Warming Potential (GWP) and CO<sub>2</sub> tonnes equivalent information is recorded on the machine's data-label. The refrigerant used is generally considered non-toxic and non-flammable. However, any gas under pressure is potentially hazardous and must be handled with caution.

**NEVER** fill any refrigerant cylinder completely with liquid. Filling the cylinder to approximately 80% will allow for normal expansion

**CAUTION!** Use only approved refrigerant listed on the machine's data-label or authorized through a manufacturer's technical bulletin. The use of any other refrigerant may expose users and operators to unexpected safety hazards.

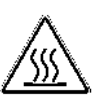

**WARNING!** Refrigerant liquid sprayed onto the skin may cause serious damage to tissue. Keep eyes and skin protected. If refrigerant burns should occur, flush the area immediately with cold water. If burns are severe, apply ice packs and contact a physician immediately.

**NOTICE!** Taylor reminds technicians to be aware of government laws regarding refrigerant recovery, recycling, and reclaiming systems. If you have any questions regarding these laws, please contact the factory service department.

IMPORTANT! Refrigerants and their associated lubricants may be extremely moisture absorbent. When opening a refrigeration system, the maximum time the system is open must not exceed 15 minutes. Cap all open tubing to prevent humid air or water from being absorbed by the oil.

#### **Compressor Warranty Disclaimer**

The refrigeration compressor(s) on this machine are warranted for the term indicated on the warranty card accompanying this machine. However, due to the Montreal Protocol and the U.S. Clean Air Act Amendments of 1990, many new refrigerants are being tested and developed; thus seeking their way into the service industry. Some of these new refrigerants are being advertised as drop-in replacements for numerous applications. It should be noted that, in the event of ordinary service to this machine's refrigeration system, only the refrigerant specified on the affixed data label should be used. The unauthorized use of alternate refrigerants will void your compressor warranty. It will be the owners' responsibility to make this fact known to any technicians they employ. It should be noted that Taylor does not warrant the refrigerant used in its machines. For example, if the refrigerant is lost during the course of ordinary service to this machine, Taylor has no obligation to either supply or provide its replacement either at billable or unbillable terms. Taylor does have the obligation to recommend a suitable replacement if the original refrigerant is banned, obsoleted, or no longer available during the five-year warranty of the compressor.

Taylor will continue to monitor the industry and test new alternates as they are being developed. Should a new alternate prove, through our testing, that it would be accepted as a drop-in replacement, then the above disclaimer would become null and void. To find out the current status of an alternate refrigerant as it relates to your compressor, call the local Taylor distributor or the Taylor factory. Be prepared to provide the model/serial number of the machine in question.

1

## **Environmental Notices**

**CAUTION!** This equipment contains fluorinated greenhouse gases (F-Gas) to provide refrigeration using a hermetically sealed circuit or within foam insulation. This unit's type of gas, quantity, Global Warming Potential (GWP) and CO<sub>2</sub> tonnes equivalent information is recorded on the unit's data label. The refrigerant used is generally considered non-toxic and non-flammable. However any gas under pressure is potentially hazardous and must be handled with caution.

**NEVER** fill any refrigerant cylinder completely with liquid. Filling the cylinder to approximately 80% will allow for normal expansion.

 $\mathbf{X}$ 

**IMPORTANT!** If the crossed-out wheeled bin symbol is affixed to this machine, it signifies that this machine is compliant with the EU directives as well as other similar end-of-life legislation in effect after August 13, 2005. Therefore, it must be collected separately after its use is completed and cannot be disposed as unsorted municipal waste.

The user is responsible for delivering the machine to the appropriate collection facility, as specified by your local code.

For additional information regarding applicable local disposal laws, please contact the municipal waste facility and/or local authorized Taylor distributor.

**For Indoor Use Only:** This machine is designed to operate indoors, under normal ambient temperatures of 70°F to 75°F (21°C to 24°C). The freezer has successfully performed in high ambient temperatures of 104°F (40°C) at reduced capacities.

**Noise Level:** Airborne noise emission does not exceed 78 dB(A) when measured at the distance of 39 in. (1.0 m) from the surface of the machine and at a height of 63 in. (1.6 m) from the floor.

# Notes:

1

## Section 2: Controls

- Running Specifications
- Remote Monitoring Commissioning
- Refrigeration System Schematic
- Control Panel Functions
- Freezer Lockout
- Service Menu
- Heat Treatment
- Timers
- Glycol
- Setting Viscosity
- Portion Control (Shake)
- Adjustable Draw Handle
- Universal Control Overview
- Universal Control
- LONWorks® Gateway
- Electrical System
- Shake Draw
- Shake Dispensing Alignment Procedure
- Syrup

## **Running Specifications**

#### Pressures/Temperatures

The following are the Taylor recommended settings for various components in the Model C602. (See "Refrigeration System Schematic" on page 2-5.)

#### **Expansion Valve**

#### Soft Serve

Air-cooled: 20 psi to 22 psi (138 kPa to 152 kPa). Water-Cooled: 20 psi to 22 psi (138 kPa to 152 kPa). for a normal product of 16°F to 18°F (-8.8°C to -7.7°C). **Shake** 

Air-cooled: 31 psi to 33 psi (214 kPa to 228 kPa) Water-cooled: 31 psi to 33 psi (214 kPa to 228 kPa) for a normal product of 24°F to 26°F (-4°C).

**Note:** Triple Thick Shake product temperature is  $22^{\circ}F$  to  $24^{\circ}F$  (-5°C).

#### **Expansion Valve Adjustment**

Connect your refrigerant gauge to the low-side access valve. Turn the access valve counterclockwise to open the valve.

Adjust the pressure with the expansion valve adjustment screw. Turn clockwise to raise the pressure, or counterclockwise to lower the pressure.

**Note:** Make expansion valve adjustments with mix in the freezing cylinder and the freezer in the Auto mode. Be sure to allow adequate time for the pressure to stabilize.

Turn the access valve clockwise to close the valve. Install and securely tighten the access valve caps and the expansion valve cap.

### Low-Side (Suction)

Low-side pressure is controlled by the expansion valve setting.

#### High-Side (Discharge)

High-side pressure varies for air-cooled machines, depending on the ambient temperature.

| Table | 2-1 |
|-------|-----|
|-------|-----|

| Ambient Temperature |       | Normal Operating Head<br>Pressures |
|---------------------|-------|------------------------------------|
| °F                  | °C    | psi (kPa)                          |
| 70°                 | 21.1° | 240 to 270<br>(1,655 to 1,862)     |
| 80°                 | 26.7° | 270 to 300<br>(1,862 to 2,069)     |
| 90°                 | 32.2° | 300 to 340<br>(2,069 to 2,344)     |
| 100°                | 37.8° | 340 to 380<br>(2,344 to 2,620)     |

#### Water Valve

On a water-cooled machine, the water valve should be set to maintain a compressor head pressure of 255 psi (1,758 kPa).

#### Water Valve Adjustment

**Note:** Make this adjustment with mix in the cylinder and the freezer in the Auto mode. Be sure to allow adequate time for pressure to stabilize.

Connect your refrigerant gauge to the high-side access valve. Turn the access valve counterclockwise to open the valve. Turning the adjustment stem on the water valve clockwise will lower the pressure.

Turn the access valve clockwise to close the valve. Install and securely tighten the access valve caps.

## **Remote Monitoring Commissioning**

#### **Taylor Gateway Connecting to Wi-Fi**

- 1. From Taylor machine enable Gateway Access Point:
  - a. Enter the Manager Menu.
  - b. Scroll down to Enable Wi-Fi menu.
  - c. Enable the feature.
  - d. This will activate the Gateway Access Point for 10 minutes, allowing a user to connect directly to the Gateway.
- From a user device (laptop, cellphone, tablet, etc.) connect to the taylor-gw access point through the Wi-Fi setting on the device.
  - a. This access point may not be broadcast so the user may have to use the Add Network function.
  - b. Enter the password to connect to the access point.
- 3. Once the connection is established open an internet browser.
- 4. Enter 192.168.2.1:8081 into the browser bar.
  - a. A warning page may be displayed (examples follow).
  - b. This warning is due to the configuration page's certificate and it is ok to proceed.
  - c. By clicking Details or Advanced the user can proceed to the URI despite the warning.

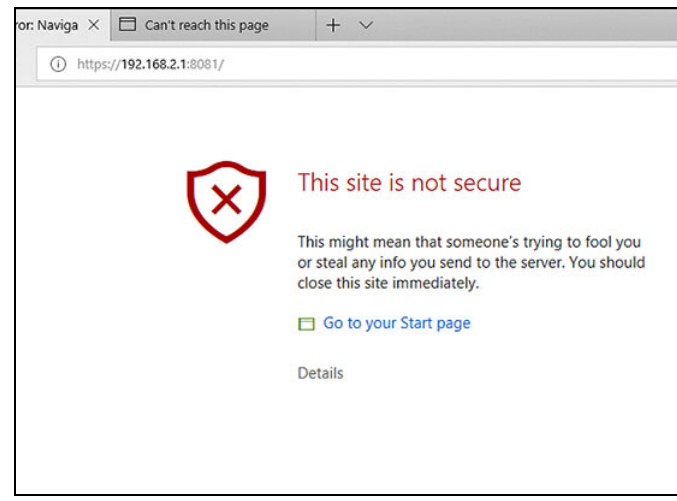

Figure 2-1

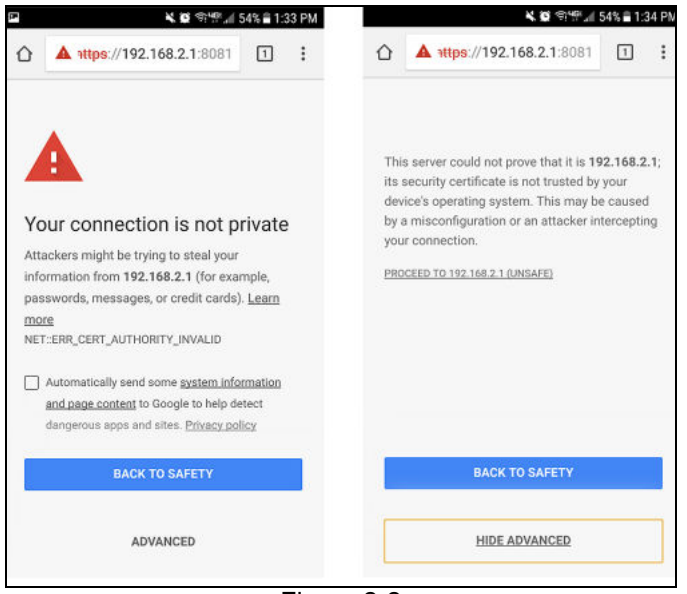

Figure 2-2

d. The Gateway configuration webpage will then be displayed.

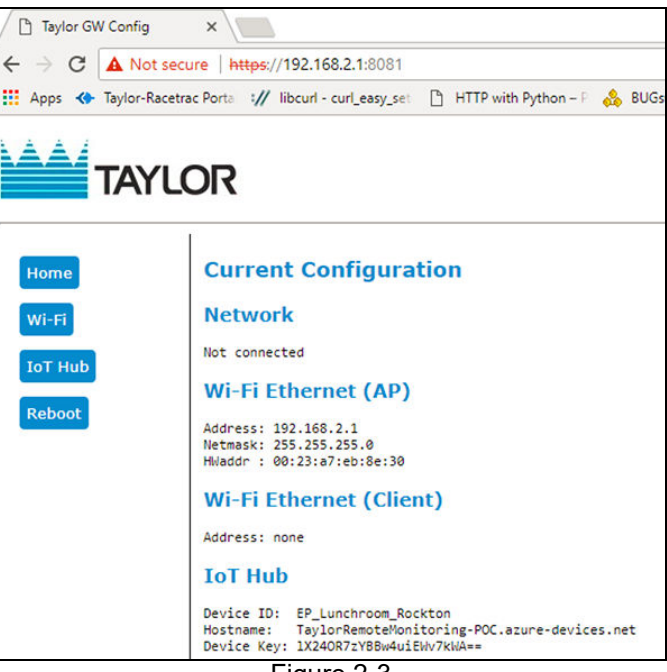

Figure 2-3

- 5. Click on the Wi-Fi tab:
  - a. Enter the name of the customer Access Point you would like to connect to (Customer's Wi-Fi).
  - b. Enter the corresponding password.
  - c. Click Submit to save the changes.
  - d. Click reboot to reboot the Gateway, at which time it will connect to the customer's Wi-Fi.

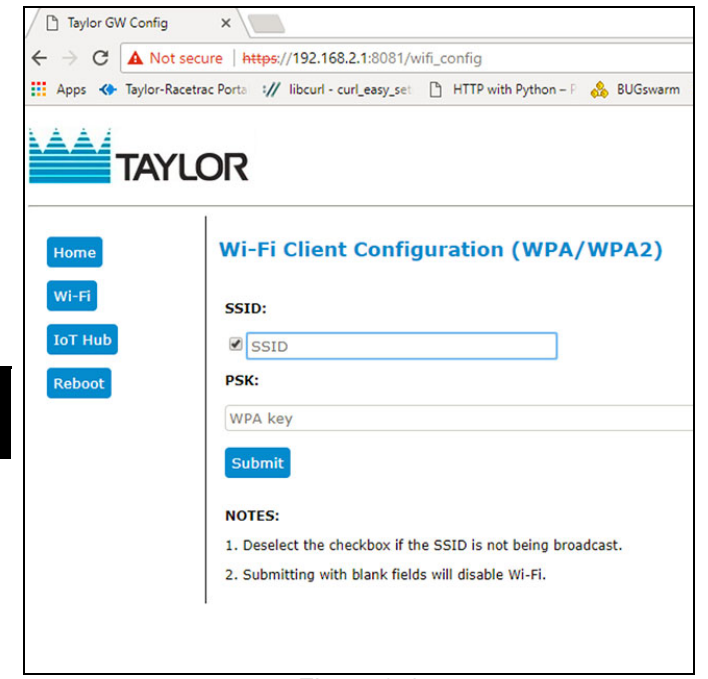

#### Figure 2-4

6. Confirm connection to customer access point (Wi-Fi).

#### **Remote Monitoring Gateway Board**

#### Troubleshooting

To troubleshoot issues with the remote monitoring gateway board, observe the blink patterns of the blue LED light at D1. The light will illuminate for approximately 1 second, followed by the code blinks.

#### LED not lit: No power to the gateway board

- Confirm there is 24V to the power cable at the connector end.
- Confirm the power cable is correctly connected to the transformer.
- Replace the gateway board.

## 2 blinks: No communication between gateway and UVC4 boards

- Confirm the cable between the gateway and UVC4 boards is connected properly and not damaged.
- Confirm UVC4 is functioning correctly.
- Confirm the UVC4 has the correct software version for remote monitoring system:
  - C602: Minimum version 2.03

#### 3 blinks: WiFi error

- Confirm the store's WiFi is operational:
  - Using a computer, tablet, or phone, try to connect to any website on the store's WiFi.
- Confirm store's current WiFi password:
  - If recently changed, follow the procedures to reconnect the gateway board to the store's WiFi.
- Confirm the store's current SSID (WiFi name):
  - If recently changed, follow the procedures to reconnect the gateway board to the store's WiFi.
- Confirm the WiFi signal strength using an app on a phone or tablet:
  - Minimum DB level -70 dBm
  - Suggested apps
    - Android : WiFi Analyzer
    - iOS: AirPort Utility

**Note:** Go to app settings and turn on WiFi Scanner options.

#### 4 blinks: Server connection error

• Follow the procedures to reconnect the gateway board to the store's WiFi.

Replace the gateway board.

2

## **Refrigeration System Schematic**

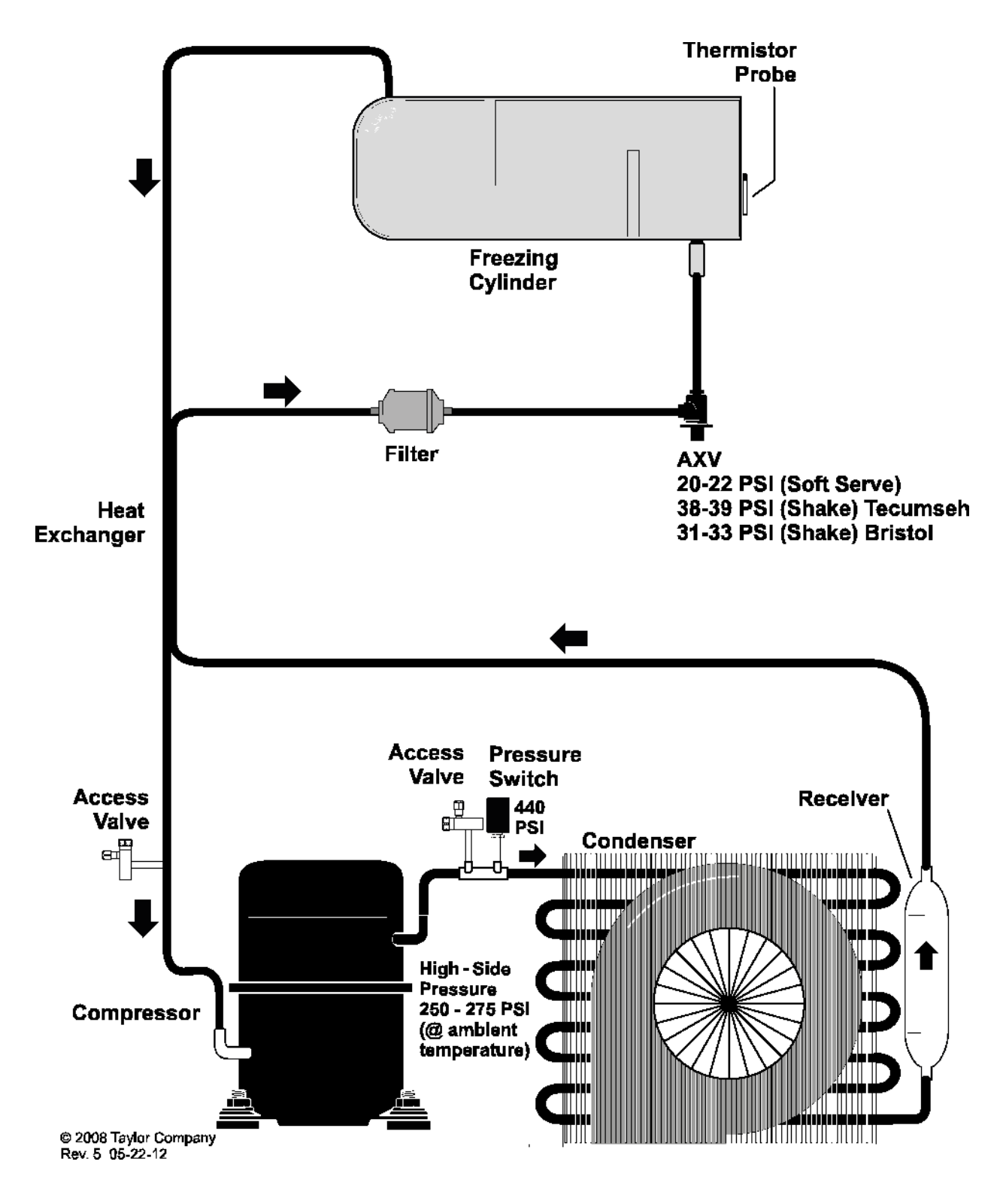

Figure 2-5

## **Control Panel Functions**

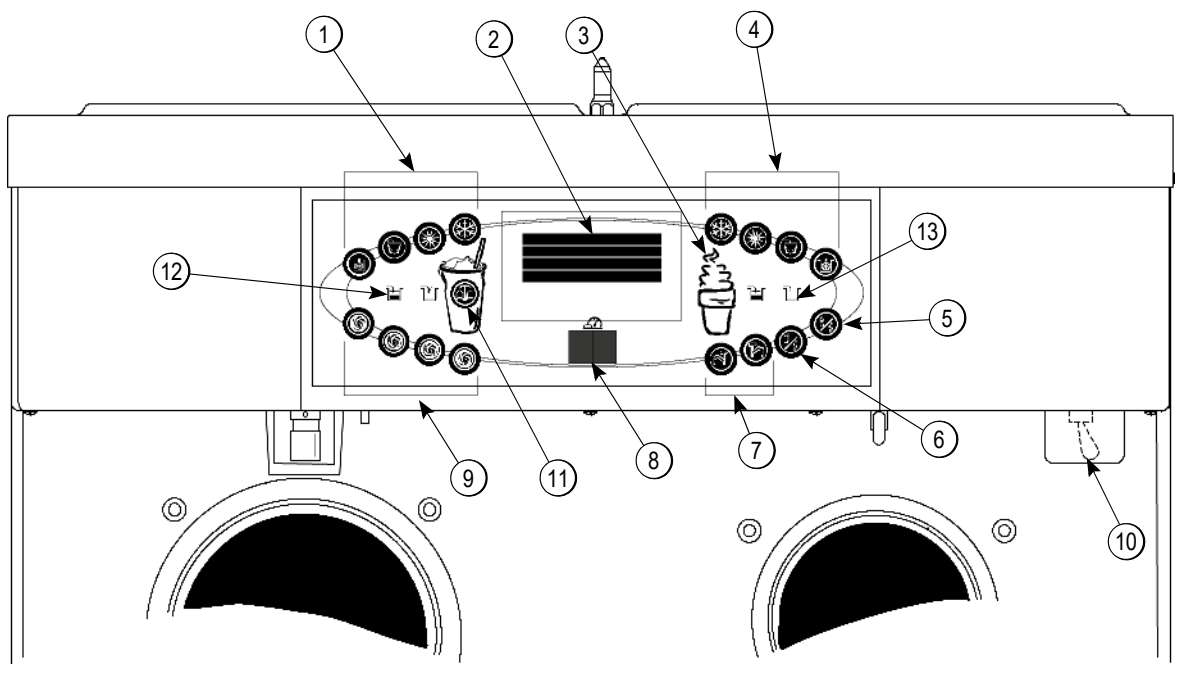

Figure 2-6

| ltem | Description                                 | Function                                                                                                    |
|------|---------------------------------------------|----------------------------------------------------------------------------------------------------|
| 1    | Keypad-Shake                                | Used for selecting operating functions on the shake side of the machine.                                                                                                    |
| 2    | Display-Vacuum Fluorescent<br>Menu (VFD)    | Screen which displays menu options and notifies operator if a fault is detected.                                                                                               |
| 3    | Keypad-Menu (Entry/Exit)                    | Used to select the Manager or Service Menu or to exit the menu display.                                                                                                    |
| 4    | Keypad-Soft Serve                           | Used for selecting operating functions on the soft serve side of the machine.                                                                                                  |
| 5    | Standby-Soft Serve                          | Indicates when the soft serve side is in the Standby mode.                                                                                                    |
| 6    | Standby-Shake                               | Indicates when the shake side is in the Standby mode.                                                                                                    |
| 7    | Keypad-Topping Heater                       | Used to activate the topping rail heaters.                                                                                                    |
| 8    | Display-LED Dual (Brush-Clean<br>Countdown) | Displays the number of days before brush-cleaning is required.                                                                                                    |
| 9    | Keypad-Flavor Select                        | Used for selecting the desired shake flavor to be dispensed. Also used for opening and closing the draw valve when cleaning, sanitizing, and priming the shake side.           |
| 10   | Switch-Power                                | When placed in the ON position, allows control panel operation.                                                                                                    |
| 11   | Keypad-Calibrate Menu                       | Used to access the Calibrate Menu containing options for calibrating the syrup dispensing rate or priming and flushing the syrup lines.                                        |
| 12   | Indicator Light-Mix Low                     | Illuminates when the mix hopper has a low supply of mix; should be refilled as soon as possible.                                                                               |
| 13   | Indicator Light-Mix Out                     | Illuminates when the mix hopper has an insufficient supply of mix to operate the freezer. The Auto mode will be locked out and the machine will be placed in the Standby mode. |

#### **Symbol Definitions**

To better communicate in the international arena, the words on many of the operator keys have been replaced by symbols to indicate their function. Your Taylor machine is designed with these international symbols.

The following chart identifies key functions:

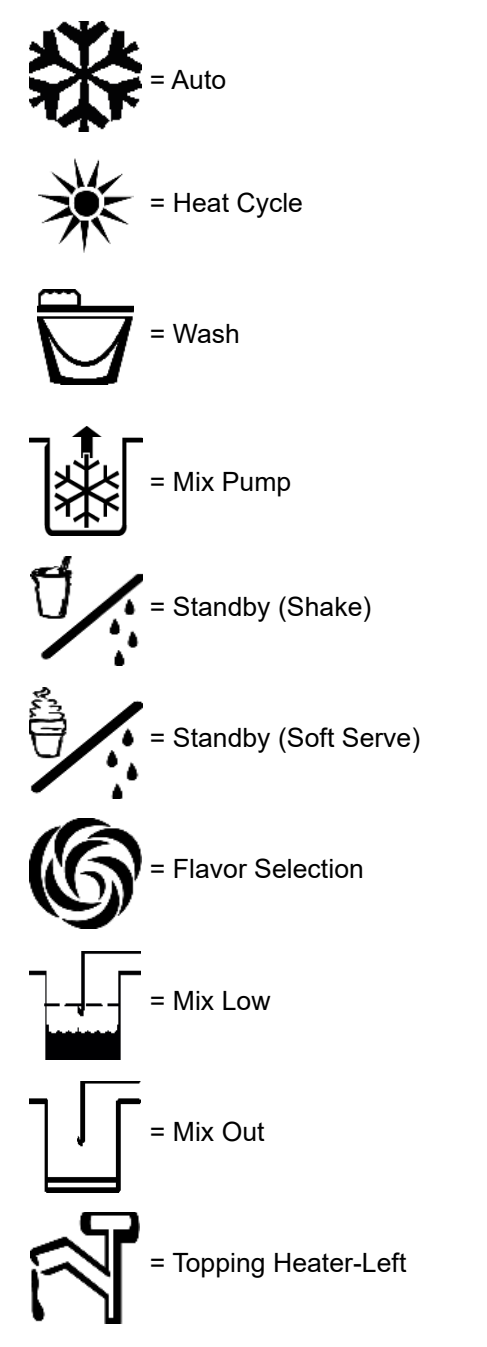

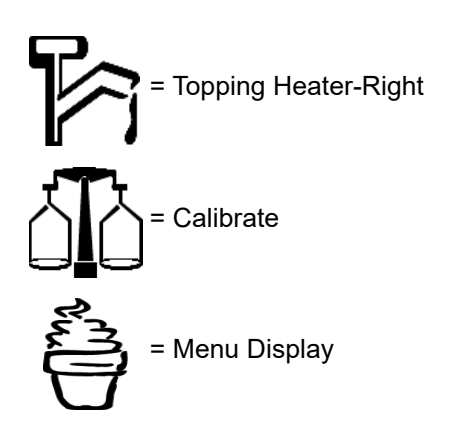

#### **Power Switch**

When placed in the ON position, the power switch allows control panel operation.

#### Vacuum Fluorescent Display

The vacuum fluorescent display (VFD) is located on the front control panel. During normal operation, the display is blank. The display shows menu options and notifies the operator if a fault is detected. On international models, the display will indicate the temperature of the mix in each hopper.

#### Indicator Lights

**Mix Low** - When the Mix Low  $\stackrel{-}{=}$  key is illuminated, the mix hopper has a low supply of mix and should be refilled as soon as possible.

**Mix Out** - When the Mix Out  $\neg$  indicator is illuminated, the mix hopper has been almost completely exhausted and has an insufficient supply of mix to operate the freezer. At this time, the Auto mode is locked out and the freezer is placed in the Standby mode. To initiate the refrigeration system, add mix to the mix hopper and

press the Auto key 🏶 . The freezer will automatically begin operation.

#### **Heat Cycle Key**

When the Heat Cycle key is illuminated, the freezer is in the process of a heat treatment cycle. The Heat Cycle key may be selected to start a heat treatment cycle following a freezer soft lock condition.

For some international models, the Heat Cycle key can be selected to manually start a heat cycle at any time.

**Brush-Clean Countdown** - Displays the number of days before the next brush-cleaning is required. When the display has counted down to 1, the machine must be disassembled and brush-cleaned within 24 hours.

#### Power Up

When the machine is powered up, the control system will initialize to perform a system check. There are four types of data that the system will check when the control is initializing: Lamp Test, Lockout Data, Configuration Data, and System Data. (See Figure 2-7.)

> C602 / C606 UVC4 V01.04.000 lamp test

> > Figure 2-7

Lamp Test: The control and software version is displayed and all of the LEDs on the display panel are illuminated. (See Figure 2-8.)

Initializing . . . .

Figure 2-8

Following the lamp test, three separate screens will appear during initialization:

Initializing . . . . Lockout Data

Initializing . . . . Config Data

Initializing . . . . System Data

During the initializing sequence, if the system detects corrupt data, the following display will alert the operator that the control settings have changed:

#### SERVICE REQ'D NVRAM FAULT RESET TO DEFAULTS < Press to clear

Figure 2-9

Once the system has initialized, the number of days remaining before the next brush-cleaning is indicated on the control panel, and the SAFETY TIMEOUT screen is displayed with the audible alarm activated. (See Figure 2-10.)

#### SAFETY TIMEOUT ANY KEY ABORTS

Figure 2-10

The SAFETY TIMEOUT screen will be displayed, with the alarm on, for 60 seconds or until any control key is selected.

After the safety timeout has been completed and the power switch is OFF, the status screen will display. When the brush-clean requirements have been met, the following screen will display:

# POWER SWITCH OFF

Figure 2-11

If a brush-cleaning was not completed, the status screen displays the current hopper temperature, barrel temperature, and the 5-minute brush-clean timer. (See Figure 2-12.)

| POWER SWITCH OFF<br>TIME: 5:00 |        |      |
|--------------------------------|--------|------|
| 41.0                           | HOPPER | 41.0 |
| 41.0                           | BARREL | 41.0 |

Figure 2-12

2

#### **Power Switch ON**

When the power switch is placed in the ON position, the control panel touch keys become operative. The display will be either blank or indicate that the machine has been cleaned. (See Figure 2-13.)

#### UNIT CLEANED

Figure 2-13

#### **Display for International Models Only:**

Some international models will continuously display the temperature of each mix hopper when the power switch is in the ON position. (See Figure 2-14.)

| HOPPER       | 21.0      | 21.1 |
|--------------|-----------|------|
|              |           |      |
| UNIT CLEANED |           |      |
| F            | igure 2-1 | 4    |

#### **Heat Treatment Cycle**

The Heat Cycle keys on the control panel are illuminated throughout the heat treatment cycle. Two warning messages will be displayed on the screen. DO NOT DRAW is displayed when the mix temperature is below 130°F (54.4°C). (See Figure 2-15.)

#### L: DO NOT DRAW R: DO NOT DRAW

Figure 2-15

When the temperature of the mix is above 130°F (54.4°C), the screen will display HOT PRODUCT. (See Figure 2-16.)

#### L: HOT PRODUCT R: HOT PRODUCT

Figure 2-16

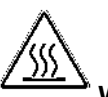

WARNING! DO NOT attempt to draw product or disassemble the machine during the heat treatment cycle (if equipped). The product is hot and under extreme pressure. Severe burns from hot product may result if this instruction is not followed.

In the heat treatment cycle, the mix temperature in the hoppers and freezing cylinders must be raised to 151°F (66.1°C) within 90 minutes.

When the Heat phase is complete, the freezer goes into the Hold phase of the cycle which keeps the temperature above  $151^{\circ}F$  (66.1°C) for a minimum of 30 minutes.

The final phase of the heat treatment cycle is the Cool phase. The freezer must cool the mix below  $41^{\circ}F$  (5°C) within 2 hours.

When the entire heat cycle has been completed, the Heat

Cycle keys 🗮 will no longer be illuminated. The

machine will enter the Standby mode (Standby keys

and **K** illuminate). The machine can be placed in Auto mode or left in Standby.

#### **Brush-Clean Requirements**

Placing the power switch in the Off position displays the 5-minute brush-clean timer and the current freezing cylinder and hopper temperatures.

The timer begins when the following conditions for a successful brush-cleaning are met:

- a. Mix Low/Mix Out condition.
- b. Hopper and freezing cylinder temperatures are above 60°F (15.6°C).
- c. Both freezer doors were removed concurrently.

## **Freezer Lockout**

#### Heat Cycle Failure Messages

To comply with health codes, heat treatment system freezers **must** complete a heat treatment cycle daily, and **must** be disassembled and brush-cleaned a minimum of every 28 days. Brush-cleaning is the normal disassembly and cleaning procedure found in the Operator's Manual. Failure to follow these guidelines will cause the control to lock the freezer out of the Auto mode.

Always comply with local guidelines for the maximum number of days allowed between brush-clean cycles. (See "BRUSH-CLEAN CYCLE" on page 2-20.)

If the heat treatment cycle fails, the display shows a failure message and returns the freezer to the Standby mode. A lock is defined as a special Standby mode of operation which does not allow the machine to operate in the Auto mode.

There are two types of freezer lock conditions that can occur: hard lock or soft lock. A hard lock requires the machine be disassembled and brush-cleaned. A soft lock can be corrected by either is assembling and brushcleaning the machine, or by starting another heat treatment cycle.

Hard Lock: There are two causes of a hard lock

failure:

2

1. The brush-clean timer has elapsed (maximum setting of 28 days). (See Figure 2-17.)

#### BRUSH CLEAN TIMEOUT FREEZER LOCKED CLEANING REQ'D WASH TO BRUSH CLEAN

Figure 2-17

Selecting the Wash key 🔽 displays the following screen:

#### FREEZER LOCKED

Figure 2-18

2. There has been a thermistor failure (freezing cylinder, hopper, or glycol) during the heat treatment process. (See Figure 2-19.)

#### SYSTEM FAULT FREEZER LOCKED SERVICE REQ'D < PRESS TO CLEAR

Figure 2-19

Selecting the Calibrate key will show which thermistor caused the hard lock. (See Figure 2-20.)

#### L: HOPPER THERM BAD

#### FREEZER LOCKED

Figure 2-20

If the machine has hard locked and an attempt is made to enter Auto mode, the machine will enter the Standby mode and display the following message. (See Figure 2-21.)

#### FREEZER LOCKED

#### Figure 2-21

To restore the message that identified the reason for the hard lock, turn the power switch to OFF for 5 seconds and then return the power switch to ON. The original message with the reason for the hard lock will be displayed. The fault description can also be found in the Manager or Service Menu. (See "FAULT DESCRIPTION" on page 2-21.)

The FREEZER LOCKED message will remain on the display until the brush-clean requirements are fulfilled. The freezer must be disassembled in order to activate the 5-minute timer on the display screen. Once the timer counts down to zero, the lockout is cleared.

**Soft Lock:** If a heat treatment cycle has not been initiated within the last 24 hours, a soft lock failure will occur. A soft lock allows the operator to correct the cause of the soft lock. The operator has the option of either

2-10

starting another heat treatment cycle or brush-cleaning the machine. When a soft lock occurs, the machine will go into the Standby mode. The following message is displayed on the screen; the reason for the soft lock is indicated on the second line. (See Figure 2-22.)

#### HEAT TREAT FAILURE REASON HEAT FOR HEAT CYCLE WASH TO BRUSH CLEAN

Figure 2-22

If the reason for the soft lock has been corrected,

selecting the Heat Cycle key initiates a heat treatment cycle immediately. Selecting the Wash key

when the above message is displayed will hard lock the machine. Brush-cleaning will be necessary.

#### **Reasons For Soft Lock**

Following are the variable messages for soft lock failures that appear on the second line of the screen.

#### **Power Switch Off**

This soft lock will occur if the power switch is in the OFF position and more than 24 hours have passed since the start of the 28-day timer, or the start of the last successful heat treatment cycle.

#### Mix Out

This soft lock will occur if one or both sides has a mix out condition and more than 24 hours have passed since the start of the 28-day timer or the start of the last successful heat treatment cycle.

#### Auto or Standby Off

This soft lock will occur if one or both sides is in the OFF mode and more than 24 hours have passed since the start of the 28-day timer or the start of the last successful heat treatment cycle.

#### No Heat Cycle Tried

No heat treatment cycle was performed in the 24 hours after the start of the 28-day timer, or the start of the last successful heat treatment cycle. (Auto Heat Time was advanced, a power loss was experienced at the time the cycle was to occur, or a heat treatment cycle failure not due to a thermistor failure.)

If the following screen appears, a soft lock has occurred during the heat treatment cycle. (See Figure 2-23.)

#### HEAT TREAT FAILURE FREEZER LOCKED HEAT FOR HEAT CYCLE WASH TO BRUSH CLEAN

#### Figure 2-23

A soft lock can also occur any time during operation when the hopper or freezing cylinder temperature rises above 59°F (15°C), the temperature rises and remains above 41°F (5°C) for more than 4 hours, or the temperature rises and remains above 45°F (7°C) for 1 hour. If a PRODUCT OVER TEMP condition occurs during operation, the following screen will appear:

#### PRODUCT OVER TEMP

#### HEAT FOR HEAT CYCLE WASH TO BRUSH CLEAN

#### Figure 2-24

When one of these messages appears, automatic freezer operation cannot take place until the freezer is disassembled and brush-cleaned, or has completed a

heat treatment cycle. Select the Heat Cycle key 🏋 to

start a heat cycle, or select the Wash key  $\overleftarrow{\mathbf{W}}$  to disassemble and brush-clean the machine.

Once the freezer is unlocked by starting a heat treatment

cycle, the Heat Cycle key ຶ will illuminate and the following message will be displayed on the screen:

#### L: DO NOT DRAW R: DO NOT DRAW

Figure 2-25

Controls

If the Wash key is selected to clear the lockout by brush-cleaning the machine, the FREEZER LOCKED message will remain on the display until the brush-clean requirements are fulfilled. The freezer must be disassembled in order to activate the 5-minute timer on the display screen. Once the timer counts down to zero, the lockout is cleared. (See Figure 2-26.)

#### FREEZER LOCKED

#### Figure 2-26

To restore the message that identified the reason for the soft lock, turn the power switch to OFF for 5 seconds, and then return the power switch to ON. The original message with the reason for the soft lock will be displayed. (See Figure 2-27.)

#### HEAT TREAT FAILURE REASON HEAT FOR HEAT CYCLE WASH TO BRUSH CLEAN

Figure 2-27

The fault description can also be found in the Manager and Service Menus. (See "FAULT DESCRIPTION" on page 2-21.)

**Note:** A record of heat cycle data and lockout history can be found in the Manager and Service Menus. (See "LOCKOUT HISTORY" on page 2-22.)

## Service Menu

The Service Menu option allows a trained service technician to access and modify critical operating parameters for the machine. All the menu screens found in the Manager Menu are also included in the Service Menu. To access the menu, touch the center of the Cone

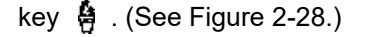

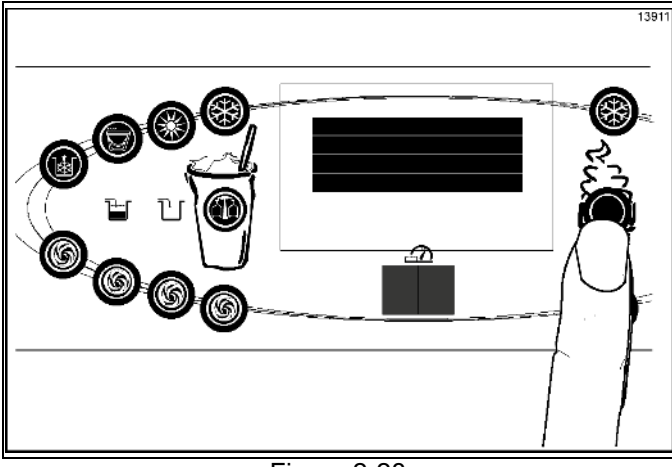

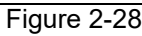

The left (shake-side) Auto key 🗱 and Flavor Selection

key 6 , the Cone key 9 , and the Calibration key

Le will be illuminated when the ENTER ACCESS CODE screen is displayed.

In the displayed menu, the left (shake-side) Auto key

 ${iglpha}$  and Flavor Selection key  ${igoudot}$  , and the Calibration

key 🕮 will function as menu keys. Use the Cone key

to exit the menu.

The Auto key increases the value above the cursor and used to scroll upward in text displays.

The Flavor Selection key Selection key alue decreases the value above the cursor and scrolls downward in text displays.

The Calibration key  $\Delta \mathbf{L}$  advances the cursor position to the right and is used to select menu options.

**Note:** You will not be able to dispense shakes while accessing the Service Menu options, except when the CURRENT CONDITIONS screen is displayed.

The soft serve side will continue operation in the mode it was in when the Menu was selected. However, the soft serve side control keys will not be illuminated and are non-functional when a menu screen is displayed. The control keys for both sides are only functional when the CURRENT CONDITIONS screen is displayed.

#### **Entering the Access Code**

1. With the ENTER ACCESS CODE screen on the

display, use the Auto 🏶 or Flavor Selection keys

to set the first code number in the cursor position.

2. When the correct number is selected, touch the

Calibration key  $\Delta \mathbf{L}$  to move the cursor to the next number position.

The access code for the Service Menu is 5231. The access code for the Manager Menu is 8309. (See Figure 2-29.)

#### ENTER ACCESS CODE 5 2 3 1

Figure 2-29

- 3. Continue to enter the proper access code numbers until all four numbers are displayed.
- Press the Calibration key L. The Service Menu list will display on the screen, provided the correct access code is entered.

If an incorrect number is entered for the access code, the display will exit the Menu program when the

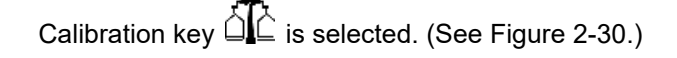

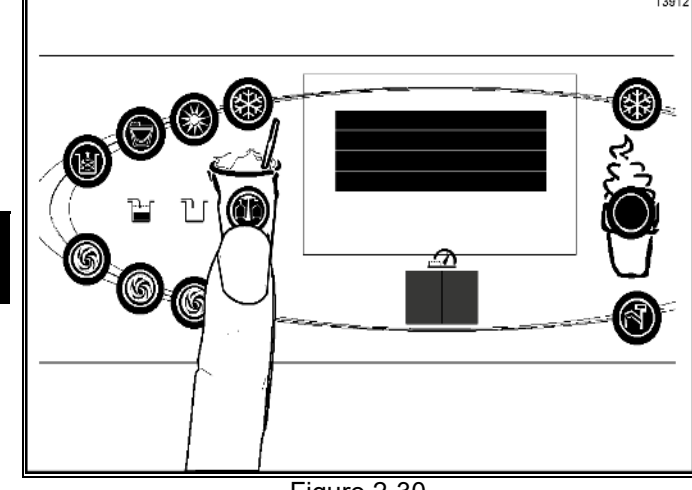

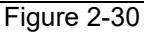

#### **Service Menu Options**

1. Press the Auto key 🏶 or Flavor Selection

key 🙆 to move up or down through the Menu.

- 2. Select a Menu option by aligning the option with the cursor (>) on the left side of the screen.
- 3. Press the Calibration key  $\dot{\Box}$ .
- 4. Exit the Menu program by selecting EXIT FROM

MENU or touch the CONE key 🖁 .

The following Menu options are listed in the Service Menu:

**Note:** Options EXIT FROM MENU through NET SERVICE PIN can also be accessed through the Manager Menu.

- EXIT FROM MENU
- SYRUP CALIBRATION
- VERIFY CALIBRATION
- SERVINGS COUNTER
- SET CLOCK
- AUTO HEAT TIME
- AUTO START TIME
- STANDBY MODE
- BRUSH CLEAN CYCLE
- MIX LEVEL AUDIBLE

- FAULT DESCRIPTION
- FAULT HISTORY
- LOCKOUT HISTORY
- HEAT CYCLE SUMMARY
- HEAT CYCLE DATA
- SYSTEM INFORMATION
- CURRENT CONDITIONS
- NET SERVICE PIN
- TEMPERATURE SCALE
- STANDBY TEMPERATURE
- HOPPER TEMPERATURE
- GLYCOL TEMPERATURE
- VISCOSITY SETTING
- COMPRESSOR CYCLE TIME
- COMPRESSOR ON DELAY
- BEATER OFF DELAY
- MIX PUMP OFF DELAY
- WHITESPOT ADJUST
- CAL SYRUP TIME
- DRAW SAFETY TIME
- EDIT UNIT ID
- CALIBRATE PROXIMITY SWITCH
- SELECT LANGUAGE
- ABORT HEAT CYCLE
- SYRUP MOTOR SETUP
- SHAKE DRAW SETUP
- MANUAL CONTROL
- SOFTWARE UPDATE
- RESET TO DEFAULTS

#### EXIT FROM MENU

Selecting EXIT FROM MENU closes the Menu and returns the control panel keys to normal operation.

#### SYRUP CALIBRATION

The SYRUP CALIBRATION option allows the technician to access the calibration screen selections from the Service menu. The same functions found in the Calibration menu are displayed on the screen when this menu option is selected:

#### UNFLAVORED DRAW SYRUP CALIBRATION SYRUP PRIME EXIT

Figure 2-31

**Note:** The UNFLAVORED DRAW option will only appear on the screen when the shake side is in the Auto mode.

(See "Syrup Calibration" on page 2-80.)

#### VERIFY CALIBRATION

>

Use the VERIFY CALIBRATION option to verify that the amount of syrup dispensed is within the proper specification. (See Figure 2-32.)

#### VERIFY CALIBRATION Select a flavor

<- Press to clear

Figure 2-32

To verify the syrup calibration:

- 1. Remove the syrup valve from the dispensing door.
- 2. With the line fully primed with syrup, position the syrup valve over the small chamber side of the divided syrup cup.
- 3. Select the corresponding favor selection. Syrup will flow into the cup for 5 seconds (7 seconds for triple thick shake syrup) and then automatically stop flowing.

- Place the cup on a flat surface and check the amount of syrup dispensed. If the level is not within the correct specification, the flavor will need to be recalibrated.
- 5. Select the Calibration key to exit the VERIFY CALIBRATION screen and return to the menu list.

#### SERVINGS COUNTER

>

Use the SERVING COUNTER screen to check or reset the number of servings dispensed from the machine. (See Figure 2-33.)

#### SERVINGS COUNTER L = 0 R = 0 Next Exit

Figure 2-33

To reset the SERVINGS COUNTER:

 Select the Auto key to move the cursor (>) to Next. The Reset Counters and Details selections will be displayed on the next screen:

#### SERVINGS COUNTER Details

> Reset Counters Exit

Figure 2-34

- Select the Auto key to move the cursor (>) to Reset Counters.
- Then select the Calibration key <sup>1</sup>
   The display will ask, "Are you sure?" (See Figure 2-35.)

#### SERVINGS COUNTERS Are you sure? > Yes No

Figure 2-35

#### CONTROLS

- 4. To reset the counters, select the Auto key 🗱 to move the cursor (>) to YES.
- Select the Calibration key to clear the left and right counters and return to the SERVINGS COUNTER screen. If you do not want to clear the serving counter, move the cursor (>) to No and select

the Calibration key to return to the SERVINGS COUNTER screen without resetting the counters to zero.

**Note:** The SERVINGS COUNTER will automatically reset to zero when the machine is brush-cleaned. (See See Figure 2-36.)

|   | SERVINGS COUNTER |       |  |
|---|------------------|-------|--|
|   | L = 0            | R = 0 |  |
|   | Next             |       |  |
| > | Exit             |       |  |

Figure 2-36

To access the details screen:

- 1. Select Next in the SERVINGS COUNTER screen.
- 2. Move the cursor (>) to Details, and then select the

Calibration key 🛄 .. (See Figure 2-37.)

#### SERVINGS COUNTER > Details Reset Counters Exit

Figure 2-37

The SERVINGS COUNTER menu will display details for the number of servings for each flavor (chocolate, strawberry, vanilla, option, unflavored, and soft serve), and count the method that ended the draw for each flavor (pyroelectric sensor detection, manually selecting a flavor key, draw safety timeout, and other). (See Figure 2-38.) **Example:** 

> CHOCOLATE Pyro = 0 Oper = 0 Time = 0 Other = 0 > Next

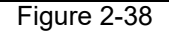

**Pyro** = Pyrosensor detected and triggered the end of the draw.

**Time** = The draw safety time setting was reached before the pyrosensor detection or before a flavor key was selected.

**Oper** = A flavor key was selected to terminate the draw.

**Other** = Any draw termination that is not Pyro, Time, or Oper.

Example: Power switch turned to OFF while product is dispensing.

#### SET CLOCK

The SET CLOCK screen allows the manager or service technician to adjust the control clock date and time. The date and time may only be changed after the freezer has been manually cleaned but before it has been placed in the Auto or Standby mode. The following message will be displayed if the SET CLOCK option is selected when the machine is not in a brush-clean state. (See Figure 2-39.)

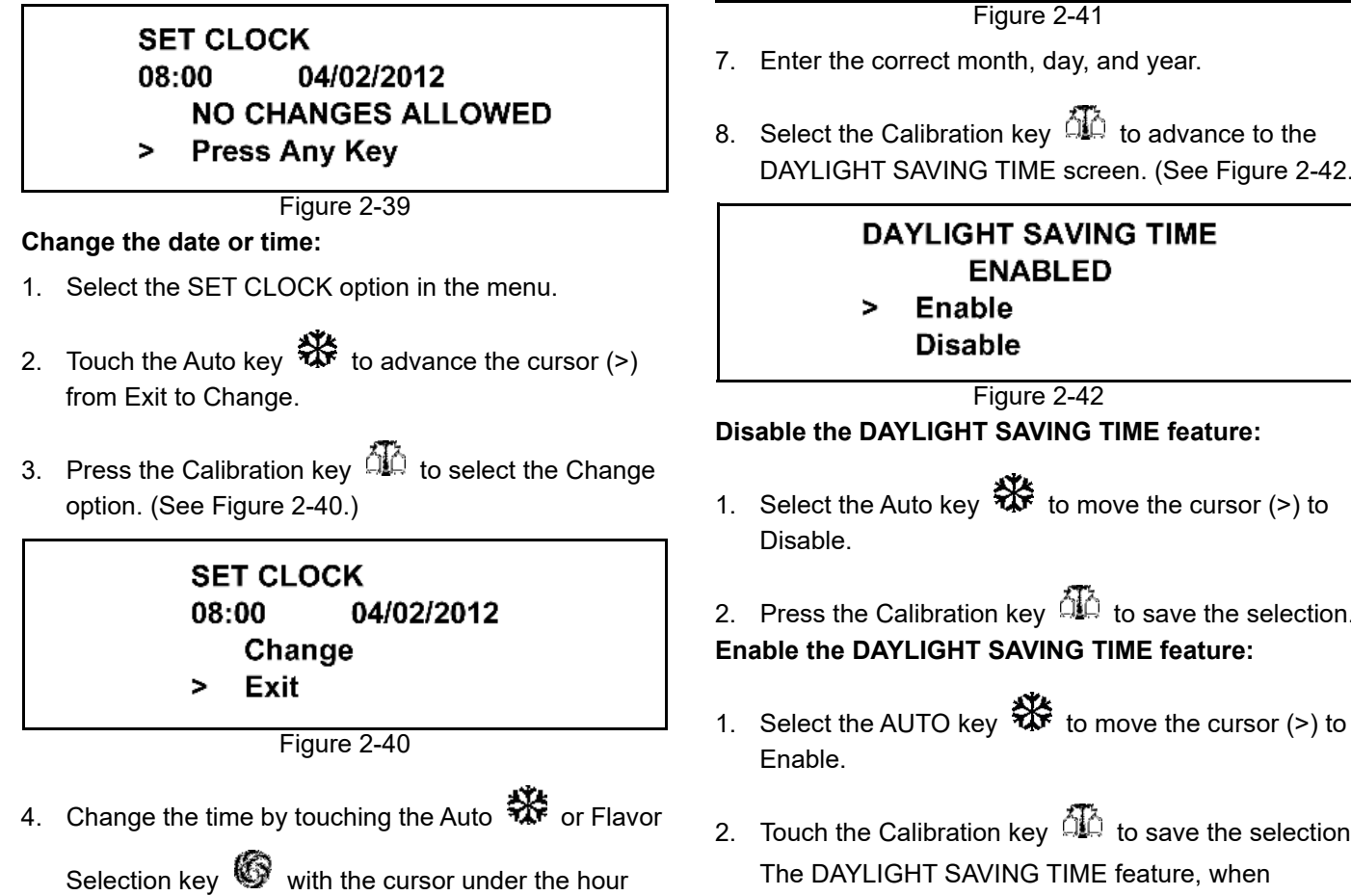

position.

5. Move the cursor to minutes by selecting the

Calibration key

6. Once the correct minutes are entered, select the

Calibration key to advance the cursor to the month. (See Figure 2-41.)

> SET CLOCK 08:00 04/02/2012

> Exit

8. Select the Calibration key  $\Delta \dot{\mu}$  to advance to the DAYLIGHT SAVING TIME screen. (See Figure 2-42.)

- 2. Press the Calibration key to save the selection.
- 2. Touch the Calibration key  $\Delta \phi$  to save the selection. The DAYLIGHT SAVING TIME feature, when enabled, will automatically adjust the control clock for daylight saving time.

#### CONTROLS

## Change the month and week for daylight-saving time:

- Select the Auto key to advance the cursor (>) from Exit to Change.
- Press the Calibration key to select the Change option and move to the next screen. (See Figure 2-43.)

#### MAR SECOND SUNDAY NOV FIRST SUNDAY Change > Exit

#### Figure 2-43

- 3. Use the cursor (>) keys to scroll to the appropriate month.
- 4. Press the Calibration key to accept the selection. (See Figure 2-44.)

DST START MONTH JAN FEB > MAR

Figure 2-44

5. Once the appropriate month has been entered, scroll to the appropriate week. Press the Calibration

key to accept the selection. (See Figure 2-45.)

#### DST END WEEK FIRST SUNDAY > SECOND SUNDAY THIRD SUNDAY

Figure 2-45

(**Note:** Scroll down to see selections FOURTH SUNDAY and LAST SUNDAY.)

- 6. Select the month that daylight-saving time will end.
- Press the Calibration key is to accept the selection. (See Figure 2-46.)

#### DST END MONTH JAN FEB > MAR

Figure 2-46

- 8. Select the appropriate week that daylight saving time will end.
- 9. Press the Calibration key is to accept the selection. (See Figure 2-47.)

#### DST END WEEK FIRST SUNDAY > SECOND SUNDAY THIRD SUNDAY

Figure 2-47

10. Select the Calibration key to exit the screen and return to the menu.

#### AUTO HEAT TIME

The AUTO HEAT TIME screen allows the manager or service technician to set the time of day when the heat treatment cycle will start. (See Figure 2-48.)

> AUTO HEAT TIME 0 0 : 0 0 Change > Exit

> > Figure 2-48

**Note:** Do not advance the AUTO HEAT TIME setting except on the day the machine is brush-cleaned. Increasing the time between heat cycles will cause the machine to soft lock if the start of the cycle does not begin within 24 hours from the start of the previous heat treatment cycle.

To set the AUTO HEAT TIME:

- Select the Auto key to move the cursor (>) to Change.
- Select the Calibration key display the time with the cursor under the hour position. (See Figure 2-49.)

#### AUTO HEAT TIME 0 0 : 0 0

Figure 2-49

3. Select the AUTO key 🏶 or the Flavor Selection

key to increase or decrease the hour to the desired setting.

- Move the cursor to the minutes position by selecting the Calibration key
- 5. Adjust the setting for minutes, then select the

Calibration key to save the setting and return to the AUTO HEAT TIME screen.

6. Select the Calibration key to exit the screen and return to the menu.

#### AUTO START TIME

The AUTO START TIME screen allows the manager or service technician to set the time of day at which the machine automatically enters the Auto mode from the Standby mode. The machine must be in the Standby mode without a freezer lock condition in order to auto start at the programmable time. The AUTO START TIME can be disabled to start the Auto mode manually. (See Figure 2-50.)

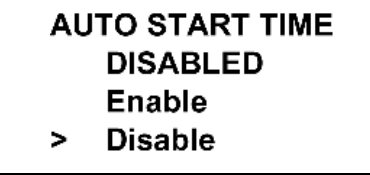

Figure 2-50

To enable the AUTO START TIME:

- Select the Auto key to move the cursor (>) up to Enable.
- 2. Select the Calibration key did to advance to the next screen. (See Figure 2-51.)

#### AUTO START TIME 0 0 : 0 0 Change > Exit

Figure 2-51

3. Program the AUTO START TIME by selecting the

Auto key 🏶 to move the cursor (>) to Change.

4. Select the Calibration key dia to advance to the next screen. (See Figure 2-52.)

AUTO START TIME 0 0 : 0 0

Figure 2-52

5. Program the AUTO START TIME by increasing (Auto

key 🏶 ) or decreasing (Flavor Selection key 🇐 ) the hour setting above the cursor.

>) ove the cursor (> کتات

#### CONTROLS

- Select the Calibration key dia to advance the cursor and program the minutes setting.
- Select the Calibration key to return to the previous screen with the new time setting displayed.
- 8. Select the Calibration key did to exit the screen and return to the menu.

### STANDBY MODE

The Standby option is used only on models which have the control panel Standby keys disabled.

The Standby option is used to manually place the left or right side in the standby mode during long no-draw periods. Select the STANDBY MODE screen from the menu.

- Select the Auto key to move the cursor (>) up to the LEFT (shake) or RIGHT (soft serve) side.
- Select the Calibration key is to activate Standby for the selected side.
- 3. Repeat the steps to activate Standby mode on the remaining side. (See Figure 2-53.)

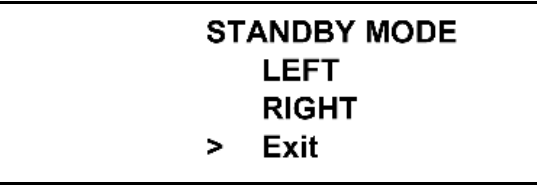

Figure 2-53

4. Discontinue Standby operation for either side by exiting the menu and select the Auto mode.

### **BRUSH-CLEAN CYCLE**

The BRUSH CLEAN CYCLE screen allows the manager or service technician to select the maximum number of days between brush-cleaning the machine. The brushclean cycle may only be changed after the freezer has been manually cleaned but before it has been placed in the Auto or Standby mode.

The following message is displayed if the BRUSH CLEAN CYCLE option is selected when the machine is not in a brush-clean state:

#### BRUSH CLEAN CYCLE TIME 14 DAYS NO CHANGES ALLOWED Press Any Key

Figure 2-54

To change the number of days between brush-clean intervals:

1. Select the Auto key 🏶 to decrease the days or the

Flavor Selection key 6 to increase the number of days.

 Select the Calibration key to save the setting and exit back to the Menu.

The number of days displayed on the brush-clean counter will change to the new setting. (See Figure 2-55.)

#### BRUSH CLEAN CYCLE TIME 14 DAYS

Figure 2-55

Always comply with local guidelines on the number of days allowed between brush-clean cycles.
2

#### MIX LEVEL AUDIBLE

The MIX LEVEL AUDIBLE option, when enabled, alerts the operator with an audible tone when there is mix-low or mix-out condition. The following screen is displayed on selecting this option. (See Figure 2-56.)

#### MIX LEVEL AUDIBLE ENABLED > Enable Disable

Figure 2-56

To disable the audible tone feature:

- Select the Flavor Selection key to move the cursor (>) to Disable.
- 2. Select the Calibration key is to save the new setting and return to the Menu. The control panel indicators for Mix Low and Mix Out will illuminate as the mix level drops in the hopper but the audible tone will be disabled.

#### FAULT DESCRIPTION

The FAULT DESCRIPTION display indicates if there is a fault with the freezer and the side of the freezer where the fault occurred. When no faults are detected the following screen will be displayed. (See Figure 2-57.)

#### FAULT DESCRIPTION NO FAULT FOUND

Figure 2-57

Select the Calibration key to display the next fault found or return to the Menu if no other faults exist.

Selecting the Calibration key when faults are displayed clears the faults, if faults were corrected on returning to the menu screen.

Listed below are the various messages which will appear, along with an explanation for the corrective action.

**NO FAULT FOUND** - There was no fault found in the freezer. Nothing will appear on the screen after this message appears.

**BEATER OVERLOAD** - Press the beater RESET button firmly for the side of the freezer with the fault.

**HPCO COMPRESSOR** - Place the power switch in the OFF position. Wait 5 minutes for the machine to cool. Place the power switch in the ON position and restart each side in Auto mode.

**HOPPER THERMISTOR BAD** - Place the power switch in the OFF position. Replace the bad probe.

**BARREL THERMISTOR BAD** - Place the power switch in the OFF position. Replace the bad probe.

**GLYCOL THERMISTOR BAD** - Place the power switch in the OFF position. Replace the bad probe.

**PRODUCT DOOR OFF** - Place the power switch in the OFF position. Check for proper installation of the dispensing door and that the hand screws are tight.

**HOPPER OVER TEMP** - Place the power switch in the ON position and verify that the Auto or Standby key is illuminated.

**BARREL OVER TEMP** - Place the power switch in the ON position and verify that the Auto or Standby key is illuminated.

**COMP ON TOO LONG** - Compressor runs more than 11 consecutive minutes without the product reaching set point temperature. Check the condenser filter, scraper blades and refrigerant charge. Reprime using fresh mix.

#### LOCKOUT HISTORY

The LOCKOUT HISTORY screen displays a history of the last 100 soft locks, hard locks, brush-clean dates, or aborted heat treatment cycles. Page numbers are indicated in the upper right hand corner. Page 1 always contains the most recent failure. (See Figure 2-58.)

#### LOCKOUT HISTORY 00/00/00 00:00 REASON > Exit

1

to 🕼

#### Figure 2-58

The second line of the screen displays the date and time a failure occurs. The third line indicates the reason for a failure, or whether a successful brush-cleaning has occurred. Some failures occur with multiple reasons. When this occurs, a page will be generated for each reason.

Select the Auto key **\*** or Flavor Selection key scroll forward or backward to view each screen.

Listed below are the various messages that may appear.

Faults Occurring While Entering a Heat Treatment Cycle:

**POWER SWITCH OFF** - The power switch is OFF. **AUTO OR STBY OFF** - The control was not in Auto or Standby mode.

**MIX OUT FAILURE** - A mix-out condition was present. **NO HEAT CYCLE TRIED** - The auto heat time was set to attempt a heat treatment cycle more than 24 hours after the last successful heat treatment cycle.

#### Faults Occurring While in Heat Mode:

**HEAT MODE FAILURE** - The maximum allowable heat mode time exceeded 90 minutes.

**COOL MODE FAILURE** - The maximum allowable cool mode time exceeded 120 minutes.

**TOTAL TIME FAILURE** - The maximum allowable total heat treatment time exceeded 4 hours.

**BRUSH CLEAN TIMEOUT** - The total days in operation exceeded the brush-clean cycle setting.

**POWER SWITCH OFF** - The power switch was turned OFF during the heat treatment cycle.

**POWER FAIL IN H/C** - A power failure occurred during the heat treatment cycle.

(L/R) MIX LOW FAILURE - The mix level in the (left/right) hopper is too low for a successful heat treatment cycle.

(L/R) **BEATER OVLD H/C** - The overload tripped for the (left/right) beater motor.

(L/R) BRL THERM FAIL - The thermistor sensor for the (left/right) barrel failed.

(L/R) HOPPER THERM FAIL - The thermistor sensor for the (left/right) hopper failed.

**(L/R) HPCO H/C** - The (left/right) high pressure switch opened during the heat treatment cycle.

Faults Occurring While in Auto Mode:

(L/R) HPR>41F (5C) AFTER 4 HR - The mix temperature in the left or right hopper was above 41°F (5°C) more than 4 hours.

(L/R) BRL>41F (5C) AFTER 4 HR - The mix temperature in the left or right barrel was above 41°F (5°C) more than 4 hours.

(L/R) HPR>41F (5C) AFTER PF - The mix temperature in the left or right hopper was above 41°F (5°C) more than 4 hours following a power failure.

(L/R) BRL>41F (5C) AFTER PF - The mix temperature in the left or right barrel was above 41°F (5°C) more than 4 hours following a power failure.

(L/R) HPR>45F (7C) AFTER 1 HR - The mix temperature in the left or right hopper was above 45°F (7°C) more than 1 hour.

(L/R) HPR>59F (15C) - The mix temperature in the left or right hopper exceeded 59°F (15°C).

(L/R) BRL>59F (15C) - The mix temperature in the left or right barrel exceeded 59°F (15°C).

#### FAULT HISTORY

The FAULT HISTORY displays up to 100 faults that have occurred. The most recent fault is displayed on screen 1. The date, time, and fault description is displayed on each screen. (See Figure 2-59.)

FAULT HISTORY 1 04/23/12 08:00 FAULT DESCRIPTION > Exit

Figure 2-59

To advance to the next most recent occurring fault:

- 1. Select the Auto key 🗱.
- 2. Scroll the screens in the opposite direction by

selecting the Flavor Selection key

3. Exit the FAULT HISTORY screen and return to the

menu by selecting the Calibration key

#### **Fault Descriptions**

(L/R) Comp On Too Long - The left or right main compressor has run for more than 11 consecutive minutes without dispensing product.

**(L/R) Product Door Off** - The left or right freezer door is not completely installed or the safety interlock circuit has opened.

(L/R) Hopper Therm Bad - The left or right hopper thermistor probe is SHORTED or OPEN.

**(L/R) Hopper Over Temp** - The left or right hopper thermistor probe is reading over 200°F (93°C).

(L/R) Barrel Over Temp - The left or right barrel thermistor probe is reading over 200°F (93°C).
(L/R) Beater Overload - The left or right RESET mechanism has tripped.

(L/R) HPCO Compressor - The left or right

high-pressure switch contacts have opened. (L/R) Glycol Therm Bad - The left or right glycol thermistor probe is reading over 200°F (93°C).

#### HEAT CYCLE SUMMARY

The HEAT CYCLE SUMMARY screen displays the hours since the last heat treatment cycle, the hours since the product temperature was above 150°F (65.6°C), and the number of heat cycles completed since the last brushclean date. (See Figure 2-60.)

| HEAT CYCLE SUMMA | RY |
|------------------|----|
| HRS SINCE HC     | 0  |
| HRS SINCE 150.0  | 0  |
| HRS SINCE BC     | 0  |

Figure 2-60

#### HEAT CYCLE DATA

The HEAT TREAT CYCLE DATA screen contains a record of up to 366 heat treatment cycles. The most recent heat treatment cycle data will be shown first. The Standard records have each heat cycle recorded in three

screens. Select the Auto key 🗱 to move the cursor (>)

to Standard records and select the Calibration key (10) . (See Figure 2-61.)

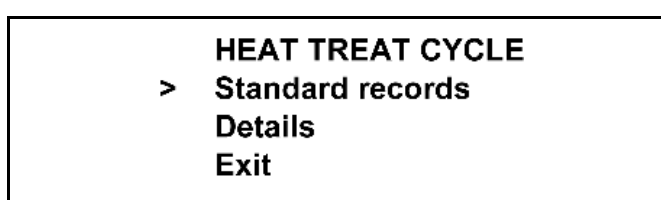

Figure 2-61

The first screen displays the month and day of the heat treatment cycle, the start and end time, and the fault description. The bottom line displays the record number and indicates if a power failure occurred during the heat treatment cycle (POWER FAILURE IN HC). (See Figure 2-62.)

#### HEAT TREAT CYCLE 01/01 02:00 05:14 NO FAULT FOUND

1

Figure 2-62

#### CONTROLS

Select the Auto key 🗱 to advance through the data

pages. Select the Flavor Selection key 🌑 to reverse the page direction.

Hopper and barrel temperature records for each side of the freezer are displayed in the second and third screens. The second screen shows the left side (L) of the freezer. (See Figure 2-63.)

| H: 40. | 9 I  | B:2 | 26.3 | L     |
|--------|------|-----|------|-------|
| HEAT   | OVER |     | COOL | PEAK  |
| 1:12   | 0:49 | h   | 1:19 | 161.0 |
| 0:46   | 1.11 | b   | 0:15 | 169.7 |

Figure 2-63

The third screen shows the right side (R) of the freezer. (See Figure 2-64.)

| 0    | B:2                       | 23.7                              | R                                                   |
|------|---------------------------|-----------------------------------|-----------------------------------------------------|
| OVER | 2                         | COOL                              | PEAK                                                |
| 0:52 | h                         | 1:11                              | 161.2                                               |
| 1.00 | b                         | 0:15                              | 169.9                                               |
|      | 0<br>OVER<br>0:52<br>1.00 | 0 B:2<br>OVER<br>0:52 h<br>1.00 b | 0 B:23.7<br>OVER COOL<br>0:52 h 1:11<br>1.00 b 0:15 |

Figure 2-64

The top line of these screens shows the hopper (H) and barrel (B) temperatures recorded at the end of the heat treatment cycle and indicates the side (L or R) of the freezer.

The remaining lines indicate the following:

**HEAT** = Total time for the hopper (H) and barrel (B) to reach  $150.9^{\circ}F$  (66.1°C).

**OVER** = Total time the hopper (H) and barrel (B) temperature was above 150°F (65.6°C).

**COOL** = Total time the hopper (H) and barrel (B) temperature was above  $41^{\circ}F$  (5°C) during the Cool phase.

**PEAK** = Highest temperature reading for the hopper (H) and barrel (B) during the heat treatment cycle.

The heat time indicates the amount of time taken in each zone to reach  $150.9^{\circ}F$  (66.1°C). Each zone must remain above  $150^{\circ}F$  (65.6°C) for a minimum of 35 minutes. In addition, each zone must be heated for a minimum of 115 minutes.

Select the Auto key 🗱 to advance to the next page or

the Flavor Selection key 6 to view the previous page.

A heat treatment cycle failure message will display on the first screen if a failure occurred.

Listed below are various failure code messages which could appear on line 2:

- HT HEAT TIME FAILURE Mix temperature did not rise above 151°F (66.1°C) in less than 90 minutes.
- CL COOL MODE FAILURE Mix temperature in the hopper and freezing cylinder did not fall below 41°F (5°C) in less than 120 minutes.
- TT TOTAL TIME FAILURE The heat treatment cycle must be completed in no more than 4 hours.
- MO MIX OUT FAILURE A mix-out condition was detected at the start or during the heat cycle.
- ML MIX LOW FAILURE The heat phase or cool phase time was exceeded and a mix-low condition was present.
- BO BEATER OLVD IN HC A beater overload occurred during the heat treatment cycle.
- HO HPCO IN HEAT CYCLE A high-pressure cut-out condition occurred during the heat treatment cycle.
- PF POWER FAILURE IN HC A power failure caused the Heat phase, Cool phase, or total cycle time to exceed the maximum allowed time. If a power failure occurs, but the heat treatment cycle does not fail, an asterisk (\*) will appear on the third line of the display.
- PS POWER SWITCH OFF The power switch was placed in the OFF position during the heat cycle.
- TH THERMISTOR FAILURE A thermistor probe has failed.
- OP OPERATOR INTERRUPT Indicates the heat treatment cycle was aborted in the OPERATOR INTERRUPT option in the Service Menu.
- PD PRODUCT DOOR OFF A product door is not in place or is loose.

The heat cycle data details record the temperature in the freezing cylinders and mix hoppers every 5 minutes during the heat treatment cycle. Up to 366 heat treatment cycles are recorded. The time and temperature are displayed for the left hopper, left barrel, right hopper, and right barrel for each phase during the heat treat cycle. An individual phase or a complete heat treatment cycle containing all four phases can be viewed.

#### **Heat Treatment Phases**

| Heat | The phase that heats the mix in the barrels and    |
|------|----------------------------------------------------|
|      | hoppers to 151°F (6.1°C).                          |
| Hold | The phase that maintains the mix temperature       |
|      | above 151°F (6.1°C) for a minimum of 30            |
|      | consecutive minutes.                               |
| Soak | The additional heating time that may follow the    |
|      | HOLD phase to insure the total HEAT, HOLD,         |
|      | and SOAK time is not less than 115 minutes.        |
| Cool | The phase that refrigerates the mix until all four |
|      | temperature zones are cooled below                 |
|      | 41°F (5°C).                                        |

In the HEAT CYCLE DATA screen, select the Auto key to move the cursor (>) up to Details and select the

Calibration key

>

#### HEAT CYCLE DATA Standard records Details Exit

The most recent heat treat cycle record (Recd 1) is displayed with the date and time.

To access a different heat treatment cycle record:

- Select the Flavor Selection key to move the cursor (>) to Next record.
- Select the Calibration key desired record with the date and time is displayed.

Recd 1 03/26 00:00 > Display record Next record Exit

3. With the cursor (>) on the Display record line, select

the Calibration key 🐴.

# HEAT TREAT CYCLE HEAT phase temps HOLD phase temps SOAK phase temps

 Select the Flavor Selection key to scroll down to the phase to be reviewed. Selecting ALL phase temps displays all four phases of the heat treat cycle record in sequential order.

#### HEAT TREAT CYCLE SOAK phase temps COOL phase temps ALL phase temps

The four temperature readings are recorded at the same time on individual screens.

5. Align the cursor (>) with the phase to be reviewed

and select the Calibration key  $\Delta$ .

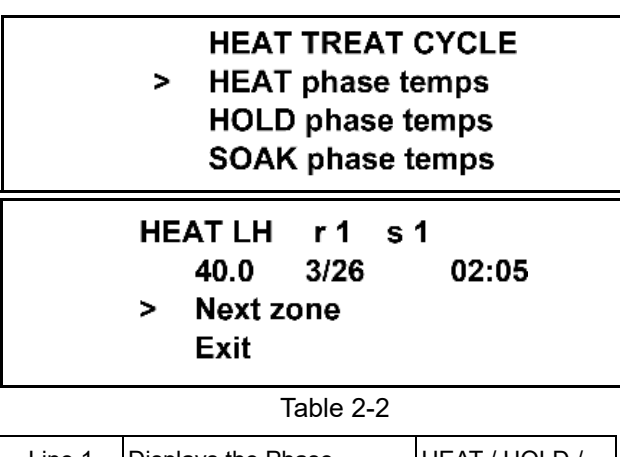

| Line 1 | Displays the Phase        | HEAT / HOLD /<br>SOAK / COOL |
|--------|---------------------------|------------------------------|
|        | LH                        | Left Hopper                  |
|        | r 1                       | Record Number                |
|        | s 1                       | Sample Number                |
| Line 2 | Zone Temperature          |                              |
|        | Date and Time Temperature | e was recorded               |

**Note:** An L or an H displayed to the left of the temperature reading indicates the temperature was the lowest or highest recorded during the phase.

#### CONTROLS

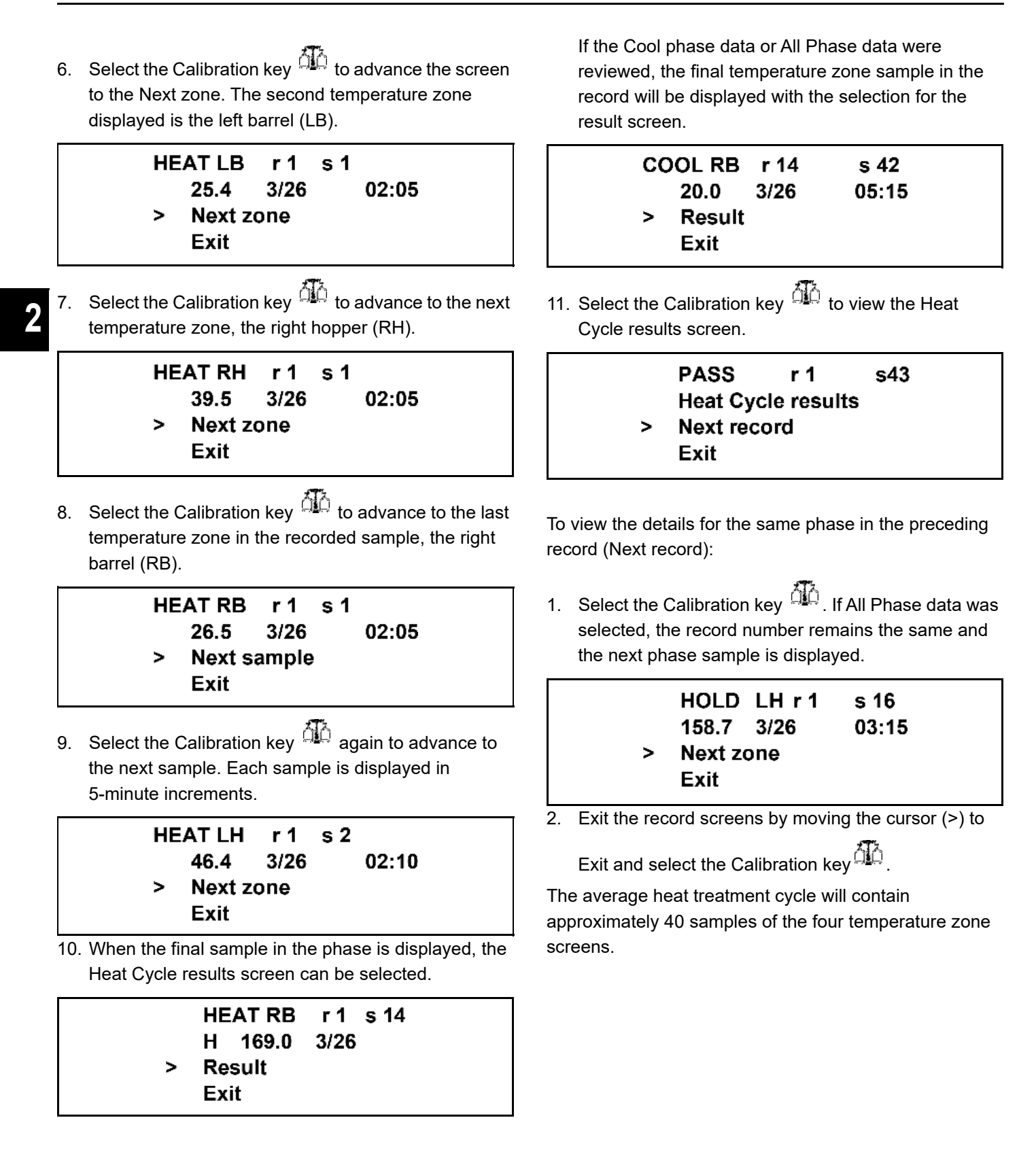

#### SYSTEM INFORMATION

The SYSTEM INFORMATION is displayed on four separate screens. The first screen contains the control and software version installed in the machine. (See Figure 2-65.)

#### SOFTWARE VERSION C602 / C606 UVC VERSION V01.04.000 > Next

Figure 2-65

Select the Calibration key to advance to the next system information screen containing the software language version. (See Figure 2-66.)

|   | LANGUAGE<br>V3.00 |
|---|-------------------|
|   | English           |
| > | Next              |

Figure 2-66

For UVC4 models only, select the Calibration key dia to advance to the third system information screen containing the Boot loader version. (See Figure 2-67.)

#### Boot loader V1.13.000

> Next

Figure 2-67

Select the Calibration key to advance to the last system information screen containing the model bill of material (B.O.M.) and machine serial number. The model and serial number information must be entered in the EDIT UNIT ID screens in the Service Menu in order to display the machine details in the system information screen. (See Figure 2-68.)

#### B.O.M. C60000000 S/N M0000000

> Next

Figure 2-68

Selecting the Calibration key dia again returns to the menu list.

#### **CURRENT CONDITIONS**

The CURRENT CONDITIONS screen provides viscosity readings for the product when the side is running and hopper and barrel temperatures for both sides of the machine. The left column displays the readings for the shake side and the right column displays the soft serve side readings. The bottom line in the display indicates the current glycol temperature.

(See Figure 2-69.)

| VISC   | 0    | 0.0  |
|--------|------|------|
| HOPPER | 38.0 | 38.0 |
| BARREL | 25.0 | 18.0 |

Figure 2-69

CURRENT CONDITIONS is the only menu screen that returns the left and right side control panel keys to normal operation. The menu keys are not illuminated when this option is selected so shakes can be dispensed and all panel touch keys are fully functional. Use this screen when you wish to remain in the menu and dispense a shake.

Exit the CURRENT CONDITIONS screen and return to

the menu by selecting the Calibration key

#### NET SERVICE PIN

The NET SERVICE PIN screen allows the manager to send a LON<sup>®</sup> service message out the power line. This message facilitates the setup of the in-store network with a smart enabled machine. (See Figure 2-70.)

NET SERVICE PIN

2

Figure 2-70

To send a LON<sup>®</sup> service message:

1. Press the Calibration key . The following screen appears:

|   | NEW SERVICE PIN<br>ARE YOU SURE? |
|---|----------------------------------|
|   | YES                              |
| > | NO                               |
|   |                                  |

Figure 2-71

- 2. Press the Auto key to move the cursor to YES.
- 3. Press the Calibration key to select it. The LON® service message has now been sent.

**Note:** All screens from this point forward can only be accessed through the service menu.

#### **TEMPERATURE SCALE**

The TEMPERATURE SCALE screen allows the service technician to choose the scale in which the machine will display all temperatures. (See Figure 2-72.)

TEMPERATURE SCALE FAHRENHEIT > Fahrenheit Celsius

Figure 2-72

To change the TEMPERATURE SCALE setting:

- Use the Auto key or Flavor Selection key for move the cursor to the desired temperature scale.
- Press the Calibration key did to save the selection and return to the service menu.

#### STANDBY TEMPERATURE

The STANDBY TEMP screen allows the service technician to adjust the freezing cylinder temperature in Standby mode. In Standby, the machine cycles the compressor (and beater) on if the temperature of the product in the freezing cylinder rises above the setpoint. The compressor will cycle off when the temperature of the product in the freezing cylinder drops 4°F (2.2°C) or more below the set point. (See Figure 2-73.)

#### STANDBY TEMP L CUT IN AT : 30.5 CURRENT : 30.5 > Next

Figure 2-73

To adjust the STANDBY TEMP setting:

1. Use the Auto key to increase the temperature,

or the Flavor Selection key to decrease the temperature.

 Save the setting by selecting the Calibration key to advance to the next screen for the right side freezing cylinder Standby temperature setting. (See Figure 2-74.)

#### STANDBY TEMP R CUT IN AT : 30.5 CURRENT : 30.5 > Next

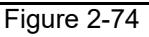

 Select the Calibration key is to save the setting and return to the Service Menu.

#### HOPPER TEMPERATURE

The HOPPER TEMP screen allows the service technician to adjust the hopper temperature, which is controlled by the glycol pump and the left and right glycol solenoids when the machine is operating in Auto or Standby modes.

Hopper cooling is activated when the mix temperature rises above the set point temperature. When the temperature drops 2°F (1°C) below the set point the hopper cooling is discontinued. (See Figure 2-75.)

HOPPER TEMP L CUT IN AT : 39.0 CURRENT : 39.0 > Next

Figure 2-75

To adjust the HOPPER TEMP setting:

1. Use the Auto key ito increase the temperature,

or the Flavor Selection key to decrease the temperature.

Save the setting by selecting the Calibration key to advance to the next screen for the right-side hopper temperature setting. (See Figure 2-76.)

HOPPER TEMP R CUT IN AT : 39.0 CURRENT : 39.0 > Next

Figure 2-76

3. Select the Calibration key do to save the setting and return to the Service Menu.

#### **GLYCOL TEMPERATURE**

The GLYCOL TEMPS screen allows the service technician to adjust the glycol temperature used to control the glycol heater in the Heat and Hold phases of the heat treatment cycle. When the glycol temperature falls 6°F (3.3°C) or more below the set point, the glycol heater is activated. When the glycol temperature rises above the set point, the heater is deactivated. The factory glycol temperature setting is 178°F (81°C). (See Figure 2-77.)

#### GLYCOL TEMPS HEATING : 178.0 CURRENT : 41.0 > Next

Figure 2-77

To adjust the GLYCOL TEMPS setting:

1. Use the Auto key to increase the temperature,

or the Flavor Selection key to decrease the temperature.

2. Save the setting by selecting the Calibration key to advance to the next screen for the right Glycol temperature setting in the holding phase. (See Figure 2-78.)

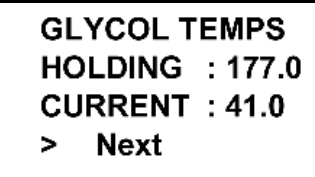

Figure 2-78

The glycol holding temperature set point controls the glycol heater in the holding phase of the heat treatment cycle. When the glycol temperature is  $6^{\circ}F$  (3.3°C) or more below the set point, the glycol heater is activated. When the glycol temperature rises above the set point, the heater is deactivated. The factory setting for the glycol holding temperature is 177°F (81°C).

To adjust the HOLDING temperature setting:

1. Use the Auto key to increase the temperature,

or the Flavor Selection key <sup>100</sup> to decrease the temperature.

2. Select the Calibration key did to save the setting and return to the Service Menu.

#### **VISCOSITY SETTING**

The VISCOSITY SETTING screen allows the service technician to adjust the viscosity at which the compressor cycles off during the Auto mode of operation.

Select the Auto key to move the cursor up to the left or right side viscosity setting. (See Figure 2-79.)

> VISCOSITY SETTING LEFT RIGHT > Exit

Figure 2-79

#### Shake Viscosity Setting (Left):

- Select the Auto key to increase the viscosity setting.
- 2. Use the Flavor Selection key to decrease the setting. (See Figure 2-80.)

VISCOSITY SETTING LEFT = 4000HD CURRENT = 0

Figure 2-80

**Note:** A Hedlund (HD) is a Taylor factory defined unit of measure representing the relative product viscosity (thickness). Product in the shake machine is normally set at a viscosity ranging from 4,000 HD to 7,500 HD to accomplish a neutral frozen product temperature around 23°F - 26°F (-5°C to -3.3°C).

**Note:** While the beater motor is on, the current viscosity indicated on the display is updated continually. When the beater motor is off, this value is zero.

Select the Calibration key and return the Service Menu.

#### Soft Serve Viscosity Setting (Right):

1. From the VISCOSITY SETTING menu screen, use

the Auto key to move the cursor up to the right-side viscosity setting.

2. Select the Calibration key . (See Figure 2-81.)

#### VISCOSITY SETTING RIGHT = 2.8 AMPS CURRENT = 0.0

Figure 2-81

3. Select the Auto key to increase the viscosity

setting, or the Flavor Selection key <sup>6</sup> to decrease the setting.

4. Select the Calibration key did to save the setting and return to the screen to the VISCOSITY SETTING menu.

Soft serve viscosity is measured by monitoring the amperage load of the beater motor. While the beater motor is on, the viscosity or amperage is indicated on the display. When the beater motor is off, this value is zero.

#### **COMPRESSOR CYCLE TIME**

The COMP CYCLE TIME screen allows the service technician to set the time that the compressor will cycle on in the Auto mode when product is not dispensed from the machine. Compressor Cycle Times range from 5 min. to 15 min. for shake and soft serve applications and is adjustable in 1-minute intervals.

To adjust the COMP CYCLE TIME:

Use the Auto key or the Flavor Selection key to adjust the setting. The recommended cycle times are 5 minutes for shake and 10 minutes for soft serve.

The left compressor cycle time is displayed first. (See Figure 2-82.)

#### COMP CYCLE TIME L CYCLE TIME : 5 MIN

Figure 2-82

2. Advance to the next screen for the right-side setting or return to the service menu by selecting the

Calibration key . (See Figure 2-83.)

COMP CYCLE TIME R CYCLE TIME : 10 MIN

Figure 2-83

#### COMPRESSOR ON DELAY

The COMP ON DELAY screen allows the service technician to adjust the time the compressor will delay starting when the machine is in the Auto mode. The range for the delay time is 4 sec. to 10 sec. and is adjustable in 1-second intervals.

To adjust the COMP ON DELAY:

1. Use the Auto key 🍀 or the Flavor Selection key

to adjust the setting.

The left COMP ON DELAY screen is displayed first. (See Figure 2-84.)

#### COMP ON DELAY LEFT : 4 SECONDS

Figure 2-84

2. Advance to the next screen for the right-side setting or return to the service menu by selecting the

Calibration key . (See Figure 2-85.)

#### COMP ON DELAY RIGHT : 4 SECONDS

Figure 2-85

2

#### BEATER OFF DELAY

The BEATER OFF DELAY allows the service technician to set the time the beater motor continues to run after the compressor has cycled off. The range for the delay time is 0 sec. to 10 sec. and is adjustable in 1-second intervals.

To set the BEATER OFF DELAY:

1. Use the Auto key or the Flavor Selection key

to adjust the setting. The recommended setting is 0 seconds for shake and soft serve applications. The left BEATER OFF DELAY screen is displayed first. (See Figure 2-86.)

#### BEATER OFF DELAY LEFT : 0 SECONDS

Figure 2-86

2. Advance to the next screen for the right-side setting or return to the service menu by selecting the

Calibration key dia . (See Figure 2-87.)

#### BEATER OFF DELAY RIGHT : 0 SECONDS

Figure 2-87

#### MIX PUMP OFF DELAY

The MIX PUMP OFF DELAY screen allows the service technician to set the amount of time the mix pump runs after the draw valve has closed (switch open). This adjustment is for the soft serve mix pump only.

The range for the pump off delay is 0 sec. to 30 sec. and is adjustable in 1-second intervals.

To set the MIX PUMP OFF DELAY:

1. Use the Auto key 3 or the Flavor Selection key

 ${igodianarrow}$  to adjust the setting. The recommended setting is 10 seconds. (See Figure 2-88.)

#### MIX PUMP OFF DELAY RIGHT : 10 SECONDS

Figure 2-88

2. Select the Calibration key to return to the Service Menu.

#### WHITESPOT ADJUST

The WHITESPOT ADJUST screen allows the service technician to set the whitespot for each syrup flavor. (See Figure 2-89.)

#### WHITESPOT ADJUST TIME : 0.4 SEC CHOCOLATE

Figure 2-89

To change the WHITESPOT ADJUST setting:

1. Select the Auto key to increase the whitespot

setting or the Flavor Selection key 6 to decrease the setting.

The recommended WHITESPOT ADJUST setting for standard shakes is 0.2 seconds. The recommended setting for triple thick shakes is 0.4 seconds.

2. Select the Calibration key  $\dot{\Omega}$  to save the setting and advance to the whitespot setting for the next flavor.

#### CAL SYRUP TIME

This CAL SYRUP TIME screen allows the service technician to adjust the calibrate syrup time which determines the flow rate of the syrup.

Example: 1 oz. (28 g) syrup dispensed in 5 seconds.

The recommended syrup time for standard shakes is 5 seconds (7 seconds for triple thick shakes).

The following screen is displayed by selecting this option: (See Figure 2-90.)

CAL SYRUP TIME TIME : 7.0 SEC

Figure 2-90

To set the CAL SYRUP TIME:

1. Select the Auto key 🇱 to increase the time setting

or the Flavor Selection key <sup>6</sup> to decrease the setting.

2. Select the Calibration key is to save the setting and return to the Service Menu.

#### DRAW SAFETY TIME

The DRAW SAFETY TIME screen allows the service technician to adjust the draw safety time used for closing the shake draw valve in the Auto mode if the fill level is not detected by the portion control sensor. The draw safety time should be set approximately 5 seconds longer than the amount of time it takes to fill the largest serving size.

The following screen is displayed by selecting this option. (See Figure 2-91.)

DRAW SAFETY TIME TIME : 25 SEC

Figure 2-91

To set the DRAW SAFETY TIME:

 Press the Auto key to increase the DRAW SAFETY TIME setting or the Flavor Selection

key 🧐 to decrease the setting.

2. Select the Calibration key did to save the setting and return to the Service Menu.

#### EDIT MACHINE ID

This option allows the service technician to enter the factory Bill of Material (B.O.M.) code used to assemble the machine, the freezer Serial Number and the Store Identification Number. This information must be programmed in the service menu in order to view the information in the SYSTEM INFORMATION screens. (See Figures 2-92, 2-93 and 2-94.)

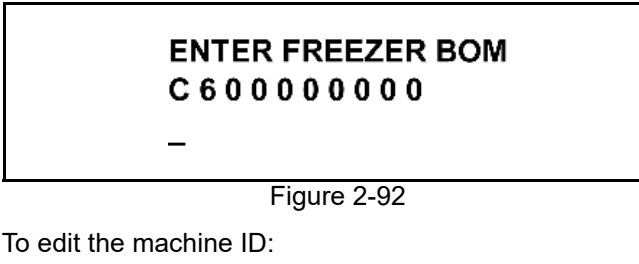

1. Select the Auto key 🗱 to increase the value or

Flavor Selection key 6 to decrease the value.

2. Select the Calibration key to move the cursor to the right and advance to the serial number screen.

#### ENTER FREEZER SN M 0 0 0 0 0 0 0 0

#### Figure 2-93

3. Enter the serial number from the machine's data label in the same manner as the BOM.

4. Select the Calibration key do not a save the setting and advance to the store identification screen.

#### ENTER STORE ID 0 0 0 0 0

Figure 2-94

5. Enter the store number.

 Select the Calibration key dia to save the setting and return to the Service Menu.

#### CALIBRATE PROXIMITY SWITCH

This option allows the service technicians to adjust the mounting of the proximity switch. This procedure must be performed while the machine is fully assembled and properly primed. In addition, the product temperature must be above  $32^{\circ}F$  (0°C). If the temperature is below  $32^{\circ}F$  (0°C), the temperature error screen will be displayed. (See Figure 2-95.)

CAL PROXIMITY SW ERROR TEMP MUST BE GREATER THAN 32.0 F > Exit

Figure 2-95

When the barrel temperature is above 32°F (0°C), the CAL PROXIMITY SW screen will be displayed and the shake-side beater motor will be activated. (See Figure 2-96.)

#### CAL PROXIMITY SW RAW VISC 0

> Exit

Figure 2-96

To adjust the proximity switch:

- When the CAL PROXIMITY SW message is displayed, adjust the distance between the proximity probe and the torque coupling to increase or decrease the raw viscosity displayed.
- 2. When the raw viscosity is between 1,000 to 1,500, an audible tone will sound at regular intervals. The target setting is the middle of the audible tone range.

- 3. Upon completion of the calibrating procedures, lock the switch down.
- 4. Verify that the viscosity setting is correct after the switch is locked.
- Select the Calibration key <sup>1</sup>/<sub>2</sub>
   <sup>1</sup>/<sub>2</sub>
   <sup>1</sup>/<sub>2</sub>
   <sup>1</sup>/<sub>2</sub>
   <sup>1</sup>/<sub>2</sub>
   <sup>1</sup>/<sub>2</sub>
   <sup>1</sup>/<sub>2</sub>
   <sup>1</sup>/<sub>2</sub>
   <sup>1</sup>/<sub>2</sub>
   <sup>1</sup>/<sub>2</sub>
   <sup>1</sup>/<sub>2</sub>
   <sup>1</sup>/<sub>2</sub>
   <sup>1</sup>/<sub>2</sub>
   <sup>1</sup>/<sub>2</sub>
   <sup>1</sup>/<sub>2</sub>
   <sup>1</sup>/<sub>2</sub>
   <sup>1</sup>/<sub>2</sub>
   <sup>1</sup>/<sub>2</sub>
   <sup>1</sup>/<sub>2</sub>
   <sup>1</sup>/<sub>2</sub>
   <sup>1</sup>/<sub>2</sub>
   <sup>1</sup>/<sub>2</sub>
   <sup>1</sup>/<sub>2</sub>
   <sup>1</sup>/<sub>2</sub>
   <sup>1</sup>/<sub>2</sub>
   <sup>1</sup>/<sub>2</sub>
   <sup>1</sup>/<sub>2</sub>
   <sup>1</sup>/<sub>2</sub>
   <sup>1</sup>/<sub>2</sub>
   <sup>1</sup>/<sub>2</sub>
   <sup>1</sup>/<sub>2</sub>
   <sup>1</sup>/<sub>2</sub>
   <sup>1</sup>/<sub>2</sub>
   <sup>1</sup>/<sub>2</sub>
   <sup>1</sup>/<sub>2</sub>
   <sup>1</sup>/<sub>2</sub>
   <sup>1</sup>/<sub>2</sub>
   <sup>1</sup>/<sub>2</sub>
   <sup>1</sup>/<sub>2</sub>
   <sup>1</sup>/<sub>2</sub>
   <sup>1</sup>/<sub>2</sub>
   <sup>1</sup>/<sub>2</sub>
   <sup>1</sup>/<sub>2</sub>
   <sup>1</sup>/<sub>2</sub>
   <sup>1</sup>/<sub>2</sub>
   <sup>1</sup>/<sub>2</sub>
   <sup>1</sup>/<sub>2</sub>
   <sup>1</sup>/<sub>2</sub>
   <sup>1</sup>/<sub>2</sub>
   <sup>1</sup>/<sub>2</sub>
   <sup>1</sup>/<sub>2</sub>
   <sup>1</sup>/<sub>2</sub>
   <sup>1</sup>/<sub>2</sub>
   <sup>1</sup>/<sub>2</sub>
   <sup>1</sup>/<sub>2</sub>
   <sup>1</sup>/<sub>2</sub>
   <sup>1</sup>/<sub>2</sub>
   <sup>1</sup>/<sub>2</sub>
   <sup>1</sup>/<sub>2</sub>
   <sup>1</sup>/<sub>2</sub>
   <sup>1</sup>/<sub>2</sub>
   <sup>1</sup>/<sub>2</sub>
   <sup>1</sup>/<sub>2</sub>
   <sup>1</sup>/<sub>2</sub>
   <sup>1</sup>/<sub>2</sub>
   <sup>1</sup>/<sub>2</sub>
   <sup>1</sup>/<sub>2</sub>
   <sup>1</sup>/<sub>2</sub>
   <sup>1</sup>/<sub>2</sub>
   <sup>1</sup>/<sub>2</sub>
   <sup>1</sup>/<sub>2</sub>
   <sup>1</sup>/<sub>2</sub>
   <sup>1</sup>/<sub>2</sub>
   <sup>1</sup>/<sub>2</sub>
   <sup>1</sup>/<sub>2</sub>
   <sup>1</sup>/<sub>2</sub>
   <sup>1</sup>/<sub>2</sub>
   <sup>1</sup>/<sub>2</sub>
   <sup>1</sup>/<sub>2</sub>
   <sup>1</sup>/<sub>2</sub>
   <sup>1</sup>/<sub>2</sub>
   <sup>1</sup>/<sub>2</sub>
   <sup>1</sup>/<sub>2</sub>
   <sup>1</sup>/<sub>2</sub>
   <sup>1</sup>/<sub>2</sub>
   <sup>1</sup>/<sub>2</sub>
   <sup>1</sup>/<sub>2</sub>
   <sup>1</sup>/<sub>2</sub>
   <sup>1</sup>/<sub>2</sub>
   <sup>1</sup>/<sub>2</sub>
   <sup>1</sup>/<sub>2</sub>
   <sup>1</sup>/<sub>2</sub>
   <sup>1</sup>/<sub>2</sub>
   <sup>1</sup>/<sub>2</sub>
   <sup>1</sup>/<sub>2</sub>
   <sup>1</sup>/<sub>2</sub>
   <sup>1</sup>/<sub>2</sub>
   <sup>1</sup>/<sub>2</sub>
   <sup>1</sup>/<sub>2</sub>
   <sup>1</sup>/<sub>2</sub>
   <sup>1</sup>/<sub>2</sub>
   <sup>1</sup>/<sub>2</sub>
   <sup>1</sup>/<sub>2</sub>
   <sup>1</sup>/<sub>2</sub>
   <sup>1</sup>/<sub>2</sub>
   <sup>1</sup>/<sub>2</sub>
   <sup>1</sup>/<sub>2</sub>
   <sup>1</sup>/<sub>2</sub>
   <sup>1</sup>/<sub>2</sub>
   <sup>1</sup>/<sub>2</sub>
   <sup>1</sup>/<sub>2</sub>
   <sup>1</sup>/<sub>2</sub>
   <sup>1</sup>/<sub>2</sub>
   <sup>1</sup>/<sub>2</sub>
   <sup>1</sup>/<sub>2</sub>
   <sup>1</sup>/<sub>2</sub>
   <sup>1</sup>/<sub>2</sub>
   <sup>1</sup>/<sub>2</sub>
   <sup>1</sup>/<sub>2</sub>
   <sup>1</sup>/<sub>2</sub>
   <sup>1</sup>/<sub>2</sub>
   <sup>1</sup>/<sub>2</sub>
   <sup>1</sup>/<sub>2</sub>
   <sup>1</sup>/<sub>2</sub>
   <sup>1</sup>/<sub>2</sub>

#### SELECT LANGUAGE

The SELECT LANGUAGE option allows the service technician to select the language for the fluorescent display. Several language options are available.

Use the Flavor Selection key or Auto key to move the cursor (>) to the desired language, then touch

the Calibration key 🏦 to save the selection. (See

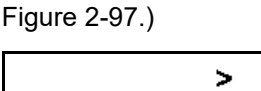

ENGLISH ESPANOL DANSK FRANCAIS

#### ABORT HEAT CYCLE

This option allows the service technician to abort a heat treatment cycle. The screen below will be displayed

when selecting this option. Use the Auto key  $\clubsuit$  to move the cursor (>) to YES, and then select the

Calibration key to abort the heat treatment cycle and return to the Service Menu. (See Figure 2-98.)

#### ABORT HEAT CYCLE

Yes

No

>

Figure 2-98

Figure 2-97

#### SYRUP MOTOR SETUP

The SYRUP MOTOR SETUP option allows the service technician to adjust the running speed for each syrup pump motor in the Calibration mode and the reverse time for the pump motor.

The SYRUP MOTOR SETUP option also allows the service technician to adjust four programmable timers (delays).

#### Syrup Pump Motor Adjustment

The proper syrup motor setting should be set to gradually fill the Calibration cup. If the syrup motor setting is too fast, the syrup will fill the cup too fast to accurately stop the flow at the proper level.

The recommended setting for the syrup motor is 50 to 80 for thin shake syrup. For triple thick shake syrup, the syrup motor setting may need to be set higher if the flow rate is too slow. (See Charts A and B.)

The following screen appears when the Syrup Motor Setup option is selected:

#### MOTOR SPEED SETUP 70 CHOCOLATE

Figure 2-99

To adjust the syrup motor:

Select the Auto key 🏶 to increase the syrup motor

setting or the Flavor Selection key 🧐 to decrease the

setting. Select the Calibration key to advance to the next screen.

#### Syrup Pump Motor Reverse Time Adjustment

The second screen in the Syrup Motor Setup option allows the service technician to adjust the reverse time for the syrup pump motor. (See Figure 2-100.)

#### SYRUP MOTOR SETUP TIME: 0.20 SEC CHOCOLATE

Figure 2-100

Each peristaltic pump motor must reverse the syrup flow momentarily when the flow is stopped in order to eliminate the pressure in the line and close the duckbill syrup valve. The reverse time setting for most thin syrups is 0.25 seconds. Triple thick shake syrup may require a slightly longer reverse time setting. See charts below.

#### Chart A: Triple Thick Shake Syrup

Table 2-3

| Flavor     | Motor Speed | Reverse Time |
|------------|-------------|--------------|
| Chocolate  | 70 to 80    | 0.28         |
| Strawberry | 80 to100    | 0.28         |
| Vanilla    | 60 to 80    | 0.25         |
| Optional   | 50 to 80    | 0.25         |

#### Chart B: Thin Shake Syrup

Table 2-4

| Flavor     | Motor Speed | Reverse Time |
|------------|-------------|--------------|
| Chocolate  | 50 to 80    | 0.25         |
| Strawberry | 50 to 80    | 0.25         |
| Vanilla    | 50 to 80    | 0.25         |
| Optional   | 50 to 80    | 0.25         |

If the reverse time setting is too short, pressure remaining in the line may cause syrup to seep past the duckbill valve after the shake is dispensed. When this occurs, the flavoring will carry over to the next serving.

If the reverse time setting is too long, an air pocket may form in the syrup line connected to the freezer door. An air pocket in the line will delay syrup blending with the frozen mix causing unflavored product to be dispensed in the bottom of the cup.

To set syrup motor reverse time:

1. Select the Auto key to increase the reverse time

setting or the Flavor Selection key <sup>6</sup> to decrease the setting.

Select the Calibration key to advance to the motor speed setting screen for the next flavor.

#### CONTROLS

3. Enter the settings for the remaining flavors in the

same manner, then select the Calibration key to return to the Service Menu.

4. To save the syrup motor setup settings you must advance through the screens for each flavor by

selecting the Calibration key . Exiting the menu option by any other manner will not save the new settings. (See "Syrup Motor Set Up" on page 2-78.)

#### SHAKE DRAW SETUP

#### **Draw Sequence Delay Timers**

Four service programmable timers (delays) have been incorporated into the C602 software, beginning with version 1.10. Each timer may be programmed for a delay of 0 sec. to 5 sec. in 0.1 second increments.

The purpose of the delay timers is to adjust the product appearance when clear plastic cups are used. Minor adjustments can be made in the delay time settings to reduce the amount of unflavored shake product that appears at the bottom of the cup.

The default value for each of the draw sequence delay timers is zero, which causes the machine to operate as it has in all previous software versions.

When clear cups are used, the draw sequence can be adjusted as follows:

 Selecting a flavor key immediately starts the beater motor and activates the BTR-SYR PMP DELAY TIMER. Adjusting the setting allows the beater to stir the partially melted product that may be around the draw valve inside the freezer door. Recommended setting: 0.5 seconds. (See Figure 2-101.)

#### SHAKE DRAW SETUP BTR - SYR PMP DELAY TIME: 0.0 SEC

Figure 2-101

 After the BTR-SYR PMP DELAY time has elapsed, the syrup pump is activated. The SYR PMP–SPNR DELAY allows time for the syrup pump to achieve dispensing pressure in the syrup line and freezer door before the spinner motor is activated and the draw valve opens. Recommended setting: 0.0 seconds. (See Figure 2-102.)

#### SHAKE DRAW SETUP SYR PMP-SPNR DELAY TIME: 0.0 SEC

#### Figure 2-102

 Following the SYR PMP-SPNR DELAY, the spinner motor is activated. The spinner will run prior to the draw valve opening. Recommended setting: 0.3 sec. to 0.4 sec. (See Figure 2-103.)

#### SHAKE DRAW SETUP SPNR-DRAW VLV DELAY TIME: 0.0 SEC

#### Figure 2-103

 After the SPNR-DRAW VLV DELAY time has elapsed, the draw solenoid is powered to open the draw valve. The mix pump can be delayed from starting after the draw valve opens by the DRW VLV-MIX PMP DELAY. Recommended setting: 0.0 seconds. (See Figure 2-104.)

#### SHAKE DRAW SETUP DRW VLV - MIX PMP DELAY TIIME: 0.0 SEC

Figure 2-104

5. The last screen in the Shake Draw Setup is the CUP FILL DELAY. The setting range is 0.0 sec. to 3.0 sec., adjustable in increments of 0.5 seconds. The recommended setting is 2.0 seconds. The CUP FILL DELAY is adjusted to prevent the fill sensor from prematurely ending the draw due to product splashing in the cup or by detecting a temperature change when product begins to dispense. (See Figure 2-105.)

#### SHAKE DRAW SETUP CUP FILL DELAY TIIME: 2.0 SEC

Figure 2-105

#### MANUAL CONTROL

This option allows the technician to start and stop key components to test their performance. When selected manually, power will be supplied to each component until the technician selects OFF or exits the screen. The technician must manually select OFF or exit the menu.

- > EXIT
- LEFT BEATER MOTOR
- LEFT COMPRESSOR
- LEFT MIX PUMP
- LEFT GLYCOL SOLENOID
- LEFT SYRUP HEATER
- RIGHT BEATER MOTOR
- RIGHT COMPRESSOR
- RIGHT MIX PUMP
- RIGHT GLYCOL SOLENOID
- RIGHT SYRUP HEATER
- GLYCOL PUMP
- GLYCOL HEATER
- SPINNER MOTOR
- AGITATOR MOTOR

The freezer must be off to use this feature. (See Figure 2-106.)

MANUAL CONTROL ERROR MACHINE MUST BE IN (OFF) MODE PRESS SEL KEY

Figure 2-106

Press the SEL key to enter the manual control option. (See Figure 2-107.)

#### MANUAL CONTROL L BEATER MOTOR > START EXIT

Figure 2-107

Pressing the SEL key with the cursor (>) on START sends voltage to the component selected. (See Figure 2-108.)

#### MANUAL CONTROL L BEATER MOTOR > OFF EXIT

Figure 2-108

Pressing the SEL key with the cursor (>) on OFF turns the component off. Moving the cursor (>) to EXIT turns the component off and exit this menu option.

#### SOFTWARE UPDATE

**UVC4 Models Only:** This selection allows the service technician to load new software into the control, using a flash drive on the USB port.

**Note:** Only factory supplied USB drives may be used to perform the software update. **Do not** make copies of factory supplied USB drives with generic USB drives. Failure to follow this instruction can cause issues in successfully completing the software update.

Selecting the SOFTWARE UPDATE option displays the following screen:

#### SOFTWARE UPDATE ARE YOU SURE? Yes No

10

>

Figure 2-109

#### CONTROLS

Select the Auto key 🗱 to move the cursor (>) to Yes

and press the Calibration key . Loading Firmware will be displayed for approximately 20 seconds, followed by Communication Failure for the remainder of the loading process. The heartbeat LED on the UVC4 control will flash at the normal rate during the first portion of the operation and then begin to flash at a slightly faster rate. The entire update process should take about 3 minutes.

#### **RESET TO DEFAULTS**

The Reset to Defaults option allows the service technician to clear all RAM memory. This screen was added because it will not be possible to remove the RAM chip on future iterations of the UVC3 control. The machine must be in a Unit Cleaned status in order to restore the default settings. Selecting this option in the menu will display a screen asking ARE YOU SURE? (See Figure 2-110)

#### RESET TO DEFAULT ARE YOU SURE? YES > NO

Figure 2-110

Moving the cursor to YES and selecting the Calibration key restores all factory default values.

## **Heat Treatment**

#### **Heat Treatment Cycle**

The function of the heat treatment cycle is to raise the temperature of the mix in the freezing cylinder(s) and hopper(s) high enough and quickly enough to destroy bacteria. When this has been accomplished, the temperatures must then be returned to a temperature low enough and quickly enough to retard spoilage.

The heat treatment cycle must be successfully completed at least once every 24 hours or the freezer will automatically lock itself in the Standby mode.

Single freezing cylinder operation is now available. The software keeps track of the freezing cylinder(s) in use. Therefore, the heat treatment cycle can now be performed on only one side, if the other side has not been placed in Auto or Standby mode since the machine was last brush-cleaned.

The heat treatment cycle may be started automatically according to the Auto Heat Cycle Time.

*Important!* The freezer must be operating in either the Standby or Auto mode before a heat treatment cycle can be started.

There are three phases in a heat treatment cycle: Heat, Hold, and Cool.

#### **The Heat Phase**

During this phase, the temperatures of the product in the freezing cylinder and hopper are raised to over 151.5°F (66°C) in 90 minutes or less.

The Heat Phase Timer determines the maximum allowable amount of time the machine can remain in the Heat phase of the heat treatment cycle. If the timer exceeds 90 minutes, the machine will lockout.

#### The Hold Phase

During the Hold phase, the temperature of the product is held over 151.5°F (66°C) for a minimum of 30 minutes to ensure the destruction of all harmful bacteria in the product.

The Hold Phase Timer maintains the Hold phase interval for 30 minutes as long as all freezing cylinder and hopper temperatures remain above 151.5°F (66°C) for the duration of the Hold phase.

The heat soak timer prevents the Hold phase from entering the next Cool phase of the cycle until the 30 minutes is satisfied and until the total time of the Heat and Hold cycles combined is greater than 115 minutes.

#### The Cool Phase

During the Cool phase, the product in the freezing cylinder and the hopper is lowered to 41°F (5°C) or less. The machine must complete this phase in less than 120 minutes.

The Cool Phase Timer measures the maximum allowable time the machine can remain in the Cool phase. If the timer exceeds 120 minutes, the machine will lockout.

The Heat Cycle TT (Total Time) Timer determines the maximum allowable time the machine can remain in the heat treatment cycle (4 hours). If the timer exceeds 4 hours, the machine will lockout. This timer is a combination of the Heat, Hold, and Cool phase times.

When the entire heat treatment cycle has been completed, the normal display will appear, indicating that the machine is operating in the Standby mode.

#### **Heat Treatment Graph**

During the Heat and Hold phases, the glycol is heated by a glycol heater. During the Cool phase, the glycol and freezing cylinder products are refrigerated by the machine's main refrigeration system.

At the start of the Heat phase the glycol heater begins to overcome the cold freezing cylinder temperature and the glycol temperature raises slowly to 178°F (81°C).

The purpose of the Heat phase is to raise the product temperature above 150°F (65°C) within 90 minutes. To satisfy the control system, the product must actually reach 151.5°F (66°C). This requirement ensures that the 150°F (65°C) requirement has been met. Health laws require these parameters to be 150°F (65°C) in 90 minutes; however, the actual amount of time the freezer takes to accomplish this requirement is closer to 60 minutes. Once the Heat phase is complete, it is necessary to hold the temperature over 150°F (65°C) for a minimum of 30 minutes. From the time the Heat phase is started, 115 minutes must transpire before the Cool phase may enter. Due to the implementation of the Heat Soak Timer, the heat cycle data screen will now refer to the Hold phase as the Over phase.

While in the Cool phase, the beater motor and the main refrigeration system operate continuously until the machine first cycles off. For the remainder of the Cool phase, the beater motor and compressor operate from a timed cycle. The timed cycle allows the beater motor to stop for 2 minutes and then run for 6 seconds. During the 6 seconds that the beater motor is on, if the viscosity is below set point, the compressor is turned on. When viscosity is satisfied, the compressor and the beater are turned off. The timed cycle continues in this manner until the Cool phase is complete.

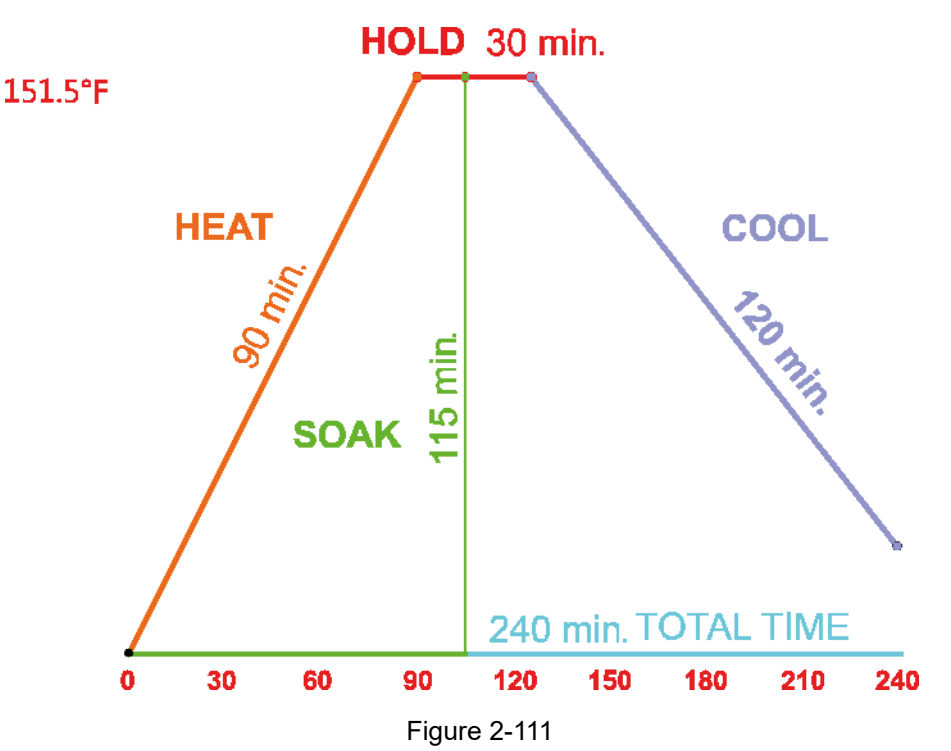

## Timers

#### 2-Minute Stir Cycle

If either side of the machine is in the Standby mode, the beater motor for that side will turn on for 6 seconds every 2 minutes.

If any hopper is above the cut-in temperature, the beater stir cycle timer is activated.

**Soft Serve**—If the machine is in the Heat mode, this 2-minute stir cycle will continue until the freezing cylinder temperature rises above 135°F (57°C). If the machine is in the Auto mode or the Cool phase of the heat treatment cycle, and the hopper is calling for refrigeration, the beater motor and compressor will continue to run until the viscosity set point has been reached.

**Shake**—If the machine is in the Auto mode and the hopper is calling for refrigeration, the beater motor will run once every 2 minutes. If the freezing cylinder product viscosity has been satisfied during this beater run time, the beater motor will turn off. Otherwise, the compressor will also turn on and run until the freezing cylinder product viscosity has been satisfied. During the heat treatment cycle the beater motor runs continuously until viscosity is satisfied in the Cool phase, after which the beater motor will run as in the Auto mode to cool the hopper.

#### **Glycol Pump Timer**

If either side of the machine is operating in Auto mode, and the hopper requires refrigeration, the glycol pump will operate 1 minute, discontinue for 2 minutes, then operate again for 1 minute. This pattern continues until hopper refrigeration is no longer required.

#### **Mix Pump Timer**

**Shake**—The mix pump will run for 10 seconds anytime the machine is placed in the Auto mode, but not from Standby.

**Soft Serve**—The mix pump will run for 30 seconds anytime the machine is placed in the Auto mode.

#### Mix Draw Timer

#### (Soft Serve Application Only)

During the Auto mode, the mix pump will run for 5 sec. to 30 sec. every time product is drawn from the machine. The factory setting is 10 seconds.

#### **Draw Safety Timer**

#### (Shake Application Only)

During the Auto mode, if the pyroelectric sensor has not detected the product level, the safety timer will terminate the draw. The draw safety timer is adjustable from 3 sec. to 60 sec. The recommended setting is 5 seconds longer than the time required to dispense the largest serving size. International = 11 seconds, triple thick shake = 24 seconds.

#### **Brush-Clean Countdown**

The BRUSH CLEAN ON screen shows the number of days before the next brush-cleaning is required. When the display has counted down to 1, the following message will appear on the display. The machine must be disassembled and brush-cleaned within 24 hours:

#### BRUSH CLEAN ON MM/DD

Figure 2-112

#### 24-Hour Last Heat Cycle Event

If the machine runs longer than 24 hours without a successful heat treatment cycle, the machine will soft lock.

#### 28-Day Timer

If the machine runs longer than 28 days without a successful brush-cleaning, the machine will hard lock.

*Note:* This timer is adjustable from 2 days to 28 days.

#### **Heat Phase Timer**

The Heat Phase Timer times out the maximum allowable time the machine can be in the Heat phase of the heat treatment cycle (90 minutes). If the timer exceeds 90 minutes, the machine will lockout.

#### **Hold Phase Timer**

This timer assures that product in the freezing cylinder and the hopper is held above 150°F (60°C) for a minimum of 30 continuous minutes.

#### **Heat Soak Timer**

The Heat Soak Timer prevents the Hold phase from entering the Cool phase until the Hold phase requirements are met and the total time of the Heat and Hold phases is greater than 115 minutes.

#### **Cool Phase Timer**

The Cool Phase Timer determines the maximum allowable time the machine can remain in the Cool phase of the heat treatment cycle (120 minutes). If the timer exceeds 120 minutes, the machine will lockout.

#### Safety Timeout

Once power is applied to the machine, a 60-second timer places the machine in Standby. The tone is turned on in 0.5-second intervals, and a SAFETY TIMEOUT message appears on the display. This timer can be aborted by pressing any key.

#### **Brush-Clean Timer**

A 5-minute timer begins when all conditions for a successful brush-cleaning are met:

- 1. Mix-low or mix-out condition.
- Hopper and freezing cylinder temperatures are above 60°F (15.6°C).
- 3. Both freezer doors were removed concurrently.

## Glycol

#### **Glycol System**

The following information describes the glycol system. For further understanding, see the Glycol Path diagram at the end of this chapter.

The glycol system serves two purposes. During the Standby and Auto modes, the glycol is used to cool the mix hoppers. During the Heat mode, the glycol heats the mix in the hopper(s) and freezing cylinder(s).

Glycol is a heat transfer medium made up of 50% ethylene glycol and 50% distilled water.

**Note:** It is factory recommended to drain, flush, and re-supply a fresh glycol mixture on a two-year maintenance schedule.

#### Standby and Auto

During a refrigeration cycle, the freezing cylinders are cooled using refrigerant, and the product is controlled by viscosity during the Auto mode and by temperature during the Standby mode.

The hoppers are cooled in the following manner:

When a hopper temperature reaches the cut-in point, the glycol pump, solenoid valve, and beater stir cycle are all activated.

The glycol lines go (in order) through the heater, through the solenoid valve, around the freezing cylinder, and then to the hopper. In other words, the glycol is cooled directly by the freezing cylinder walls and is then pumped to the hoppers to cool the mix. Each hopper has one thermistor probe and can function independently.

Note: The heater is off during refrigeration modes.

In each hopper, there is an agitator paddle which is used to distribute the heat or cold evenly throughout the mix so the mix does not freeze or burn on the sides of the hopper. It runs continuously when the freezer is in the Auto, Standby, or Heat mode. The agitator is driven by a motor and belt(s).

#### The Heat Treatment Cycle

During the heating phase the heater is activated. For shake application, beater agitation will continue until the compressor cycles off. For soft serve application, the beater will agitate for 6 seconds every 2 minutes until the freezing cylinder product rises above 135°F (57°C).

During the Heat phase, all refrigeration is canceled, and the glycol heats the freezing cylinder(s) and the hopper(s) to the set temperatures.

## WARNING! Hazardous Liquid.

Ethylene glycol is very harmful to your health. If ingested, contact the local poison control center. Refer to M.S.D.S. Guidelines.

**Note:** If the glycol is purchased from the factory, it is pre-mixed and ready to use. Otherwise, glycol should be mixed with distilled water in a ratio of 50% glycol and 50% distilled water.

#### Installing the Glycol Mixture

- Attach a hose (capable of depressing the Schrader valve) to the 1/4 in. flare fitting located beneath the accumulator tank. Remove the cap from the accumulator and place the opposite end of the hose into the accumulator tank.
- 2. Using a pair of pliers, squeeze the tube located between the access fitting and the tube that leads to the bottom of the glycol accumulator tank.
- 3. Fill the accumulator tank 2/3 full.
- 4. Remove the necessary panels to expose the shake interface board. Locate the test pins marked W2, W3, W4, and W5. Place a two pin jumper on the test pins marked W4. The jumper will activate the glycol pump and open the glycol solenoids (if applicable). The glycol existing in the accumulator will be pumped through the glycol system.

#### CONTROLS

- 5. Monitor the level of glycol mixture in the tank and to be sure all air pockets are removed. Continue to add more as necessary to maintain a 2/3 full level. Allow the machine to operate for a short period of time. Once the service hose starts to empty glycol back into the accumulator tank, the system is properly filled. Remove the jumper from the pins marked W4. Release the pliers.
- 6. Remove the service hose and replace the cap on the 1/4 in. flare fitting. Replace the accumulator tank cap.
- 7. Check for glycol mixture leaks.

#### **Replenishing the Glycol Mixture**

**Note:** If the accumulator tank is empty, follow the steps outlined in "Installing the Glycol Mixture." (See "Installing the Glycol Mixture" on page 2-43.) If the machine needs replenishing, complete the following steps:

- 1. Remove the cap from the glycol accumulator tank.
- 2. Replenish the glycol mixture until the tank is 2/3 full.
- 3. Replace the cap on the accumulator.
- 4. Check for glycol mixture leaks.

#### **Draining the Glycol Mixture**

- Attach a service hose (capable of depressing the Schrader valve) to the 1/4 in. access fitting. Allow the opposite end of the hose to rest in an empty bucket.
- 2. Using a pair of pliers, squeeze the tube located between the access fitting and the tube leading to the bottom of the glycol accumulator tank.
- 3. Remove the cap from the top of the accumulator tank. The glycol will begin to flow into the bucket.
- Remove the necessary panels to expose the shake interface board. Locate the test pins marked W2, W3, W4, and W5. Place a two-pin jumper on the test pins marked W4.
- 5. Once the glycol mixture stops flowing into the bucket, replace the cap on the glycol accumulator tank.
- 6. Disconnect the outlet line from the glycol pump. Blow air or nitrogen through the outlet line from the glycol pump. This procedure will fully drain the system.
- 7. Replace the glycol filter.
- Once the system is fully drained, remove the service hose and replace the access cap. Replace the outlet line of the glycol pump to proper position. Remove the pliers.

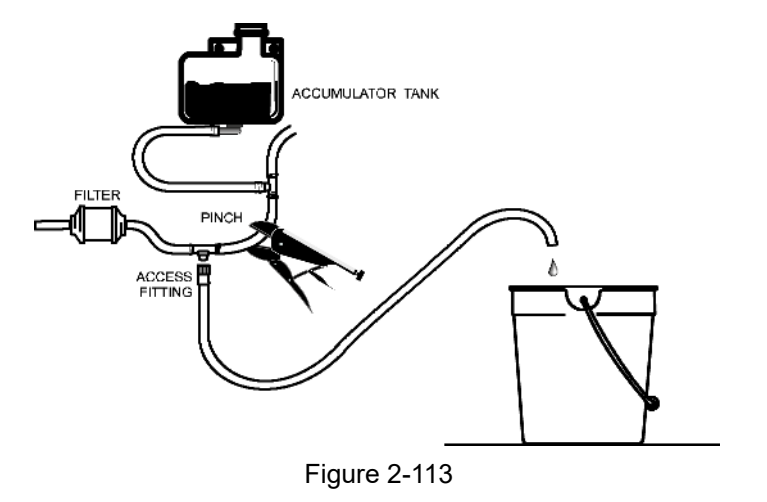

Controls

#### **Glycol Path**

(Rear View)

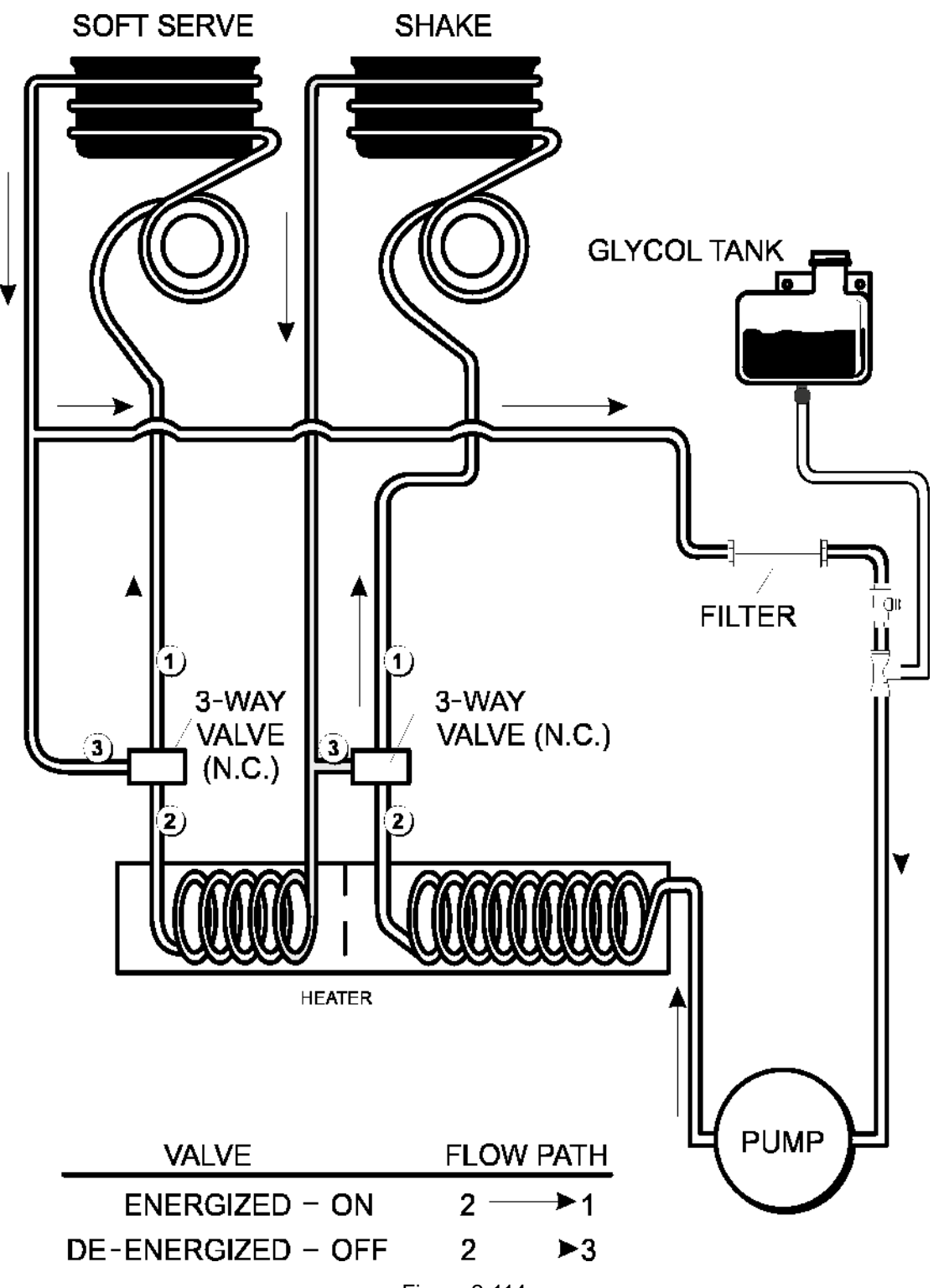

## **Setting Viscosity**

#### Viscosity

Viscosity is the term used when referring to product appearance, temperature, thickness, and firmness. (See "VISCOSITY SETTING" on page 2-30.)

#### Shake

The shake viscosity is measured by monitoring the gap opening of the beater drive coupling which is mounted on the output shaft of the gear machine. The gear machine turns the spring-loaded drive coupling. As the product in the freezing cylinder becomes thicker, the springs collapse, and the size of the gaps change.

As the gaps narrow, the Hedlunds (HD) increase. As the product thickens (becomes colder) the HD increase. After achieving a pre-adjusted HD setting, the refrigeration cycle discontinues.

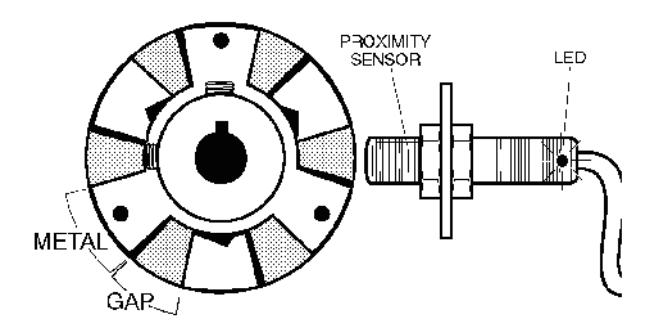

Figure 2-115

The factory default setting for cycle off viscosity is 4,000 HD. To adjust the serving viscosity, it may be necessary to raise or lower the HD setting. Adjust in increments of 100 HDs.

**Note:** Be sure that the syrups are correctly calibrated before determining the proper serving viscosity.

For standard machines, the serving temperature of a flavored shake may range from  $24^{\circ}F$  to  $26^{\circ}F$  (-4.4°C to -3.3°C).

For triple thick shake machines, the serving temperature may range from 22°F to 24°F (-5.6°C to -4.4°C).

#### Soft Serve

The soft serve viscosity is measured by monitoring the amperage load of the beater motor. The amperage load of the beater motor is low when the product in the freezing cylinder is liquid. As the product freezes (thickens), the amperage load increases. When the amperage load reaches the set point, the refrigeration cycle discontinues.

The factory default setting (set point) for soft serve viscosity is 2.8A. The amperage measurement is determined by monitoring the L1 leg of power being delivered to the beater motor. To adjust the serving viscosity, it may be necessary to raise or lower the amperage set point. Adjust in increments of 0.1A.

The serving temperature of soft serve product may vary throughout the day. The serving temperature may range from  $16^{\circ}$ F to  $19^{\circ}$ F (-8.8°C to -7.2°C).

## Portion Control (Shake)

The portion control sensor, located in the cup bracket, is a pyro-electric sensor which responds to temperature changes. When the draw valve is opened (during the Auto mode) and the product level in the cup reaches the sensor, it will recognize a temperature change. The control board then automatically closes the draw valve.

#### **Portion Control Operation**

The interface board receives 16VAC from the transformer and converts it to 12VDC for the personality board. **Auto Mode** 

If the sensor does not detect the product filling the cup, the control board will automatically close the draw valve after the draw safety time has elapsed.

(See "DRAW SAFETY TIME" on page 2-33.) Heat Mode

During the Heat mode, the flavor keys will not open the draw valve.

#### **Portion Control Troubleshooting**

#### At Personality Board:

- 1. Verify that the shake personality board is properly connected to the interface board.
- 2. Verify J3 (RED header) connections:

**Pin 3 = WHITE:** The cup-full signal that goes to the UVC through the interface board. It is normally less than 0.2VDC when a cup-full is not sensed, and makes a momentary 5VDC pulse when a cup-full is sensed.

**Pin 2 = BLACK:** DC ground connection. **Pin 4 = RED:** The 12VDC power supply from the interface board.

#### At Pyro Sensor Board:

1. Verify that the shake personality board is properly connected to the J3 (Red header):

Pin 1 - WHITE: Sense output of the sensor.

Pin 2 - BLACK: DC ground connection.

**Pin 3 = GREEN:** The 2.5VDC reference output of the sensor.

**Pin 4 = RED:** The 12VDC power supply for the sensor.

 Verify that the wiring harness is properly connected on J2:

**Pin 1 =** 12VDC

Pin 2 = Cup-full signal. It is normally less than0.2VDC when a cup-full is not sensed, and makes a momentary 5VDC pulse when a cup-full is sensed.Pin 5 = Ground

## Adjustable Draw Handle

This machine features an adjustable draw handle to provide the best portion control, giving a better, consistent quality to your product and controlling costs. The draw handle should be adjusted to provide a flow rate of 5 oz. to 7-1/2 oz. (142 g to 213 g) of product by weight per 10 seconds. To Increase the flow rate, tighten the screw. To decrease the flow rate, loosen the screw. After setting the flow rate, tighten the jam nut to secure the adjustment screw.

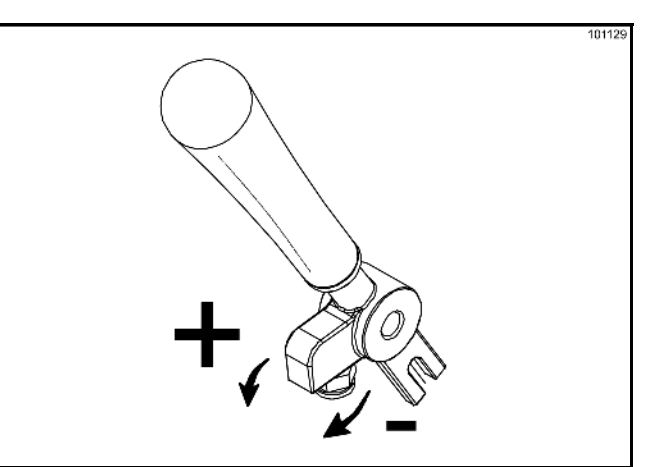

Figure 2-116

2

## **Universal Control Overview**

#### **Control Overview - UVC3**

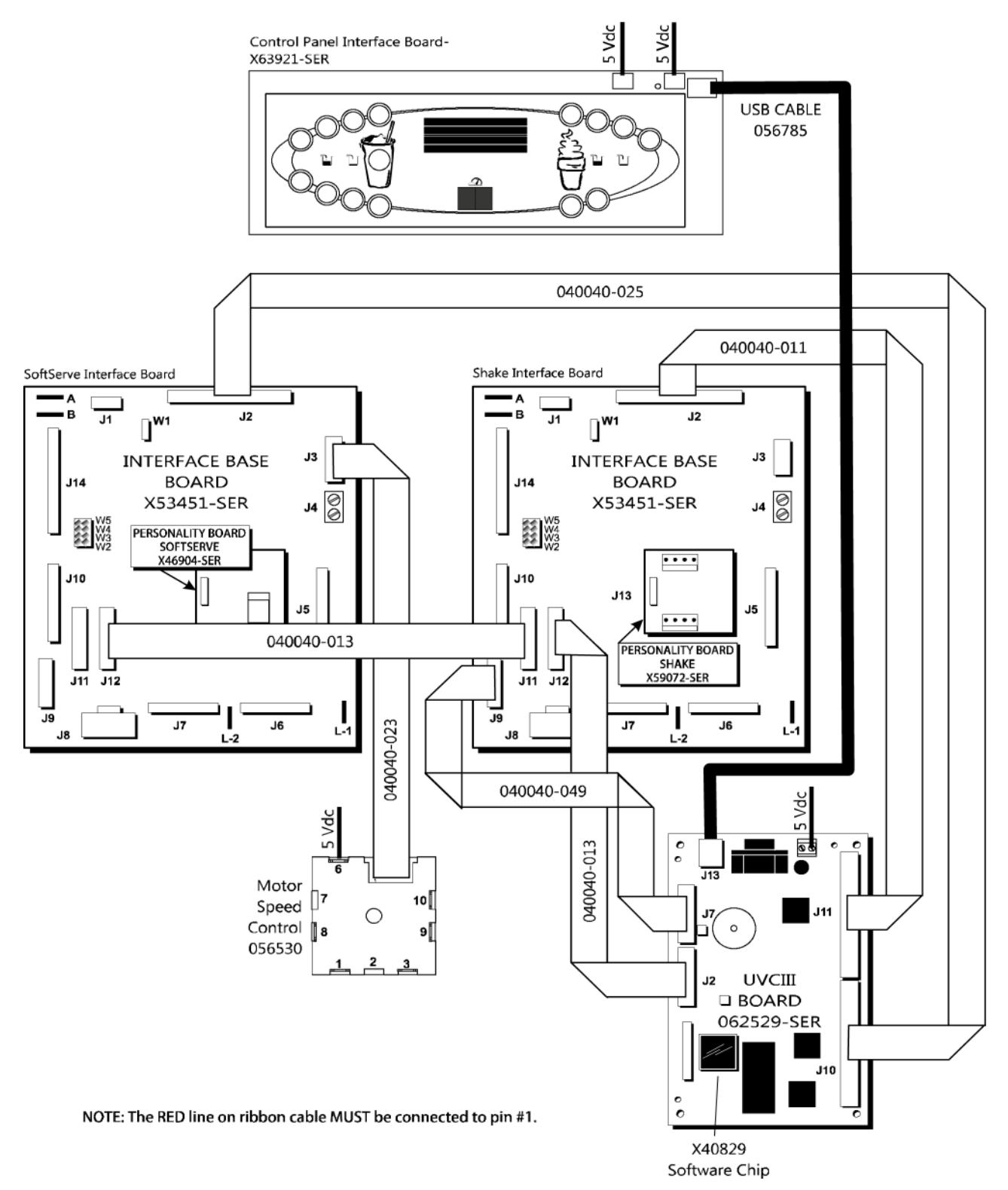

Figure 2-117

#### **Control Overview - UVC4**

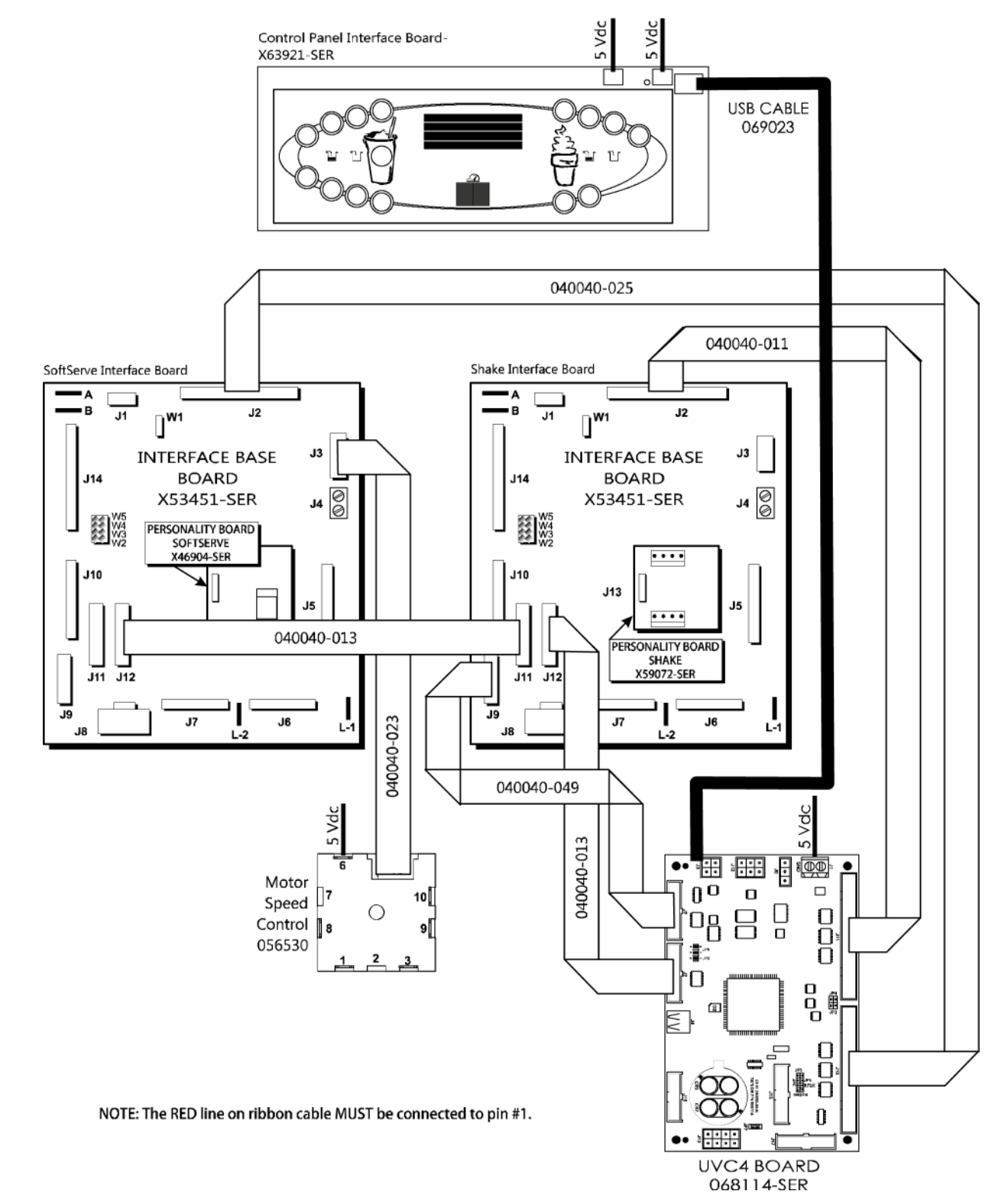

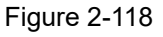

**Universal Control Board Connection - UVC3** 

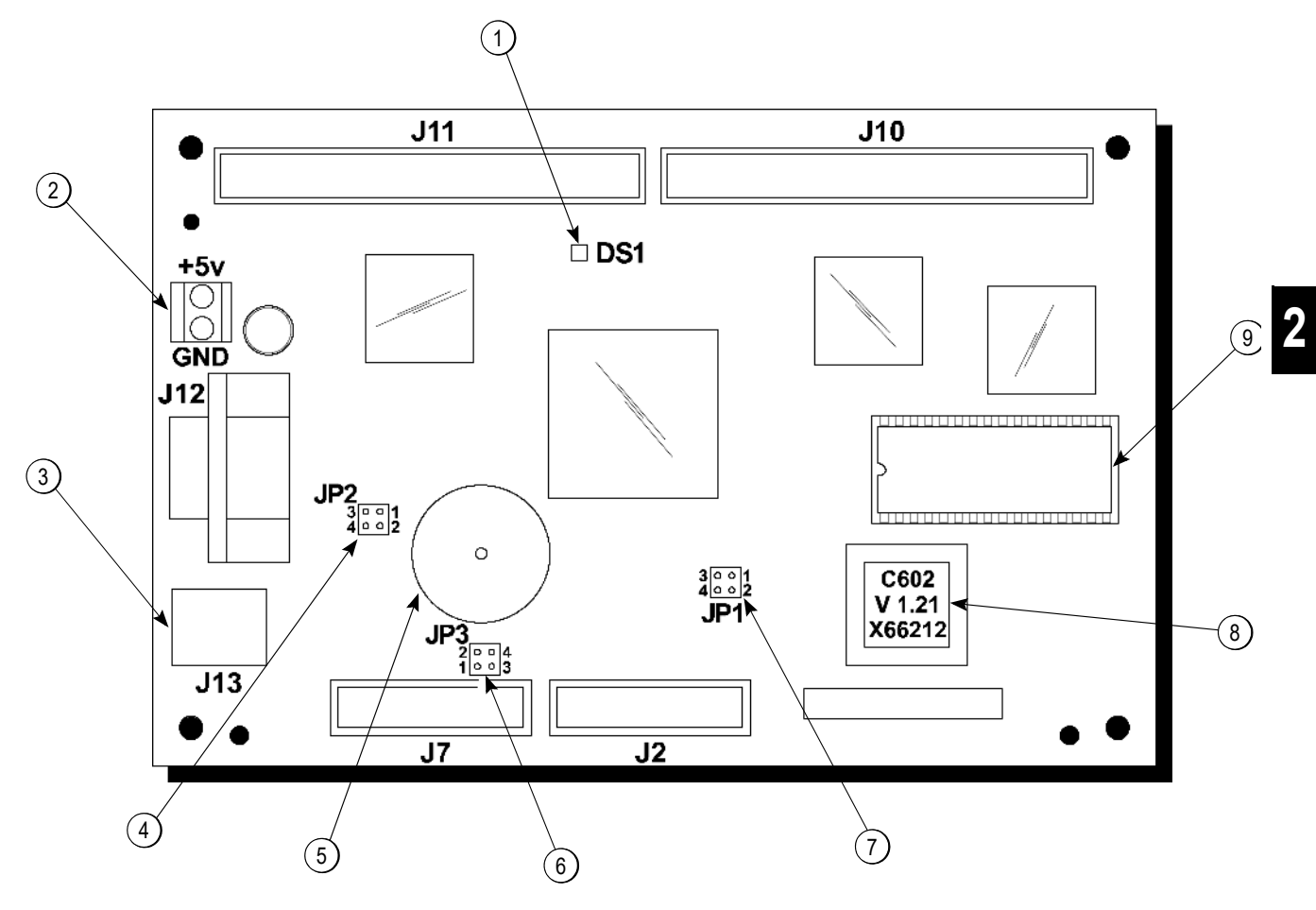

Figure 2-119

| ltem | Description          | Function                                                             |
|------|----------------------|----------------------------------------------------------------------|
| 1    | LED                  | When board is powered, LED flashes on (0.5 sec.) and off (0.5 sec.). |
| 2    | 5VDC Power Supply    | Supplies power to UVC3 Board (Range: 4.75VDC - 5.25VDC).             |
| 3    | USB Cable Connection | Communication to Control Panel Interface Board.                      |
| 4    | JP2 Pins             | See Table on page 2-56.                                              |
| 5    | Audible Tone Device  | Not activated on Model C602. (See Table on page 2-56.)               |
| 6    | JP3 Pins             | See Table on page 2-56.                                              |
| 7    | JP1 Pins             | See Table on page 2-56.                                              |
| 8    | EPROM Chip           | PLCC Chip-C602 Software Version Number.                              |
| 9    | RAM Chip             | Stores program settings from menu in memory.                         |

#### **Universal Control Board Connections - UVC4**

Beginning in January 2011, Taylor started transitioning from the UVC3 to the UVC4.

**Note:** UVC4 can only be used to replaced UVC3 boards. UVC4 is not compatible with UVC1 or UVC2.

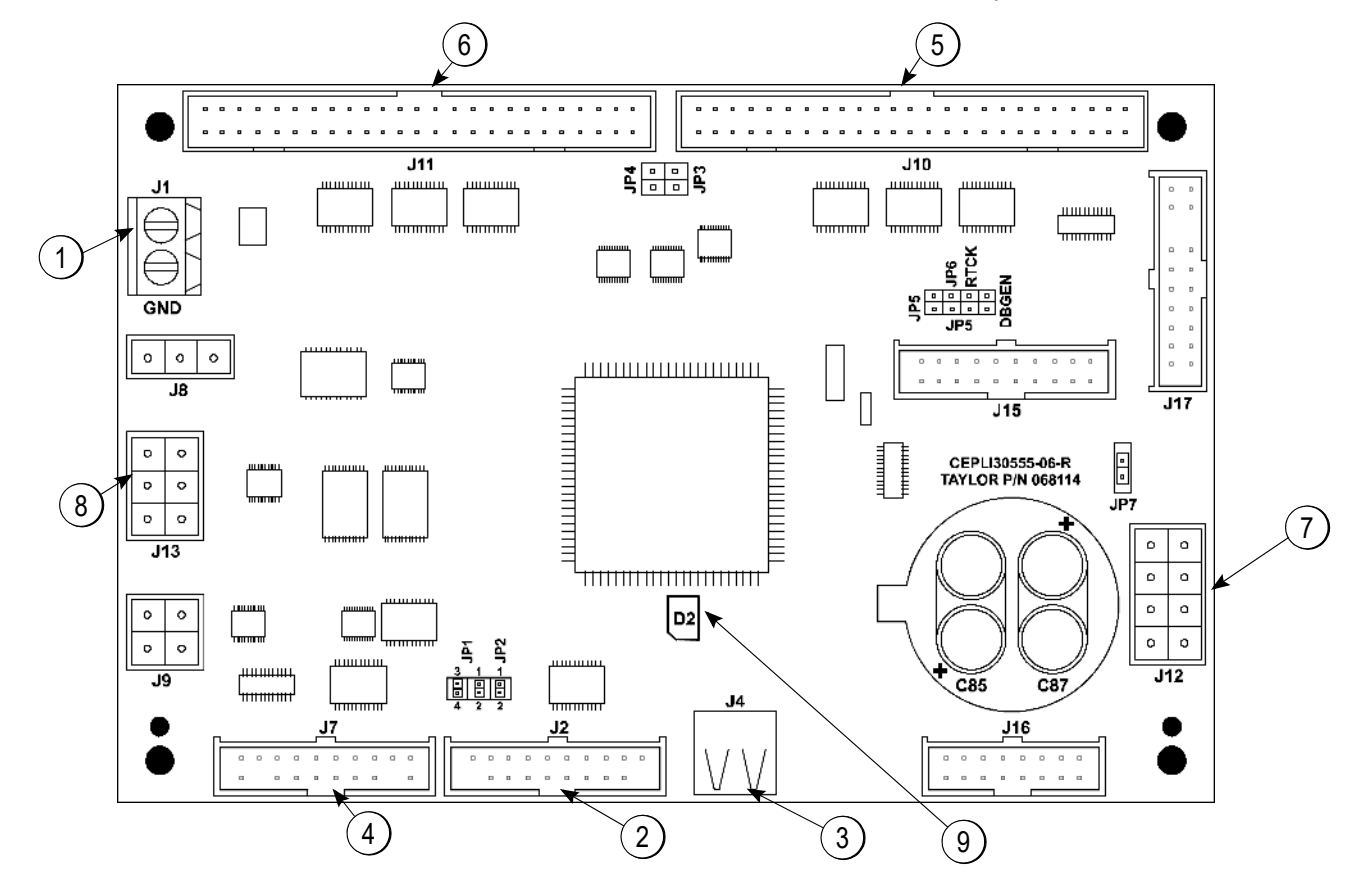

Figure 2-120

The following chart identifies the connections on the board:

Table 2-6

| ltem | Jumper<br>No. | Function                                               |
|------|---------------|--------------------------------------------------------|
| 1    | J1            | 5VDC power input                                       |
| 2    | J2            | 18 pin amp draw and thermistor probe data analog cable |
| 3    | J4            | USB program port                                       |
| 4    | J7            | 18 pin power loss analog cable                         |
| 5    | J10           | 50 pin digital cable - left side                       |

| ltem | Jumper<br>No. | Function                          |
|------|---------------|-----------------------------------|
| 6    | J11           | 50 pin digital cable-right side   |
| 7    | J12           | Local On-site Network (LON) cable |
| 8    | J13           | User interface cable              |
| 9    | D2            | Heartbeat LED                     |

*Important!* (See "UVC4 Electrostatic Discharge and Proper Handling Procedures" on page 2-53.)

2

## **Universal Control**

The universal control is the command center for the machine. The software program for the UVC3 control, including multiple language selections, resides in the EPROM chip. The EPROM chip is not used on the UVC4 universal control.

The settings in the menus are saved in the RAM chip. Removing and reinstalling the software chip will restore the factory default settings in the menus. The RAM chip must be inserted with the notch towards the side of the socket with the notch.

Power is supplied to the 5VDC terminal on the UVC3/ UVC4 board from the interface board. The operating voltage range for the control is 4.75VDC to 5.25VDC.

**Note:** Beginning with software version 1.07, the default settings can be restored in the Service Menu. This can only be done when the machine is in a Unit Cleaned state. The machine must be cleaned or the W-2 on the shake side interface board must be jumped out to enter a Unit Cleaned state. (See "RESET TO DEFAULTS" on page 2-38.)

**Note:** For installations with low voltage supply (210V or less) it may be necessary to wire the 16VAC transformer on the low voltage tap. Low voltage supplied to the interface board, in turn reduces the voltage supplied to the UVC3/UVC4 board and may cause intermittent power failure tripping or the control panel keys to not function when the machine is powered.

The UVC3/UVC4 communicates with the control panel interface board through a USB Cable.

There are three sets of pins on the UVC3 board and four sets of pins on the UVC4 board. Refer to the following chart to identify their function.

*Note:* Use Part No. 040084-001 Connector-Programing Shunt to jumper pins.

### UVC4 Electrostatic Discharge and Proper Handling Procedures

The UVC4 board is more susceptible to electrostatic discharge than the UVC3 board. Always use the following procedures to prevent damage when handling the board.

- 1. Leave boards in their anti-static packaging until they are ready to be installed.
- 2. Dissipate static electricity before handling the board by touching a grounded metal object, such as the machine's unpainted metal chassis.
- 3. If possible, use anti-static devices such as wrist straps and floor mats.
- 4. Always hold the board by its edges. Avoid touching the contacts and components on the board.
- Take care when connecting or disconnecting cables. A damaged cable can cause a short in the electrical circuit.
- Prevent damage to the connectors by aligning the connector pins before connecting the cable.
   Misaligned connector pins can cause damage to components at power-on.
- 7. When disconnecting a cable, always pull on the cable connector or strain-relief loop, not on the cable itself.

#### Inputs/Outputs - C602 Shake Side

| 50 Pin Cable | J10 Connection at UVC                                                                       |  |  |  |  |
|--------------|---------------------------------------------------------------------------------------------|--|--|--|--|
|              | J2 Connection at Interface                                                                  |  |  |  |  |
| Pin 2        | Receives the viscosity (Hedlund) reading.                                                   |  |  |  |  |
| Pin 4        | Signals the draw solenoid to operate (hold circuit).                                        |  |  |  |  |
| Pin 6        | Signals the beater motor to operate.                                                        |  |  |  |  |
| Pin 8        | Signals the spinner motor to operate.                                                       |  |  |  |  |
| Pin 10       | Signals the mix pump to operate.                                                            |  |  |  |  |
| Pin 12       | Signals the left glycol solenoid to operate.                                                |  |  |  |  |
| Pin 14       | Signals the glycol heater to operate.                                                       |  |  |  |  |
| Pin 16       | Signals the glycol pump to operate.                                                         |  |  |  |  |
| Pin 18       | Signals the compressor to operate.                                                          |  |  |  |  |
| Pin 20       | N/A                                                                                         |  |  |  |  |
| Pin 22       | Interference with this connection displays Power Switch Off (digital switch inputs states). |  |  |  |  |
| Pin 24       | Enables the test jumper.                                                                    |  |  |  |  |
| Pin 26       | Enables the pyroelectric sensor.                                                            |  |  |  |  |
| Pin 28       | N/A                                                                                         |  |  |  |  |
| Pin 30       | N/A                                                                                         |  |  |  |  |
| Pin 32       | N/A                                                                                         |  |  |  |  |
| Pin 34       | N/A                                                                                         |  |  |  |  |
| Pin 36       | N/A                                                                                         |  |  |  |  |
| Pin 38       | N/A                                                                                         |  |  |  |  |
| Pin 40       | N/A                                                                                         |  |  |  |  |
| Pin 42       | N/A                                                                                         |  |  |  |  |
| Pin 44       | Signals the optional syrup solenoid to operate.                                             |  |  |  |  |
| Pin 46       | Signals the vanilla syrup solenoid to operate.                                              |  |  |  |  |
| Pin 48       | Signals the strawberry syrup solenoid to operate.                                           |  |  |  |  |
| Pin 50       | Signals the chocolate syrup solenoid to operate.                                            |  |  |  |  |

#### Inputs/Outputs - C602 Sundae Side

| 50 Pin Cable | J11 Connection at UVC<br>J2 Connection at Interface                                   |   |
|--------------|---------------------------------------------------------------------------------------|---|
| Pin 2        | N/A                                                                                   |   |
| Pin 4        | Signals the draw solenoid to operate (opening solenoid).                              |   |
| Pin 6        | Signals the beater motor to operate.                                                  |   |
| Pin 8        | Signals the agitator to operate.                                                      |   |
| Pin 10       | Signals the mix pump to operate.                                                      | 2 |
| Pin 12       | Signals the right glycol solenoid to operate.                                         |   |
| Pin 14       | Signals the right syrup heater to operate.                                            |   |
| Pin 16       | Signals the left syrup heater to operate.                                             |   |
| Pin 18       | Signals the compressor to operate.                                                    |   |
| Pin 20       | N/A                                                                                   |   |
| Pin 22       | Causes the LCD to display Beater Motor Overload Fault (digital switch inputs states). |   |
| Pin 24       | Enables W3 jumper operation.                                                          |   |
| Pin 26       | N/A                                                                                   |   |
| Pin 28       | Syrup pump speed binary output bit 0.                                                 |   |
| Pin 30       | Syrup pump speed binary output bit 1.                                                 |   |
| Pin 32       | Syrup pump speed binary output bit 2.                                                 |   |
| Pin 34       | Syrup pump speed binary output bit 3.                                                 |   |
| Pin 36       | Syrup pump speed binary output bit 7.                                                 |   |
| Pin 38       | Syrup pump speed binary output bit 6.                                                 |   |
| Pin 40       | Syrup pump speed binary output bit 5.                                                 |   |
| Pin 42       | Syrup pump speed binary output bit 4.                                                 |   |
| Pin 44       |                                                                                       |   |
| Pin 46       | N/A - Motor reverse control.                                                          |   |
| Pin 48       |                                                                                       |   |
| Pin 50       |                                                                                       |   |

## Jumper Pin Function and Configuration Chart

|      | UVC4<br>BOARD                            | FUNCTION                                                                                                    | JUMPER<br>INSTALLED<br>INITIALLY |
|------|------------------------------------------|----------------------------------------------------------------------------------------------------|----------------------------------|
| JPT  | PINS LAND 2                              | JUMPER INSTALLED NORMAL APPLICATIONS<br>USING REFRIGERATED MIX.                                                                                                    | YES                              |
|      | PINS I AND 2                             | NO JUMPER INSTALLED-GENERAL MARKET<br>CONFIGURATION USING NON-REFRIGERATED MIX.<br>IGNORLS HOPPER ILMPERATURE LOCKOUT<br>PARAMITIES TO ATTOW ADDING NON<br>REFRIGERATED MIX INTO THE HOPPER. |                                  |
|      | PINS 3 AND 4                             | JUMPER STORAGE                                                                                                    | NO                               |
| JP?  | PINS I AND 2                             | DOMESTIC CONFIGURATION JUMPER INSTALLED.<br>HOPPER TEMPERATURE NOT DISPLAYED ON<br>SCREEN/HEAT SYMBOL KEYS ONLY ACTIVE<br>WHEN A LOCKOUT CONDITION HAS OCCURRED/<br>STANDBY KLYS DISABLED.   | YES                              |
|      | PINS LAND 2                              | INTERNATIONAL CONFIGURATION-JUMPER NOT<br>INSTALLED.<br>HOPPER TEMPERATURES DISPEAYED ON<br>SCREEN/MANUAL HEAT CYCLE START BY<br>SFIFCTING HFAT SYMBOL/STANDBY KFYS<br>FUNCTIONAL.           |                                  |
|      | PINS 3 AND 4                             | JUMPER STORAGE                                                                                                    | NO                               |
| JP 3 | PINS I AND 2                             | JUMPER INSTALLED ENABLES AUDIBLE DEVICE<br>IOCATED ON UVC3 CONTROL. DISABLED IN<br>MODILS INALITAVI AN AUDIBLE DEVICE<br>ON THE CONTROL PANEL BOARD.                                         | NO                               |
|      | PINS 3 AND 4                             | JUMPER STORAGE                                                                                                    | NO                               |
|      | I FFT (SHAKF)<br>INTERFACE<br>BOARD      | FUNCTION                                                                                                    | JUMPER<br>INSTALLED<br>INITIALLY |
| JP5  | PINS I AND 2                             | JUMPER INSTALLED ENABLES PROXIMITY<br>SENSOR ON SHAKE SIDE FOR VISCOSITY                                                                                                    | YES                              |
| JP7  | PINS I AND 2                             | JUMPER INSTALLED DISABLES RESET                                                                                                    | YES                              |
| W2   |                                          | JUMPER INSTALLED RESETS THE BRUSH CLEAN<br>DATE WHEN BOTH SIDES ARE IN OFF MODE                                                                                                    | NO                               |
| WЗ   |                                          | JUMPIR INSIALLED WILL SIMULATE THE<br>VISCOSITY SETPOINT IF MACHINE IN AUTO                                                                                                    | NO                               |
| W4   |                                          | JUMPIR INSTALLED LORCES STARE OF<br>CLYCOL PUMP AND BOTH LEFT AND RIGHT                                                                                                    | NO                               |
| W5   |                                          | JUMPER INSTALLED REAL TIME CLOCK<br>CAN BE CHANGED IN ANY MODE                                                                                                    | NO                               |
|      | RIGHI (SOFI SERVE)<br>INTERFACE<br>BOARD | FUNCTION                                                                                                    | JUMPER<br>INSTALLED<br>INTITALLY |
| W2   |                                          | JUMPER INSTALLED ENABLES 59'E<br>PRODUCT TEMPERATURE CHECK                                                                                                    | YLS                              |
| WЗ   |                                          | INACTIVI                                                                                                    | NO                               |
| W4   |                                          | TNACTIVE                                                                                                    | NO                               |
| W5   |                                          | INACTIVE                                                                                                    | NC                               |
| ٨    | SOFT SERVE<br>PERSONALITY BOARD          | 0 6 AMP BLAILR MOTOR AMPLRAGE RANGE                                                                                                    | NO                               |
| В    | SOLE SERVE<br>PERSONALITY BOARD          | 0-12 AMP BEATER MOTOR AMPERAGE RANGE                                                                                                    | YES                              |
## **UVC3 EPROM Chip**

#### *Note:* Not applicable to UVC4.

The EPROM chip is inserted into a socket on the UVC3 board. The angled corner on the chip identifies the correct position for installation. A PLCC-type extraction tool (part no. 059479) is needed to remove the chip from the socket. (See Figure 2-121.)

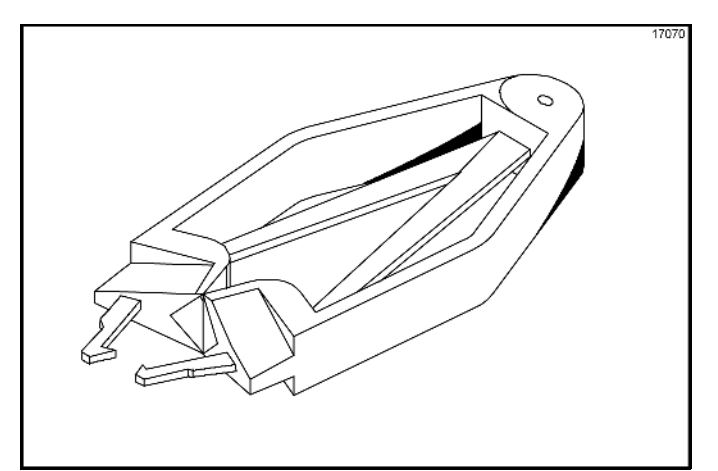

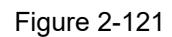

**Note:** Attempting to remove the EPROM from the socket without using the recommended extraction tool may damage the control board.

It is recommended to record the program settings in the Service Menu before replacing the EPROM chip.

You must be properly grounded during chip installations to prevent possible damage to the chip from electrical discharge. The use of a grounding strap is recommended.

WARNING! DO NOT attempt any repairs unless the main power supply to the machine has been disconnected. Failure to do so can result in severe personal injury from electrical shock.

## UVC3 RAM Chip

#### Note: Not applicable to UVC4.

When installing an EPROM chip with a new program version it is recommended to clear the memory in the RAM chip before installing the EPROM chip. (See Figure 2-122 for RAM chip location.)

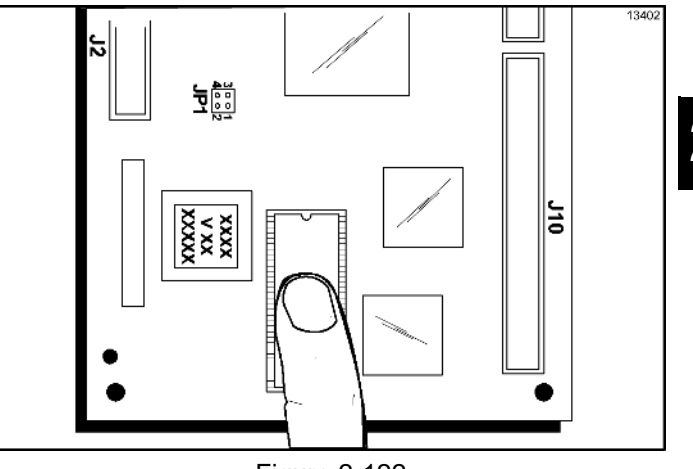

Figure 2-122

To clear the memory, briefly remove the software chip from the socket. Be careful not to bend the pins. To reinstall the chip, align the angled corner of the chip with the angled end of the socket. Partially insert all the pins on one side of the chip into the socket and then all of the pins on the other side. Press the chip firmly into the socket and check to ensure all the pins are in place.

**Note:** Beginning with software version 1.07, the default settings can be restored in the Service Menu. (See "RESET TO DEFAULTS" on page 2-38.)

# **UVC3 EPROM Chip Replacement**

Note: Not applicable to UVC4.

- Insert the extraction tool pins in the two slots in chip socket. Gently squeeze the tool to raise the chip from the socket. For installation, align the angled corner of the chip and socket and insert the chip until it is fully inserted.
- 2. Reinstall the control box cover and rear panel and restore the power to the machine.
- 3. You must first select the language to be displayed on the screen. (See Figure 2-123.)

English Espanol Dansk Francais

Figure 2-123

 During the program initialization, (Language, System Data, Config Data, Lockout Data) the RESET TO DEFAULTS message will display on the screen. (See Figure 2-124.)

## SERVICE REQUIRED NVRAM FAULT RESET TO DEFAULTS PRESS TO CLEAR

Figure 2-124

5. Clearing the Defaults message will initiate the SAFETY TIMEOUT screen. (See Figure 2-125.)

# SAFETY TIMEOUT ANY KEY ABORTS

Figure 2-125

6. After 60 seconds or selecting a key to abort the safety timeout the Power Switch OFF message will appear on the screen. (See Figure 2-126.)

## **Power Switch OFF**

Unit Cleaned

Figure 2-126

 Place the Power switch to ON, clear the two information screens that appear, and the Unit Cleaned message will be displayed. (See Figures 2-127, 2-128, and 2-129.)

## **Reset to Defaults**

## <-- Press to Clear

Figure 2-127

# Lockout CRC Error

<-- Press to Clear

Figure 2-128

# Unit Cleaned

Figure 2-129

8. Immediately access the Service Menu and enter the proper program settings to complete the chip installation.

# Interface Boards

Both interface boards are the same for the shake and soft serve side. Ribbon cables provide the communication path between the UVC3/UVC4 and the interface boards. (See "Control Overview - UVC3" on page 2-49.)

A 16VAC transformer supplies the power for the interface boards at Terminals A and B. Each board has a 5VDC output terminal block. Line voltage is connected to the interface boards (L1 and L2) to operate components in the machine on command.

There are four sets of pins (W2, W3, W4, W5) on each interface board. (See "Jumper Pin Function and Configuration Chart" on page 2-56.)

## **Personality Boards**

A personality board plugs into the interface board. The shake proximity sensor (torque coupling sensor) and the portion control pyroelectric board harness are connected to the shake personality board. The soft serve personality board monitors the amperage in one leg of power supplied to the beater motor.

**Note:** Beginning with software version 1.11, the soft serve personality board jumper (short) must be placed on the B pins. Prior to version 1.11, the jumper is placed on the A pins.

## **Control Panel Interface Board**

The Control Panel Interface Board (Dec Plate PCB) is fastened to the back of the tempered glass panel and communicates with the UVC3 through a USB cable.

The control panel has two 5VDC power leads supplied to the board. One connection supplies power to operate the touch sensors and LEDs, and the other 5VDC connection provides power to communicate with the UVC3 control. (See "Control Overview - UVC3" on page 2-49.) The vacuum fluorescent display (VFD) plugs into a socket on the interface board. The potentiometer dial at the top of the board is non-functional. The VFD does not require a contrast adjustment.

Pins labeled W1 on the face of the Control Panel Interface Board must have a jumper installed to enable the audible tone when a key is selected. (W1 is located next to the audible tone device, below the 5VDC connectors.)

The interface board must have the insulator installed to shield the circuitry on the back of the board. The metal rectifier guard must be installed to shield the interface board from electrical noise.

## Motor Speed Control

The motor speed control is powered by 5VDC and receives data bit information through a 10 pin ribbon cable. (See "Control Overview - UVC3" on page 2-49.) The speed control transmits a modulated signal to the syrup motor, therefore the voltage cannot be accurately measured with a meter.

The syrup pump motors run at maximum speed in the Prime mode.

The universal control calculates the motor speed setting in the syrup Calibration mode and sends the information to the speed control.

## **UVC4 Cables - Factory Installed**

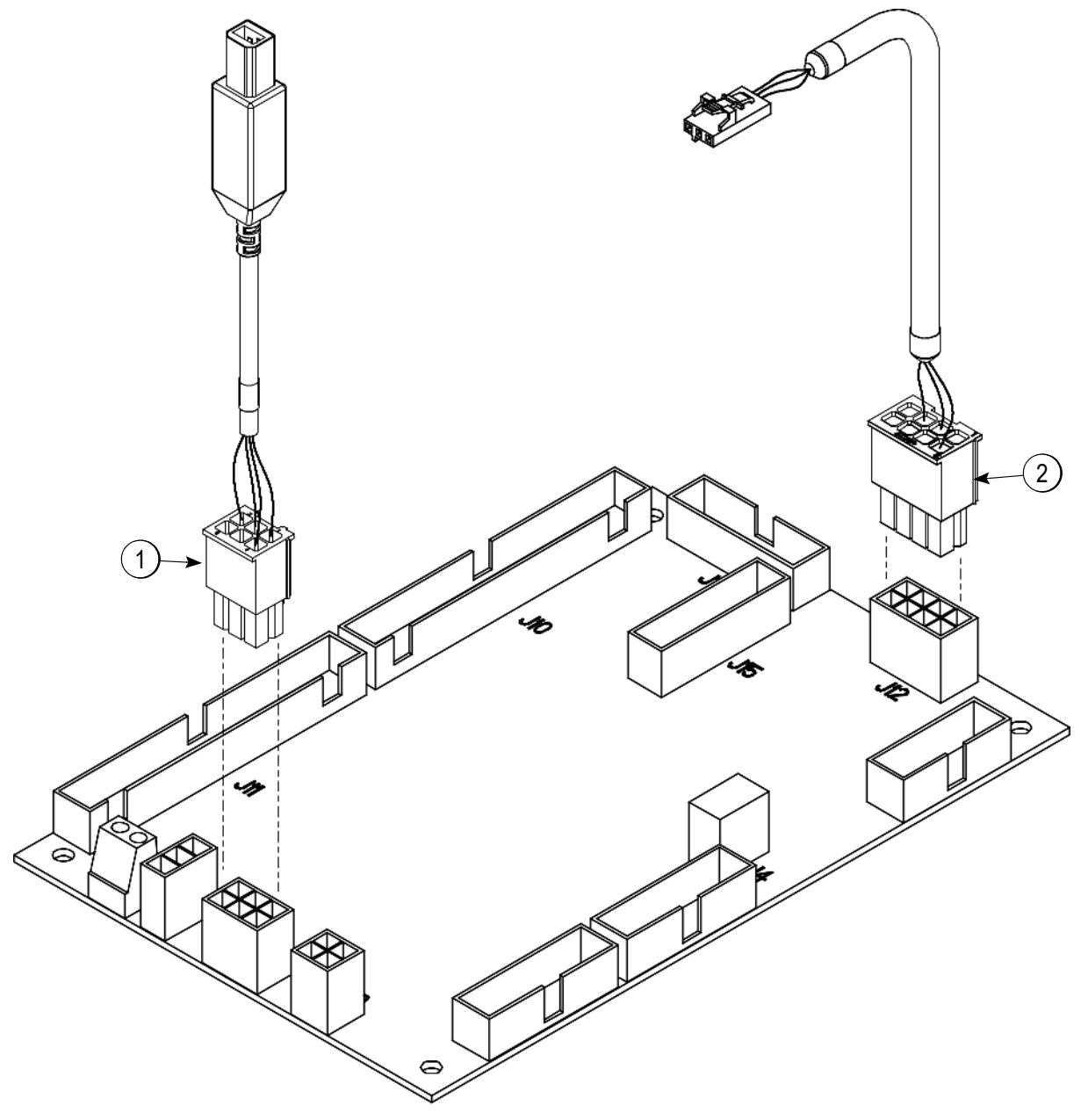

Figure 2-130

Boards installed at the factory have two cables connected to the UVC4 board. Connected at J13 is the USB cable part number 069023 (1) and connected at J12 is the LON Cable part number 069025 (2). *Important!* (See "UVC4 Electrostatic Discharge and Proper Handling Procedures" on page 2-53.)

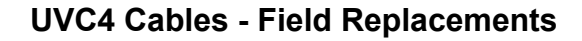

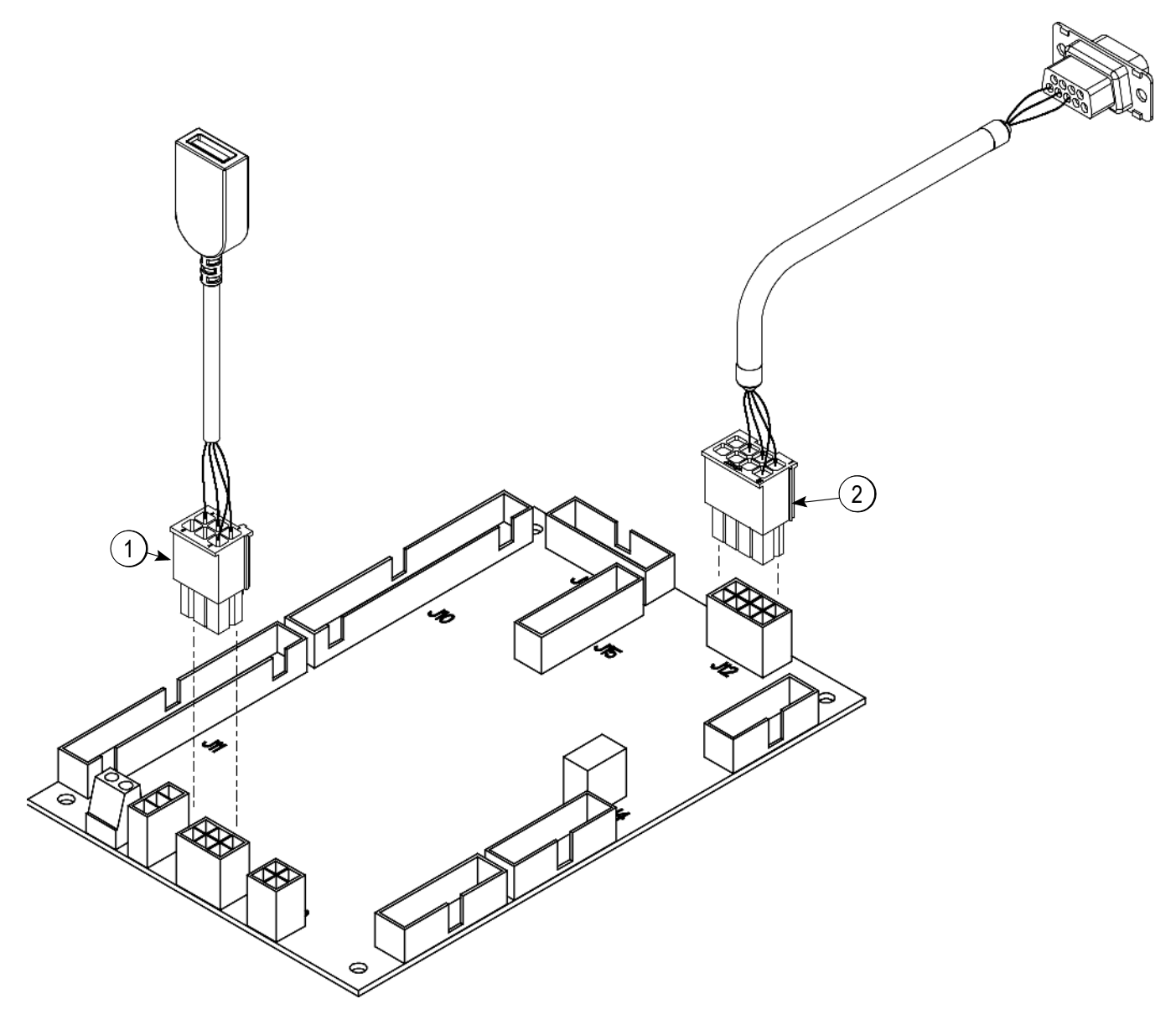

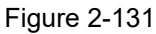

The UVC4 board is interchangeable with the UVC3 board. When replacing a UVC3 board in the field, adapter cables are needed. Cable part number 069024 (1) connects to the existing USB cable. Cable part number 069026 (2) connects to the existing LON Cable.

*Important!* (See "UVC4 Electrostatic Discharge and Proper Handling Procedures" on page 2-53.)

## **UVC4 Update Instructions**

#### Important!

- (See "UVC4 Electrostatic Discharge and Proper Handling Procedures" on page 2-53.)
- Before performing software update, reset the control to defaults. This will clear the RAM memory so the new software can be loaded.
- Only use factory supplied USB drives to perform software update. **Do not** make copies of factory supplied USB drives with generic USB drives. Failure to follow this instruction can cause issues in successfully completing the software update.
- Wear appropriate personal protective equipment.
- 1. Enter the Service menu to copy the current machine settings.
- 2. Place both sides of the machine into the Off mode and turn the syrup heaters off.

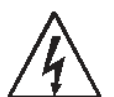

**WARNING! DO NOT** attempt any repairs unless the main power supply to the machine has been disconnected. Failure to do so can result in severe personal injury from electrical shock.

- 3. Remove the two drip trays from the upper-rear of the machine and place them on top of the machine.
- 4. Remove the two screws at the bottom of Panel-Rear-Upper \*C602\* (066724).
- 5. Remove the six screws from Cover-Control Box \*C602\* (066723).
- 6. Install a jumper onto W2 on the left-side interface board.
- 7. Reconnect power to the machine and turn the power on. Verify that the display shows Unit Cleaned.
- 8. Remove the jumper from W2 on the left interface board.
- 9. Enter the Service menu and go to the option, RESET TO DEFAULTS.

- 10. Reset to defaults by selecting YES to clear all RAM memory.
- 11. Install the USB flash drive in the J4 port on the UVC4 board.
- 12. Check jumper position JP7. Remove the jumper, if present, and do not re-install.
- 13. Access the Service Menu. Go to Software Update and select YES to begin the update process.
- 14. Wait 3 minutes for the software to complete the update.
- 15. After the Lamp Test, enter the Service Menu and clear any faults. Reset machine to defaults.
- 16. Re-enter all settings copied earlier.
- 17. Remove the USB flash drive from the UVC4 board and store it in the toolkit.
- Place both sides of the machine into the Auto mode. Turn the syrup heaters back on, if that was the original state before the installation.
- 19. Calibrate the syrups. (See "Syrup Calibration" on page 2-80.)
- 20. Verify that both sides of the machine are operating properly (shutting off at proper viscosity and has no faults).
- 21. Draw at least one shake and one soft serve cone to verify that the product appearance is acceptable.
- 22. Carefully re-install the control box cover, the back panel, and the drip trays.

# LONWorks® Gateway

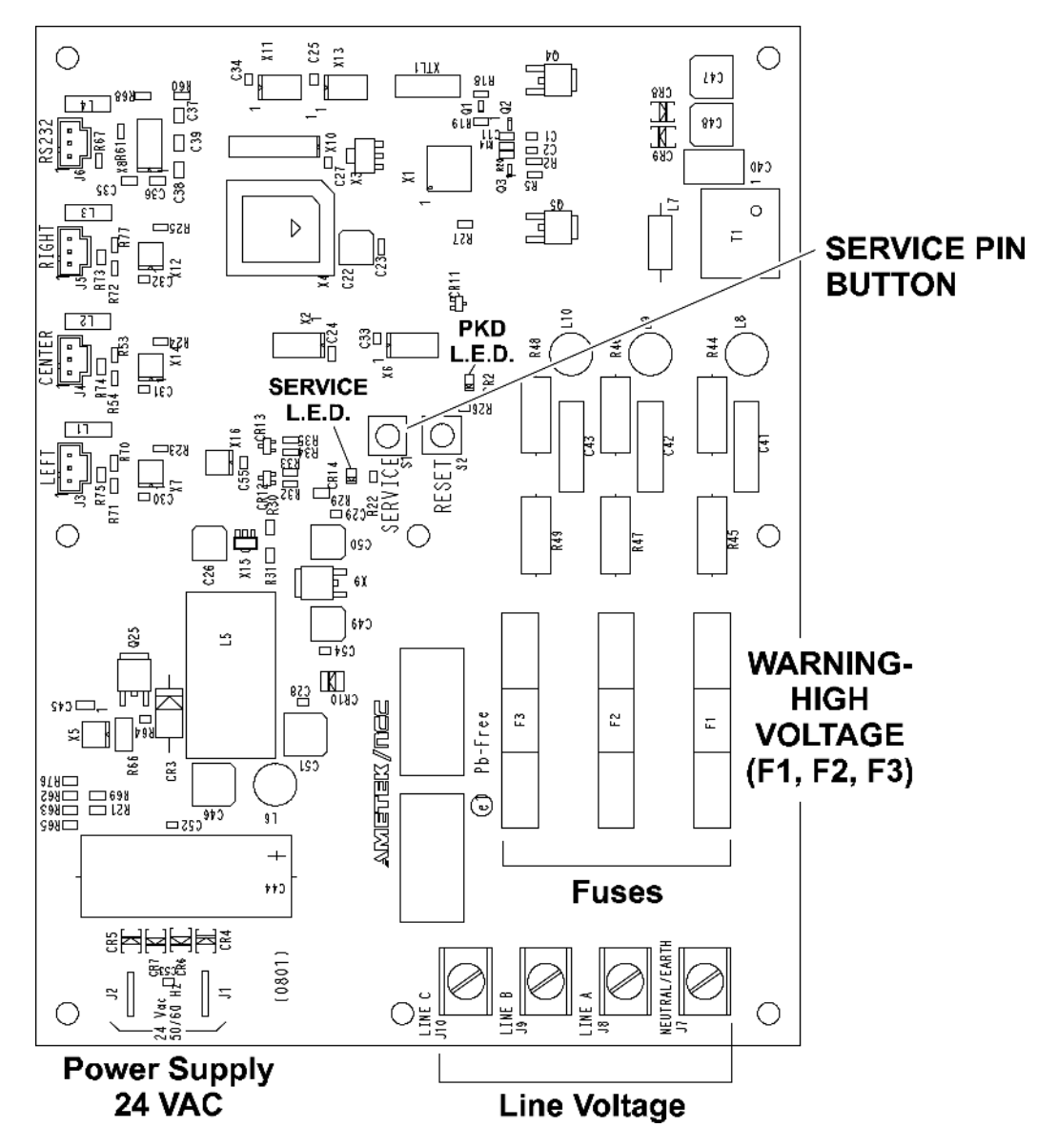

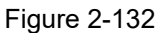

LONWorks® Gateway is a Smart machine networking solution for McDonald's, using existing power lines to transmit data instead of Ethernet cabling. The LONWorks® Gateway collects data from the machine and send information to a computer in the back room. Users will be able to monitor all Smart machine from a centralized console. Smart Enabled machines will have the ability to change programming/set up in the machine.

The gateway is installed in our machine, near the power entry point. A separate 40VA transformer and a Corcom filter provide the power to the LON® Gateway, using 2-1/4 in. spade terminals. In the C602, a cable connects the gateway to the serial port of the UVC3 board. In Software Revision 1.16, the Manager Menu contains the NET SERVICE PIN option. This option is for future use to activate the gateway, and is not used at this time.

## LED Lights:

PKD (Packet Detect) - Light flashes when receiving messages.

SVC (Service) - Steady flashing means machine is deactivated.

2

# **Electrical System**

# Modes of Operation

| Table 2-10                 |      |      |         |         |              |      |         |       |
|----------------------------|------|------|---------|---------|--------------|------|---------|-------|
| Commonant                  | Heat |      | Ctoudhu | Maak    | <b>A 4</b> . | Dumm | Drivese |       |
| Component                  | Heat | Hold | Cool    | Stanuby | wasn         | Auto | Fump    | Prime |
| Compressor                 |      |      | х       | Х       |              | Х    |         |       |
| Beater Motor               | Х    | х    | х       | Х       | Х            | Х    |         |       |
| Fan                        |      |      | х       | Х       |              | Х    |         |       |
| Spinner Motor (Shake Only) |      |      |         |         |              | Х    |         |       |
| Air/Mix Pump Motor         |      |      |         |         |              | Х    | Х       |       |
| Syrup Pump                 |      |      |         |         |              | Х    |         |       |
| Glycol Heater              | Х    | х    |         |         |              |      |         |       |
| Agitator                   | Х    | х    | х       | Х       |              | Х    |         |       |
| Left Glycol Solenoid       | Х    | Х    | х       | Х       |              | Х    |         |       |
| Right Glycol Solenoid      | Х    | Х    | х       | Х       |              | Х    |         |       |
| Glycol Pump                | х    | х    | х       | Х       |              | Х    |         |       |
| Shake Draw Solenoid        |      |      |         |         | Х            | Х    | х       | Х     |

# L1 Power Path

# Power Cord Plugged In / Power Switch in the OFF Position

L1 power from the power cord connection travels through the EMI filter to the 16V transformer. The transformer supplies 16VAC to terminals A and B on the left interface board and right interface board.

The interface boards supply 5VDC to the Universal Control, Personality Boards, Control Panel Interface Board, and the motor speed control.

### Power Switch in the ON Position

L1 power from the power cord connection is supplied to terminal L1 on both interface boards. L1 must travel through the following switches to activate the interface board: Power switch, beater overload switch, compressor high pressure limit switch, 15A fuse.

### Power Switch On / Mode Select: WASH

With L1 power supplied to the L1 terminal on the interface board, the power is then given to terminal J6, pin 7 to supply power through the interlock relay to the beater motor contactor coil.

### Power Switch On / Mode Select: PUMP

With L1 power supplied to the L1 terminal on the interface board, power is then given to terminal J6, pin 5 to supply power to the air/mix pump overload and then to the air/mix pump motor.

#### Power Switch On / Mode Select: AUTO

With L1 power supplied to the L1 terminal on the interface board, power is then given to terminal J6 and directed through the following pins:

#### Shake Side

Pin 7 for the beater motor contactor coil (passes through the beater interlock relay).

Pin 5 for the air/mix pump motor (10 seconds only).

Pin 4 for the glycol solenoid.

Pin 2 for the glycol pump motor.

Pin 1 for the compressor contactor coil.

#### Soft Serve Side

Pin 7 for the beater motor contactor coil (passes through the beater interlock relay).

Pin 6 for the agitator motor.

Pin 5 for the air/mix pump motor (30 seconds only). Pin 4 for the glycol solenoid.

Pin 3 for the Right Syrup Heater (Heater mode ON). Pin 2 for the Left Syrup Heater (Heater mode ON.) Pin 1 for the compressor contactor coil.

Until the hopper thermistor probe is satisfied, the glycol pump will operate on a timed cycle.

### Power Switch On / Mode Select: AUTO/Draw Initiated

With L1 power supplied to the L1 terminal on the interface board, power is then given to terminal J6 and directed through the following pins:

#### Both interface boards

Pin 7 for the beater motor contactor coil (passes through the beater interlock relay).

Pin 6 for the spinner motor (shake side only).

Pin 5 for the air/mix pump. (The pump runs for 10 seconds after the draw handle is closed – soft serve only.)

Pin 1 for the compressor contactor coil. (Compressor delay start based on COMP ON DELAY setting in the Service Menu.)

# Power Switch On / Mode Select: AUTO Heat Cycle Activated

From the terminal marked L1 on the interface board, L1 power is sent to terminal J6 and directed through the following pins:

#### Shake Side

Pin 7 for the beater motor contactor coil (passes through the beater interlock relay).

Pin 4 for the left glycol solenoid.

(Operation of the solenoid is controlled by the shake product thermistor probes which are connected to terminal J10.)

Pin 3 for the glycol heater relay coil. Pin 2 for the glycol pump.

# CONTROLS

#### Soft Serve Side

Pin 7 for the beater motor contactor coil (after the freezing cylinder has reached 135°F [57°C]).

(**Note:** Power must go through the beater interlock before reaching the coil.)

Pin 6 for the agitator motor.

Pin 4 for the glycol solenoid.

(Operation of this solenoid is controlled by the soft serve glycol thermistor probe which is connected to terminal J10.)

Operation of the glycol heater is controlled by the glycol thermistor probe which is connected to terminal J10 of the shake interface board.

At the completion of the Heat and Hold phases of the heat treatment cycle, the glycol heater stops, and the main compressors are activated from terminal J6 pin 1 on the interface boards.

Once the freezing cylinder and hopper thermistor probes (connected to terminal J10 on the interface board) have been satisfied, the heat treatment cycle will end.

2

# Shake Draw

# Shake Draw Sequence Chart

Refer to the following chart for the normal operating sequence when a shake is dispensed in the Auto mode.

| Sequence                                                          |                                                   | Component                                     | Shake<br>Interface<br>Board | Soft Serve<br>Interface<br>Board |  |
|-------------------------------------------------------------------|---------------------------------------------------|-----------------------------------------------|-----------------------------|----------------------------------|--|
| Flavor key Selected in                                            | Activate                                          | Flavor Selection LED                          | -                           | -                                |  |
| Auto Mode                                                         | Start                                             | Beater Motor                                  | J6-T7 / J7-T1               | -                                |  |
|                                                                   | Start                                             | Pump Motor                                    | J6-T7 / J7-T2               | -                                |  |
|                                                                   | Start                                             | Spinner Motor                                 | J6-T6 / J7-T1               | -                                |  |
|                                                                   | Start                                             | Syrup Motor                                   | J5-T1 / J5-T2, 3, 4, 5      | -                                |  |
|                                                                   | Energize                                          | Draw Solenoid Pull Relay                      | -                           | J5-T7 / J5-T8                    |  |
|                                                                   | Energize                                          | Draw Solenoid Hold Relay                      | J5-T7 / J5-T8               | -                                |  |
| Dispensing                                                        |                                                   | 0.25 Seconds From                             | Start of Draw               |                                  |  |
|                                                                   | De-Energized                                      | Draw Solenoid Pull Relay                      | -                           | J5-T7 / J5-T8                    |  |
|                                                                   |                                                   | *2.0 Seconds From                             | Start of Draw               |                                  |  |
|                                                                   | Energized                                         | Compressor Contactor Coil                     | J6-T1 / J7-T7               | -                                |  |
|                                                                   | Activate                                          | Control Monitors Pyro-Sensor Voltage (0.1VDC) | J3-T3 and T4                | -                                |  |
| Fill Level Detected by<br>Pyro-Sensor / or Flavor<br>key Selected | Fill Detected                                     | 5VDC Detected at Personality Board            | J3-T3 and T4                | -                                |  |
|                                                                   | Start                                             | Whitespot Timer                               | -                           | -                                |  |
|                                                                   | Stop                                              | Syrup Pump Motor                              | J5-T1 / J5-T2, 3, 4, 5      | -                                |  |
|                                                                   | *Whitespot Timer Countdown (0.2 sec. to 0.4 sec.) |                                               |                             |                                  |  |
| Close Draw Valve and                                              | Turn OFF                                          | Flavor Selection LED                          | -                           | -                                |  |
| Reverse Syrup Flow                                                | Stop                                              | Mix Pump Motor                                | J6-T7 / J7-T2               | -                                |  |
|                                                                   | Stop                                              | Spinner Motor                                 | J6-T6 / J7-T1               | -                                |  |
|                                                                   | De-energized                                      | Draw Solenoid Hold Relay                      | J5-T7 / J5-T8               | -                                |  |
|                                                                   | Start                                             | Reverse Syrup Motor                           | -                           | J5-T1 / J5-T2                    |  |
|                                                                   |                                                   | *Syrup Motor Reverse Ti                       | mer (0.25 to 0.28)          |                                  |  |
| (0.5 second Delay)                                                | Stop                                              | Spinner Motor                                 | J6-T6 / J7-T1               | -                                |  |
| Viscosity Setting                                                 | Stop                                              | Compressor                                    | J6-T1 / J7-T7               | -                                |  |
| Achieved - Cycle OFF                                              | Stop                                              | Beater Motor                                  | J6-T7 / J7-T1               | -                                |  |
|                                                                   | Start                                             | Off Cycle Stir Timer                          | -                           | -                                |  |

\*Adjustable setting in Service Menu

# Shake Draw Solenoid Electrical Circuit With Rectifier Board (Prior to Serial Number K6081879)

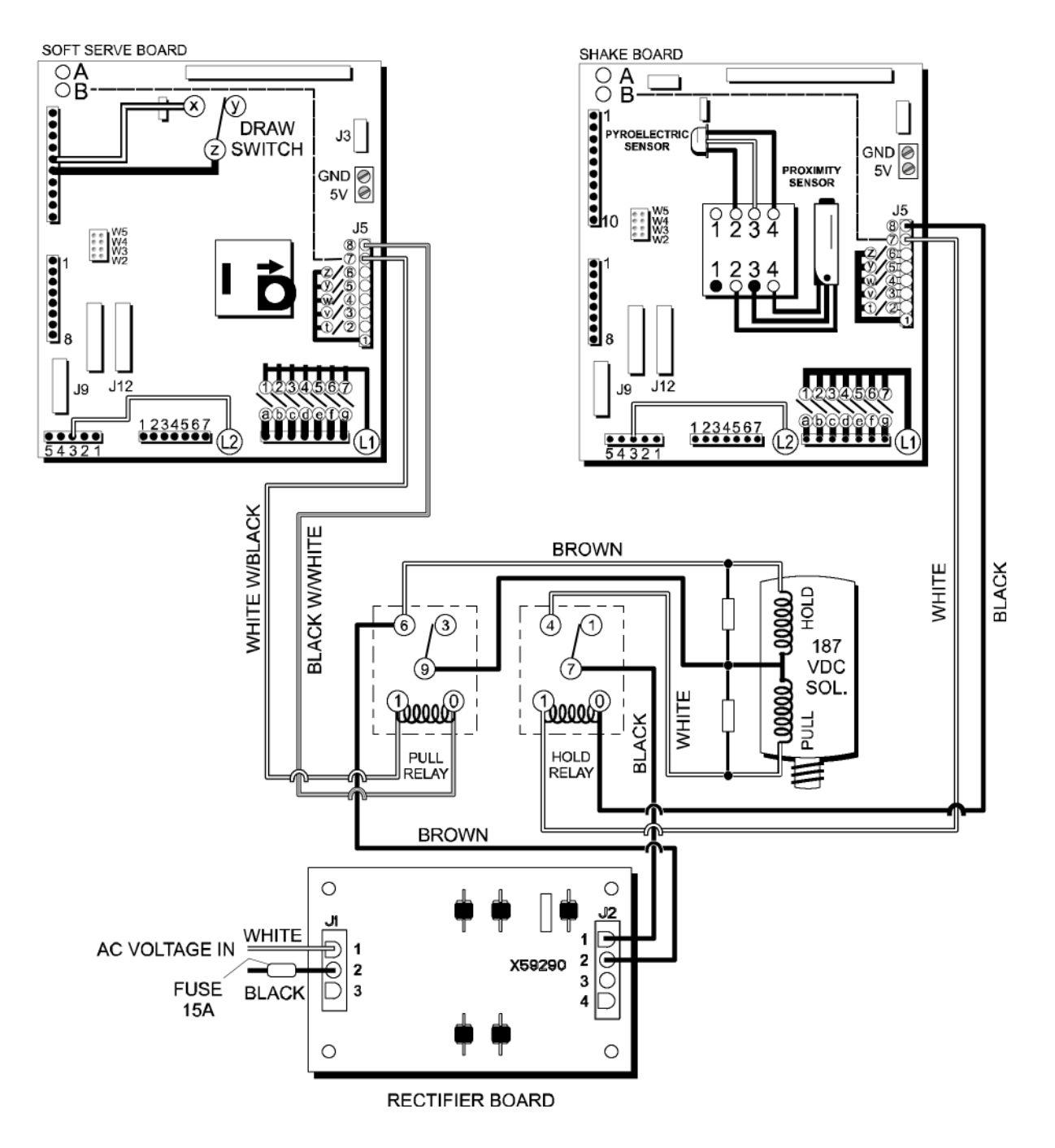

Figure 2-133

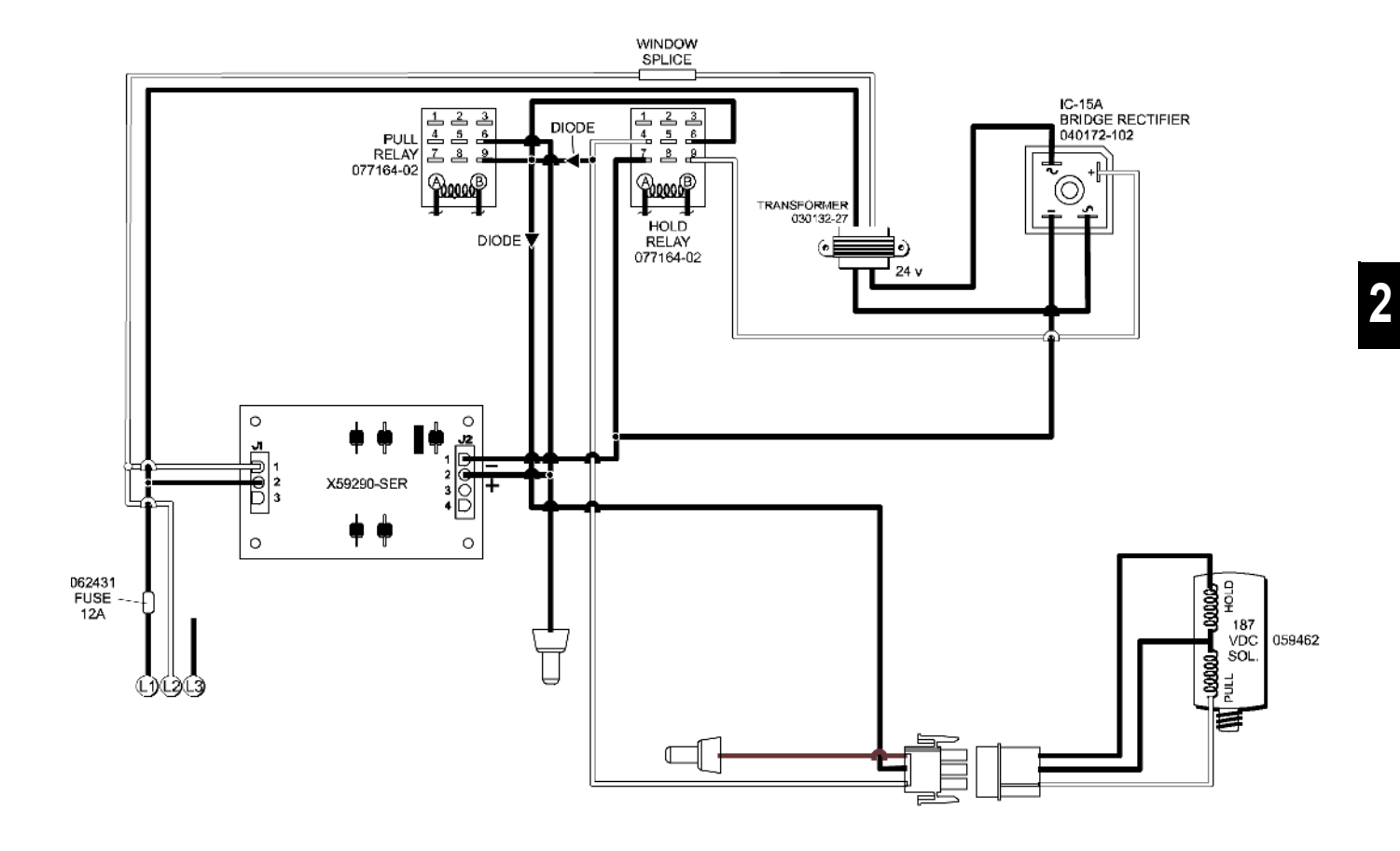

# Shake Draw Solenoid Electrical Circuit - 24V Transformer/Rectifier PCB

Figure 2-134

# Shake Draw Solenoid Electrical Circuit - 24V Transformer/IC Rectifier

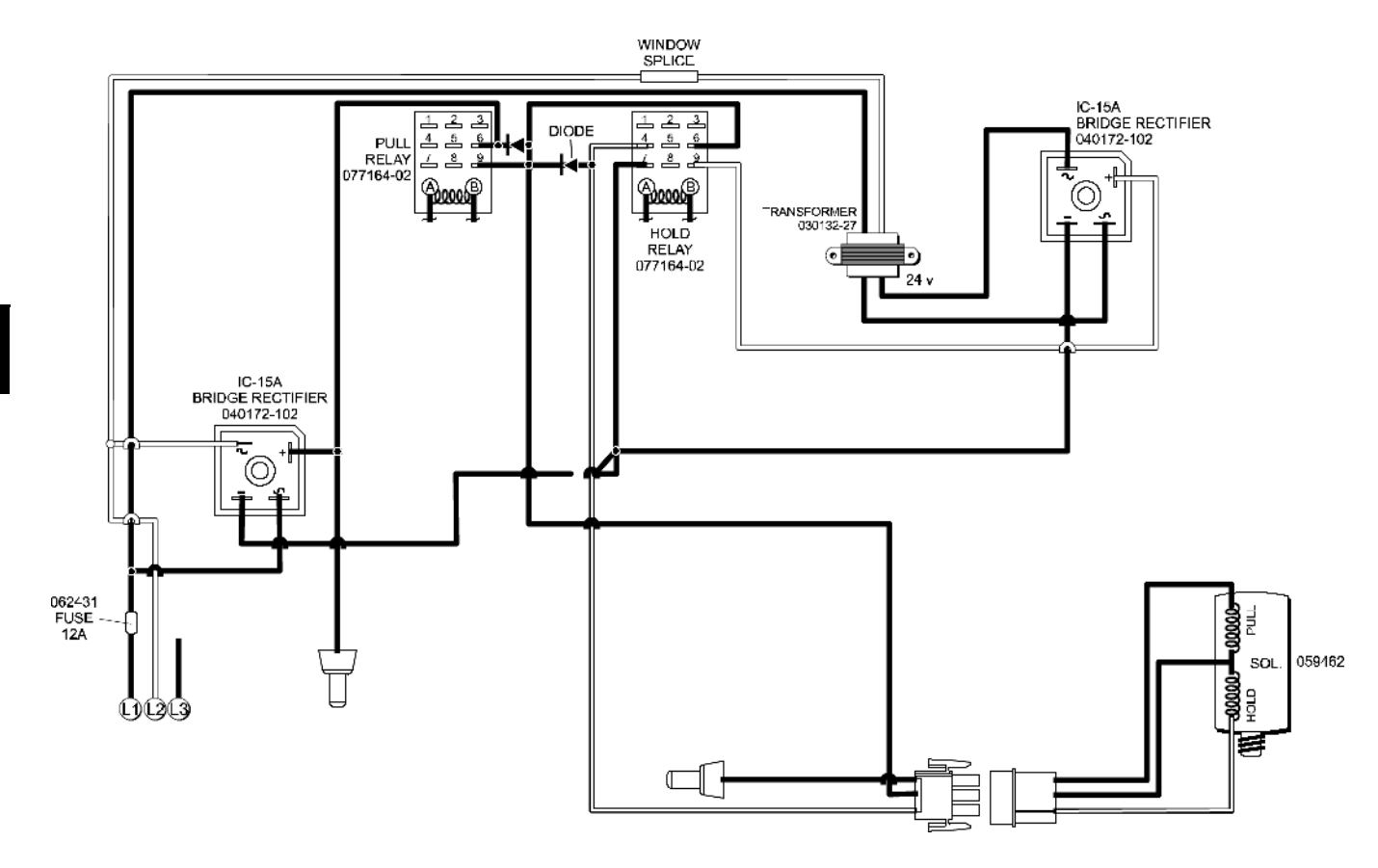

Figure 2-135

2

# Draw Solenoid (059462-CP)

# Draw Solenoid Voltage VDC

The draw solenoid has a 187VDC coil. The coil is energized by direct current supplied from the rectifier board passing through the pull and hold relays to open the draw valve.

The pull circuit is only momentarily powered (approximately 0.25 second) when the plunger is raised. The hold circuit in the solenoid remains powered to keep the plunger in the raised position.

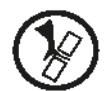

### **CAUTION!** Pinch Hazard.

**DO NOT** place fingers or other objects under the raised plunger. The plunger closes forcefully when power is interrupted. Failure to comply may result in personal injury from moving parts or damage to the machine.

Check the hold circuit voltage by inserting meter leads into the wire connector, black (center) wire, and brown wire.

If a low voltage reading is detected, check the power supply from the rectifier board and the hold relay.

The height of the solenoid coil must be properly set to pull up the plunger. (See "Shake Dispensing Alignment Procedure" on page 2-73.)

# Draw Solenoid Windings Resistance

Unplug the three-pin connector leading to the draw solenoid. Check the resistance with an accurate meter. Replace the draw solenoid if either circuit is found shorted or open.

### **PULL Circuit:**

Attach meter leads to the white wire and the black (center) wire.

Pull circuit resistance =  $60.9 \pm 3.0$  ohms

## **HOLD Circuit:**

Attach meter leads to the black (center) wire and the brown wire. (Note: The brown wire may be a black/white stripe on some solenoids.)

Hold circuit resistance = 1,165.0 ± 58.25 ohms

# Pull and Hold Relays (077164-02)

The pull and hold relays have a 12VDC coil that is energized to pass power through the contacts to the draw solenoid. Both relays are energized simultaneously when dispensing a shake.

The Pull Relay coil receives 12VDC from the Soft Serve Interface Board (J5) and is momentarily energized to raise the plunger. The Hold relay receives 12VDC from the Shake Interface Board (J5) and remains energized to hold the plunger in the raised position.

**Note:** The pull relay is only momentarily energized, so it is difficult to check the relay coil and contacts with a meter. It may be necessary to swap the pull and hold relays to determine if the pull relay is defective.

# Pull/Hold Relay Diodes

Each relay for the draw solenoid has a diode to stop voltage from surging back through the circuitry when the solenoid is de-energized. The diodes allow the flow of current in one direction. Normally the diodes do not fail unless another component in the circuit causes an extreme electrical load on the device. A shorted diode may trip the L1 circuit fuse in the front control channel (Part No. 062431 Fuse-12 Amp-Non Delay).

#### **Checking Diode Resistance**

Use an ohmmeter to determine if a diode is open or shorted. The wire harness must be disconnected from all components to check the diode resistance.

- 1. Disconnect the draw solenoid, rectifier board, and the relays from the wire harness containing the two diodes.
- 2. Measure the resistance across the diode. Reverse the position of the red and black leads to the meter, and check resistance again. A good diode will show a high resistance reading in one direction and infinite resistance (open) when the leads are reversed.

If a relay diode is found defective, replace the complete harness (Part No. 059478 Harness-Rectifier/Relay/ Solenoid).

# **Rectifier Board (X59290)**

The dual bridge rectifier board converts alternating current to direct current for energizing the draw solenoid coil. The board receives input voltage when power is supplied to the machine. The output voltage (DC) will be approximately 1.414 times higher then the Input voltage (AC).

Output Voltage = 1.414 X Input Voltage.

Example: 210VAC input x 1.414 = 297VDC output.

**Note:** The output voltage will drop under a load (draw solenoid energized).

# Integrated Circuit (IC) Rectifier (040172-102)

The IC Rectifier converts alternating current to direct current to energize the draw solenoid coil. Two IC rectifiers are used in the circuit to power the draw solenoid. One rectifier receives line voltage and transmits DC voltage through the pull relay to raise the draw solenoid plunger. The second rectifier converts the low voltage from the transformer to direct current to hold the plunger in the raised position.

One input terminal is labeled with the key for alternating current (~). One output terminal has a positive key (+). The matching terminals for the input and output are positioned diagonally across the rectifier. (See "Shake Draw Solenoid Electrical Circuit - 24V Transformer/IC Rectifier" on page 2-70.) **CAUTION:** Improper wiring will damage the IC Rectifier and other components in the circuit.

The normal output voltage from the rectifier will read slightly higher than the input voltage when a load is not present. Under a load condition the voltage will drop slightly. For example, the low voltage output from the rectifier powered by the transformer may drop to 17V to 18V when the solenoid is energized. There are four diodes in the IC Rectifier. A shorted diode may trip the fuse in the control channel. To check for a faulty diode, measure the resistance between the AC terminals (~) to the positive terminal (+). Reverse the meter leads to the same terminals and check the resistance again. A good diode will show a high resistance reading in one direction and a low resistance when the meter leads are reversed. Repeat the same check by measuring the resistance between the AC terminals (~) and the negative output terminal (-) which is diagonally across from the positive terminal.

## Transformer (030132-27)

The 24VAC output from the transformer is converted to direct current by the IC Rectifier.

## Inspect Solenoid Plunger For Wear

Check the solenoid plunger for signs of wear. A worn solenoid plunger will cause the shake draw valve to fail to open or close properly. The plating residue from the worn plunger creates an abrasive surface inside the solenoid coil, causing the plunger to bind.

Replace the complete solenoid (coil, plunger, and spring) if the plunger is worn.

*Note:* The draw solenoid plunger changed to chrome plating, beginning with serial number K6024286.

2

# **Shake Dispensing Alignment Procedure**

There are five areas that must be properly aligned in the shake draw mechanism:

- Actuator Plate
- Spinner Motor Bracket
- Solenoid Valve
- Spinner Motor
- Spinner Coupling

All adjustments must be performed with the freezer door assembled and installed, with the handscrews secure. Tighten the handscrews in a crisscross pattern so the door is drawn up flush on the cylinder face. (See Figure 2-136.)

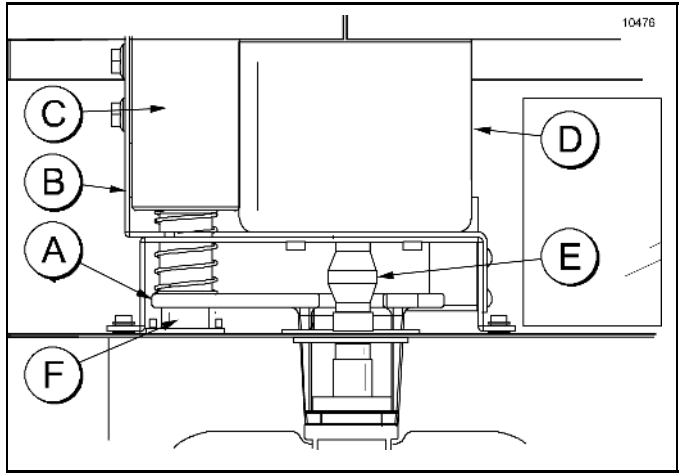

Figure 2-136

| Table | 2-1 | 2 |
|-------|-----|---|
|-------|-----|---|

| ltem | Description           |
|------|-----------------------|
| А    | Actuator Plate        |
| В    | Spinner Motor Bracket |
| С    | Solenoid Valve        |
| D    | Spinner Motor         |
| E    | Spinner Coupling      |
| F    | Bumper                |

# Actuator Plate Alignment

The actuator plate (lifter) must be centered to fit in the draw valve slot. (See Figure 2-137.)

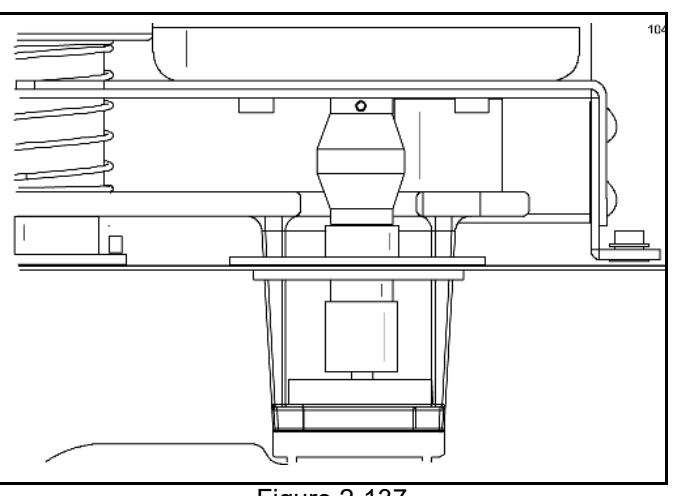

Figure 2-137

Use the freezer door assembly to check the actuator alignment. The actuator should slide easily into the draw valve slot when the freezer door is installed. Loosen the set screw and the plunger. Remove the bumper access plate and the screws. Adjust the actuator by loosening the bumper screw secured to the solenoid plunger.

### To adjust the alignment, perform the following steps:

- 1. With the bumper access plate removed and the bumper screw loose, align the actuator with the slot in the draw valve (side-to-side alignment).
- 2. Secure the bumper screw. Retighten the set screw and the plunger. Check to make sure the bottom of the solenoid plunger is secured to the actuator plate.

The actuator should slide easily into the draw valve slot when the freezer door assembly is installed. (See Figure 2-138.)

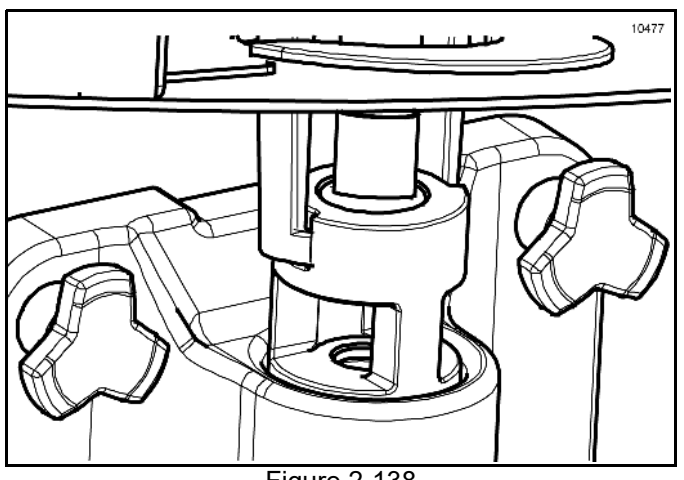

# Spinner Motor Bracket

The actuator plate should not contact the white guide post mounted underneath the spinner motor bracket. The primary function of the guidepost is to prevent the actuator from pivoting backward when the freezer door is installed. (See Figure 2-139.)

*Important!* When properly aligned, the actuator must move freely without any tension on the guide post.

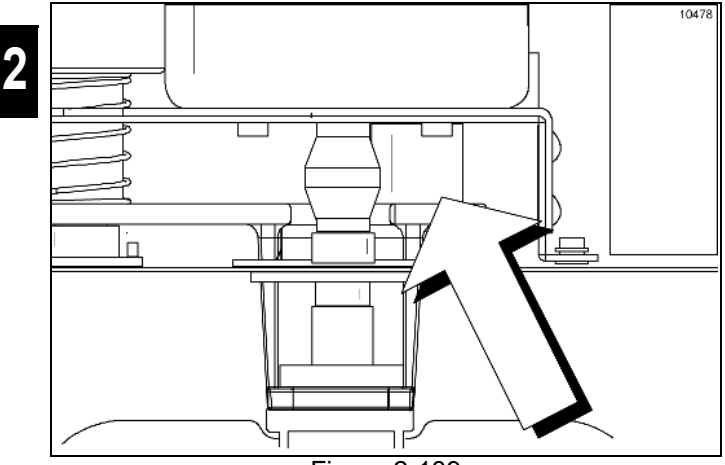

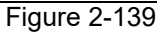

#### To adjust the alignment, perform the following steps:

- 1. Loosen the four hex-head screws that secure the spinner motor bracket to the control channel bracket.
- 2. Slide the bracket forward or backward to the correct position and secure the four screws.

## **Solenoid Valve Height Position**

The height of the solenoid must be positioned to raise the draw valve to the top of the product port in he freezer door. If the solenoid coil body is too high, the magnetic force to pull the plunger into the coil will be reduced. This may cause the solenoid to not open when other load factors influence the movement of the draw valve, such as lack of lubricant, misalignment, product too cold, etc.

If the solenoid is positioned too low, the draw valve will not raise high enough to fully open the product port in the door. The flow rate for the frozen mix will be reduced and the syrup blended in the shake will be greater than the calibrated amount. You may also notice that it takes longer than normal to drain the freezing cylinder when rinsing the machine. **Note:** The solenoid position can be adjusted while there is product in the freezing cylinder. Relieve the freezing cylinder pressure by dispensing frozen product in the Wash mode without pump operation before performing the adjustment procedure.

To adjust the solenoid height, use the Solenoid Adjust Tool Kit Assembly (X59702) and perform the following steps:

1. Place the power switch to the OFF position and disconnect power to the machine.

**WARNING!** Make sure the power switch is in the OFF position. Failure to follow this instruction may result in severe personal injury from hazardous moving parts.

- 2. Remove the front control panel.
- Loosen the two 7/16 in. nuts that secure the draw solenoid to the mounting bracket. The solenoid spring tension will push the coil to the top of the adjustment slots in the bracket.
- 4. Loosen, but do not remove, the solenoid plunger set screw and the bumper screw.
- 5. Remove the restrictor cap, spinner blade, and the driven spinner from the shake door.
- 6. Using sanitizing solution, rinse the area below the draw valve.
- Lubricate the two O-rings and install the solenoid adjust tool into the door spout. Lift the draw valve to insert the tool into the door. Install the restrictor cap to retain the tool with the draw valve in the raised position. (See Figure 2-140.)

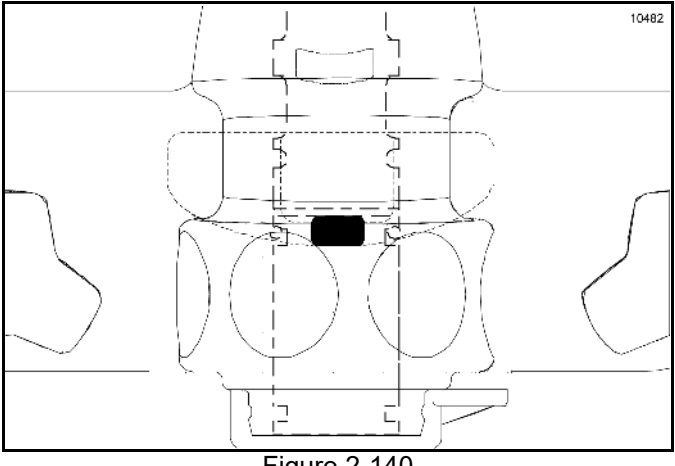

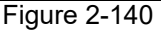

8. Lower the solenoid until the top of the plunger contacts the top surface (stopping point) inside the coil body. (See Figure 2-141.) Make sure the solenoid is aligned vertically and then retighten the two 7/16 in. nuts to secure the solenoid.

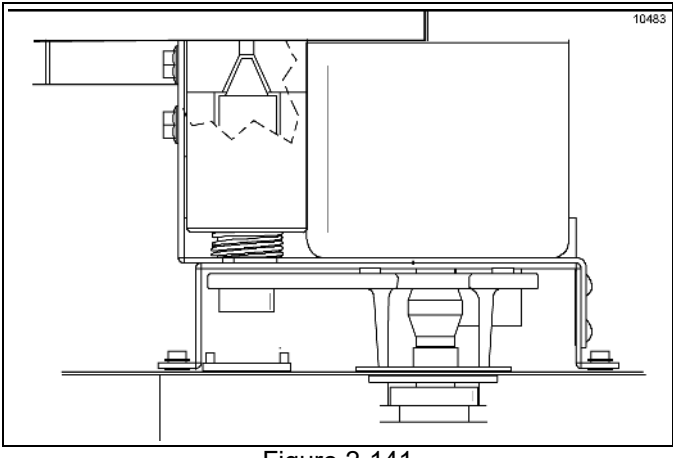

Figure 2-141

- 9. Remove the restrictor cap and tool.
- 10. Sanitize, lubricate, and reinstall the driven spinner and spinner blade. Install the restrictor cap.
- 11. Raise the draw valve manually a few times to align the actuator plate with the solenoid plunger. When they are aligned, tighten the bumper screw and the plunger set screw. Reinstall the access plate.
- 12. Install the front control panel and restore power to the machine.
- 13. Dispense several shakes to check for proper draw valve performance.

## Spinner Motor

The spinner motor shaft must be centered in the draw valve. The spinner blade shaft must insert into the center of the spinner coupling. (See Figure 2-142.)

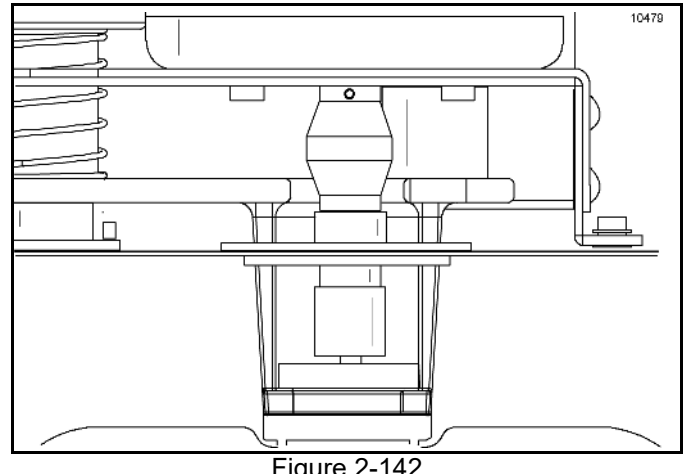

Figure 2-142

### Spinner Motor Alignment Procedures

- 1. Loosen the four screws that secure the spinner motor to the bracket. With the freezer door assembly installed, insert the spinner blade into the coupling.
- 2. Position the motor so the spinner shaft is centered with the coupling.
- 3. Tighten the two front screws.
- 4. Remove the door to tighten the rear screws.

Note: A spinner alignment tool is available to assist with alignment procedures. (See Figure 2-143.)

## Spinner Coupling

The coupling must be adjusted so the spinner blade is recessed 1/32 in. (0.8 mm) or less in the bottom of the door spout.

#### To adjust the alignment, perform the following steps:

- 1. Assemble the freezer door.
- 2. Loosen the top screw that secures the coupling to the spinner motor shaft.
- Position the coupling so the bottom of the spinner is recessed 1/32 in. (0.8 mm) or less in the bottom of the door spout.
- 4. Retigten the coupling screw.

Note: A spinner alignment tool is available to assist with alignment procedures (See Figure 2-143.)

# **Spinner Alignment Tool**

To aid in the alignment of the draw valve, spinner motor, and spinner shaft, a spinner alignment tool is available (Part No. 068036). (See Figure 2-143.)

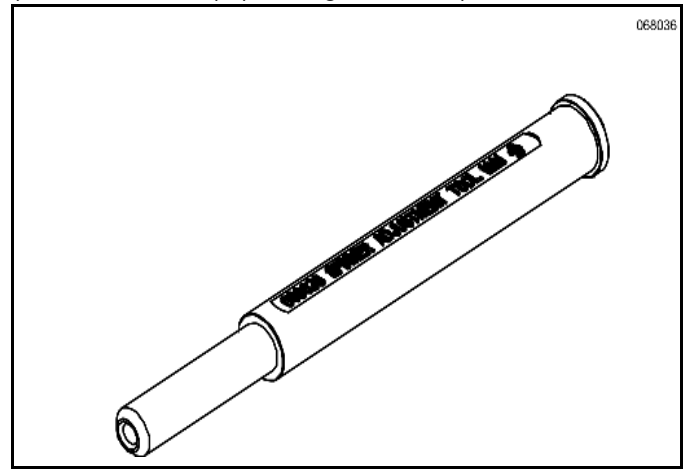

Figure 2-143

During draw valve solenoid adjustment, the small hole in the bottom of the alignment tool can be used to add torque to the Allen wrench when loosening the setscrew.

During spinner motor alignment, the alignment tool can be inserted into the draw cavity and pushed up until the top of the tool touches the spinner motor shaft. If the motor is properly aligned, the spinner motor shaft will fit into the hole at the top of the spinner alignment tool. If an adjustment is needed, the alignment tool can be installed into the draw valve cavity and the motor adjusted until the shaft fits into the hole at the top of the tool. When the draw valve solenoid is properly aligned, the bevel in the alignment tool will line up with the arm bracket. This tool can also be used to position the drive spinner and the spinner shaft. The wide end of the spinner alignment tool is used to push the shaft up until the bevel on the alignment tool is even with the bottom of the door.

**Note:** For complete instructions to align the draw valve solenoid, spinner motor, and spinner shaft, refer to Service Bulletin S2693, dated 4/13/10.

# Syrup

# Syrup Delivery

Shake syrup is stored in the lower front compartment. Each syrup flavor is delivered to the dispensing door by a peristaltic pump. Syrup can be pumped directly from disposable plastic jugs, stainless steel tanks, or adapted to syrup-in-bag dispensing. The proper syrup delivery rate is achieved by calibrating each syrup flavor.

A 24VDC motor drives each peristaltic pump. In Auto mode, the UVC3 control regulates the motor speed

necessary to dispense syrup at the calibrated rate.

The pump motors run at maximum speed in the Syrup Prime mode.

A relay is used to reverse the rotation of the syrup pump motor each time the pump operation is discontinued. The syrup flow must be momentarily reversed in order to drop the pressure in the line and close the duckbill syrup valve.

(See "SYRUP MOTOR SETUP" on page 2-35.)

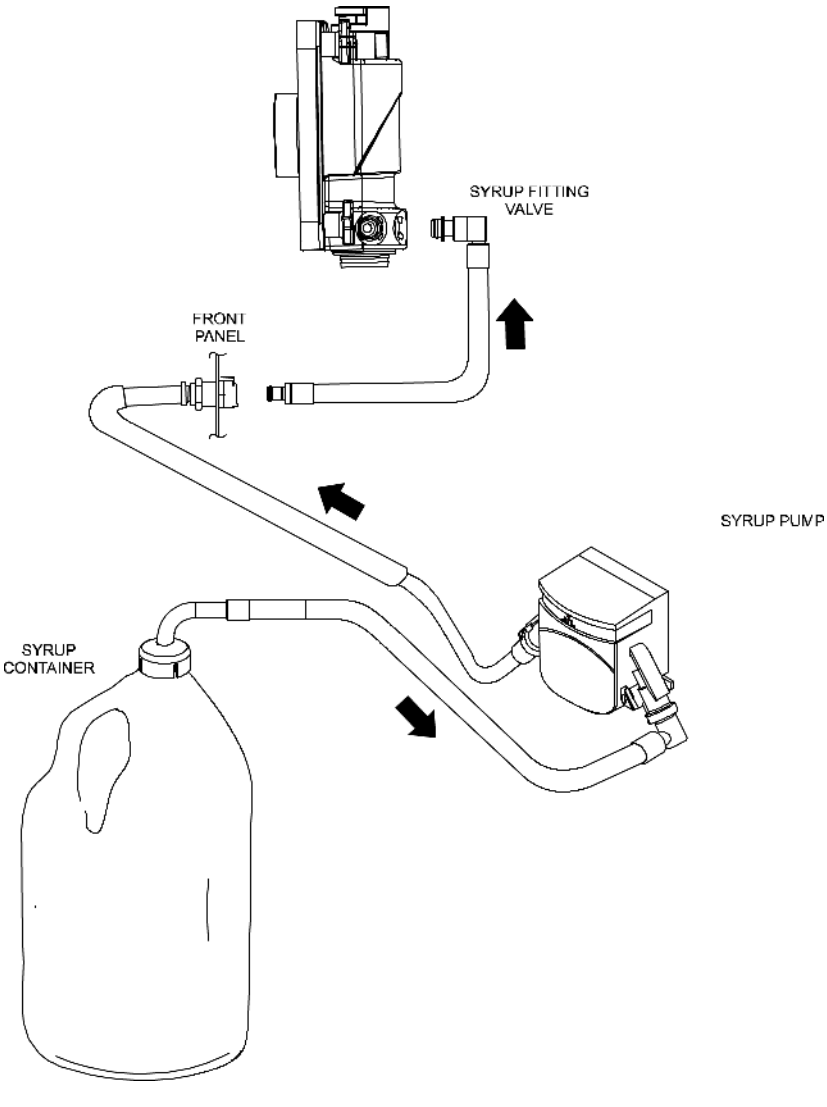

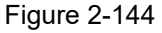

# Syrup Motor Set Up

To achieve the optimum setting for calibrating each syrup flavor, the motor speed settings in the Service Menu must be adjusted. The objective is to program the motor speed for each syrup flavor to have a calibration time as close as possible to the CAL Syrup Time setting (7 seconds for triple thick shake syrup and 5 seconds for thin syrups). The speed at which the peristaltic pump runs during the Calibrate mode should be adjusted on all new machine installations whenever the control settings are

reprogrammed, or if the amount of syrup dispensed in VERIFY Calibration does not match the calibrated amount.

#### Chart A: Triple Thick Shake Syrup

| Tah | ما | 2-1 | 13  |
|-----|----|-----|-----|
| Iap | e. | 2-  | I U |

| Flavor     | Motor Speed | Reverse Time |
|------------|-------------|--------------|
| Chocolate  | 70 to 80    | 0.28         |
| Strawberry | 80 to100    | 0.28         |
| Vanilla    | 60 to 80    | 0.25         |
| Optional   | 50 to 80    | 0.25         |

#### Chart B: Thin Shake Syrup

| Flavor     | Motor Speed | Reverse Time |
|------------|-------------|--------------|
| Chocolate  | 50 to 80    | 0.25         |
| Strawberry | 50 to 80    | 0.25         |
| Vanilla    | 50 to 80    | 0.25         |
| Optional   | 50 to 80    | 0.25         |

Table 2-14

Perform the following four steps to adjust the syrup motor speed setting in the Service Menu for each flavor.

### 1. Menu Selection: Syrup Motor Setup

Adjust the speed setting that the syrup pump motor will run in the Calibration mode. Select a motor speed for the flavor within the range on the above chart, depending on the type of syrup. Adjust the reverse time to the recommended setting on the chart.

 Menu Selection: Syrup Calibration Calibrate each flavor using the small chamber on the divided cup. (Taylor Part No. 017203) **Note:** If the syrup pump rollers do not turn or the syrup dispenses extremely slow in the Calibration mode, increase the motor speed setting by 10 and check the dispensing rate again. Increase the motor speed setting until you have a steady, manageable flow rate to calibrate the syrup flavor.

### 3. Menu Selection: Verify Calibration

Select each flavor and compare the amount of syrup dispensed in verify calibration versus the calibrated amount. If the amount in Verify Calibration is within 1/16 oz. of the calibrated amount, the speed setting is correct.

If the amount of syrup dispensed in verify calibration is more than 1/16 oz. above or below the calibrated amount the motor speed setting needs to be adjusted. (Proceed to Step 4.)

4. Menu Selection: Syrup Motor Setup Verify Too High: If the amount of syrup dispensed is more than the calibrated amount, increase (raise) the motor speed setting.

Example: Calibrated amount = 1.0 oz. but verify calibration amount = 1-1/4 oz. Adjust the speed to a higher setting, recalibrate the flavor, and repeat Step 3.

Verify too low: If the amount of syrup dispensed is less than the calibrated amount, decrease (lower) the motor speed setting. Example: Calibrated Amount = 1.0 oz. but verify calibration amount = 3/4 oz. Adjust the speed to a lower setting, recalibrate the flavor, and repeat Step 3.

Each time the motor speed setting is adjusted you must re-calibrate the flavor and check the amount dispensed in verify calibration.

If the amount of syrup dispensed in verify calibration does not change when making the motor speed setting adjustments, a new pump tube should be installed.

Adjust the motor speed setting until the amount dispensed in verify calibration is within 1/16 oz. of the calibrated amount.

2

# **Additional Operating Tips**

- During each syrup calibration, the control measures the amount of time between the flavor key selections to start and stop the syrup flow. The control calculates the dispensing speed to run the motor, using the time and the motor speed set point in the Service Menu.
- **Default Speed:** If the calculation should result in a motor speed of 32 or less, the dispensing speed will default to 128. This will occur if the flavor key was selected too soon or the motor speed is set too fast for the type of syrup used in the machine.
- Chart C shows the minimum time for Calibration based on the CAL SYRUP TIME set point. If the time between key selections (start to stop) in CALIBRATE SYRUP is less than the time on the chart, the dispensing speed will default to 128. It may appear to the technician that the control will not calibrate properly. The correct action would be to determine the cause for the motor running at the default speed. Examples: The motor speed is set too high, the syrup calibrated was less than 1 oz., or improper ribbon cable connection.

#### Chart C: Default Speed 128

#### Table 2-15

| Cal Syrup Time<br>= 7 Seconds |                | Cal Syrup Tim | e = 5 Seconds     |
|-------------------------------|----------------|---------------|-------------------|
| Motor<br>Speed                | Time (Seconds) | Motor Speed   | Time<br>(Seconds) |
| 60                            | 3.7            | 60            | 2.7               |
| 80                            | 2.8            | 80            | 2.0               |
| 100                           | 2.2            | 100           | 1.6               |

Can't Calibrate: The message CAN'T CALIBRATE will be displayed when the control calculates a dispensing speed that is more than 255. Chart D shows the maximum time values at various motor speed settings based on the CAL SYRUP TIME set point. If the Calibration time at the specified speed takes longer than the time on the chart, the dispensing speed will automatically default to 255 and the CAN'T CALIBRATE message will be displayed. Typically, the CAN'T CALIBRATE message is an indication that the peristaltic pump tubes are worn and need to be replaced. It may also indicate the restaurant is priming the syrup lines in the Calibration mode by mistake.

#### Chart D: Can't Calibrate Message

#### Table 2-16

| Cal Syrup Time<br>= 7 Seconds |                | Cal Syrup Time<br>= 5 Seconds |                   |
|-------------------------------|----------------|-------------------------------|-------------------|
| Motor Speed                   | Time (Seconds) | Motor Speed                   | Time<br>(Seconds) |
| 80                            | 22             | 80                            | 16                |
| 100                           | 18             | 100                           | 13                |
| 120                           | 15             | 120                           | 11                |
| 140                           | 13             | 140                           | 9                 |
| 160                           | 11             | 160                           | 8                 |

# **Syrup Calibration**

Calibrating the syrup flow should be performed weekly when the syrup system is cleaned. It is vital that the correct amount of syrup be incorporated into the frozen mix to obtain a quality shake.

To determine the rate of syrup flow, you will need a Calibration Cup indicating fluid ounces. The proper rate of syrup flow is 1 fl. oz. (30 ml) of syrup in 5 seconds. For triple thick shake syrups, the proper syrup flow rate is 1 fl. oz. +/- 1/8 fl. oz. (30 ml +/- 4 ml) in 7 seconds. Once this rate is set, the correct amount of syrup will be blended with the shake base regardless of the size of shake served. Please note that syrup calibration is critical when changing the promotional fourth flavor syrup.

## **Calibration Procedure**

Syrup lines must be properly primed with syrup to eliminate air in the line before the Calibration procedure is performed.

1. Press the Calibration key to display the menu

options. The Calibration key 🖧, the Auto key

on the shake side, and the Flavor Selection key will be illuminated. (See Figure 2-145.)

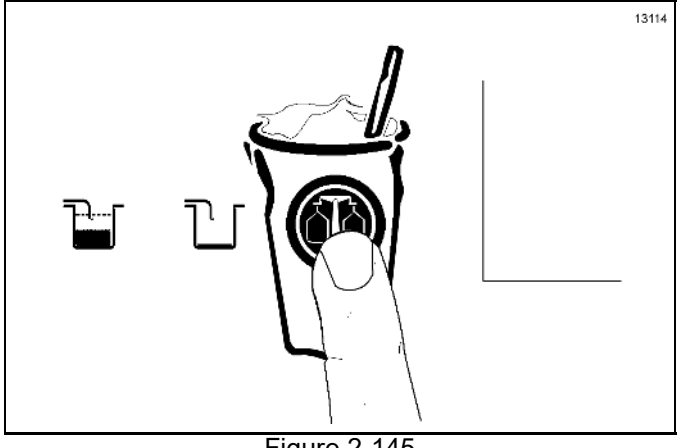

Figure 2-145

The screen will display the Calibration menu options. (See Figure 2-146.)

### UNFLAVORED DRAW SYRUP CALIBRATION SYRUP PRIME EXIT

Figure 2-146

When the Calibration screen is displayed, the Flavor

Selection keys <sup>(1)</sup> will not raise the draw valve to dispense shake product.

**Note:** The unflavored draw option will only appear on the screen when the shake side is in the Auto mode.

2. Press the Auto key  $\overset{\bullet}{\mathbf{k}}$  or the Flavor Selection key

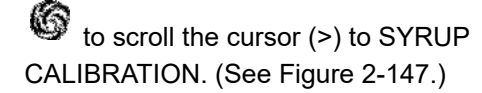

## UNFLAVORED DRAW SYRUP CALIBRATION SYRUP PRIME EXIT

Figure 2-147

Press the Calibration key Calibration key Calibration key Calibration key Calibration mode. (See Figure 2-148.)

SYRUP CALIBRATION Select a Flavor Press to Clear

Figure 2-148

<

 Disconnect the syrup valve from the freezer door. Raise the syrup valve retainer and pull the valve straight out. (See Figure 2-149.)

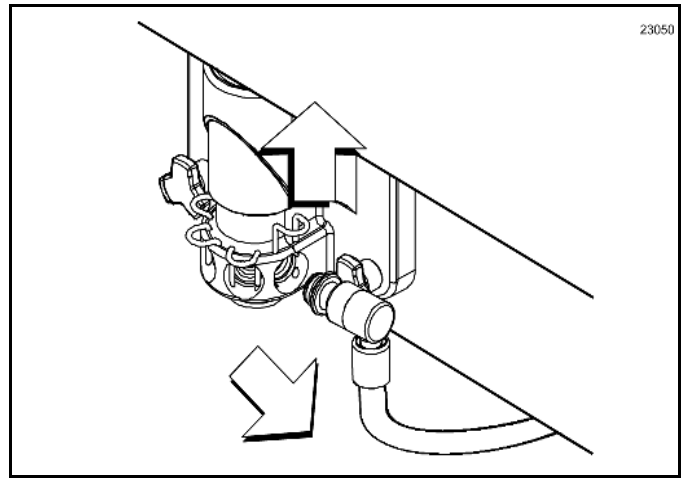

Figure 2-149

5. To calibrate the syrup dispensing rate, hold the small portion of the calibration cup under the valve for the flavor to be calibrated. Touch the corresponding

Flavor Selection key to activate the syrup pump and start the flow of syrup. When the syrup level measures 1 oz., touch the same Flavor Selection key

to stop the syrup flow.

Verify the level of syrup in the cup. If the

measurement is not within the specification, repeat Step 4 for the same flavor until the correct syrup Calibration is achieved. (See Figure 2-150.)

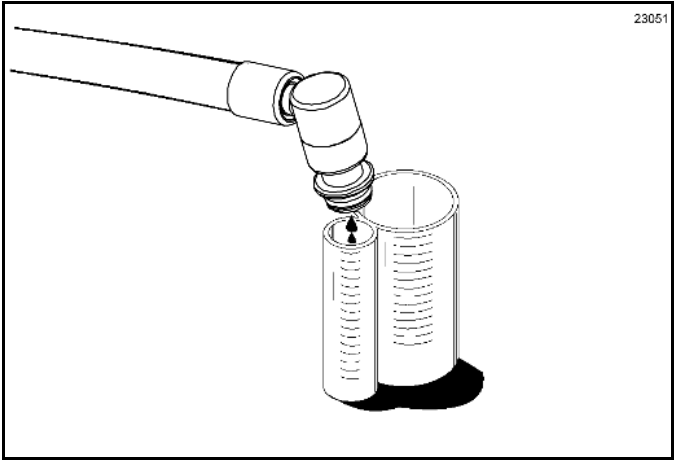

Figure 2-150

**Note:** You can verify the syrup dispensing rate in the Manager's Menu or the Service Menu.

Repeat steps 4 and 5 for the remaining syrup flavors. If the Calibration time exceeds the maximum motor speed the Can't Calibrate message will appear on the screen. (See Figure 2-151.)

(See "Peristaltic Syrup System Troubleshooting Guide" on page 3-7.)

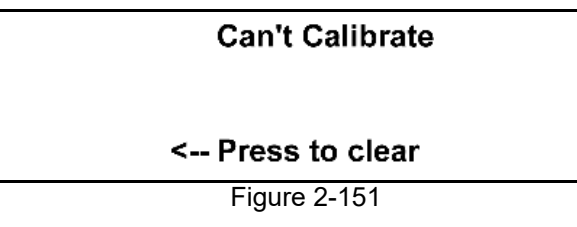

6. Exit the Calibration mode by touching the Calibration

key 🖧. A blank screen will appear and the Auto

key  $\stackrel{\clubsuit}{\longrightarrow}$  and the Flavor Selection key  $\stackrel{\textcircled{}}{\longrightarrow}$  will return to their normal function.

**Note:** Whenever a particular syrup line is not used, the syrup hole plug in the spare parts kit must be installed. Place the syrup hole plug O-ring into the groove of the syrup hole plug and lubricate it. Install the hole plug in the door. Lower the retaining pin to secure the plug in place.

# **Dispensing Shakes Without Syrup**

Beginning with software version 1.04, shakes can be dispensed without flavoring by selecting the left side

```
Pump key 🕌.
```

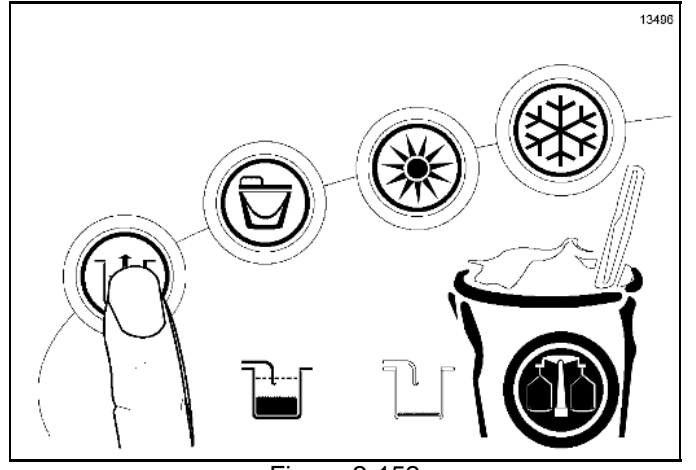

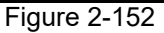

The following screen will display:

UNFLAVORED DRAW YES > NO

Figure 2-153

Select the Calibration key illuminates and unflavored product immediately starts to dispense. The unflavored draw ends and the Pump key is no longer illuminated when the pyroelectric sensor detects the cup is full. The unflavored draw can also be terminated by selecting the Pump key a second time. To cancel the UNFLAVORED DRAW screen, Note:

touch the Flavor Selection key 6 to move the

cursor (>) to NO, then press the Calibration key  $\widehat{\square}$  .

# Section 3: Troubleshooting

- General Troubleshooting Guide
- Air Mix Pump System Troubleshooting
- Peristaltic Syrup System Troubleshooting Guide
- Shake Dispensing Mechanism Troubleshooting
- Shake Portion Control Troubleshooting
- Pyroelectric Sensor Troubleshooting
- Bacteria Troubleshooting

# **General Troubleshooting Guide**

| Problem                                          | Cause                                                                                      | Remedy                                                                                                    |
|--------------------------------------------------|--------------------------------------------------------------------------------------------|----------------------------------------------------------------------------------------------------|
| 1. Compressor will not run.                      | a. The power switch is in the OFF position.                                                | a. Place the power switch in the ON position.                                                                                                    |
|                                                  | b. An incorrect key was pressed.                                                           | b. Press the correct key for Auto mode.                                                                                                    |
|                                                  | c. The contactor is faulty.                                                                | c. Replace the contactor.                                                                                                    |
|                                                  | d. The compressor has burned out.                                                          | d. Replace the compressor.                                                                                                    |
|                                                  | e. The fuse or circuit breaker has blown.                                                  | e. Replace the fuse, or turn on the breaker                                                                                                    |
|                                                  | f. Tripped overload (compressor).                                                          | f. Place the power switch in the OFF position,<br>and allow the compressor to cool and the<br>overload to close before returning the power<br>switch to the ON position. |
|                                                  | g. Off on reset (beater motor).                                                            | g. Press the RESET button.                                                                                                    |
| 2. Machine operates long                         | a. Condenser is dirty.                                                                     | a. Clean the condenser.                                                                                                    |
| (cycles off on the<br>11-minute safety timer).   | b. Air filter is dirty.                                                                    | b. Replace the air filter.                                                                                                    |
|                                                  | c. Shortage of refrigerant.                                                                | c. Repair the leak and recharge machine.                                                                                                    |
|                                                  | d. Air in the system.                                                                      | d. Purge and recharge the system.                                                                                                    |
|                                                  | e. High overrun product.                                                                   | e. Check pump operation for correct air/mix ratio.                                                                                                    |
| 3. Head pressure is too                          | a. Condenser is dirty.                                                                     | a. Clean the condenser.                                                                                                    |
| high.                                            | b. Air filter is dirty.                                                                    | b. Replace the air filter.                                                                                                    |
|                                                  | <ul> <li>c. Water valve is out of adjustment or is<br/>restricted.</li> </ul>              | c. Check the adjustment and the water supply.                                                                                                    |
|                                                  | d. Insufficient airspace around machine.                                                   | d. Make sure there is sufficient airspace<br>surrounding the machine, (See "Model<br>C602 Specifications" on page 1-4.)                                                  |
|                                                  | e. Refrigerant overcharge.                                                                 | e. Correct the refrigerant charge.                                                                                                    |
|                                                  | f. Blower is faulty.                                                                       | f. Replace the blower.                                                                                                    |
|                                                  | g. The air deflector is not properly installed, recirculating warm air into the condenser. | g. Properly install the air deflector.                                                                                                    |
| 4. Head pressure is too low.                     | a. Refrigerant shortage.                                                                   | a. Repair leak and recharge.                                                                                                    |
| 5. Liquid line is hot.                           | a. Shortage of refrigerant.                                                                | a. Repair leak and recharge.                                                                                                    |
| 6. Leaking door spout.                           | a. Improper lubrication.                                                                   | a. Lubricate according to instructions in the<br>Operator's Manual.                                                                                                    |
|                                                  | b. Worn or nicked O-ring.                                                                  | b. Replace the O-ring.                                                                                                    |
| 7. Excessive mix leakage through the rear of the | a. Worn or missing driveshaft seal.                                                        | a. If worn, nicked or missing, replace the driveshaft seal.                                                                                                    |
| machine into the drip pan.                       | b. Inadequate lubrication.                                                                 | b. Lubricate properly.                                                                                                    |
|                                                  | c. Driveshaft rotates forward.                                                             | c. Check gear alignment.                                                                                                    |

Table 3-1

| Problem                                                  | Cause                                                                                    | Remedy                                                                                                   |
|----------------------------------------------------------|------------------------------------------------------------------------------------------|----------------------------------------------------------------------------------------------------|
| 8. Low overrun.                                          | a. Bad scraper blades.                                                                   | a. Replace scraper blades.                                                                               |
|                                                          | b. Faulty air/mix pump components.                                                       | <ul> <li>b. Inspect air/mix pump components and<br/>replace those found faulty.</li> </ul>               |
|                                                          | c. Restricted air intake (air/mix pump).                                                 | c. Clear restriction.                                                                                    |
|                                                          | d. Incorrect syrup calibration (shake).                                                  | <ul> <li>Calibrate syrup delivery for 1 oz. every 5 seconds.</li> </ul>                                  |
|                                                          | e. Long ON cycles.                                                                       | e. See problem 2.                                                                                        |
|                                                          | f. Product flow is restricted in shake door.                                             | f. (See "Shake Dispensing Mechanism<br>Troubleshooting" on page 3-9.)                                    |
| 9. Draw valve leaking.                                   | a. Worn or missing draw valve O-rings.                                                   | a. Replace regularly.                                                                                    |
|                                                          | b. Inadequate lube on draw valve O-rings.                                                | b. Lubricate properly.                                                                                   |
|                                                          | c. Wrong type of lubricant being used.                                                   | c. Use proper lubricant. Example: Taylor Lube<br>High Performance.                                       |
| 10. Product is not being fed into the freezing cylinder. | a. Inadequate mix in the hopper (Mix Out light is illuminated).                          | a. Fill hopper with mix.                                                                                 |
|                                                          | b. Mix pump motor tripped reset.                                                         | b. Press the RESET button.                                                                               |
|                                                          | c. Air/mix pump incorrectly assembled.                                                   | <ul> <li>c. Assemble pump according to instructions in<br/>the Operator's Manual.</li> </ul>             |
|                                                          | d. Mix feed tube not installed or incorrectly assembled.                                 | d. Assemble and install the feed tube<br>according to the instructions in the<br>Operator's Manual.      |
| 11. No product being<br>dispensed with draw              | a. Plugged door spout.                                                                   | a. Break down the machine and dislodge the door spout clog.                                              |
| valve open and machine<br>in the Auto mode.              | b. Beater rotating counterclockwise.                                                     | b. Correct beater rotation to clockwise.                                                                 |
|                                                          | <ul> <li>c. Inadequate mix in the hopper (Mix Out light is illuminated).</li> </ul>      | c. Fill hopper with mix.                                                                                 |
|                                                          | d. Pump motor tripped reset.                                                             | d. Press the RESET button.                                                                               |
|                                                          | e. Draw valve does not rise high enough to<br>open the product port in the freezer door. | e. (See "Shake Dispensing Mechanism<br>Troubleshooting" on page 3-9.)                                    |
| 12. Product viscosity is too soft or thin.               | a. Not enough airspace surrounding machine.                                              | a. Allow 3 in. (76 mm) minimum clearance<br>around machine. Allow 7-1/2 in. (190 mm)<br>floor clearance. |
|                                                          | b. Bad scraper blades.                                                                   | b. Replace scraper blades.                                                                               |
|                                                          | c. Dirty air-cooled condenser or air filter.                                             | c. Clean condenser, replace air filter.                                                                  |
|                                                          | d. Outdated mix.                                                                         | d. Use fresh mix.                                                                                        |
|                                                          | e. Refrigerant shortage.                                                                 | e. Locate leak and repair.                                                                               |
|                                                          | f. Product viscosity set too warm.                                                       | f. Adjust product viscosity.                                                                             |
|                                                          | g. Broken springs in the drive coupling (shake only).                                    | g. Replace broken springs.                                                                               |

3

| Problem                                                                   | Cause                                                                            | Remedy                                                                                          |
|---------------------------------------------------------------------------|----------------------------------------------------------------------------------|-------------------------------------------------------------------------------------------------|
| 13. Plugged door spout.                                                   | a. Poor scraping.                                                                | a. Replace scraper blades.                                                                      |
|                                                                           | b. Damaged draw valve O-rings.                                                   | b. Replace O-rings.                                                                             |
|                                                                           | c. Damaged beater assembly.                                                      | c. Inspect and replace if necessary.                                                            |
|                                                                           | d. Worn rear shell bearing.                                                      | d. Inspect and replace if necessary.                                                            |
| 14. No freezer operation                                                  | a. Machine unplugged.                                                            | a. Plug in machine.                                                                             |
| when placing machine in any mode of operation.                            | b. Circuit breaker is turned off or fuse is blown.                               | b. Turn on circuit breaker or replace fuse.                                                     |
|                                                                           | c. Power switch is in the OFF position.                                          | c. Place power switch in the ON position.                                                       |
| 15. Product too stiff.                                                    | a. Product viscosity set too cold.                                               | a. Adjust product viscosity.                                                                    |
|                                                                           | <ul> <li>b. Incorrectly assembled or malfunctioning<br/>air/mix pump.</li> </ul> | b. Reassemble pump or replace faulty components.                                                |
|                                                                           | c. Improperly primed freezing cylinder.                                          | c. Follow priming procedures according to the<br>Operator's Manual.                             |
| 16. Mix in the hopper is too cold.                                        | a. Temperature is out of adjustment.                                             | a. Adjust hopper temperature.                                                                   |
| 17. Mix in the hopper is too                                              | a. Temperature is out of adjustment.                                             | a. Adjust hopper temperature.                                                                   |
| warm.                                                                     | b. Agitator not installed.                                                       | b. Install the agitator.                                                                        |
|                                                                           | c. Low glycol level.                                                             | c. Replenish the glycol.                                                                        |
|                                                                           | d. Mixture of glycol.                                                            | <ul> <li>d. Replenish the glycol mixture (50% glycol, 50% distilled water).</li> </ul>          |
| 18. Driveshaft is stuck in the gear box coupling.                         | a. Corners of the driveshaft, coupling, or both are rounded.                     | a. Replace the necessary component(s). Do not lubricate the end of the driveshaft.              |
|                                                                           | b. Mix and lubricant are collected in the drive coupling.                        | b. Brush clean the rear shell bearing area regularly.                                           |
| 19. Freezing cylinder walls                                               | a. Bent beater assembly.                                                         | a. Replace beater.                                                                              |
| are scored.                                                               | b. Missing or worn front bearing.                                                | b. Install or replace front bearing.                                                            |
|                                                                           | c. Scraper blades incorrectly installed.                                         | c. Install scraper blades over the appropriate securing pin on the beater assembly.             |
| 20. Although freezer was<br>brush-cleaned, all four<br>LEDs are flashing. | a. Power switch was not in the OFF position for a minimum of 5 minutes.          | a. When the Clean Manual and H.T. Cycle<br>LEDs stop flashing, the freezer will be<br>unlocked. |
| 21. Product is popping when drawn.                                        | a. Draw rate set too fast.                                                       | a. Set the draw rate at 5 oz. to 7-1/2 oz.<br>(142 g to 213 g) of product per 10 seconds.       |
|                                                                           | b. Pump is assembled/lubed incorrectly.                                          | b. Assemble pump according to instructions in the Operator's Manual.                            |
|                                                                           | c. Faulty component in mix pump.                                                 | c. Inspect/replace faulty pump components.                                                      |
|                                                                           | d. Freezer has been turned on and off several times.                             | d. Place the machine in the OFF position only when necessary.                                   |

3-4

| Problem                                                                 | Cause                                                                          | Remedy                                                                                                    |
|-------------------------------------------------------------------------|--------------------------------------------------------------------------------|----------------------------------------------------------------------------------------------------|
| 22. Freezer shuts off and produces a fault tone.                        | a. Fault alert.                                                                | a. Check the fault screen in the Manager menu.                                                                                        |
|                                                                         | b. Insufficient air space.                                                     | b. Provide 3 in. (76 mm) air space around sides.                                                                                      |
| 23. Syrup flows constantly or<br>not at all (difficult<br>calibration). | a. Clogged syrup lines.                                                        | a. Flush syrup lines with warm water weekly.                                                                                          |
| 24. Mix entering the syrup                                              | a. Defective duckbill valve in the syrup fitting                               | a. Replace the duckbill valve.                                                                                                    |
| line.                                                                   | b. An empty syrup line is attached to the freezer door.                        | <ul> <li>Remove the syrup line from the door when<br/>the line is not in use. Install a hole plug in<br/>the freezer door.</li> </ul> |
| 25. Soft lock.                                                          | a. No heat cycle tried.                                                        | a. Press the Heat Cycle key to place the freezer in the heat treatment cycle, or select the Wash key and brush-clean the freezer.     |
| 26. When the Auto key is                                                | a. Mix-out condition.                                                          | a. Add mix.                                                                                                    |
| selected the freezer goes into Standby mode.                            | b. Freezer lock condition.                                                     | b. Check display screen for instructions.                                                                                             |
| 27. Machine changes modes                                               | a. Faulty connections or components.                                           | a. Replace faulty components.                                                                                                    |
| or snuts itself off.                                                    | <ul> <li>b. Inadequate voltage supply to the Universal<br/>Control.</li> </ul> | <ul> <li>b. Check/correct voltage supply to the control<br/>(4.75VDC to 5.75VDC).</li> </ul>                                          |
| 28. Compressor On Too Long fault message.                               | a. Inadequate pump operation.                                                  | a. Check pump operation. Assemble pump<br>according to instructions in the Operator's<br>Manual.                                      |
|                                                                         | b. Draw rate set too fast.                                                     | <ul> <li>b. Set the draw rate at 5 oz. to 7-1/2 oz.</li> <li>(142 g to 213 g) of product per 10 seconds.</li> </ul>                   |
|                                                                         | c. Inadequate airflow.                                                         | c. Provide 3 in. (76 mm) airspace around sides.                                                                                       |
|                                                                         | d. Faulty blower baffle.                                                       | d. Repair or replace blower baffle.                                                                                                   |
|                                                                         | e. Inadequate AXV settings.                                                    | e. Set AXV at proper setting. (See "Running Specifications" on page 2-2.)                                                             |
| 29. Symbol selection is delayed.                                        | a. Defective DEC plate.                                                        | a. Replace DEC plate.                                                                                                    |
| 30. Erratic brush-clean countdown display.                              | a. The rectifier guard is not installed.                                       | a. Installed the guard to shield the interface board from electrical noise.                                                           |

# Air Mix Pump System Troubleshooting

Table 3-2

|    | Problem                                                                                                    | Cause                                                                                                 | Remedy                                                                                        |
|----|----------------------------------------------------------------------------------------------------|----------------------------------------------------------------------------------------------------|-----------------------------------------------------------------------------------------------|
| 1. | <ol> <li>Air/mix pump will not<br/>operate in the Auto mode<br/>when the draw valve is<br/>opened.</li> </ol> | a. Pump drive is out on reset.                                                                        | a. Allow the machine to cool and press the RESET button.                                      |
|    |                                                                                                    | b. Malfunctioning interface board.                                                                    | b. Replace interface board.                                                                   |
|    |                                                                                                    | c. Faulty pump motor.                                                                                 | c. Replace motor.                                                                             |
|    |                                                                                                    | d. Faulty connection or draw switch.                                                                  | d. Check connections or replace switch.                                                       |
| 2. | Piston travels back and forth, but the product is not                                                         | <ul> <li>Gasket was installed incorrectly, fits loosely, has<br/>holes, or was lubricated.</li> </ul> | a. Inspect gasket.                                                                            |
|    | being pumped.                                                                                                 | b. O-rings are worn, torn, or fit too loosely.                                                        | b. Inspect O-rings.                                                                           |
|    |                                                                                                    | c. Piston and valve body cap must be assembled<br>correctly and fit snugly in the pump cylinder.      | <ul> <li>Check the pump cylinder for proper<br/>assembly and position.</li> </ul>             |
|    |                                                                                                    | d. Missing or defective check ring.                                                                   | d. Replace the check ring.                                                                    |
| 3. | Excessive pump cylinder wear.                                                                                 | a. Inadequate or incorrect lubrication of the pump cylinder.                                          | a. Lubricate properly.                                                                        |
|    |                                                                                                    | b. Ball crank rotates clockwise.                                                                      | <ul> <li>Rewire the ball crank rotation to rotate<br/>counterclockwise.</li> </ul>            |
| 4. | Too much pressure in the freezing cylinder.                                                                   | a. Plugged relief hole in the feed tube.                                                              | a. Clean the relief hole in the feed tube.                                                    |
| 5. | Not enough pressure in the                                                                                    | a. Weak, damaged or missing check ring.                                                               | a. Replace or install the check ring.                                                         |
|    | freezing cylinder.                                                                                            | b. Malfunctioning draw switch.                                                                        | b. Reposition or replace the microswitch.                                                     |
| 6. | One pump cannot be assembled.                                                                                 | a. Soft serve and shake pump parts are mixed up.                                                      | <ul> <li>Consult the Operator's Manual for correct<br/>pump assembly combinations.</li> </ul> |

3

# Peristaltic Syrup System Troubleshooting Guide

| Problem                        | Cause                                                                                               | Remedy                                                                                                    |
|--------------------------------|----------------------------------------------------------------------------------------------------|----------------------------------------------------------------------------------------------------|
| 1. No syrup dispensed.         | a. Air in the syrup line.                                                                           | a. Prime the syrup line.                                                                                                    |
|                                | <ul> <li>b. The syrup dispensing rate is not<br/>properly calibrated.</li> </ul>                    | b. Calibrate the syrup.                                                                                                    |
|                                | c. The syrup pump motor is not running.                                                             | c. Check for faulty connections or a defective motor.                                                                                                    |
|                                | d. A peristaltic pump component is defective.                                                       | d. Inspect/replace defective peristaltic pump component.                                                                                                    |
|                                | e. Obstruction in the syrup line.                                                                   | e. Clean or replace the syrup line.                                                                                                    |
|                                | f. Obstruction in syrup nose fitting.                                                               | f. Clear the obstruction.                                                                                                    |
|                                | <ul> <li>g. A valve was left in the door during the<br/>heat cycle.</li> </ul>                      | g. Clean the syrup valve.                                                                                                    |
|                                | h. The pump motor is running in the wrong direction.                                                | h. Check/correct the pump motor wiring.                                                                                                    |
|                                | i. Defective motor speed control.                                                                   | i. Replace the motor speed control.                                                                                                    |
|                                | j. Loose wire connection.                                                                           | j. Inspect/repair loose connection.                                                                                                    |
| 2. Syrup leaking at the valve. | a. Air in the syrup line.                                                                           | a. Prime the syrup line.                                                                                                    |
|                                | b. The duckbill valve is defective.                                                                 | b. Replace the duckbill valve.                                                                                                    |
|                                | c. The pump motor reverse time is set too low.                                                      | <ul> <li>Adjust the pump motor reverse time in the<br/>Syrup Motor Setup menu.</li> </ul>                                                                                                    |
|                                | d. The reverse relay does not reverse the<br>pump motor rotation when the syrup<br>flow is stopped. | d. Check the syrup reverse relay voltage<br>supply. (Relay is energized to reverse the<br>pump motor rotation.)                                                                                      |
| 3. Air is in the syrup line.   | a. The syrup line is improperly primed.                                                             | a. Re-prime the syrup line.                                                                                                    |
|                                | <ul> <li>b. The pump tube fitting O-rings are<br/>defective or not lubricated.</li> </ul>           | b. Replace/lubricate pump tube O-rings.                                                                                                    |
|                                | c. The pump motor reverse time is set too long.                                                     | c. Adjust the pump motor reverse time in the<br>Syrup Motor Setup menu.                                                                                                    |
|                                | d. Air leak on the intake side of the syrup line/pick up tube.                                      | d. Check the line for air leaks and repair it.                                                                                                    |
| 4. Flavor carry-over.          | a. There is air in the syrup line.                                                                  | a. Prime the syrup line.                                                                                                    |
|                                | b. The whitespot setting is incorrect.                                                              | <ul> <li>b. Adjust the whitespot setting in the Service<br/>Menu. Recommended setting: 0.1 sec. to<br/>0.2 sec. for standard shakes and 0.4 sec.<br/>to 0.7 sec. for triple thick shakes.</li> </ul> |
|                                | c. The pump motor reverse time is set too low.                                                      | <ul> <li>Adjust the pump motor reverse time in the<br/>Syrup Motor Setup menu.</li> </ul>                                                                                                    |
|                                | d. The reverse relay does not reverse the<br>pump motor rotation when the syrup<br>flow is stopped. | d. Check the syrup reverse relay voltage<br>supply. (The relay is energized to reverse<br>the pump motor rotation.)                                                                                  |
|                                | e. The duckbill valve is defective.                                                                 | e. Replace the duckbill valve.                                                                                                    |
|                                | f. The draw solenoid does not keep the draw valve raised.                                           | f. (See "Shake Dispensing Mechanism<br>Troubleshooting" on page 3-9.)                                                                                                    |

Table 3-3

| Problem                                                | Cause                                                                                | Remedy                                                                                                    |
|--------------------------------------------------------|--------------------------------------------------------------------------------------|----------------------------------------------------------------------------------------------------|
| 5. Shake is not blended correctly.                     | a. The spinner height is set too low.                                                | a. Adjust to 1/32 in. (0.79 mm) inside the door spout.                                                                                                    |
|                                                        | b. Shake temperature is set too cold/is too thick.                                   | <ul> <li>b. Correct the temperature of a finished chocolate shake:</li> <li>Standard shake = 24°F to 26°F (4.4°C to 3.3°C).</li> <li>Triple thick shake = 22.5°F (-5.8°C).</li> </ul> |
|                                                        | c. Syrup calibration is not in specification.                                        | c. Calibrate the syrup.                                                                                                    |
| 6. Unable to calibrate the syrup within specification. | a. The weekly syrup line cleaning was not performed.                                 | a. Clean and sanitize the syrup lines.                                                                                                    |
|                                                        | b. The pump tube is worn.                                                            | b. Replace the tube.                                                                                                    |
|                                                        | c. There's an obstruction in the syrup line.                                         | c. Clean out and replace the line if necessary.                                                                                                    |
|                                                        | d. The syrup is too cold.                                                            | d. Stage the syrups near the machine.                                                                                                    |
|                                                        | e. There is an air leak on the intake side of the syrup line/pick up tube.           | e. Find the leak and repair/replace.                                                                                                    |
|                                                        | f. Incorrect syrup calibration setting.                                              | <li>f. Adjust the SYRUP CAL setting in the<br/>Service menu: 5.0 seconds for standard<br/>shakes and 7.0 seconds for triple thick<br/>shakes.</li>                                    |
|                                                        | <ul> <li>g. The syrup fills the cup too fast to<br/>accurately calibrate.</li> </ul> | g. Adjust the motor speed setting slower in the Syrup Motor Setup menu.                                                                                                    |
| 7. Mix backs up in the syrup line.                     | a. Syrup line and/or syrup container is<br>empty.                                    | a. Replace the syrup container and prime the syrup line.                                                                                                    |
|                                                        | <ul> <li>b. The duckbill valve in the syrup fitting is<br/>defective.</li> </ul>     | b. Replace the duckbill valve.                                                                                                    |
|                                                        | c. An empty syrup line is attached to the freezer door.                              | c. Remove the syrup line from the door when<br>the line is not in use. Install a hole plug in<br>the freezer door.                                                                    |
|                                                        | d. The shake temperature is too cold.                                                | d. The correct temperature of a finished chocolate shake is 22.5°F (-5.8°C).                                                                                                    |

# Shake Dispensing Mechanism Troubleshooting

| Problem                                                            | Cause                                                  | Remedy                                                                                                    |
|--------------------------------------------------------------------|--------------------------------------------------------|----------------------------------------------------------------------------------------------------|
| 1. Draw valve will not open.                                       | a. Power switch is OFF.                                | a. Place the power switch in the ON position.                                                                                           |
|                                                                    | b. The solenoid bumper screw is                        | b. Align the actuator plate and secure the                                                                                              |
|                                                                    | disengaged.                                            | bumper screw to the solenoid plunger.                                                                                                   |
|                                                                    | c. The draw valve is binding in the freezer door.      | c. Replace defective component.                                                                                                    |
|                                                                    | d. The draw solenoid is adjusted too high.             | <ul> <li>d. Adjust the draw solenoid to the proper height.</li> <li>(See "Draw Solenoid (059462-CP)" on<br/>page 2-71.)</li> </ul>      |
|                                                                    | e. The solenoid fuse has blown.                        | e. Inspect/replace the 12A fuse located in the front control channel.                                                                   |
|                                                                    | f. The draw solenoid plunger is worn.                  | f. Replace the solenoid.                                                                                                    |
|                                                                    | g. Loose wire connection.                              | g. Check the circuit for power interruption and repair it.                                                                              |
|                                                                    | h. Defective rectifier board.                          | h. Replace the rectifier board.                                                                                                    |
|                                                                    | i. The pull or hold circuit is faulty.                 | i. (See "Draw Solenoid Voltage VDC" on                                                                                                  |
|                                                                    |                                                        | page 2-71.)                                                                                                    |
|                                                                    | j. Defective pull or hold relay.                       | j. Replace defective relay.                                                                                                    |
|                                                                    | k. Defective solenoid.                                 | k. Replace the solenoid.                                                                                                    |
|                                                                    | I. Defective interface board.                          | I. Replace the interface board.                                                                                                    |
|                                                                    | m. Defective touch key on the DEC plate.               | m.Replace the DEC plate.                                                                                                    |
| <ol> <li>Occasionally the draw<br/>valve does not open.</li> </ol> | a. The dispensing mechanism is out of alignment.       | a. Realign the dispensing mechanism.<br>(See "Shake Dispensing Alignment<br>Procedure" on page 2-73.)                                   |
|                                                                    | b. Improper lubrication of the draw valve.             | <ul> <li>b. Lubricate according to instructions in the<br/>Operator's Manual.</li> </ul>                                                |
|                                                                    | c. Incorrect O-rings installed on the draw valve.      | c. Install the correct O-rings.                                                                                                    |
|                                                                    | d. The draw valve is binding in the freezer door.      | d. Replace defective component.                                                                                                    |
| 3. Draw valve opens momentarily.                                   | a. The draw valve solenoid is adjusted too high.       | <ul> <li>Adjust the draw solenoid to the proper height.</li> <li>(See "Solenoid Valve Height Position" on<br/>page 2-74.)</li> </ul>    |
|                                                                    | b. The portion control system is                       | b. (See "Shake Portion Control                                                                                                    |
|                                                                    | terminating the draw after 2 seconds.                  | Troubleshooting" on page 3-11.)                                                                                                    |
|                                                                    | c. The draw safety time is set too low.                | c. Adjust the draw safety time in the Service<br>Menu.                                                                                  |
|                                                                    | d. Defective hold relay.                               | d. Replace the relay.                                                                                                    |
|                                                                    | e. Loose wire connection in the draw solenoid circuit. | e. Check the circuit for power interruption and repair it.                                                                              |
| 4. Draw valve does not fully open (long draw time).                | a. The solenoid bumper screw is loose.                 | a. Align the actuator place and secure the<br>bumper screw to the solenoid plunger.                                                     |
|                                                                    | b. The draw solenoid is adjusted too low.              | <ul> <li>b. Adjust the draw solenoid to the proper height.</li> <li>(See "Solenoid Valve Height Position" on<br/>page 2-74.)</li> </ul> |

Table 3-4

| Problem                       | Cause                                                                 | Remedy                                                                                                    |
|-------------------------------|-----------------------------------------------------------------------|----------------------------------------------------------------------------------------------------|
| 5. Draw valve will not close. | a. The freezer door is improperly installed.                          | <ul> <li>Re-install the freezer door. Tighten the<br/>handscrews in a crisscross pattern.</li> </ul>             |
|                               | b. Improper lubrication of draw valve.                                | <ul> <li>b. Lubricate according to instructions in the<br/>Operator's Manual.</li> </ul>                         |
|                               | c. Improper O-rings installed on the draw valve.                      | <ul> <li>c. Install the correct O-rings (Part No.<br/>020571-1, F treated).</li> </ul>                           |
|                               | d. The dispensing mechanism is out of alignment.                      | d. Re-align the dispensing mechanism.<br>(See "Shake Dispensing Alignment<br>Procedure" on page 2-73.)           |
|                               | e. The draw valve is binding in the freezer door.                     | e. Replace the defective component.                                                                              |
|                               | f. The solenoid plunger is binding in the coil body.                  | f. Replace the solenoid.                                                                                         |
|                               | g. Draw solenoid is set too high.                                     | <ul> <li>g. (See "Solenoid Valve Height Position" on<br/>page 2-74.)</li> </ul>                                  |
|                               | h. The driven spinner has disengaged from the spinner blade assembly. | <ul> <li>h. Adjust the spinner coupling. (See "Spinner<br/>Motor Alignment Procedures" on page 2-75.)</li> </ul> |
### **Shake Portion Control Troubleshooting**

Table 3-5

| Problem                       | Cause                                                                                                 | Remedy                                                                                                    |
|-------------------------------|----------------------------------------------------------------------------------------------------|----------------------------------------------------------------------------------------------------|
| 1. Under-fills the shake cup. | a. The fill level adjustment screw is set too low.                                                    | a. Adjust the fill level screw.                                                                                                    |
|                               | b. The portion control sensor lens is dirty.                                                          | b. Clean the lens.                                                                                                    |
|                               | <ul> <li>The cup holder is not properly positioned to fill<br/>the center of the cup.</li> </ul>      | <li>c. Position the cup holder properly on the<br/>sensor box.</li>                                                                           |
|                               | <ul> <li>The shake cup is moving downward as the cup<br/>fills with product.</li> </ul>               | <ul> <li>d. Place the cup with the cup lip resting<br/>on the holder clips.</li> </ul>                                                        |
|                               | e. The syrup calibration is set too high.                                                             | e. Calibrate the syrup.                                                                                                    |
|                               | f. Loose wire connection.                                                                             | <ul> <li>f. Check/repair loose connection in<br/>circuit. (See "Pyroelectric Sensor<br/>Troubleshooting" on page 3-12.)</li> </ul>            |
|                               | g. Defective pyrosensor.                                                                              | <ul><li>g. Inspect pyrosensor, replace if needed.</li><li>(See "Pyroelectric Sensor<br/>Troubleshooting" on page 3-12.)</li></ul>             |
|                               | h. Defective pyrosensor board.                                                                        | <ul> <li>Inspect pyrosensor board, replace if<br/>needed. (See "Pyroelectric Sensor<br/>Troubleshooting" on page 3-12.)</li> </ul>            |
|                               | i. Defective shake personality board.                                                                 | <ul> <li>Inspect shake personality board,<br/>replace if needed. (See "Pyroelectric<br/>Sensor Troubleshooting" on<br/>page 3-12.)</li> </ul> |
| 2. Over-fills the shake cup.  | a. The fill level adjustment screw is set too high.                                                   | a. Adjust the fill level screw.                                                                                                    |
|                               | b. The viscosity of the shake is too thick, causing<br>the product to stack in the center of the cup. | b. Check that the product temperature and overrun are within specification.                                                                   |
|                               | c. The syrup calibration is set too low.                                                              | c. Calibrate the syrup.                                                                                                    |
|                               | d. The portion control sensor lens is dirty.                                                          | d. Clean the lens.                                                                                                    |

#### **Pyroelectric Sensor Troubleshooting**

Check the cables (059135 and X59268) to verify connection to the proper pins. Check resistance to verify a good connection. If the problem persists, check the seven points of connection between the pyroelectric sensor and the UVC input, as follows:

- Sensor input connection (X59268) to Pyroelectric Board (X59073) J3
- 2. Pyroelectric Board (X59073) input to output circuitry
- Pyroelectric Board (X59073) output J2 connection to Shake Personality Board (X59072) J3 (harness 059135)
- 4. Shake Personality Board (X59072) J3 to Shake Personality Board (X59072) J2
- 5. Shake Personality Board (X59072) J2 to Heat Treat Interface Board (X53451) J13
- 6. Heat Treat Interface Board (X53451) J13 to Heat Treat Interface Board (X53451) J2
- Heat Treat Interface Board (X53451) J2 to UVC3 J10 (50 pin ribbon cable)

Perform the following steps to check the 059135 harness:

- Disconnect the harness from the pyroelectric board J2, leaving it connected to the personality board J3.
- Check for 12VDC across pins 1 (12VDC) and 5 (GND) at the J2 end (red and black wires). If not, check for 12VDC at the personality board between pins 2 (GND) and 4 (12VDC).
- Once the above measurement is confirmed, make sure the harness is disconnected from the pyroelectric board, but connected to the personality board. Check for 5VDC between pins 5 and 2 at the pyroelectric end of the harness.

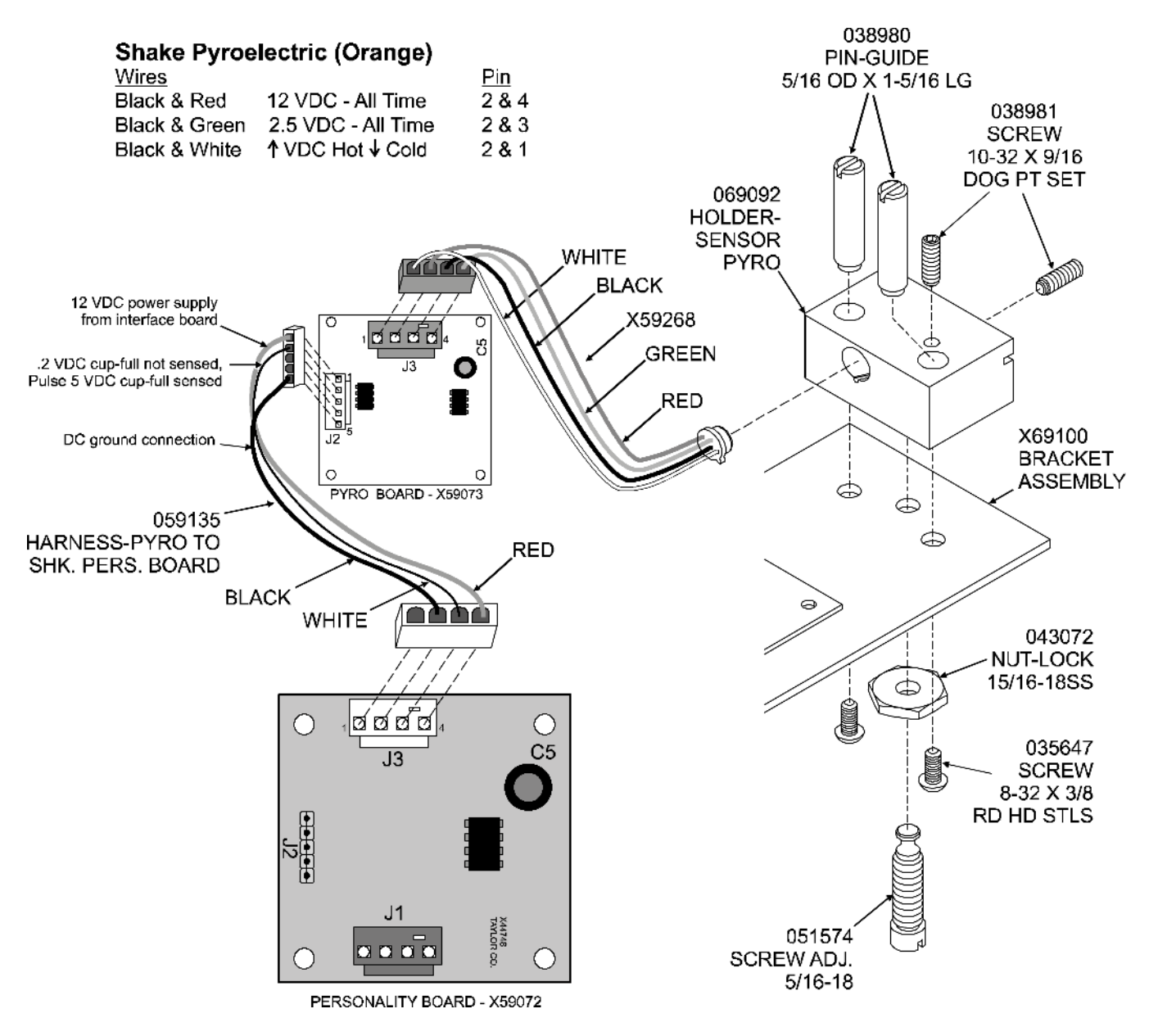

**PERSONALITY BOARD - SHAKE** 

Figure 3-1

#### **Bacteria Troubleshooting**

Periodic product sampling is taken by a sanitarian. Bacteria counts should not exceed the following figures:

Standard Plate Count (SPC) . . 50,000

If the counts exceed the numbers listed, steps should be taken to locate the cause. Failure to solve the high counts will result in a product unsafe for consumption. Educate the operator about how to prevent high bacteria counts.

**Note:** High bacteria counts in soft serve yogurt is normal and necessary. Coliform, however, cannot be accepted in any product. The following information will help solve high coliform count problems.

If sample results indicate a problem, one of these areas may be a source of contamination:

| Caus                     | e Of Contamination               | Prevention                                                                                                    |  |
|--------------------------|----------------------------------|----------------------------------------------------------------------------------------------------|--|
| 1. Human                 | contamination.                   | a. Wash hands and arms past elbows.                                                                                                    |  |
|                          |                                  | b. Wear rubber gloves if cuts or skin conditions exist.                                                                                                    |  |
|                          |                                  | c. Wash hands periodically throughout the day.                                                                                                    |  |
| 2. Residu                | e product deposits on            | a. Provide the proper brushes.                                                                                                    |  |
| mix coi<br>(milksto      | ntact surfaces<br>one build-up). | b. Brush-clean all parts and components thoroughly. Ignoring this will allow formation of<br>milkstone, a porous substance which will house bacteria and can lead to contamination of<br>fresh mix.             |  |
| 3. Worn, (               | damaged, or cracked              | a. Provide a food-grade lubricant (Example: Taylor Lube).                                                                                                    |  |
| parts.                   |                                  | b. Inspect O-rings for holes or tears. O-rings, seals and other wear items must be supplied<br>by the freezer company to meet food industry standards.                                                          |  |
|                          |                                  | c. During the operating hours, periodically inspect the rear drip pan for excessive leakage.                                                                                                    |  |
| 4. Improper cleaning and |                                  | a. Follow cleaning procedures in the Operator's Manual.                                                                                                    |  |
| sanitati                 | ion procedures.                  | b. Provide the proper brushes, lubricants, and single-service towels.                                                                                                    |  |
|                          |                                  | c. Store sanitizer in a cool, dry place. Use chemicals according to their labels.                                                                                                    |  |
|                          |                                  | d. Use a few good employees to follow the cleaning procedure correctly and consistently.<br>Allow the employees uninterrupted time to complete the cleaning procedure.                                          |  |
|                          |                                  | e. Hold sanitizing solution in the hopper and the freezing cylinder for five minutes.                                                                                                    |  |
|                          |                                  | f. Wash and sanitize the tube of lubricant. Always recap the tube after each use.                                                                                                    |  |
|                          |                                  | g. Parts, components, and brushes should be air-dried overnight. Never store them in the cooler.                                                                                                    |  |
|                          |                                  | h. Do not neglect daily cleaning practices: wipe the external areas of the freezer periodically<br>throughout the day, remove the design caps and sanitize the area, check the drip trays<br>and splash shield. |  |

#### Table 3-6

| Cause Of Contamination   | Prevention                                                                                                    |
|--------------------------|----------------------------------------------------------------------------------------------------|
| 5. Mix stored improperly | a. Rotate stock to use older date code mix first. Shelf life of mix is normally 10 days.                                                                                     |
|                          | b. Mix must never be stacked outside or under direct sunlight while waiting to be placed in<br>the cooler.                                                                   |
|                          | c. Place the mix directly in the cooler. Always leave 1 in. (25 mm) between the mix and other products to allow air to circulate around the product.                         |
|                          | d. Mix must not remain at room temperature for long periods of time.                                                                                                    |
|                          | e. Hopper storage must maintain a temperature of 40°F (4.4°C). Storage temperatures above 45°F (7.2°C) will allow cell division in as little as 1 hour.                      |
|                          | f. Once the mix is placed in the hopper, covers must be properly installed to maintain<br>adequate refrigeration and to prevent airborne contaminants from entering the mix. |

Notes:

# Section 4: Parts

- Parts Warranty Explanation
- Main Exploded View
- Accessories

#### **Parts Warranty Explanation**

| Class 103 Parts: | The warranty for new machine parts is one year from the original date of machine installation, with a replacement parts warranty of 3 months.    |
|------------------|----------------------------------------------------------------------------------------------------|
| Class 212 Parts: | The warranty for new machine parts is two years from the original date of machine installation, with a replacement parts warranty of 12 months.  |
| Class 512 Parts: | The warranty for new machine parts is five years from the original date of machine installation, with a replacement parts warranty of 12 months. |
| Class 000 Parts: | Wear Items—no warranty.                                                                                                    |

CAUTION: Warranty is valid only if the parts are authorized Taylor parts, purchased from an authorized Taylor distributor, and the required service work is provided by a Taylor service technician.

Taylor reserves the right to deny warranty claims on machines or parts if unapproved parts or refrigerant were installed in the machine, system modifications were performed beyond factory recommendations, or it is determined that the failure was caused by neglect or abuse.

4

#### Main Exploded View

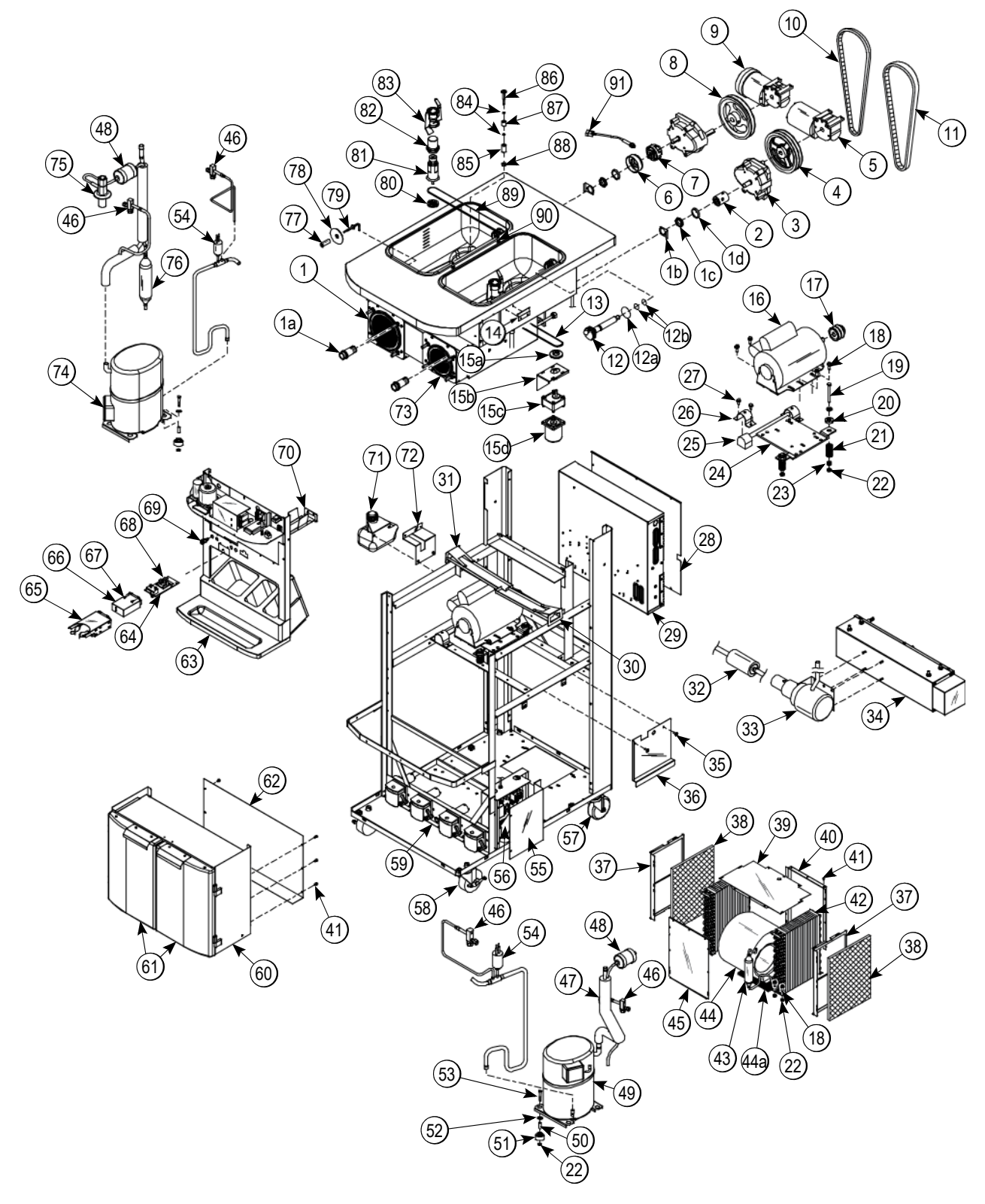

Figure 4-1

4

#### Main Exploded View Parts List

| ltem | Description                                 | Part No.   |
|------|---------------------------------------------|------------|
| 1    | Shell AInsulated                            | X62257     |
| 1a   | Bearing-Rear Shell                          | 031324     |
| 1b   | Washer-Bearing Lock                         | 012864     |
| 1c   | Nut-Bearing                                 | 028991     |
| 1d   | Guide-Drip Seal                             | 028992     |
| 2    | Coupling-Drive 3/4 Hex                      | 012721     |
| 3    | Gear A.*Reducer 4.21:1                      | 021286-SER |
| 4    | Pulley-2AK74-5/8                            | 027822     |
| 5    | Motor-Reducer 32 RPM                        | 036955-34S |
| 6    | Deflector-Torque CPLG                       | 054698     |
| 7    | Coupling ATorque-SHK                        | X54722     |
| 8    | Pulley-AK64-5/8                             | 007538     |
| 9    | Motor-Reducer 108RPM                        | 044723-27S |
| 10   | Belt-AX31                                   | 041575     |
| 11   | Belt-AX33                                   | 024396     |
| 12   | Shaft ADrive-Mix Pump                       | X41947     |
| 12a  | O-ring-1-3/4 OD X .139W                     | 008904     |
| 12b  | O-ring 1/2 ID X .139W                       | 048632     |
| 13   | Belt-Round 3/16 Green                       | 062191-6   |
| 14   | Clip-Panel*Right                            | 056424     |
| *    | Clip-Panel*Left                             | 056433     |
| 15   | Motor AAgitator<br>(Includes items 15a-15d) | X55971-27  |
| 15a  | Pulley-AGT MTR-1.910 PD                     | 042063     |
| 15b  | Bracket-Motor-Agitator                      | 056184     |
| 15c  | Gear AReducer- AGITAT                       | 047988     |
| 15d  | Motor-Agitator                              | 047987-27  |
| 10   | Motor-1.0 HP*Left                           | 013102-33  |
| 10   | Motor-1.5 HP*Right                          | 021522-33  |
| 47   | Pulley-2AK22 x .625*Left                    | 016403     |
| 17   | Pulley-AK25-5/8*Right                       | 019153     |
| 18   | Screw-5/16-18 X 7/8 HEX                     | 017973     |

| Item     | Description                                          | Part No.   |
|----------|------------------------------------------------------|------------|
| 19       | Screw-5/16-18 X 3-1/4 STL                            | 022678     |
|          | Screw-5/16-18 X 3 HEX                                | 009497     |
| 20       | Cap-Rubber Mount                                     | 011844     |
| 21       | Spring-COMP .970 X .115                              | 025707     |
| 22       | Nut-5/16-18 MF Lock                                  | 017327     |
| 23       | Grommet-7/16 X 5/16 Shock                            | 016212     |
| 24       | Hinge AMotor*Right                                   | X25731     |
| 24       | Hinge AMotor*Left                                    | X25736     |
| 25       | Bushing-Rubber Mount                                 | 012258     |
| 26       | Clamp-Mounting                                       | 012257     |
| 27       | Screw-1/4-20X5/8 SERR.                               | 017522     |
| 28       | Cover-Control Box                                    | 066723     |
| 29       | Control A. (Complete)                                | X55966-33  |
| 30       | Guide ADrip Pan*Right                                | X55982     |
| 31       | Guide ADrip Pan*Left                                 | X55983     |
| 32       | Filter AGlycol                                       | X47323     |
| 33       | Pump AGlycol                                         | 041785     |
| 34       | Heater AGlycol 4500                                  | X47395-SER |
| 35       | Screw-10-24X1/2 Taptite                              | 002077     |
| 36       | Guard-Cord                                           | 056792     |
| 37       | Guide-Filter                                         | 053784     |
| 38       | Filter-Air-18.00LX13.50HX.7                          | 052779-3   |
| 39       | Shroud-Top                                           | 056504     |
| 40       | Shroud-Rear                                          | 055943     |
| 41       | Screw-10X3/8TypeB-HWH                                | 015582     |
| 40       | Condenser-AC 12LX18H X 3.12T-<br>5*Left/Shake        | 055813-1   |
| 42       | Condenser-AC 12L X 18H X<br>3.12T-5*Right/Soft Serve | 055813-2   |
| 43       | Receiver AREFRIG-R                                   | X62629     |
| 44       | Blower A.                                            | X53725-27  |
| 44a      | Screen-Blower                                        | 053729     |
| 45       | Shroud-Front                                         | 055944     |
| *Not Sho | WD                                                   |            |

4-4

#### Main Exploded View Parts List (Cont'd.)

| ltem | Description                            | Part No.   |
|------|----------------------------------------|------------|
| 46   | Valve-Access-1/4 MFL X 3/8             | 053565     |
| 47   | Exchanger A-Heat Right                 | X62622     |
| 48   | Dryer-Filter-HP62-3/8 X 1/4            | 048901     |
| 49   | Compressor L63A113DBLA (Soft<br>Serve) | 048259-33H |
| 50   | Sleeve-Mounting-COMP.                  | 039924     |
| 51   | Grommet-Compressor MT                  | 039923     |
| 52   | Washer-5/16-Flat ZP Steel              | 000651     |
| 53   | Screw-5/16-18X1-3/4 Hex                | 019691     |
| 54   | Switch-Pressure 350 PSI                | 048231     |
| 55   | Cover-Splice Box                       | 066013     |
| 56   | Box ASplice w/ LON                     | X69107-33  |
| 57   | Caster-4" SWV 3/4-10 STM               | 044106     |
| 58   | Caster-4" SWV 3/4-10 STM w/<br>Brake   | 046437     |
| 59   | Pump AULT. Syrup ROHS                  | X56015     |
| 60   | Cabinet AULT Syrup                     | X55984     |
| 61   | Door ACabinet                          | X58607-R   |
| 62   | Panel-Syrup Panel-Back                 | 056387     |
| 63   | Panel AFront                           | X55981     |
| 64   | Holder A25DCC PYR SNS                  | X69102     |
| 65   | Holder-Cup-Shake-3.906                 | 056008     |
| 66   | Cover A25DCC PYR SNS                   | X69097     |
| 67   | Screw-10-32 X 1/2 Truss HD             | 037734     |
| 68   | PCB ACC-ROHS-PYRO                      | X69110-02S |
| 69   | Fitting-Panel MT QD .250 ID            | 056674     |
| 70   | Guide ADrip Pan Center                 | X55972     |
| 71   | Tank-Glycol 1.5qtPLAST                 | 047314     |
| 72   | Bracket-Tank-Glycol                    | 047585     |
| 73   | Stud-Nose Cone                         | 055987     |
| 74   | Compressor M63B203DBDB<br>Shake        | 062274-33H |
| 75   | Valve-EXP-Auto-1/4S X 1/4              | 046365     |
| 76   | Receiver AREFRIG-L-AC                  | X56124     |
| 77   | Spacer-Probe *SQ Hole*                 | 030966     |

| ltem | Description                   | Part No. |
|------|-------------------------------|----------|
| 78   | Disc-Probe *SQ Hole*          | 030965   |
| 79   | Probe AMix Low-HT             | X42077   |
| 80   | Pulley-AGT<br>DR-1.910PDX5/16 | 036210   |
|      | Housing AAgitator Long        | X51661   |
| 81   | Housing AAgitator *Short      | X51664   |
| 82   | Cap-Magnet                    | 044796-J |
| 83   | Agitator                      | 036059   |
| 84   | O-ring-1/2 OD X .070W         | 024278   |
| 85   | Spacer-Probe-SQ Hole-7/8      | 041346   |
| 86   | Probe AMix Out-SQ Hole        | X41348   |
| 87   | Spacer-Probe-Round            | 041347   |
| 88   | Nut-10-32 Hex                 | 005598   |
| 89   | Belt-RD 3/16 Green            | 062191-7 |
| 90   | Pin-Retaining-Hopper CVR      | 043934   |
| 91   | Sensor AEVC                   | X44951   |

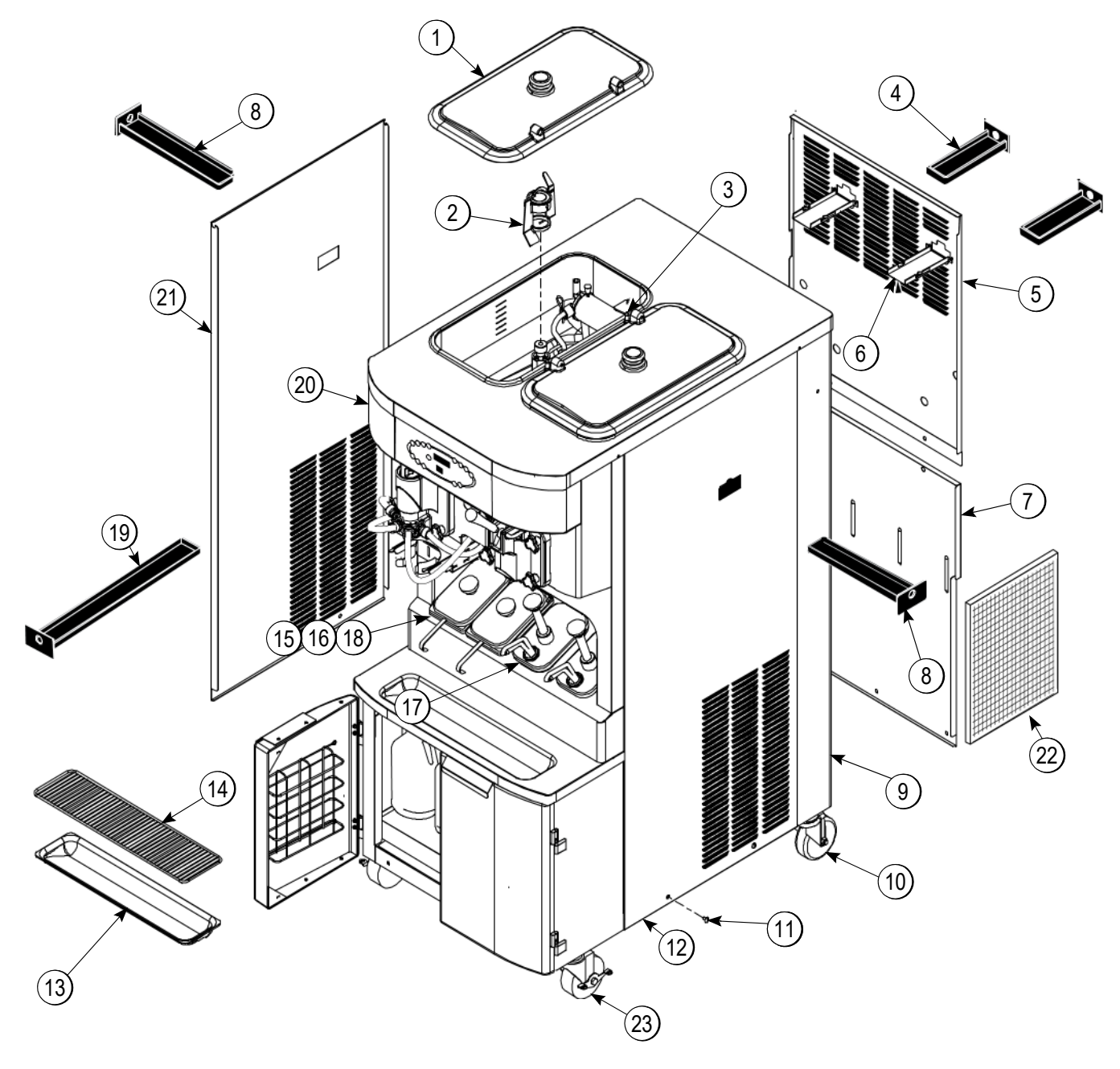

Figure 4-2

#### Operator Parts Identification

| Item | Description                       | Part No. |
|------|-----------------------------------|----------|
| 1    | Cover-Hopper*Black*               | 053809-1 |
| 2    | Agitator Assembly                 | X44797   |
| 3    | Pin-Retaining Hopper Cover        | 043934   |
| 4    | Pan-Drip-Rear 8-3/4" L (22.2 cm)  | X56003   |
| 5    | Panel-Rear-Upper                  | 066724   |
| 6    | Guide ADrip Pan Mix Pump          | X48228   |
| 7    | Panel-Rear-Lower                  | 055959   |
| 8    | Pan-Drip-Side 12-3/4" L (32.4 cm) | X56005   |
| 0    | Trim-Corner-Rear Right Side       | 056692   |
| 9    | Trim-Corner-Rear Left Side        | 056693   |
| 10   | Caster-4"                         | 044106   |
| 11   | Screw-1/4 - 20 x 3/8              | 011694   |

| Item                                                         | Description                           | Part No. |
|--------------------------------------------------------------|---------------------------------------|----------|
| 12                                                           | Panel-Side Right                      | 055950   |
| 13                                                           | Tray-Drip                             | 033812   |
| 14                                                           | Shield-Splash                         | 033813   |
| *15                                                          | Lid-Syrup Jar                         | 042706   |
| *16                                                          | Jar-Syrup - Plastic Shallow           | 036573   |
| *17                                                          | Jar-Syrup - Stainless Shallow         | 036574   |
| *18                                                          | Ladle-1 oz. (30 ml.)                  | 033637-1 |
| 19                                                           | Pan-Drip 19-3/4" Long (50.2 cm)       | 035034   |
| 20                                                           | Plate-Dec.                            | 056131   |
| 21                                                           | Panel-Side Left                       | 055957   |
| 22                                                           | Filter-Air 18.0 L x 13.5 H x .70 W    | 052779-3 |
| 23                                                           | Caster-4" Swv 3/4-10 Stem W/<br>Brake | 046437   |
| * For machines manufactured prior to serial number M1080000. |                                       |          |

#### **Front View**

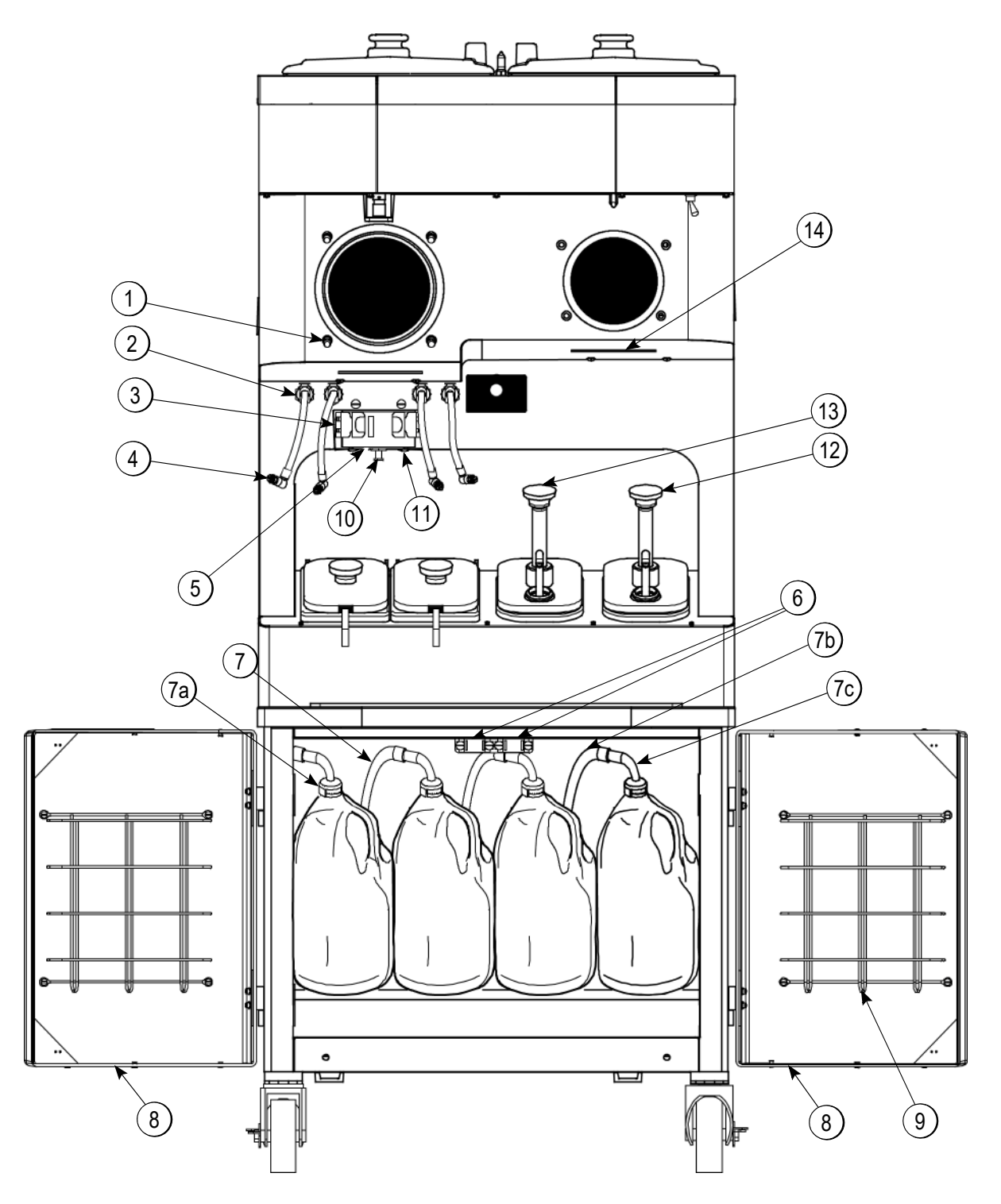

Figure 4-3

4

#### **Front View**

| ltem | Description                                     | Part No.                                             |
|------|-------------------------------------------------|------------------------------------------------------|
| 1    | Stud-Nose Cone                                  | 055987                                               |
| 2    | Fitting-Panel Mount QD                          | 056674                                               |
| 3    | Clip-Spring Cup Holder                          | 068394                                               |
| 4    | Line ASyrup Door TTS (Thick<br>Viscosity Syrup) | X56652                                               |
|      | Line ASyrup Door (Thin Syrup)                   | X59304                                               |
| 5    | Shield-Pyroelectric Sensor                      | 064942                                               |
| †6   | Magnet-Catch Assy.                              | 016121                                               |
| 7    | Fitting ASyrup Jug                              | X53353-BLU<br>X53353-BRN<br>X53353-RED<br>X53353-WHT |
| ***7 | Line ASyrup<br>(for bag syrup system)           | X58450                                               |
| 7a   | Cap-Ultimate Syrup                              | 053040-BLU<br>053040-BRN<br>053040-RED<br>053040-WHT |

| Item | Description                        | Part No.   |
|------|------------------------------------|------------|
| 7b   | Hose-Beverage                      | 053052-36  |
| 7c   | Tube ASyrup Pick Up                | X53175     |
| *7d  | Ferrule625 ID                      | 053036     |
| *7e  | Fitting-Peristaltic Pump           | 054526     |
| *7f  | O-ring 1/2 OD X .070 W             | 024278     |
| Q    | Door ACabinet (Left)               | X58607-L   |
| 0    | Door ACabinet (Right)              | X58607-R   |
| 9    | Basket-Door-Wire                   | 059144     |
| 10   | Screw-Adjustment                   | 051574     |
| 11   | Holder-Cup Shake                   | 056008     |
| **12 | Pump ASyrup- Heated<br>(Chocolate) | X53800-BRN |
| **13 | Pump ASyrup- Heated (Caramel)      | X53800-TAN |
| 14   | Gasket-Drip Lip                    | 036435     |

\* Not Shown

\*\* For machines manufactured prior to serial number M1080000.

\*\*\* Bag Syrup System (Not Shown)
† Prior to Serial No. K4091994, use 058630 Latch-Door-Magnetic.

4

# Beater Door Assembly—Shake Side

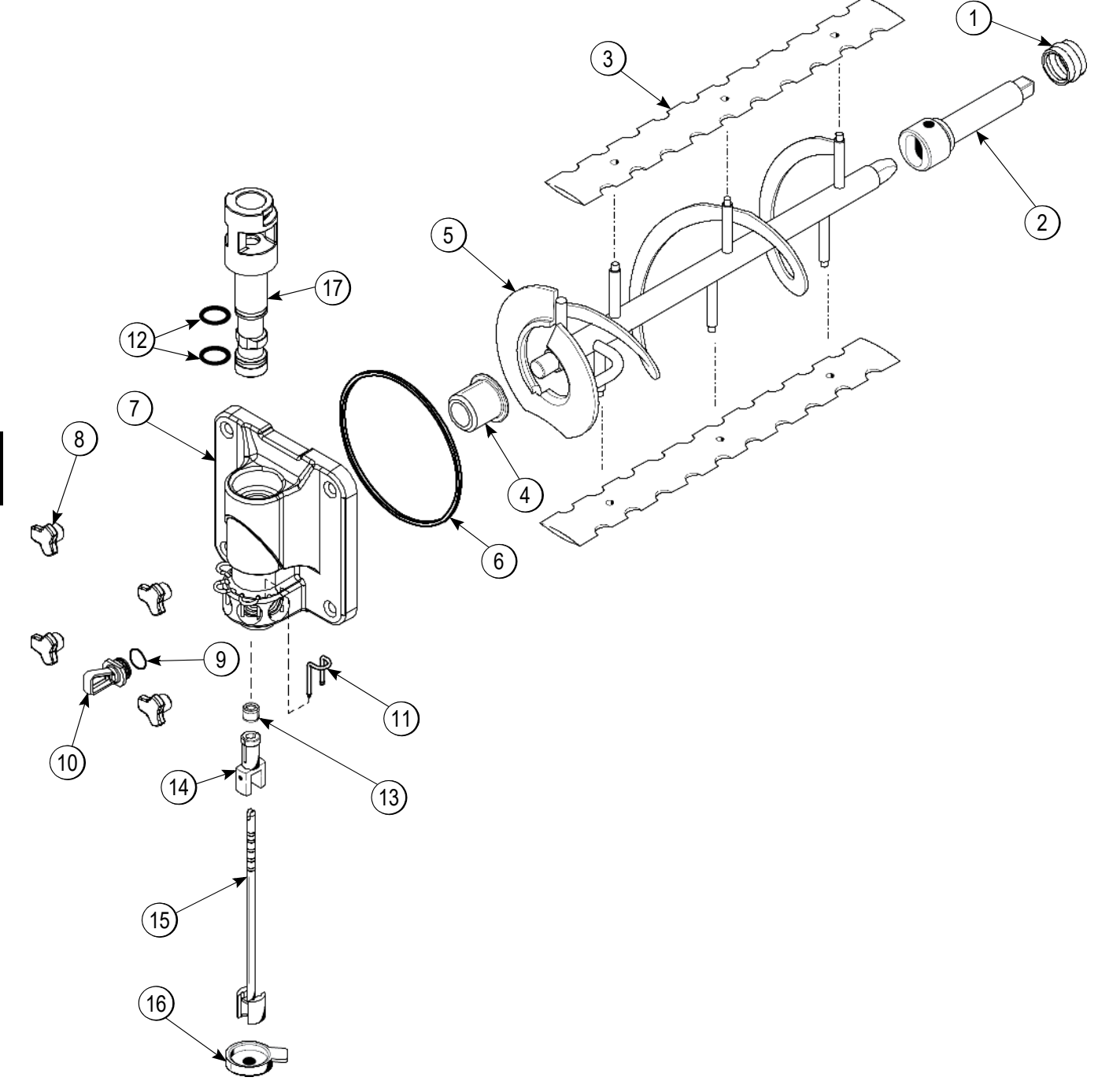

Figure 4-4

| ltem | Description                               | Part No.   |
|------|-------------------------------------------|------------|
| 1    | Seal-Drive Shaft                          | 032560     |
| 2    | Shaft-Beater 7 Qt. Fluted Blade           | 050985     |
| 3    | Blade-Scraper-16"                         | 041103     |
| 4    | Bearing-Door Front 1.390 OD               | 055605     |
| 5    | Beater A7 Qt. Fluted Blade                | X50958     |
| 6    | O-ring 6" - Freezer Door                  | 033493     |
| 7    | Door AShake Side                          | X55825SER2 |
| 8    | Nut-Stud-Short                            | 055989     |
| 9    | O-ring -Syrup Port 11mm ID x<br>2mm Green | 053890     |

| ltem | Description                                 | Part No. |
|------|---------------------------------------------|----------|
| 10   | Plug-Syrup Port                             | 053867   |
| 11   | Retainer-Syrup Valve                        | 054554   |
| 12   | O-ring - 1-1/16 OD x .139 W (Draw<br>Valve) | 020571   |
| 13   | Seal-Spinner Shaft                          | 036053   |
| 14   | Spinner                                     | 034054   |
| 15   | Blade ASpinner Aluminum-HT                  | X59331   |
| 16   | Cap-Restrictor                              | 033107   |
| 17   | Valve ADraw                                 | 059000   |

Δ

# Beater Door Assembly—Soft Serve Side

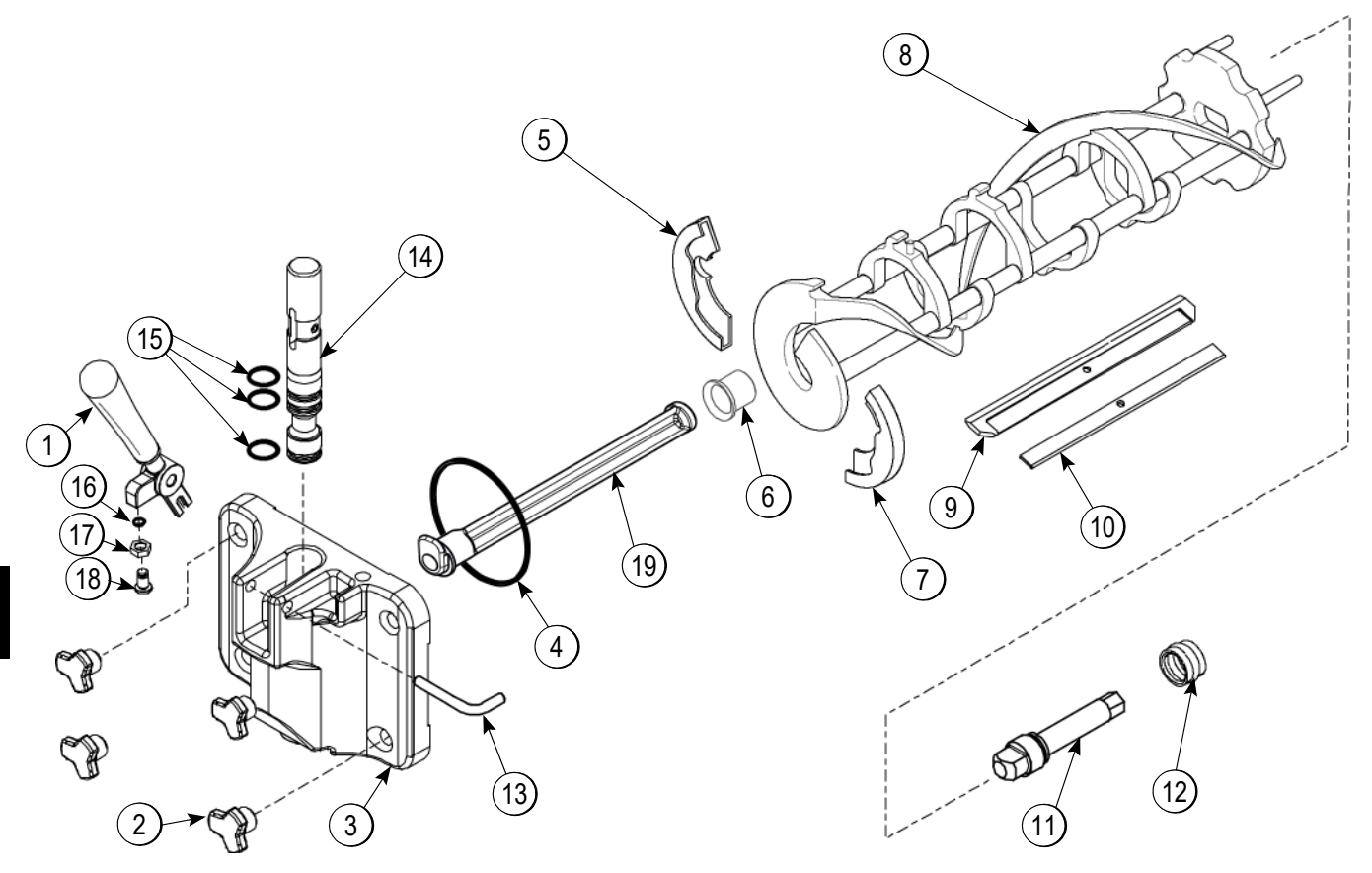

Figure 4-5

| ltem | Description             | Part No.    |
|------|-------------------------|-------------|
| 1    | Handle ADraw            | X56421-1    |
| 2    | Stud Nut                | 055989      |
| 3    | Door A.                 | X87683-SER1 |
| 4    | Gasket (Freezer Door)   | 048926      |
| 5    | Shoe-Front Helix-Rear   | 050346      |
| 6    | Bearing-Front           | 050348      |
| 7    | Shoe-Front Helix- Front | 050347      |
| 8    | Beater Assembly         | X46231      |
| 9    | Blade-Scraper           | 046235      |

| ltem | Description               | Part No. |
|------|---------------------------|----------|
| 10   | Clip-Scraper Blade        | 046236   |
| 11   | Drive Shaft               | 032564   |
| 12   | Seal-Drive Shaft          | 032560   |
| 13   | Pin-Pivot                 | 055819   |
| 14   | Valve ADraw               | X55820   |
| 15   | O-ring (Draw Valve)       | 014402   |
| 16   | O-ring                    | 015872   |
| 17   | Nut-Jam SS                | 029639   |
| 18   | Screw-Adjustment          | 056332   |
| 19   | Baffle -Threadless Molded | 087708   |

# Pump A.—Mix Simplified Shake - X57028-XX

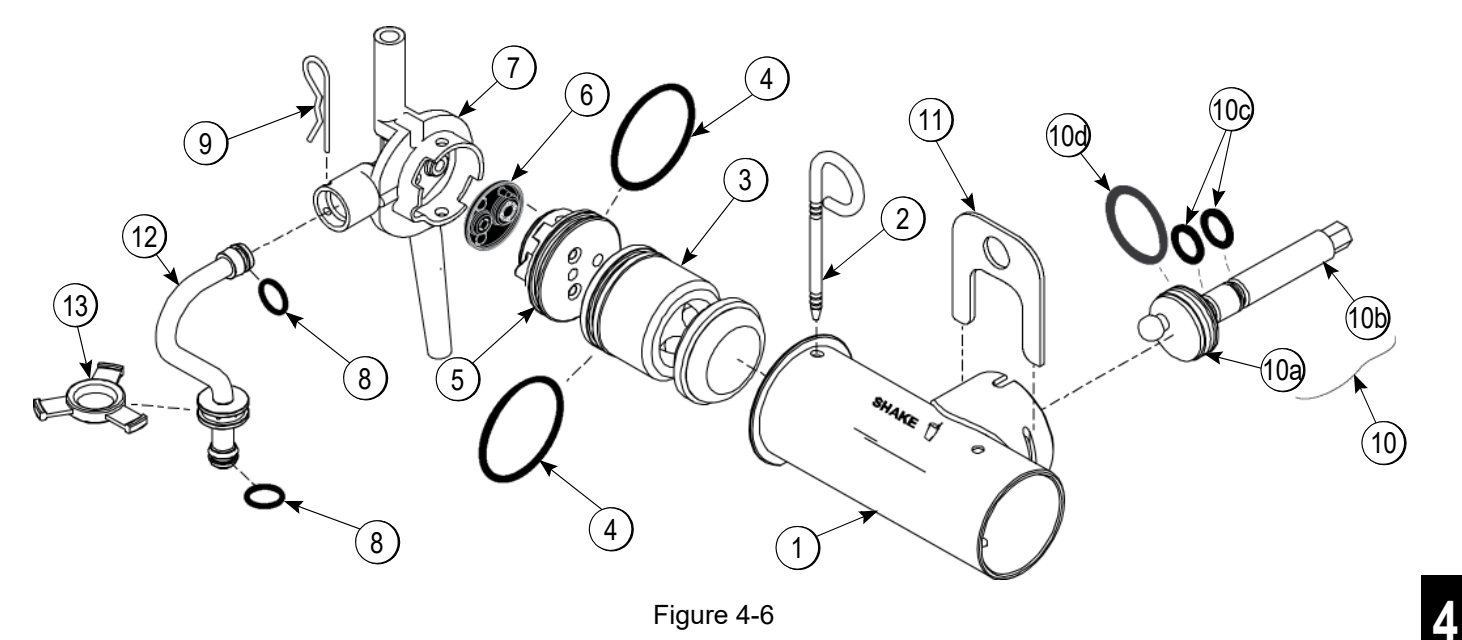

Figure 4-6

| ltem | Description                  | Part No.  |
|------|------------------------------|-----------|
| 1–7  | Pump AMix Simplified Shake   | X57028-XX |
| 1    | Cylinder-Pump-Hopper- Shake  | 057944    |
| 2    | Pin ARetaining               | X55450    |
| 3    | Piston                       | 053526    |
| 4    | O-ring 2-1/8" OD- Red        | 020051    |
| 5    | Cap-Valve                    | 056873-XX |
| 6    | Gasket-Simplified Pump Valve | 086097    |
| 7    | Adaptor-Mix Inlet Shake-Blue | 054944    |
| 8    | O-ring-11/16 OD - Red        | 016132    |

| ltem | Description             | Part No. |
|------|-------------------------|----------|
| 9    | Pin-Cotter              | 044731   |
| 10   | Shaft ADrive Mix Pump   | X41947   |
| 10a  | Crank-Drive             | 039235   |
| 10b  | Shaft-Drive             | 041948   |
| 10c  | O-ring-Drive Shaft      | 048632   |
| 10d  | O-ring 1-3/4            | 008904   |
| 11   | Clip-Mix Pump Retainer  | 044641   |
| 12   | Tube AFeed-Hopper Shake | X55973   |
| 13   | Ring-Check.120 OD       | 056524   |

# Pump A.—Mix Simplified Soft Serve - X57029-XX

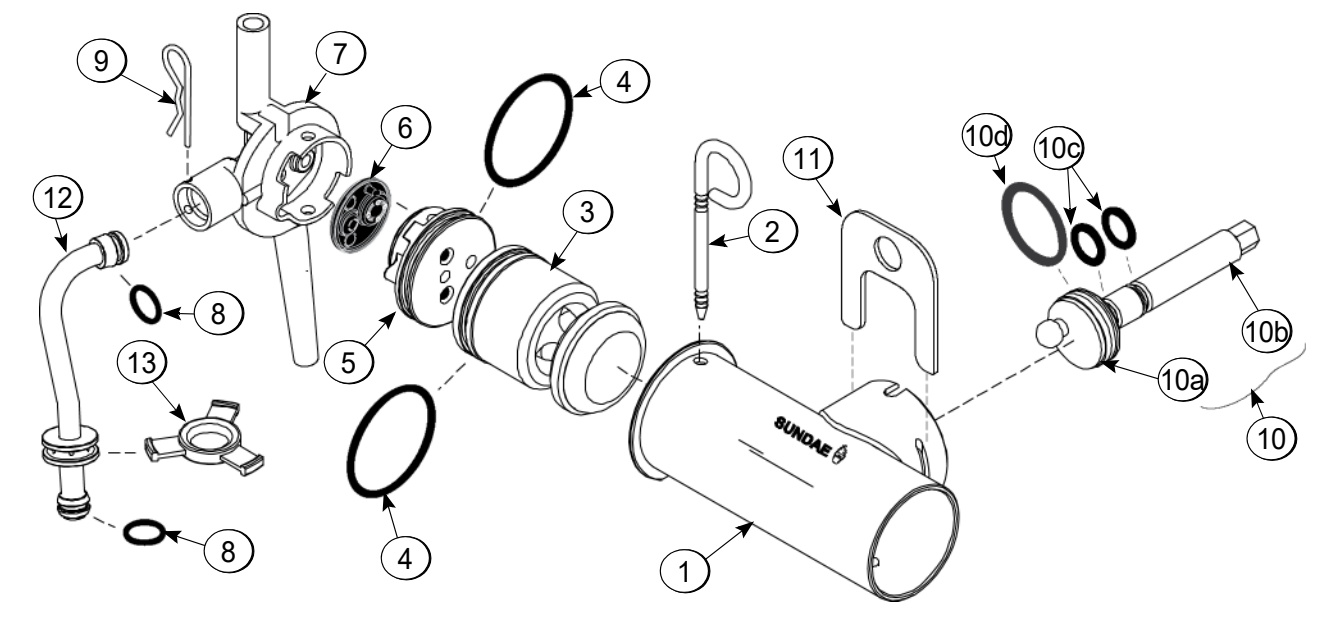

Figure 4-7

| ltem | Description                    | Part No.  |
|------|--------------------------------|-----------|
| 1–7  | Pump AMix Simplified S.S.      | X57029-XX |
| 1    | Cylinder-Pump-Hopper-Soft Srv  | 057943    |
| 2    | Pin ARetaining                 | X55450    |
| 3    | Piston                         | 053526    |
| 4    | O-ring 2-1/8" OD - Red         | 020051    |
| 5    | Cap-Valve                      | 056874-XX |
| 6    | Gasket-Simplified Pump Valve   | 086097    |
| 7    | Adaptor-Mix Inlet Soft Srv-Red | 054825    |
| 8    | O-ring - 11/16 OD - Red        | 016132    |

| Item | Description                    | Part No. |
|------|--------------------------------|----------|
| 9    | Pin-Cotter                     | 044731   |
| 10   | Shaft ADrive-Mix Pump - Hopper | X41947   |
| 10a  | Crank-Drive                    | 039235   |
| 10b  | Shaft-Drive                    | 041948   |
| 10c  | O-ring - Drive Shaft           | 048632   |
| 10d  | O-ring 1-3/4                   | 008904   |
| 11   | Clip-Mix Pump Retainer         | 044641   |
| 12   | Tube AFeed Hopper - Soft Srv   | X55974   |
| 13   | Ring-Check.120 OD              | 056524   |

#### **Brush Identification**

**Note:** For proper brush cleaning of the adapter, cap, feed tube, and orifice, refer to the following illustration which indicates proper brush usage.

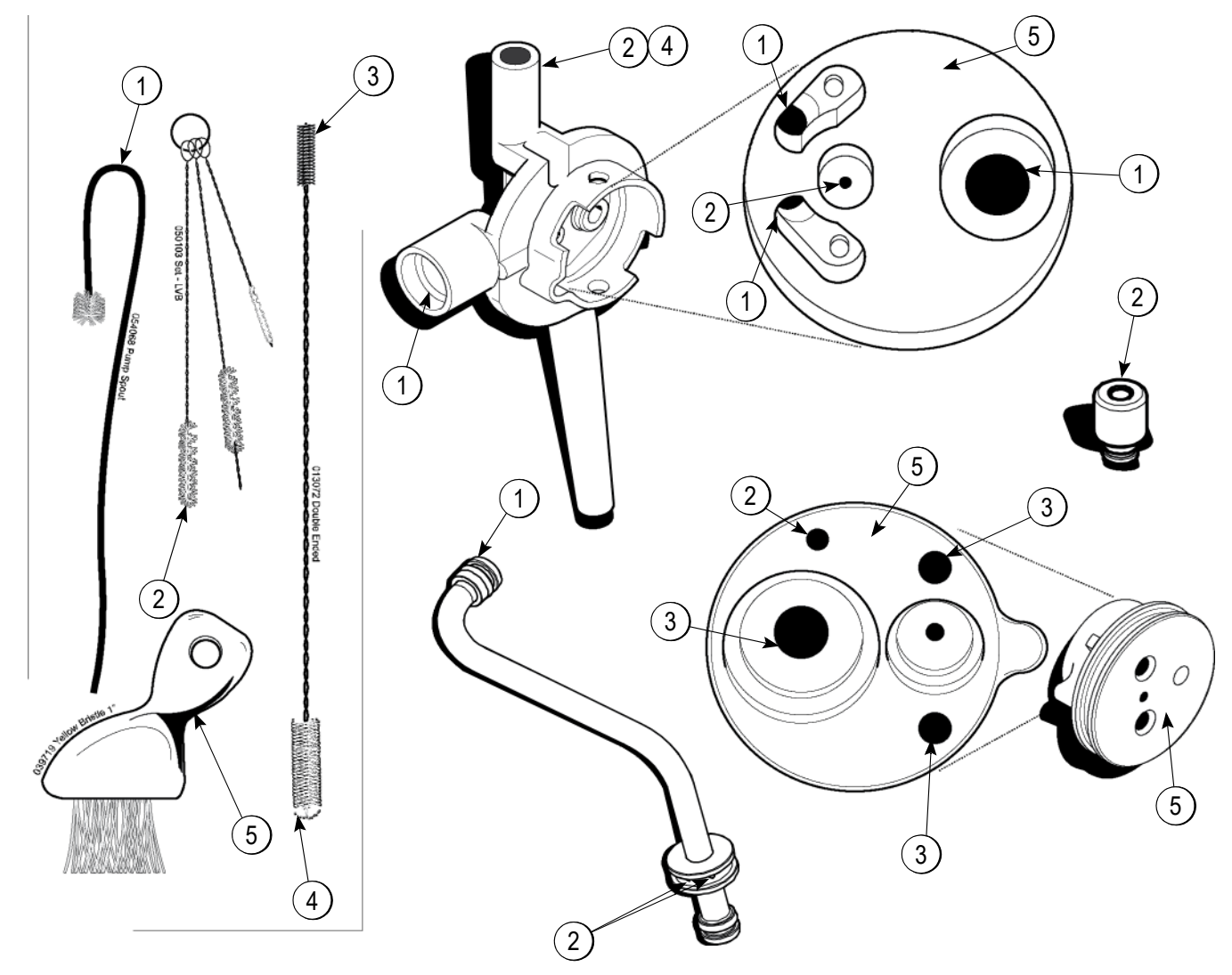

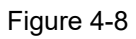

| ltem | Description                   | Part No. |
|------|-------------------------------|----------|
| 1    | White Bristle - 1/2" x 1/2"   | 054068   |
| 2    | White Bristle - 3/16" x 1"    | 050103   |
| 3    | Black Bristle - 1/4" x 1-1/4" | 013072   |

| Item | Description               | Part No. |
|------|---------------------------|----------|
| 4    | White Bristle - 1/2" x 1" | 013072   |
| 5    | White Bristle - 3" x 1/2" | 039719   |

### Syrup Cabinet View

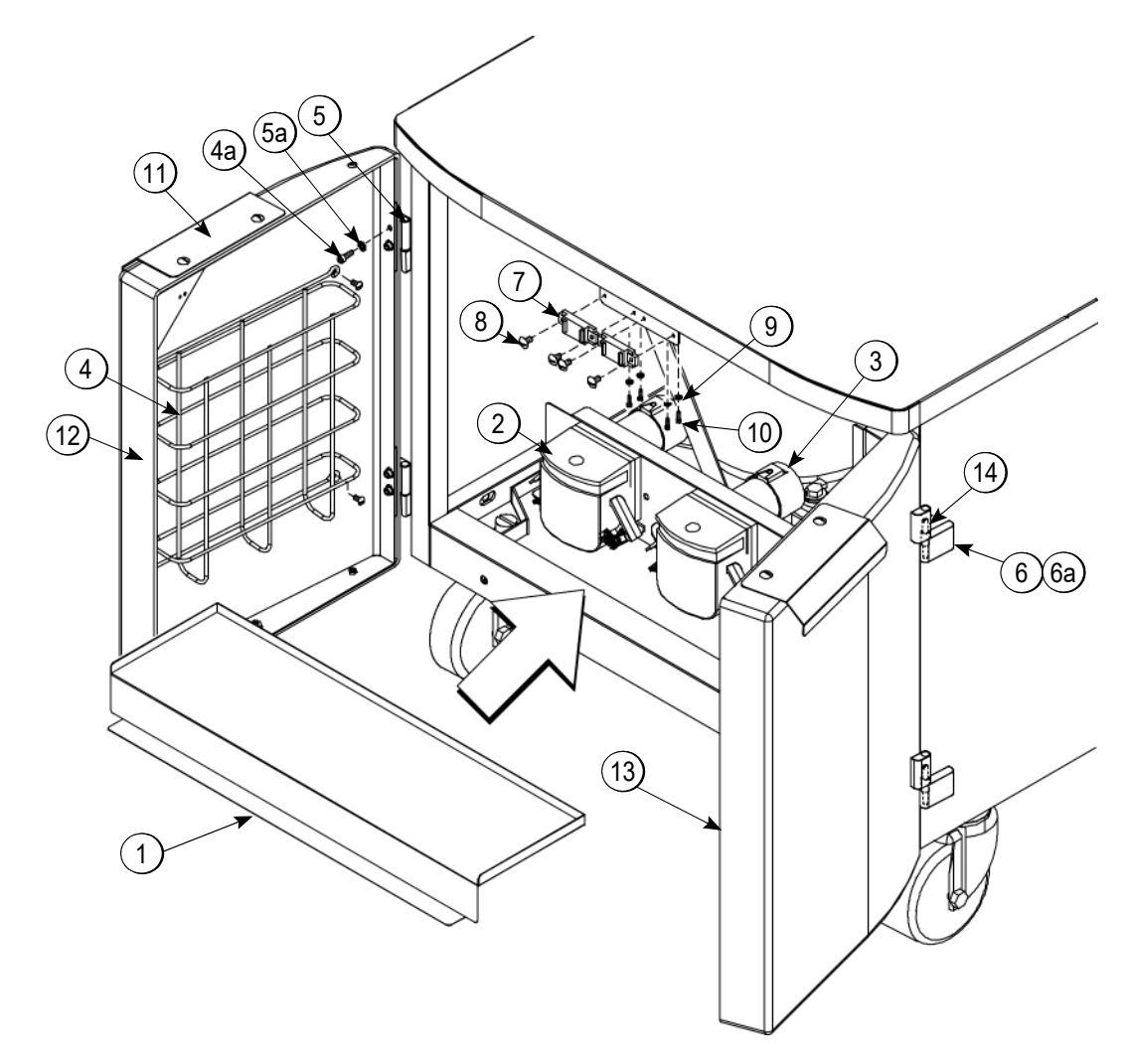

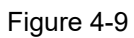

| ltem | Description                | Part No. |
|------|----------------------------|----------|
| 1    | Shelf-Syrup                | 056016   |
| 2    | Pump-Peristaltic           | 052916   |
| 3    | Motor-Gear 161 RPM         | 058725   |
| 4    | Basket-Door-Wire           | 059144   |
| 4a   | Screw 10-32 X 3/8 SLTD RD  | 006749   |
| 5    | Block-Hinge                | 058613   |
| 5a   | Screw 8-32 X 1/2 Socket HD | 058322   |
| 6    | Block-Hinge                | 058614   |

| ltem | Description                 | Part No. |
|------|-----------------------------|----------|
| 6a   | Screw 8-32 x 5/16 SLTD RD   | 017552   |
| *7   | Magnet-Catch ASSY.          | 016121   |
| 8    | Screw-6-32 X 3/8 SLT Binder | 002201   |
| 9    | Washer #4 EXT. Tooth Lock   | 043075   |
| 10   | Screw 4-40 X 3/8 Socket     | 058317   |
| 11   | Handle-Door Short           | 065933   |
| 12   | Door ACabinet (Left)        | X58607-L |
| 13   | Door ACabinet (Right)       | X58607-R |

\*Prior to S/N K4091994, use 058630 Latch-Door-Magnetic.

# Syrup Pump and Tubes

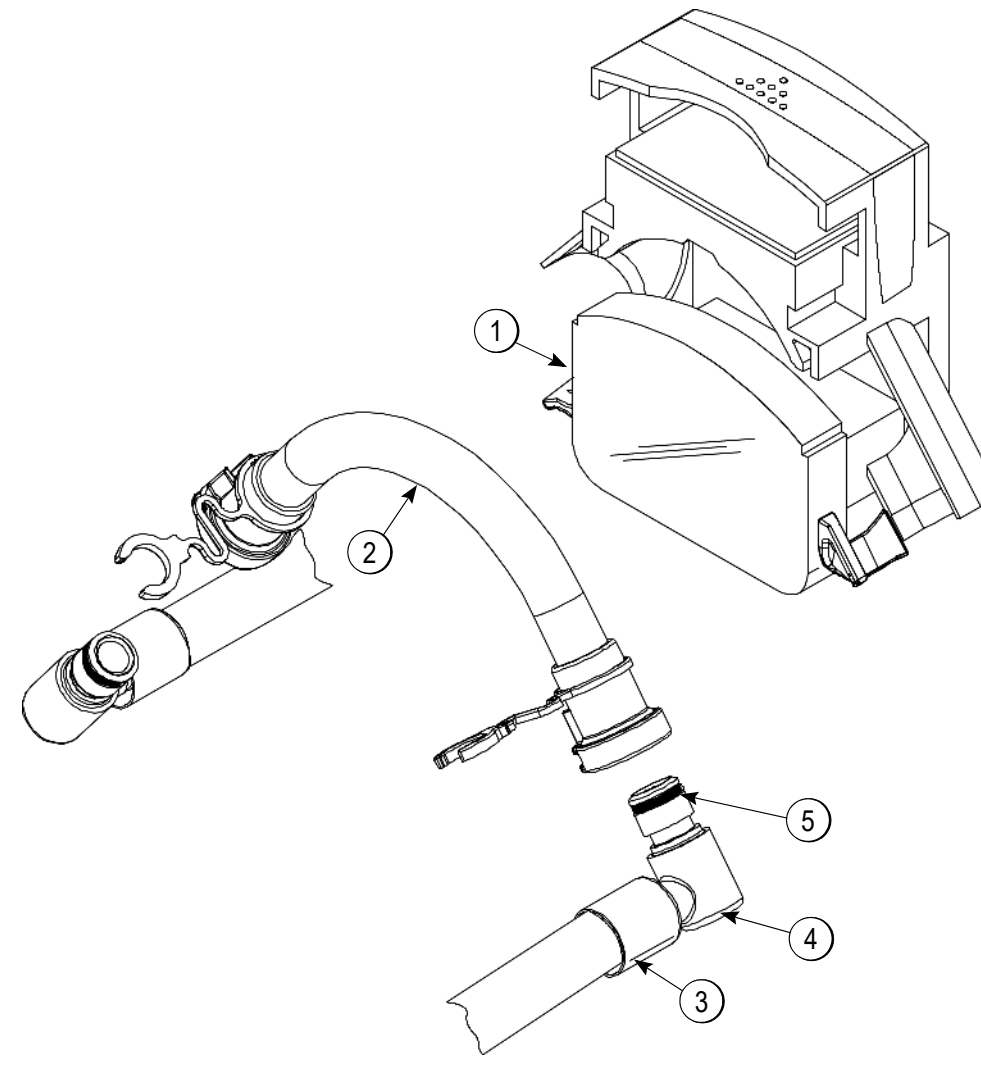

Figure 4-10

| ltem | Description                | Part No. |
|------|----------------------------|----------|
| 1    | Pump-Peristaltic           | 052916   |
| 2    | Kit APeristaltic Pump Tube | X54978   |
| 3    | Ferrule625 ID              | 053036   |

| ltem | Description              | Part No. |
|------|--------------------------|----------|
| 4    | Fitting-Peristaltic Pump | 054526   |
| 5    | O-ring 1/2 OD x .070     | 024278   |
| *    | Line ASyrup              | X62426-8 |

\*Not Shown

# X56652 Line A.—Syrup Door - Thick Shake Syrup

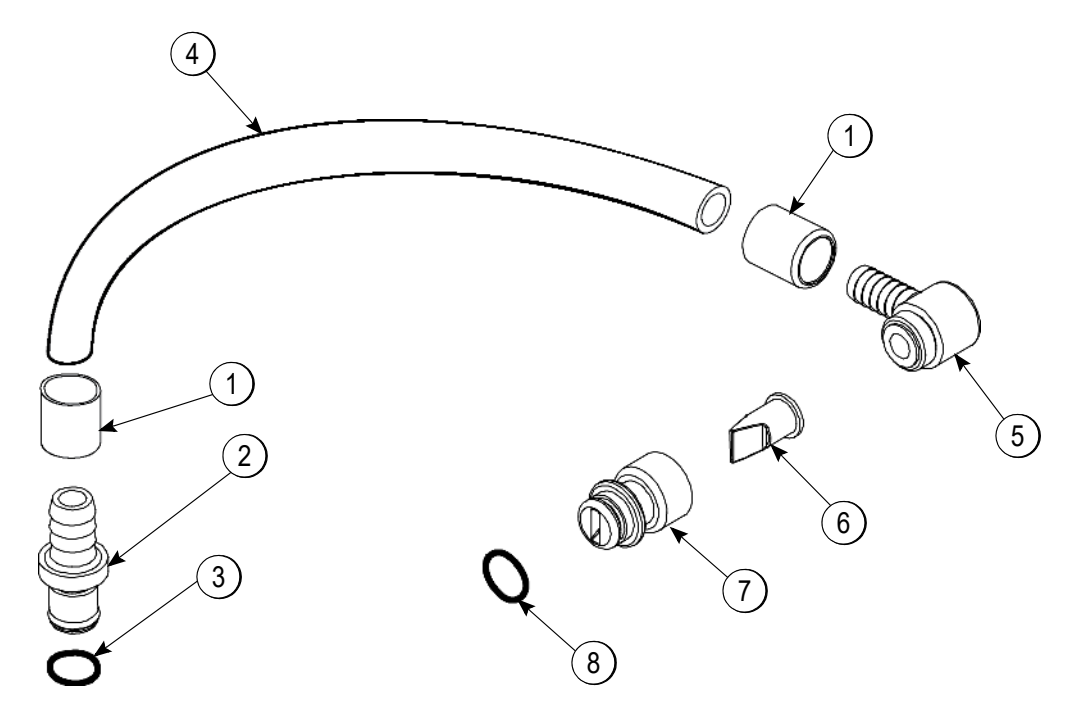

Figure 4-11

| ltem | Description                    | Part No. |
|------|--------------------------------|----------|
| 1    | Ferrule625 ID                  | 053036   |
| 2    | Insert-QD-CPC-3/8 Barb Plastic | 056675   |
| 3    | O-ring                         | 500205   |
| 4    | Hose-Beverage                  | 053052-9 |
| 5    | Fitting-Syrup Elbow            | 056651   |

| ltem | Description                             | Part No. |
|------|-----------------------------------------|----------|
| 6    | Valve-Check Duckbill                    | 500598   |
| 7    | Fitting-Syrup Nose (Large Slot)         | 056650   |
| 8    | O-ring-11 mm Green (Syrup Hole<br>Plug) | 053890   |

# X59304 Line A.—Syrup Door - Thin Viscosity Syrup

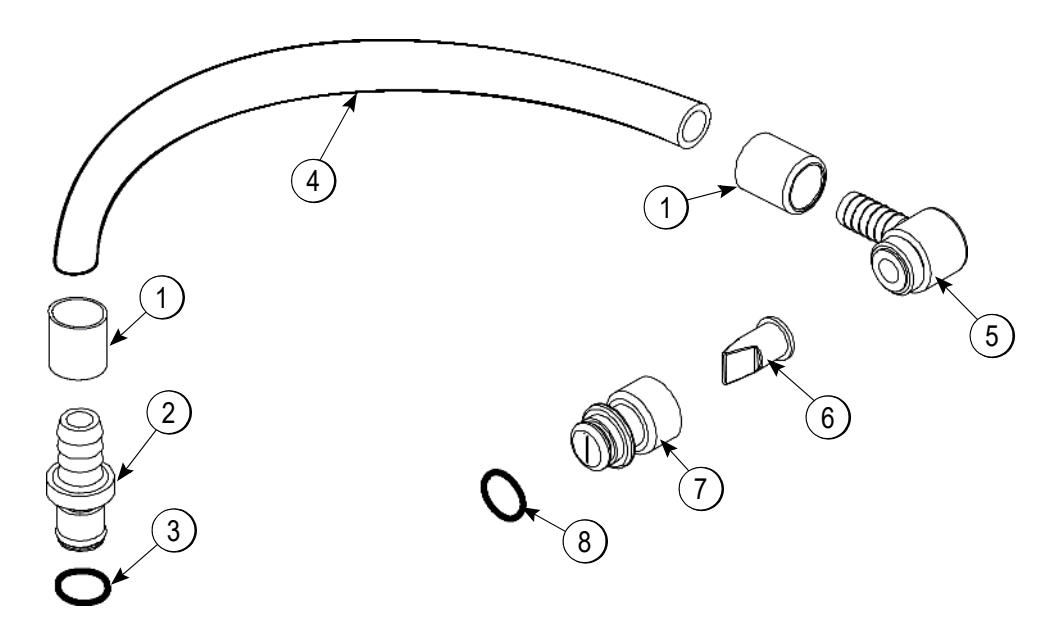

Figure 4-12

| ltem | Description                    | Part No. |
|------|--------------------------------|----------|
| 1    | Ferrule650 ID                  | 029834   |
| 2    | Insert-QD-CPC 3/8 Barb Plastic | 056675   |
| 3    | O-ring                         | 500205   |
| 4    | Tube-Vinyl                     | 500038-9 |
| 5    | Fitting-Syrup Elbow            | 056651   |

| Item | Description                             | Part No. |
|------|-----------------------------------------|----------|
| 6    | Valve-Check Duckbill                    | 500598   |
| 7    | Fitting-Syrup Nose (Small Slot)         | 056649   |
| 8    | O-ring-11 mm Green (Syrup Hole<br>Plug) | 053890   |

### X58450 Line A.—Syrup (Syrup-In-Bag Option)

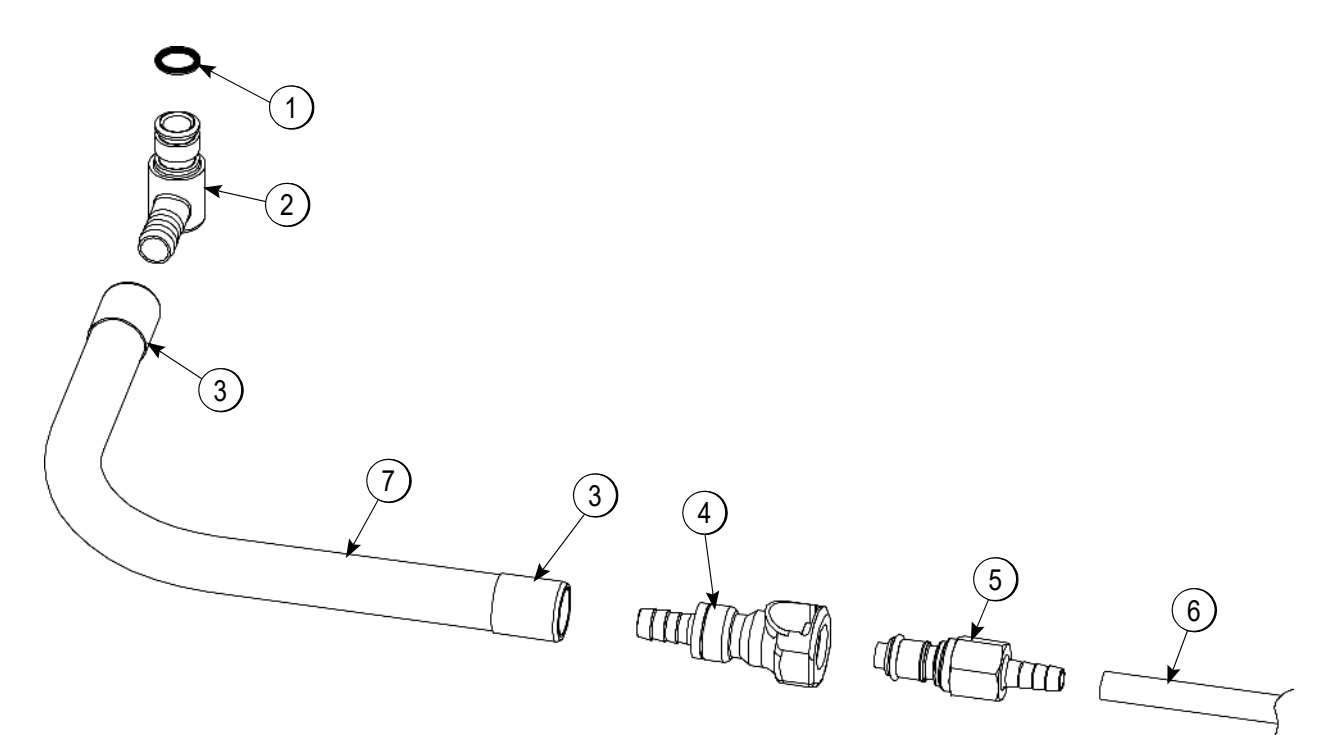

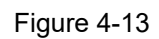

| ltem | Description                   | Part No. |
|------|-------------------------------|----------|
| 1    | O-ring-1/2 OD x .070          | 024278   |
| 2    | Fitting-Male Peristaltic Pump | 054526   |
| 3    | Ferrule625 ID NP Brass        | 053036   |
| 4    | Coupling-QD Female 3/8 Barb   | 058451   |

| ltem | Description                    | Part No.  |
|------|--------------------------------|-----------|
| 5    | Coupling-QD Male 1/4 Barb      | 058452    |
| 6    | Tube-Vinyl 3/16 ID x 1/16 Wall | R30314    |
| 7    | Hose-Beverage 3/8 ID           | 053052-36 |

4

#### **Channel-Control**

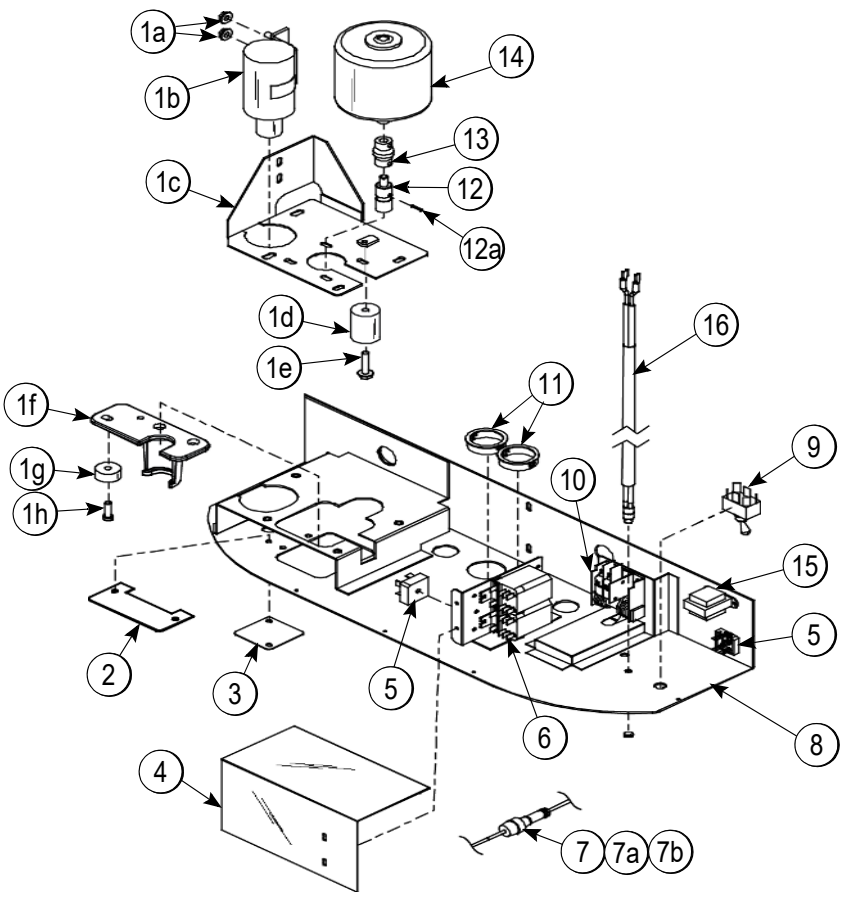

Figure 4-14

| ltem | Description                                 | Part No.   |
|------|---------------------------------------------|------------|
| 1    | Valve ADispensing (Includes<br>Items 1a-1h) | X62343     |
| 1a   | Nut-1/4-20 Whiz Flange                      | 017523     |
| 1b   | Solenoid-Draw Valve-SH                      | 059462-CP  |
| 1c   | Mount ASpinner                              | X62342     |
| 1d   | Guide-Actuator                              | 062199     |
| 1e   | Screw-1/4-20X1-1/4 SERR.                    | 024351     |
| 1f   | Bracket-Coupling-ACT.                       | 056620     |
| 1g   | Bumper-Recessed                             | 057910     |
| 1h   | Screw-1/4-20X3/4 Low Head                   | 057911     |
| 2    | Grommet-Valve-Spinner                       | 062240     |
| 3    | Cover-Adjust-Actuator                       | 062270     |
| 4    | Guard-Rectifier                             | 059482     |
| 5    | IC-15A-Bridge-1000V                         | 040172-102 |
| 6    | Relay-DPDT 20A-12VDC                        | 077164-02  |
| 7    | Harness-Wire-Control- High-Volt             | 059476     |

| Item | Description                                         | Part No.   |
|------|-----------------------------------------------------|------------|
| 7a   | FUSE-12 A-Buss BK/ABC-12-R<br>(K6065606 and After)  | 064536     |
| 7b   | Holder-Fuse-Inline-Type HRK<br>(K6065606 and After) | 064538     |
| 8    | Channel AControl                                    | X62345     |
| 9    | Switch-Toggle-DPDT*VDE                              | 054809     |
| 10   | Switch ADraw                                        | X33322-SP1 |
| 11   | Bushing-Snap 1-5/16IDX1-1/2                         | 017008     |
| 12   | Coupling ADrive-Spinner                             | X20329     |
| 12a  | Pin-Roll-3/32X9/16 Steel                            | 015971     |
| 13   | Coupling-Flexible                                   | 020108     |
| 14   | Motor ASpinner w/ Plug                              | X35584SER2 |
| 15   | Trans24V PR1/24V SEC 10V                            | 030132-27  |
| 16   | Jack AFlavor Burst                                  | X56353     |

#### \*Control Assembly—X55966-33

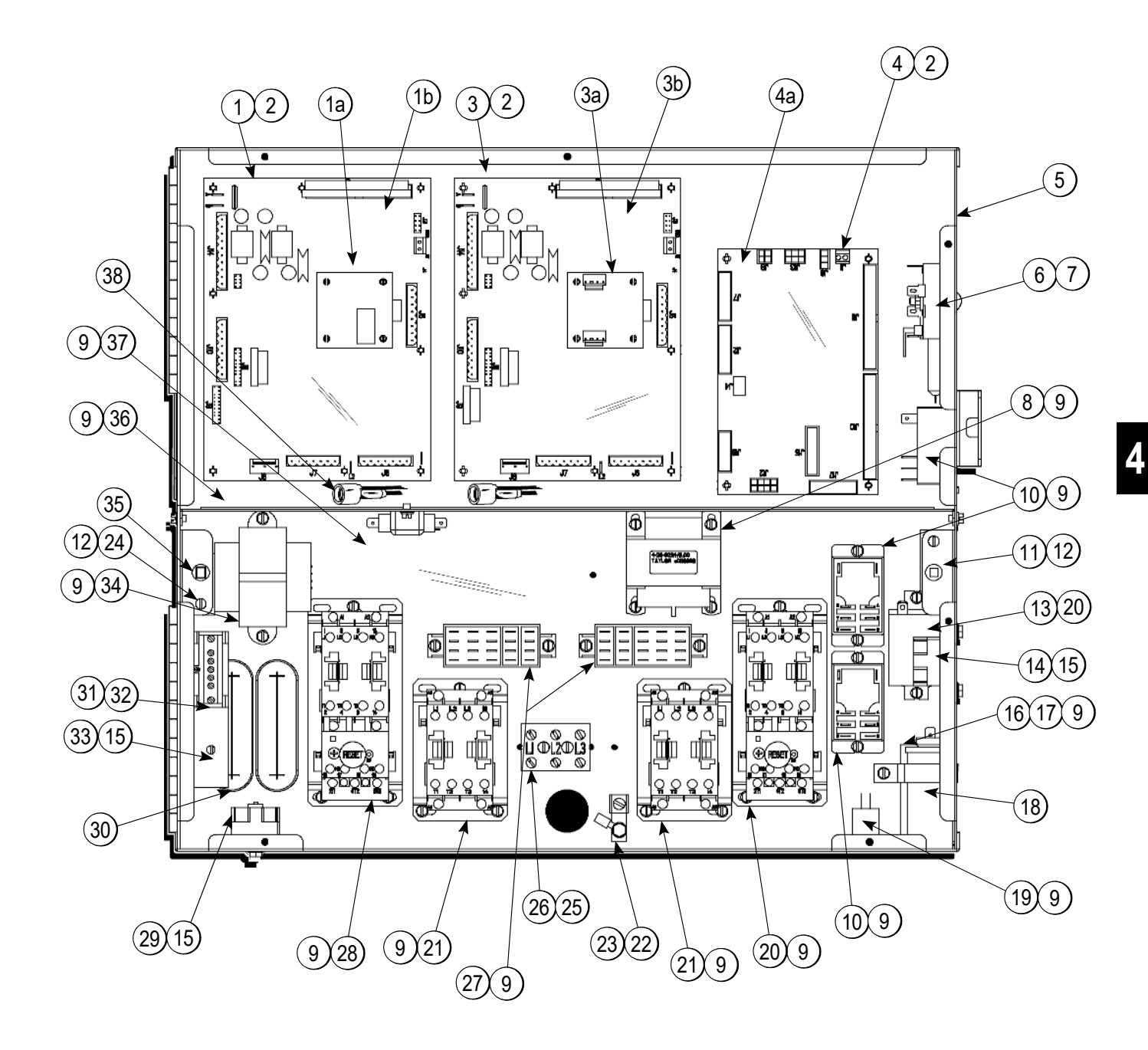

Figure 4-15

\_\_\_\_

#### Control Assembly—X55966-33

| ltem | Description                  | Part No.   |
|------|------------------------------|------------|
| 1    | PCB AInterface-HT-SS-UK      | X53453-SER |
| 1a   | PCB APersonality HT SS       | X46904-SER |
| 1b   | PCB AHT Interface Base       | X53451-SER |
| 2    | Standoff-Nylon-Snap-1/2L     | 053413     |
| 3    | PCB AInterface-HT-SH         | X59076-SER |
| 3a   | PCB APersonality             | X59072-SER |
| 3b   | PCB AHT Interface Base       | X53451-SER |
| 4    | PCB AControl UVC4            | X69068-SER |
| 4a   | Control-UVC4                 | X68114-SER |
| 5    | Box AControl                 | X68087     |
| 6    | Control-Speed-Motor          | 056530     |
| 7    | Screw-10-32X1-1/4 Truss      | 032936     |
| 8    | TransCONT80VA 230/24V        | 059993     |
| 9    | Screw-8X1/4 SL Hex HD B      | 009894     |
| 10   | Relay-DPDT-24VAC-30A         | 054703-03  |
| 11   | Overload-Thermal REMOT       | 068109     |
| 12   | Nut-Overload Reset           | 054431     |
| 13   | Relay-SPST-30 A-240 V        | 032607-27  |
| 14   | Relay-MTR Start TI#4CR-2-645 | 042007-34  |
| 15   | Screw-10-32X3/8 Taptite      | 039381     |
| 16   | Capacitor-Start 47-56UF/220T | 037251-34  |
| 17   | Strap-Capacitor 2-5/8"       | 056527     |

| Item | Description                     | Part No.   |
|------|---------------------------------|------------|
| 18   | Capacitor-Run 10UF/370V         | 033047     |
| 19   | Capacitor-Run .8UF/400V         | 039482     |
| 20   | Starter-3 Phase- 2.5 - 4A       | 066794-33H |
| 21   | Relay-3 Pole-20A-208/240        | 066795-33  |
| 22   | Lug-Grounding 4-14 GA Wire      | 017667     |
| 23   | Nut-10-32 MF Lock               | 020983     |
| 24   | Screw-6-32 X 3/8                | 002201     |
| 25   | Screw-8X1-1/4 RD HD TYP B       | 039420     |
| 26   | Block-Terminal 3P-L1,L2,L3      | 039423     |
| 27   | Block-Terminal 3P .25 SP        | 057201     |
| 28   | Starter-3 Phase- 4 - 6.5A       | 066794-33J |
| 29   | Relay-MTR Start<br>TI#4CR-1-625 | 039725-27  |
| 30   | Grommet-Ribbon Cable            | 044999     |
| 31   | Block-Terminal 7P Green         | 024156     |
| 32   | Screw-8X1/2 SLTD Hex Washer     | 075763     |
| 33   | Bracket-Ground Mount            | 056801     |
| 34   | TransCONT32VA 120/200/          | 054834     |
| 35   | Overload-Thermal REMOT          | 067965     |
| 36   | Shield-Noise Electric           | 062088     |
| 37   | Filter-Corcom 6EH1              | 040140-001 |
| 38   | Harness-Wire Control BX         | 059477     |

4

# **DEC Plate Assembly**

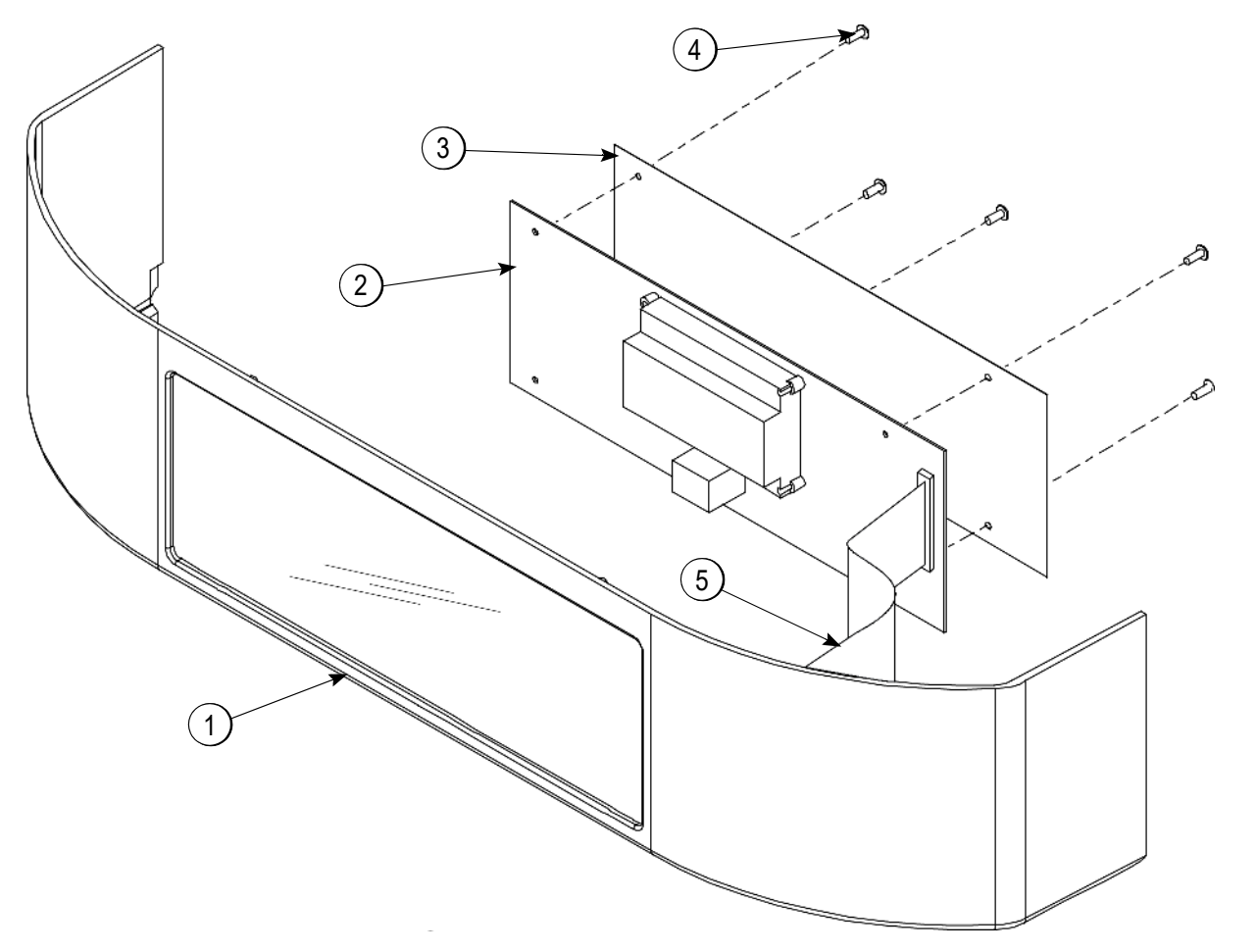

Figure 4-16

| ltem | Description              | Part No.   |
|------|--------------------------|------------|
| 1    | Plate-DEC                | 056131     |
| 2    | PCB AInterface C602 ROHS | X63921-SER |
| 3    | Insulator-PCB-Interface  | 057168     |

| Item | Description              | Part No. |
|------|--------------------------|----------|
| 4    | Screw-6-32 X 3/8 Bin. HD | 002201   |
| 5    | Cable-Ribbon-14C-3"L     | 056864   |

# Torque Coupling Assembly—X54722

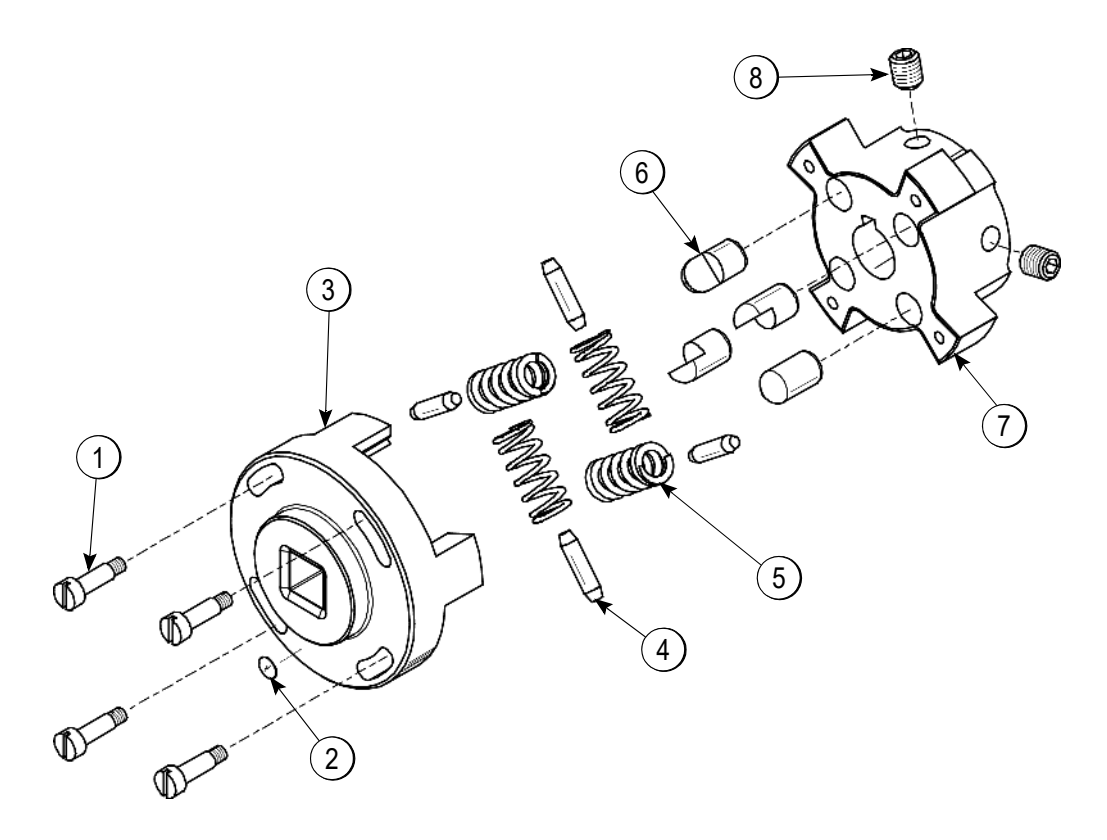

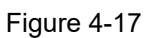

| ltem | Description               | Part No.   |
|------|---------------------------|------------|
| 1    | Screw-Shoulder 3/16DX1/2L | 039455     |
| 2    | Label-Identification-GRN  | 049285-GRN |
| 3    | Coupling-Torque-Load      | 054724     |
| 4    | Pin-Stop-Torque CPLG      | 054725     |

| ltem | Description                | Part No. |
|------|----------------------------|----------|
| 5    | Spring-3/8 OD X 3/16 Green | 039454   |
| 6    | Pin-Coupling-Torque        | 039453   |
| 7    | Coupling-Torque-Drive      | 054723   |
| 8    | Screw-5/16-18 X 3/8 Allen  | 025376   |

#### Blower A. X53725-

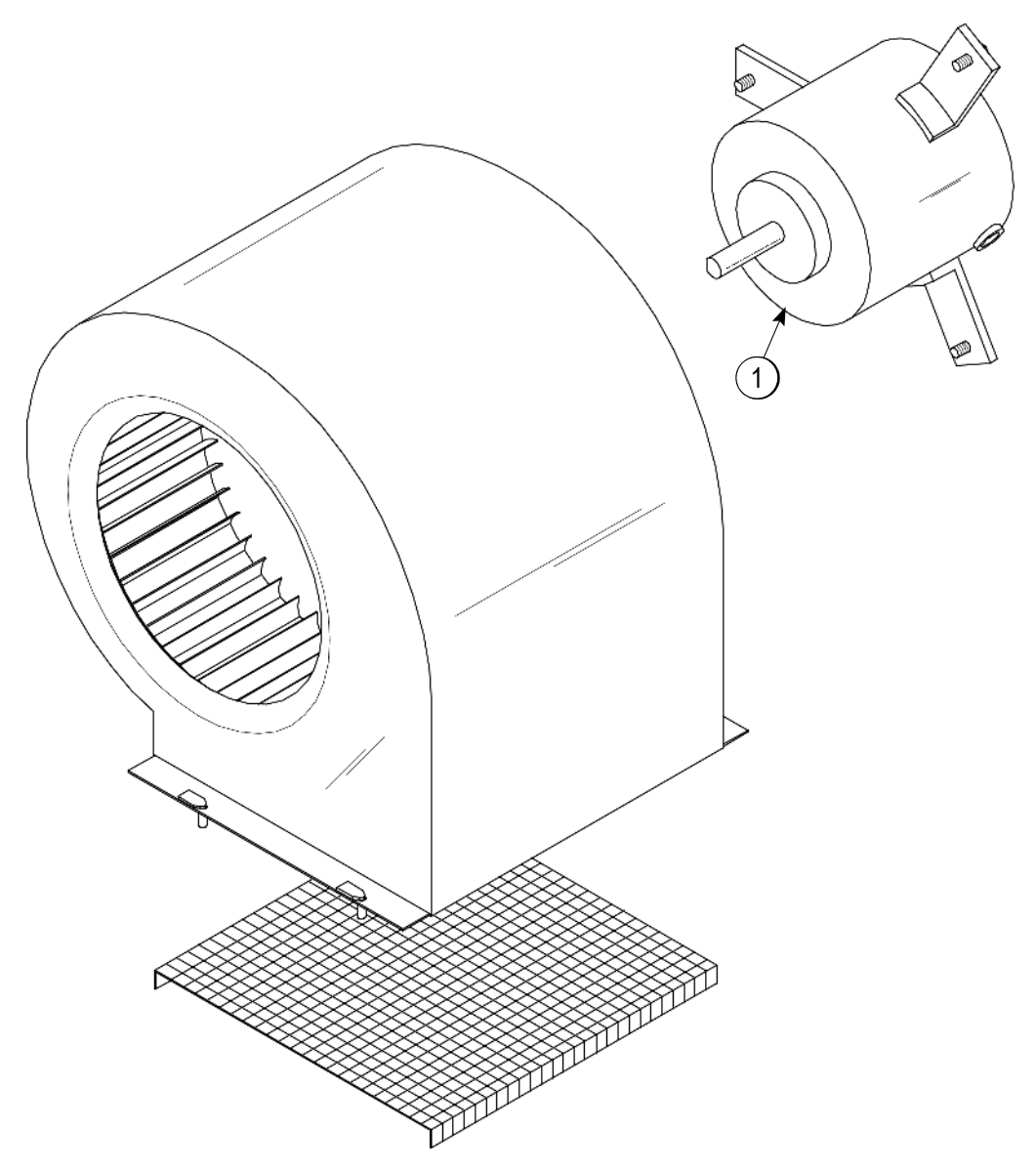

Figure 4-18

| ltem | Description      | Part No. |
|------|------------------|----------|
| 1    | Motor-Blower Fan | 053481   |

# Glycol Heater Assembly—X55965-27

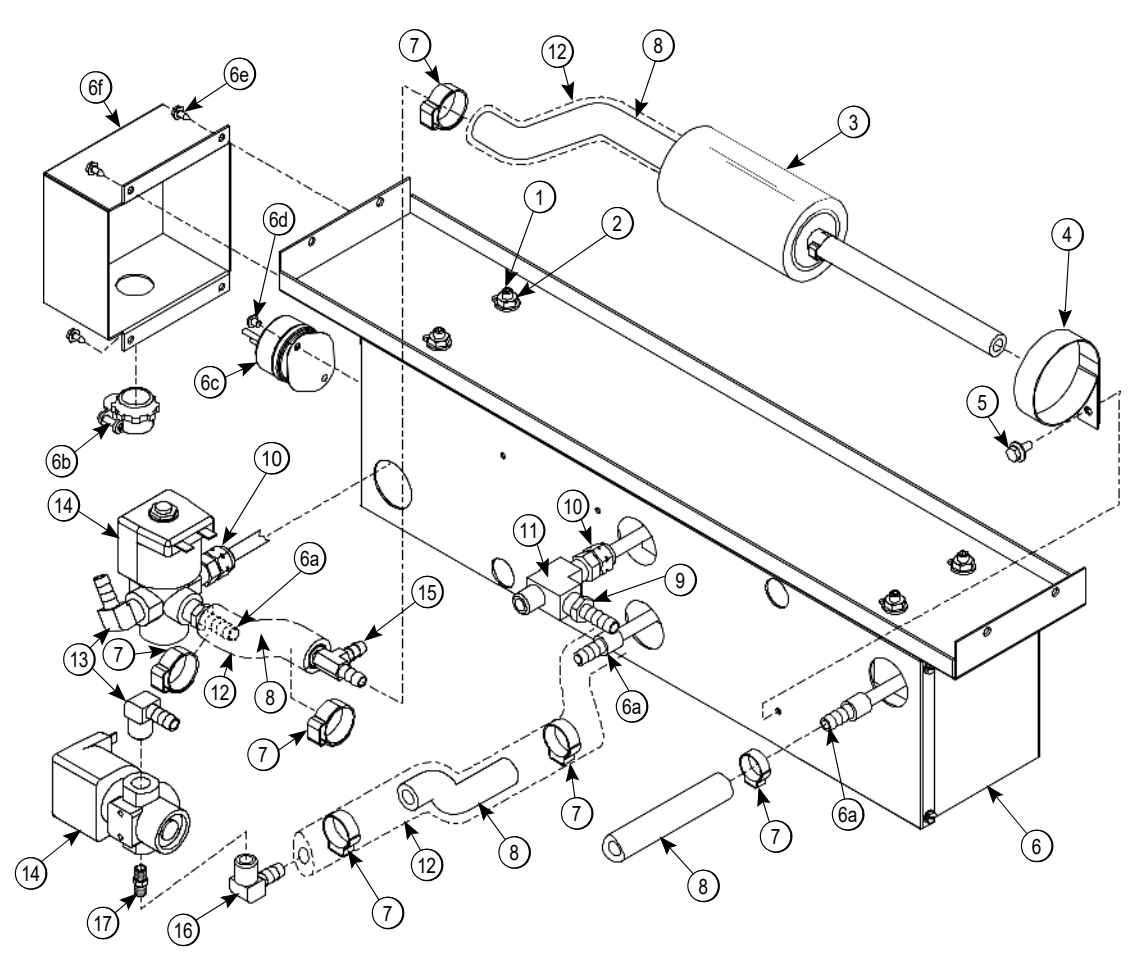

Figure 4-19

| ltem | Description               | Part No.  |
|------|---------------------------|-----------|
| 1    | Screw-1/4-20X1-1/4 Socket | 068735    |
| 2    | Nut-1/4-20 Whiz Flange LK | 017523    |
| 3    | Filter AGlycol            | X47323    |
| 4    | Clamp-Dryer 9.5" Long     | 002911    |
| 5    | Screw-10-32X3/8 UNSL SER  | 039381    |
| 6    | Heater AGlycol-4500       | X47395-27 |
| 6a   | Adaptor-5/16 Barb-5/16FS  | 047958    |
| 6b   | Connector-BX 3/8 STR      | 014569    |
| 6c   | Thermostat-Hi Limit       | 035786    |
| 6d   | Screw-8-32X3/16 SLTD Pan  | 017551    |
| 6e   | Screw-6X3/8 SLTD Hex      | 001825    |
| 6f   | Cover-Terminal Heater     | 032864    |

| ltem | Description                 | Part No.  |
|------|-----------------------------|-----------|
| 7    | Clamp-Hose 35/64-Steples    | 047344    |
| 8    | Hose-Rubber 5/16"ID X 9/16" | R502011   |
| 9    | Adaptor-1/4MP X 5/16 Barb   | 047326    |
| 10   | Adaptor-1/4MPT X 5/16       | 047333    |
| 11   | Tee-1/4FPT X 1/4MPT X 1/4   | 021277    |
| 12   | Armaflex 1/2 ID X 3/8wall   | R50325    |
| 13   | Elbow-1/4MP X 5/16 Barb     | 047327    |
| 14   | Valve-Solenoid 3-W 1/4FPT   | 037954-27 |
| 15   | Tee-5/16 Barb-Brass         | 047324    |
| 16   | Elbow-1/4FP X 5/16 Barb     | 066767    |
| 17   | Nipple-1/4PT X 1-3/8 LG     | 029937    |

# Sensor Holder Assembly (X69102)

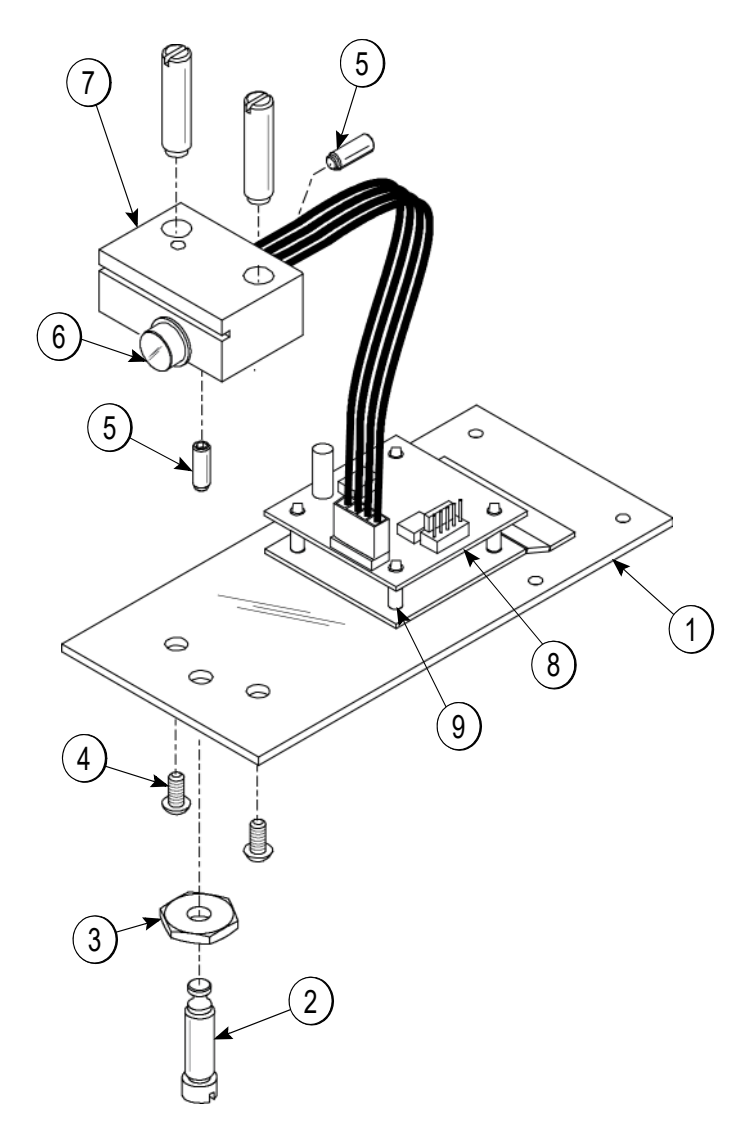

Figure 4-20

| ltem | Description              | Part No. |
|------|--------------------------|----------|
| 1    | Bracket A25 DCC Sensor   | X69100   |
| 2    | Screw-Adjustment 5/16-18 | 051574   |
| 3    | Nut-5/16-18 Lock SS      | 043072   |
| 4    | Screw 8-3/8 Slotted Pan  | 035647   |
| 5    | Screw-10-32 X 9/16 Dog   | 038981   |

| Item | Description          | Part No.   |
|------|----------------------|------------|
| 6    | Sensor APyroelectric | X59268-SER |
| 7    | Holder-25 DCC Sensor | 069092     |
| *8   | PCB APYRO            | X69110-02S |
| *9   | Standoff-Nylon 1/4"  | 059441     |

\*Not Included In X69102 Sensor Holder Assy.

### Heater A.—Syrup

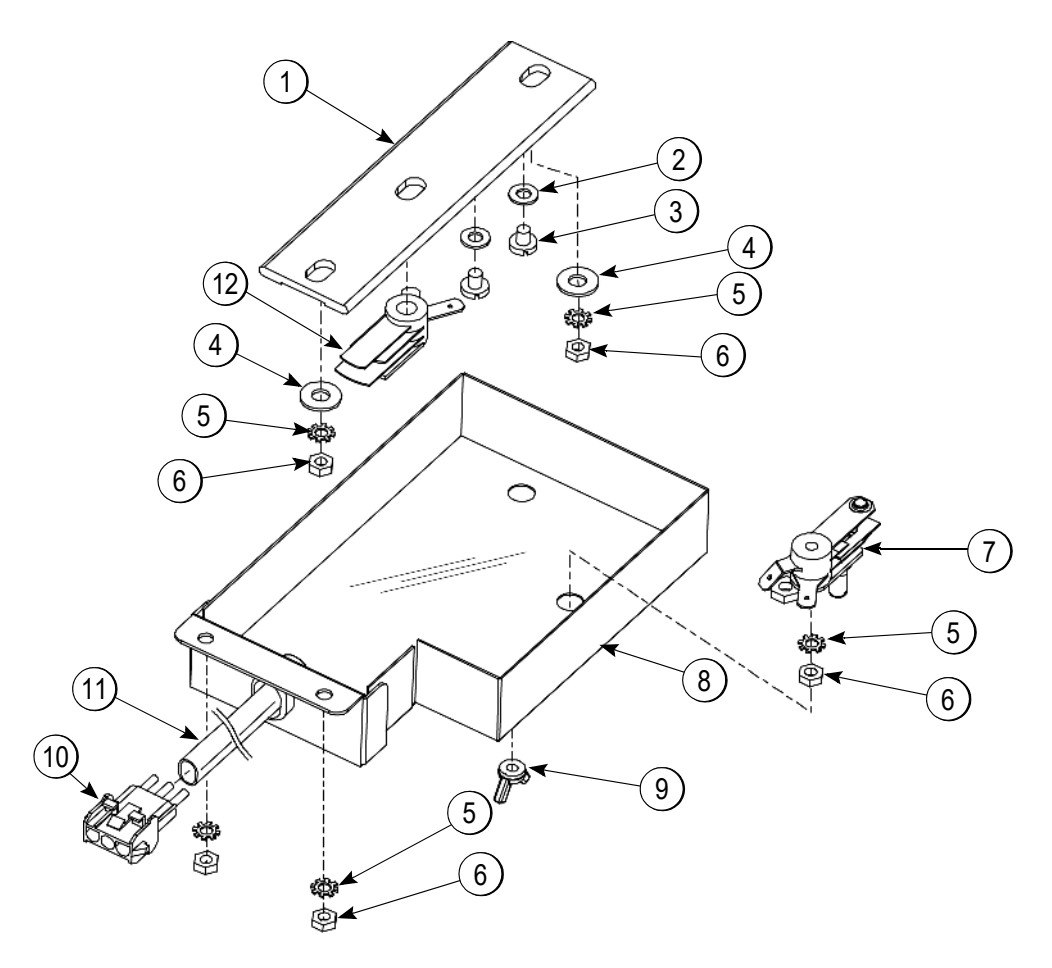

Figure 4-21

| ltem | Description               | Part No. |
|------|---------------------------|----------|
| 1    | Heater-Strip 175W / 240V  | 042782   |
| 2    | Washer #10 Shakeproof     | 002681   |
| 3    | Screw-10-32 X 3/8 Slotted | 022263   |
| 4    | Washer-3/16 Flat          | 005194   |
| 5    | Washer-3 EXT. Tooth Lock  | 000964   |
| 6    | Nut-8-32 Hex              | 000969   |

| ltem | Description              | Part No.  |
|------|--------------------------|-----------|
| 7    | Thermostat ADJ-Snap      | 049993    |
| 8    | Box-Heater               | 043954    |
| 9    | Nut-Wing 10-32 Nylon     | 034534    |
| 10   | Connector-Mate Lock 3    | 022523    |
| 11   | Sleeve-Wire .294 ID      | 020917-42 |
| 12   | Thermostat-Hi Limit Snap | 049992    |
#### Accessories

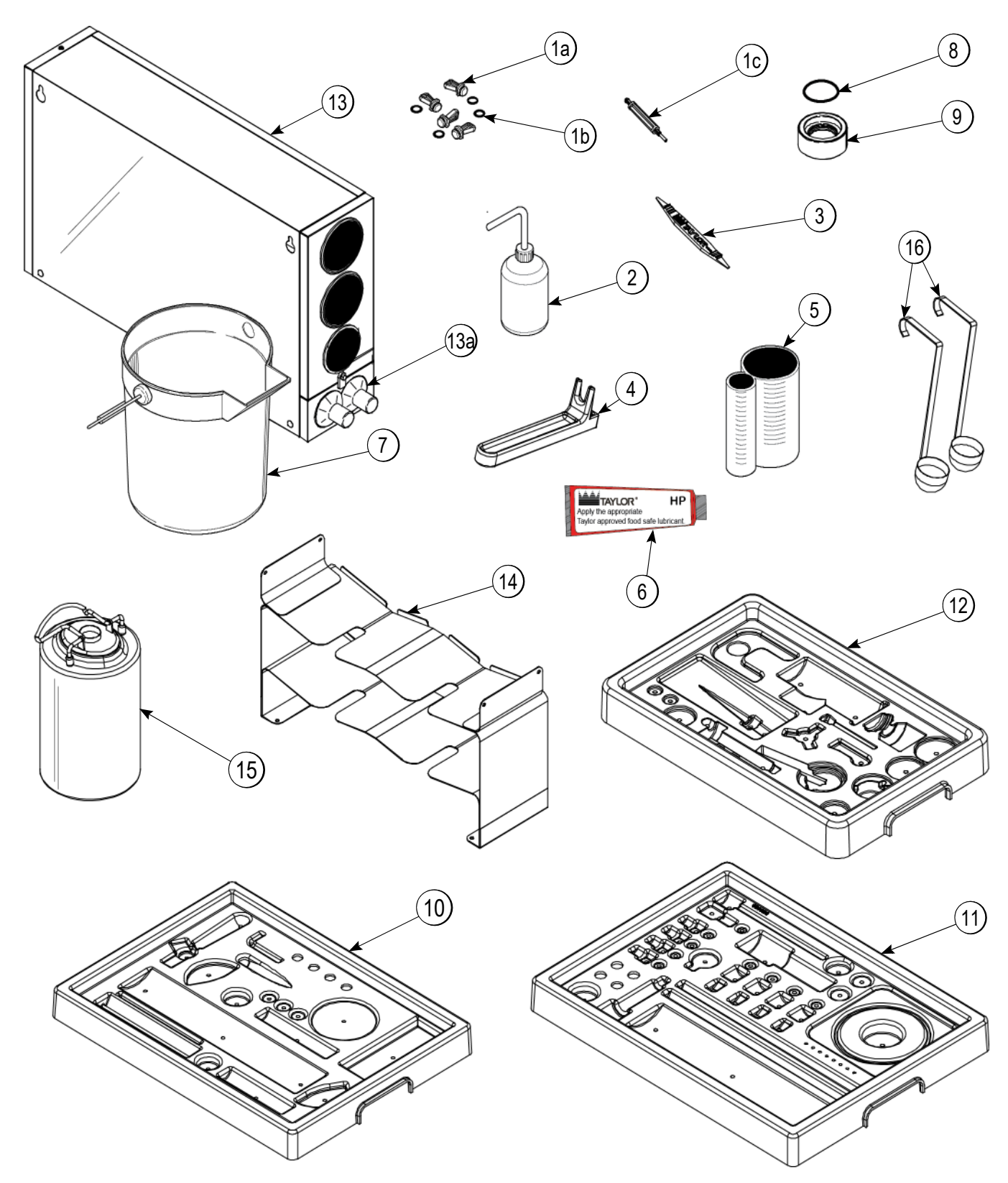

Figure 4-22

#### Accessories

| ltem | Description                                   | Part No.   |
|------|-----------------------------------------------|------------|
| 1    | Kit ASyrup Plug Kit (Includes<br>items 1a-1c) | X58474     |
| 1a   | Plug-Syrup Port TTS                           | 053867     |
| 1b   | O-ring-11mm ID x 2mm w/gr                     | 053890     |
| 1c   | Tool-Seal Install/Remove                      | 035460     |
| 2    | Bottle-Plastic Wash                           | 044818     |
| 3    | Tool-O-ring Removal                           | 048260-WHT |
| 4    | Tool-Shaft-Drive-Pump-Hopper                  | 057167     |
| 5    | Cup-Divided Syrup                             | 017203     |
| 6    | Lubricant-Taylor Hi-Performance               | 048232     |
| 7    | Pail-Mix 10 Qt.                               | 013163     |
| 8    | O-ring - 1-11/16 OD<br>(Draw Valve Cap)       | 041923     |
| 9    | Cap AValve-Draw                               | X54704     |

| ltem | Description                | Part No.  |
|------|----------------------------|-----------|
| 10   | Tray-Parts Soft Serve Side | 059087    |
| 11   | Tray-Parts Shake Side      | 059088    |
| 12   | Tray-Parts Pump Soft Serve | 056525    |
| *13  | Dispenser ACone            | X59489    |
| *13a | Baffle-Rubber Cone         | 052193    |
| *14  | Tray ASyrup (Syrup in Bag) | X59143    |
| *15  | Tank-Syrup 4 qt.           | 056673    |
| *16  | Ladle-1 Ounce              | 033637-1  |
| **   | Kit APeristaltic Pump Tube | X54978    |
| **   | Kit ATopping Pump Spares   | X53795    |
| **   | Kit ATune Up C602/C606     | X49463-59 |
| **   | Deflector-Blower Exhaust   | 047912    |
| **   | Box-Tool 15" Plastic       | 058669    |

\*For machines manufactured prior to serial number M1080000. \*\*Not Shown

## Syrup Pump X53800—BRN/TAN

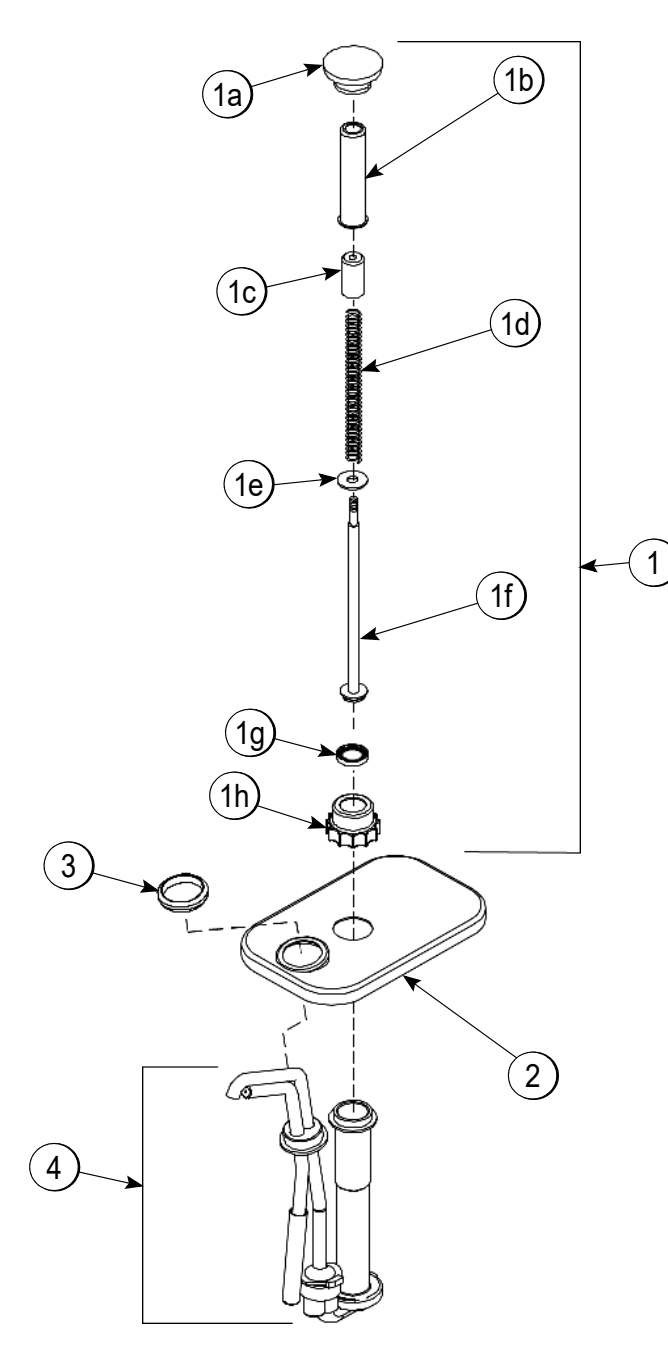

| Item | Description               | Part No.                 |
|------|---------------------------|--------------------------|
| 1    | Plunger A.                | X36576-TAN<br>X36576-BRN |
| 1a   | Knob-Plunger              | 032762-TAN<br>032762-BRN |
| 1b   | Tube-Plunger              | 032757                   |
| 1c   | Insert-Plunger            | 032758                   |
| 1d   | Spring-Plunger-Syrup Pump | 032761                   |
| 1e   | Washer-Nylon              | 032760                   |
| 1f   | Plunger                   | 036578                   |
| 1g   | Seal A.                   | X33057                   |
| 1h   | Nut-Plunger               | 036577                   |
| 2    | Lid-Pump                  | 036579                   |
| 3    | Nut-Spout                 | 039680                   |
| 4    | Pump ASyrup Heated        | X53798-SER               |

**Note:** Shown for reference only. Not supplied with new machines.

Figure 4-23

Notes:

## Section 5: Parts List

- 4 Tank System
- 4 Bag System
- Water-Cooled
- 200V 60Hz 3PH
- 220V-240V 50Hz 3PH
- 200V 50Hz 3PH
- 380V-415V 50HZ 3N~ (4-Wire)

+ See data label for model specifications.

| Description                                                                          | Part<br>Number | Qty. | Warranty<br>Class | Remarks                                       |  |  |
|--------------------------------------------------------------------------------------|----------------|------|-------------------|-----------------------------------------------|--|--|
| 60233FANU - 208-230V 60Hz 3PH - 3 Wire - A/C-Bristol-(R449A) with Cup/Cone Dispenser |                |      |                   |                                               |  |  |
| Accumulator-Copper 2"DIA 10"LG                                                       | 047062         | 2    | 103               |                                               |  |  |
| Agitator AMix Hopper-20QT-HT                                                         | X44797         | 2    | 103               |                                               |  |  |
| +Cap-Magnet *HT*                                                                     | 080826         | 2    | 103               | S/N M2042826 and Up - Replaces 044796         |  |  |
| Bearing-Door-Front 1.390 OD                                                          | 055605         | 1    | 000               | Shake                                         |  |  |
| Bearing-Front-Shoe                                                                   | N/A            | 1    | 000               | Use X50350 Kit ABeater-Front Shoes            |  |  |
| +Shoe-Front Helix *Rear*                                                             |                | 1    | 000               |                                               |  |  |
| +Shoe-Front Helix *Front*                                                            |                | 1    | 000               |                                               |  |  |
| Bearing-Rear Shell-Nickel                                                            | 031324         | 2    | 000               |                                               |  |  |
| +Guide-Drip Seal                                                                     | 028992         | 2    | 000               |                                               |  |  |
| +Nut-Brass Bearing                                                                   | 028991         | 2    | 000               |                                               |  |  |
| +O-ring-1/2OD X .070W                                                                | 024278         | 4    | 000               |                                               |  |  |
| +Washer-Bearing Lock                                                                 | 012864         | 2    | 000               |                                               |  |  |
| Beater A3.4QT-1 Pin-Support                                                          | X46231         | 1    | 103               | Soft Serve                                    |  |  |
| +Blade-Scraper-Plastic 8-1/8L                                                        | 084350         | 2    | 000               | 7/1/16: Replaces 046235 Blade and 046236 Clip |  |  |
| +Shaft-Beater                                                                        | 032564         | 1    | 103               |                                               |  |  |
| Beater A7QT-Fluted Blade                                                             | X50958         | 1    | 103               | Shake                                         |  |  |
| +Blade-Scraper-FCB 16L                                                               | 041103         | 2    | 000               |                                               |  |  |
| +Shaft-Beater*7QT Fluted Blade                                                       | 050985         | 1    | 103               |                                               |  |  |
| Belt-RD 3/16 Green                                                                   | 062191-6       | 1    | 000               | K4090000 and Up - Agitator                    |  |  |
| Belt-RD 3/16 Green                                                                   | 062191-7       | 1    | 000               | K4090000 and Up - Agitator                    |  |  |
| Belt-AX31                                                                            | 041575         | 1    | 000               | Shake Side                                    |  |  |
| Belt-AX33                                                                            | 024396         | 2    | 000               |                                               |  |  |
| Blade ASpinner-Aluminum-HT                                                           | X59331         | 1    | 103               |                                               |  |  |

Parts List

| + Description                      | Part<br>Number | Qty. | Warranty<br>Class | Remarks                                            |
|------------------------------------|----------------|------|-------------------|----------------------------------------------------|
| ପ<br>୩ Blade-Scraper-FCB 16L<br>/ଜ | 041103         | 2    | 000               |                                                    |
| Blade-Scraper-Plastic 8-1/8L       | 084350         | 2    | 000               | 7/1/16: Replaces 046235 Blade and 046236 Clip      |
| al<br>Block-Hinge                  | 058614         | 4    | 103               |                                                    |
| +Pin-Hinge                         | 058615         | 4    | 103               |                                                    |
| Block-Terminal 3P L1,L2,L3         | 039423         | 2    | 103               | One Block Was Used For LON S/N M5055866 and Prior  |
| Block-Terminal 3P .25 Spade        | 057201         | 2    | 103               |                                                    |
| Block-Terminal 4 Pole Green        | 080967         | 3    | 103               | 6/13/2012                                          |
| Block-Terminal 3 Pole Green        | 080968         | 1    | 103               | 6/13/2012                                          |
| Plate-End Terminal Block           | 080969         | 1    | 103               | 6/13/2013                                          |
| Blower A.                          | X53725-27      | 1    | 103               | STD All machines K6126088 and Up - Replaces X64529 |
| Motor-Fan 208-230V 50/60 Hz        | 053481-27      | 1    | 103               |                                                    |
| Capacitor-Run 7.5UF/370V           | 034749         | 1    | 103               |                                                    |
| Boot-Capacitor-Insulating          | 031314         | 1    | 000               |                                                    |
| Bottle-Wash-Plastic                | 044818         | 1    | 000               |                                                    |
| Brush APackage-HT                  | X44127         | 1    | 000               |                                                    |
| Brush-Rear BRG 1"D X 2"LG X 14     | 013071         | 1    | 000               |                                                    |
| Brush-DBL End-Pump & Feed Tube     | 013072         | 1    | 000               |                                                    |
| Brush-Draw Valve 1"OD X 2"X17"     | 013073         | 1    | 000               |                                                    |
| Brush-Draw Valve 1-1/2"OD X 3"     | 014753         | 1    | 000               |                                                    |
| Brush-Mix Pump Body-3" X 7" WH     | 023316         | 1    | 000               |                                                    |
| Brush-1/2" DIA                     | 033059         | 1    | 000               |                                                    |
| Brush-End-Door-Spout-SS-HT         | 039719         | 1    | 000               |                                                    |
| Brush1-7S0E21T5LVB                 | 050103         | 1    | 000               |                                                    |
| Brush-Pump Spout *mc13*            | 054068         | 1    | 000               |                                                    |
| Bumper-Recessed                    | 057910         | 1    | 103               | Used With Draw Valve Solenoid                      |

| ſ | C | 5 | Ì |  |
|---|---|---|---|--|
|   |   |   |   |  |

| + Description                         | Part<br>Number | Qty. | Warranty<br>Class | Remarks                                           |
|---------------------------------------|----------------|------|-------------------|---------------------------------------------------|
| ପ୍ର<br>Cabinet AULT Syrup *C602*<br>ଜ | X55984         | 1    | 103               |                                                   |
| Cable ALow Voltage *C602*             | 080885         | 1    | 103               | S/N M2071851 And Up                               |
| Cable A4 Cond 4 Pin                   | X62616         | 1    | 103               |                                                   |
| Cable-Ribbon-10C-34"L-DIL/DIL         | 040040-023     | 1    | 103               | J3 If Ss To Speed Control                         |
| Cable-Ribbon-14C-3"L-SIL/SIL          | 056864         | 1    | 103               | DEC Plate Interface                               |
| Cable-Ribbon-20C-16"L-DIL/DIL         | 040040-049     | 1    | 103               | J9 If Shake To To J7 Uvc                          |
| Cable-Ribbon-20C-17"L-DIL/DIIr        | 040040-013     | 2    | 103               | J12 If Ss To J11 If Shake, J12 If Shake To J2 Uvc |
| Cable-Ribbon-50C-20"L-DIL/DIL         | 040040-011     | 1    | 103               | J2 If Ss To J11 Uvc                               |
| Cable-Ribbon-50C-25"L.DIL/DIL         | 040040-025     | 1    | 103               | J2 Ifshake To J10 Uvc                             |
| Cable-Control/interface *             | 069023         | 1    | 103               | S/N M1037066 and Up - Uvc4                        |
| Cable-Control/Ion Gateway             | 069025         | *    | 103               | Used S/N M5055866 and Prior With Lon              |
| Cap AValve-Draw-Insulated             | X54704         | 1    | 103               | Shake Door                                        |
| Cap-Magnet *HT*                       | 080826         | 2    | 103               |                                                   |
| Cap-Restrictor                        | 033107         | 1    | 000               |                                                   |
| Cap-Rubber                            | 011844         | 4    | 103               |                                                   |
| Cap-Valve Body Shake                  | 056873-10      | 1    | 103               |                                                   |
| Cap-Valve Body SS                     | 056874-12      | 1    | 103               |                                                   |
| Caster-4" SWV 3/4-10 STM              | 044106         | 2    | 103               | S/N K9046770 and Up                               |
| Caster-4" SWV 3/4-10 STM W/BRK        | 046437         | 2    | 103               |                                                   |
| Clip-Thermistor Probe                 | 080767         | 2    | 000               | M2105367 and Up With Chip Style Thermistor Probe  |
| Compressor L63a113dbla-40w CCH        | 048259-33H     | 1    | 512               | Soft Serve                                        |
| Compressor M63b203dbdb-40w CCH        | 062274-33H     | 1    | 512               | Shake                                             |
| +Grommet-Compressor Mounting          | 037428         | 8    | 000               |                                                   |
| +Sleeve-Mounting-Comp.                | 039924         | 8    | 000               |                                                   |
| Condenser-AC 12LX18HX3.12T-5RW        | 055813-1       | 1    | 103               | Left-Shake Side                                   |

| Τ            |  |
|--------------|--|
| ല            |  |
| <del>.</del> |  |
| s            |  |
|              |  |
| <u></u>      |  |
| ř.           |  |

| <        |
|----------|
| <u>s</u> |
| ĕ        |
| Ē        |
| 8        |
| ŏ        |
| N        |

| Description                         | Part<br>Number | Qty. | Warranty<br>Class | Remarks                                                                 |
|-------------------------------------|----------------|------|-------------------|-------------------------------------------------------------------------|
| G<br>Condenser-AC 12LX18HX3.12T-5RW | 055813-2       | 1    | 103               | Right-Soft Serv                                                         |
| Control-Gateway-LON *602*           | X72848SER2     | *    | 212               | Used S/N M5055866 and Prior With Lon                                    |
| Control-Interfce-HT-SS-UK ROHS      | 063964-SER     | 1    | 212               | S/N M2125873 and Up - ROHS Compatible Version Direct Sub X53453-<br>Ser |
| Pcb AROHS-Person-HT-SS              | 063922-SER     | 1    | 212               |                                                                         |
| Control-ROHS-HT INTF Base-UK        | 063920-SER     | 1    | 212               |                                                                         |
| Control-Interf-HT-SH-C602 ROHS      | 063965-SER     | 1    | 212               | Replaces X59076-Ser and X63965-Ser                                      |
| Control-ROHS-Person*C602*sh         | 063923-SER     | 1    | 212               |                                                                         |
| Control-ROHS-HT Intf Base-UK        | 063920-SER     | 1    | 212               |                                                                         |
| Control-ROHS-Interface *C602*       | 063921-SER     | 1    | 212               | DEC Plate-Standard and ROHS machine Replaces X55960-Ser and X63921-Ser  |
| Control-Speed-Motor                 | 056530         | 1    | 103               |                                                                         |
| Core-Schrader Valve-Teflon          | 037047         | 4    | 103               |                                                                         |
| Cover A25dcc Pyr Sns*C602           | X69097         | 1    | 103               | S/N M1094977 and Up - Clear Cup Shake Holder                            |
| Cover-Hopper *black*                | 053809SER1     | *    | 103               | N/A Use X65178 Kit ACover-Hopper*dual*blk                               |
| +Pin-Retaining-Hopper Cover         | 043934         | 2    | 103               |                                                                         |
| Coupling ADrive-Spinner             | X20329         | 1    | 103               |                                                                         |
| Coupling ATorque-Shake*4spr*        | X54722         | 1    | 103               |                                                                         |
| Coupling-Torque-Drive Tts           | 054723         | 1    | 103               |                                                                         |
| Coupling-Torque-Load-Sq *tts*       | 054724         | 1    | 103               |                                                                         |
| Label-Identification-Green          | 049285-GRN     | 1    | 000               |                                                                         |
| Pin-Coupling-Torque                 | 039453         | 4    | 103               |                                                                         |
| Pin-Stop-Torque Coupling .792       | 054725         | 4    | 103               |                                                                         |
| Screw-5/16-18x3/8 Allen Set         | 025376         | 2    | 000               |                                                                         |
| Screw-Shoulder 3/16DX1/2L-SS        | 039455         | 4    | 000               |                                                                         |
| Spring-3/8 ODx3/16 IDX1L-Green      | 039454         | 4    | 103               |                                                                         |

| 5 |  |
|---|--|
|   |  |

| + Avalla | Description                    | Part<br>Number | Qty. | Warranty<br>Class | Remarks                                             |
|----------|--------------------------------|----------------|------|-------------------|-----------------------------------------------------|
| ble S    | Coupling-Drive 3/4 Hex X 1-7/8 | 012721         | 1    | 103               |                                                     |
| epar     | Coupling-Flexible W/screws     | 020108         | 1    | 103               |                                                     |
| ately    | Cup-Divided Syrup              | 017203         | 1    | 000               |                                                     |
|          | Decal-Inst-Cln-Day-HT-C602     | 057064         | 1    | 000               |                                                     |
|          | Decal-Inst-Cln-Man-HT-C602     | 057065         | 1    | 000               |                                                     |
|          | Decal-Mag-Closing Check        | 044309         | 1    | 000               |                                                     |
|          | Decal-Mag-Symbol-ENG/F/G-C602  | 058287         | 1    | 000               |                                                     |
|          | Decal-Set Of 4 Colored Flavors | 022105         | 1    | 000               |                                                     |
|          | Decal-Set Of 4 Syrup Flavors   | 021523         | 1    | 000               |                                                     |
|          | Decal-Syr Compart-Romance Comb | 021571         | 1    | 000               |                                                     |
|          | Decal-Troubleshoot             | 038374         | 1    | 000               |                                                     |
|          | Deflector-Blower Exhaust       | 047912         | 1    | 103               |                                                     |
|          | Deflector -Torque Coupling     | 054698         | 1    | 000               |                                                     |
|          | Diagram-Wiring *C602*C606      | 059480-33      | 1    | 000               |                                                     |
|          | Door ACabinet *C602*           | X58607-SER     | 2    | 103               | S/N K7013072 and Up Replaces X58607-L and X580607-R |
|          | Basket-Door-Wire               | 059144         | 2    | 103               |                                                     |
|          | Block-Hinge                    | 058613         | 4    | 103               |                                                     |
|          | Handle-Door Short              | 065933         | 2    | 103               |                                                     |
|          | Rivet-3/16 X.062270 Grip       | 046052         | 12   | 000               |                                                     |
|          | Screw-10-32x3/8 SITD Round     | 006749         | 8    | 000               |                                                     |
|          | Screw-8-32x1/2 Socket Head     | 058322         | 8    | 000               |                                                     |
|          | Washer-#8 External Tooth Loc   | 000964         | 8    | 000               |                                                     |
|          | Door-Machined-Tts Shake*black* | X55825SER2     | 1    | 103               | Shake                                               |
|          | +Cap AValve-Draw-Insulated     | X54704         | 1    | 103               |                                                     |
|          | +O-ring-1-11/16 OD X.139w      | 041923         | 1    | 000               |                                                     |

| τ    |
|------|
| ۵    |
| ュ    |
| Ű    |
| List |

Model C602

| Description                           | Part<br>Number | Qty. | Warranty<br>Class | Remarks                              |
|---------------------------------------|----------------|------|-------------------|--------------------------------------|
| e +O-ring-6 In ODx5 3/4 IDx 1/8       | 033493         | 1    | 000               |                                      |
| erational +Retainer-Syrup Valve *tts* | 054554         | 4    | 000               |                                      |
| at +Valve ADraw *C602*                | 059000         | 1    | 103               |                                      |
| +O-ring-Draw Valve-Shake              | 020571         | 2    | 000               |                                      |
| +Spinner                              | 034054         | 1    | 103               |                                      |
| +Seal-Spinner Shaft                   | 084696         | 1    | 000               | Replaced 036053                      |
| +Grommet-Valve-Spinner *C602*         | 062240         | 1    | 000               |                                      |
| Door A.                               | X87683-SER1    | 1    | 103               | Soft Serve                           |
| Baffle AThreadless                    | 087708         | 1    | 103               |                                      |
| +Gasket-Door HT 4"-Double             | 048926         | 1    | 000               |                                      |
| +Handle ADraw *C602*                  | X56421-1       | 1    | 103               |                                      |
| +O-ring-1/4 OD X .070w 50 Duro        | 015872         | 1    | 000               |                                      |
| +Screw-Adjustment-5/16-24 *602*       | 056332         | 1    | 103               |                                      |
| +Kit ABeater-Front Shoes              | X50350         | 1    | 000               | Bearing-Front Shoes                  |
| +Pin-Handle-SS *C602*                 | 055819         | 1    | 103               |                                      |
| +Valve ADraw *C602*                   | X55820         | 1    | 103               |                                      |
| +O-ring-7/8 OD X .103w                | 014402         | 3    | 000               |                                      |
| Dryer-Filter-Hp62-3/8 X 1/4s          | 048901         | 2    | 000               |                                      |
| Fastener-Clip 1/4-20 U-Type           | 045865         | 19   | 000               | Panels                               |
| Filter-Air-18.00lx13.50hx.70w         | 052779-3       | 2    | 000               |                                      |
| Filter-Corcom 2vr1                    | 032567         | *    | 103               | Used S/N M5055866 and Prior With Lon |
| Filter-Corcom 6eh1                    | 040140-001     | 1    | 103               |                                      |
| Filter-Inline-Glycol-40 Micron        | 041670         | 1    | 000               |                                      |
| Fitting ASyrup Jug TTS 36"            | X53353-BLU     | 1    | 103               |                                      |
| Cap-Ultimate Syrup                    | 053040-BLU     | 1    | 000               |                                      |

PARTS LIST

| ( | 5 |  |
|---|---|--|
|   |   |  |

| + Avalla | Description                   | Part<br>Number | Qty. | Warranty<br>Class | Remarks |
|----------|-------------------------------|----------------|------|-------------------|---------|
| ble S    | Ferrule625 ID NP Brass        | 053036         | 2    | 000               |         |
| epar     | Fitting-Peristaltic Pump      | 054526         | 1    | 103               |         |
| ately    | Hose-Beverage 3/8"ID X 5/8"OD | 053052-36      | 1    | 000               |         |
| (        | D-ring-1/2OD X .070w          | 024278         | 1    | 000               |         |
| -        | Tube ASyrup Pick Up           | X53175         | 1    | 103               |         |
| F        | Fitting ASyrup Jug Tts 36"    | X53353-BRN     | 1    | 103               |         |
| (        | Cap-Ultimate Syrup            | 053040-BRN     | 1    | 000               |         |
| F        | Ferrule625 ID NP Brass        | 053036         | 2    | 000               |         |
| F        | Fitting-Peristaltic Pump      | 054526         | 1    | 103               |         |
| ł        | Hose-Beverage 3/8"ID X 5/8"OD | 053052-36      | 1    | 000               |         |
| (        | D-ring-1/2OD X .070w          | 024278         | 1    | 000               |         |
| -        | Tube ASyrup Pick Up           | X53175         | 1    | 103               |         |
| F        | Fitting ASyrup Jug Tts 36"    | X53353-RED     | 1    | 103               |         |
| (        | Cap-Ultimate Syrup            | 053040-RED     | 1    | 000               |         |
| F        | Ferrule625 ID NP Brass        | 053036         | 2    | 000               |         |
| F        | Fitting-Peristaltic Pump      | 054526         | 1    | 103               |         |
| ł        | Hose-Beverage 3/8"ID X 5/8"OD | 053052-36      | 1    | 000               |         |
| (        | D-ring-1/2OD X .070w          | 024278         | 1    | 000               |         |
| -        | Tube ASyrup Pick Up           | X53175         | 1    | 103               |         |
| F        | Fitting ASyrup Jug Tts 36"    | X53353-WHT     | 1    | 103               |         |
| (        | Cap-Ultimate Syrup            | 053040-WHT     | 1    | 000               |         |
| F        | Ferrule625 ID NP Brass        | 053036         | 2    | 000               |         |
| F        | Fitting-Peristaltic Pump      | 054526         | 1    | 103               |         |
| ł        | Hose-Beverage 3/8"ID X 5/8"OD | 053052-36      | 1    | 000               |         |
| (        | D-ring-1/2OD X .070w          | 024278         | 1    | 000               |         |

| τ |
|---|
| g |
| ュ |
| 5 |
| _ |
|   |
| ŝ |
| ÷ |
|   |

| Description                      | Part<br>Number | Qty. | Warranty<br>Class | Remarks                             |
|----------------------------------|----------------|------|-------------------|-------------------------------------|
| 역<br>Tube ASyrup Pick Up<br>생    | X53175         | 1    | 103               |                                     |
| Fitting-Panel Mount Qd .250id    | 056674         | 4    | 103               |                                     |
| a<br>Form-Quality Report By Fax  | 065712         | 1    | 000               |                                     |
| Fuse-4am1p70-l2n15line-Non Delay | 064535         | 1    | 103               | S/N K6064458 and Up Replaces 062224 |
| Fuse-6 Amp.                      | 076301         | 1    | 000               |                                     |
| Fuse-12 Amp-Buss Bk/abc-12-R     | 064536         | 1    | 000               | S/N K6065606 and Up Replaces 062431 |
| Holder-Fuse-Inline-Type Hfa-     | 064538         | 2    | 103               |                                     |
| Gear A.*reducer 4.21:1 Service   | 021286-SER1    | 2    | 212               |                                     |
| Grommet-7/16 X 5/16 Shock Absb   | 016212         | 4    | 000               |                                     |
| Grommet-Compressor Mount         | 037428         | 8    | 000               |                                     |
| Grommet-Valve-Spinner *C602*     | 062240         | 1    | 000               |                                     |
| Guide ADrip Pan Center*C602*     | X55972         | 1    | 103               | Front Panel                         |
| Guide ADrip Pan-Mix Pump         | X48228         | 2    | 103               | Mix Pumps                           |
| Guide ADrip Pan-Right *C602*     | X55982         | 1    | 103               | Soft Serve                          |
| Guide ADrip Pan-Left *C602*      | X55983         | 1    | 103               | Shake                               |
| Guide-Actuator                   | 062199         | 1    | 103               |                                     |
| Guide-Drip Pan Center            | 056173         | 1    | 000               |                                     |
| Guide-Drip Seal                  | 028992         | 2    | 000               |                                     |
| Guide-Filter*444*632s*(8)754ac   | 053784         | 2    | 103               |                                     |
| Guide-Troubleshooting-HT         | 046735         | 1    | 000               |                                     |
| Harness-C602 Pyro To SHK Pers.   | 059135         | 1    | 103               |                                     |
| Harness-Rectifier/relay/solen.   | 059478         | 1    | 103               |                                     |
| Harness-Wire-Blower A/c HT       | 056098         | 1    | 103               |                                     |
| Harness-Wire-Compressor*C602*I   | 056428-H1      | 1    | 103               | Replaces 056428-H 8/26/14           |
| Harness-Wire-Compressor*C602*r   | 056429-H1      | 1    | 103               | Replaces 056429-H                   |

### С

| + Avalla | Description                    | Part<br>Number | Qty. | Warranty<br>Class | Remarks                                                          |
|----------|--------------------------------|----------------|------|-------------------|------------------------------------------------------------------|
| S ald    | Harness-Wire-Beater Mtr*C602*  | 056428-H2      | 1    | 103               | Use With 056428-H1 and H2                                        |
| separ    | Harness-Wire-Btr/comp *C602*I* | 056428-H       | *    | 103               | S/N K9046770 and Up - Comp Sump Heaters                          |
| viete.   | Harness-Wire-Btr/comp *C602*r  | 056429-H       | *    | 103               | S/N K9046770 and Up - Comp Sump Heaters                          |
|          | Harness-Wire-Control Box       | 080886         | 1    | 103               |                                                                  |
|          | Harness-Wire-Control-High      | 059476         | 1    | 103               |                                                                  |
|          | Harness-Wire-Control-Low       | 080774         | 1    | 103               | M2105367 and Up - With Chip Style Thermistor Probe               |
|          | Probe-Thermistor, Ip68 Rigid   | 082397         | *    | 103               | Replaces 038061-Blk/039470-Blk/080503, M4026480 and Up           |
|          | Kit AProbe-Thermistor Ip68     | X82397-SER     | 5    | 103               |                                                                  |
|          | Harness-Wire-Low Volt-Syrup    | 066346         | 1    | 103               | S/N K8104741 Pump Ultimate Syrup Peristaltic - Re- Placed 056432 |
|          | Harness-Wire-Syrup Heaters     | 056431         | 1    | 103               |                                                                  |
|          | Heater AGlycol-4500 W-Prtl     | X47395-SER     | 1    | 103               |                                                                  |
|          | +Thermostat-HI Limit Man Reset | 068953-SP      | 1    | 103               | M5064707 and Up Replaced 035786 Thermostat                       |
|          | +Filter-Inline-Glycol-40 Micr  | 041670         | 1    | 000               | Glycol Heater                                                    |
|          | +Adaptor-1/4mp X 5/16 Barb-Br  | 047326         | 2    | 103               |                                                                  |
|          | +Clamp-Hose 35/64-Stepless Ea  | 047344         | 5    | 000               |                                                                  |
|          | +Hose-Rubber 5/16"ID X 9/16"OD | R502011        | 5'   | 000               |                                                                  |
|          | +Pump-Glycol-1/8npt-1650 Rpm   | 041785         | 1    | 212               |                                                                  |
|          | +Valve-Solenoid 3-W 1/4fpt 24  | 037954-27      | 2    | 103               |                                                                  |
|          | Heater-Strip-175w-240v         | 042782         | 2    | 103               | Syrup Rail - Part Of Front Panel X55981                          |
|          | Holder A25dcc Pyr Sns *C602    | X69102         | 1    | 103               | M1094977 and Up - Clear Cup Shake Holder Update 223              |
|          | Bracket A25dcc Pyr Sns*C602    | X69100         | 1    | 000               |                                                                  |
|          | Holder-25dcc Pyr Sns           | 069092         | 1    | 103               |                                                                  |
|          | Nut-5/16-18 Special Hex Nut    | 043072         | 1    | 000               |                                                                  |
|          | Kit AGuide Pin                 | X38980-SER     | 2    | 103               |                                                                  |
|          | Screw-10-32x9/16 Socket Set    | 038981         | 2    | 000               |                                                                  |

| Description                            | Part<br>Number | Qty. | Warranty<br>Class | Remarks                                             |
|----------------------------------------|----------------|------|-------------------|-----------------------------------------------------|
| Screw-Adjustment-5/16-18               | 051574         | 1    | 103               |                                                     |
| Holder-Cup-Shake-4.313 DIA             | 056008         | 1    | 103               | S/N M1094977 and Up - Clear Cup Shake Holder Update |
| +Clip-Spring-Cup Holder                | 068394         | 2    | 103               | M1094977 and Up - Clear Cup Shake Holder Update     |
| Holder-Fuse-Inline-Type Hrk-           | 064538         | 2    | 103               | Use W/064535 4a, 064536 12a, 064537 15a Fuses       |
| Housing AAgitator *long*               | X51661         | 1    | 103               |                                                     |
| Magnet AAgitator-Inner                 | 066937         | 1    | 103               | Replaces X41733 and 006812 Set Screw                |
| Housing AAgitator *short*              | X51664         | 1    | 103               |                                                     |
| Magnet AAgitator-Inner                 | 066937         | 1    | 103               | Replaces X41733 and 006812 Set Screw                |
| Ic-15a-Bridge-1000v Fastons            | 040172-102     | 1    | 212               | Replaces X59290-Ser Pcb ADual Bridge K6081879/up    |
| Jack AFlavorburst                      | X56353         | 1    | 103               |                                                     |
| Jar-Syrup*plastic*shallow              | 036573         | *    | 103               | Shipped With machines Prior To S/N M107 U/d 221     |
| Jar-Syrup*stainless*shallow            | 036574         | *    | 103               | Shipped With machines Prior To S/N M107             |
| Kit ABeater-Front Shoes                | X50350         | 1    | 000               | Bearing and Shoes Ss                                |
| Kit ACover-Hopper*dual*blk             | X65178         | 1    | 103               | X65368 Kit ACover-Hopper*single                     |
| Label-Caution-Agitator                 | 045191         | 2    | 000               |                                                     |
| +Pin-Retaining-Hopper Cover            | 043934         | 2    | 103               |                                                     |
| Kit ACover-Hopper*single*blk           | X65368-SP      | 2    | 103               |                                                     |
| Kit APeristaltic Pump One-Tube         | X54978         | 1    | 000               | One Tube                                            |
| Kit APer1i7s0t21a5ltic Pump Four-Tubes | X54979         | 1    | 000               | Four Tubes                                          |
| Kit ASolenoid Draw Valve               | X81034-SER     | 1    | 103               |                                                     |
| Kit ATopping Pump Spares               | X53795         |      | 000               | Shipped With machines Prior To S/N M107 U/d 221     |
| Seal A.                                | X33057         |      | 000               | Shipped With machines Prior To S/N M107             |
| O-ring-9/16 OD X .103w                 | 016369         |      | 000               | Shipped With machines Prior To S/N M107             |
| Washer-Nylon                           | 032760         |      | 000               | Shipped With machines Prior To S/N M107             |
| Brush-1/2" DIA                         | 033059         |      | 000               | Shipped With machines Prior To S/N M107             |

| + Description                | Part<br>Number | Qty. | Warranty<br>Class | Remarks                                 |
|------------------------------|----------------|------|-------------------|-----------------------------------------|
| oring-1 OD X .103w           | 048148         |      | 000               | Shipped With machines Prior To S/N M107 |
| O-ring-1-5/16 OD X.103w      | 048149         |      | 000               | Shipped With machines Prior To S/N M107 |
| a<br>Brush-Pump Spout *mc13* | 054068         |      | 000               | Shipped With machines Prior To S/N M107 |
| Kit ATool Solenoid Adjust    | X59702         | 1    | 103               |                                         |
| Kit ATrans 120/208/240v 24v  | X81783-27S     | 1    | 000               | Replaces 030132-27                      |
| Kit ATune Up-C602            | X49463-94      | 1    | 000               | 7/1/16: Replaces X49463-59              |
| Kit APump-Simplified SS/shk  | X56200-10      | 2    | 000               |                                         |
| O-ring-1-3/4 OD X .139w      | 008904         | 2    | 000               |                                         |
| O-ring-11/16ODX.103W-Red     | 016132         | 4    | 000               |                                         |
| O-ring-2-1/8 OD X .139w-#225 | 020051         | 4    | 000               |                                         |
| O-ring 1/2 ID X .139w        | 048632         | 4    | 000               |                                         |
| Gasket-Simplified Pump Valve | 086097         | 2    | 000               |                                         |
| Ring-Check-Feed-Tube         | 056524         | 2    | 000               |                                         |
| Kit ADraw Valve *shake C602* | X56200-12      | 2    | 000               |                                         |
| O-ring-1-1/16 OD X.139w      | 020571         | 4    | 000               |                                         |
| Cap-Restrictor               | 033107         | 2    | 000               |                                         |
| Seal-Spinner Shaft           | 036053         | 2    | 000               |                                         |
| Kit ADoor/BARREL*SHAKE C602  | X56200-13      | 1    | 000               |                                         |
| Seal-Drive Shaft             | 032560         | 1    | 000               |                                         |
| O-ring-6 In ODx5 3/4 IDx 1/8 | 033493         | 1    | 000               |                                         |
| O-ring-1-11/16 OD X.139w     | 041923         | 1    | 000               |                                         |
| O-ring-11mm ID X 2mm W Green | 053890         | 4    | 000               |                                         |
| Bearing-Door-Front 1.390 OD  | 055605         | 1    | 000               |                                         |
| Kit ADoor/barrel SS C602     | X56200-14      | 1    | 000               |                                         |
| O-ring-7/8 OD X .103w        | 014402         | 3    | 000               |                                         |

| Description                    | Part<br>Number | Qty. | Warranty<br>Class | Remarks                                                |
|--------------------------------|----------------|------|-------------------|--------------------------------------------------------|
| o<br>O-ring-3/8 OD X .070w     | 016137         | 2    | 000               |                                                        |
| Seal-Drive Shaft               | 032560         | 1    | 000               |                                                        |
| a<br>Gasket-Door HT 4"-Double  | 048926         | 1    | 000               |                                                        |
| Kit ABeater-Front Shoes        | X50350         | 1    | 000               |                                                        |
| Shoe-Front Helix *rear*        |                | 1    | 000               |                                                        |
| Shoe-Front Helix *front*       |                | 1    | 000               |                                                        |
| Bearing-Front-Shoe             |                | 1    | 000               |                                                        |
| Kit ASyrup Valve Tts           | X56200-15      | 1    | 000               |                                                        |
| O-ring-11mm ID X 2mm W Green   | 053890         | 4    | 000               |                                                        |
| O-ring441 OD X .070w           | 500205         | 4    | 000               |                                                        |
| Valve-Check-Duckbill           | 500598         | 4    | 000               |                                                        |
| Blade-Scraper-Plastic 8-1/8l   | 084350         | 2    | 000               |                                                        |
| Shield-Pyroelectric Sensor     | 064942         | 1    | 000               | Added To Tuk's 10/1/15                                 |
| Tool-O-ring Removal-Freezer    | 048260VWHT     | 1    | 000               |                                                        |
| Kit-Mcd Dispenser-Syrup Rail   | 069619         |      | NNN               | Contact Franke 800-423-5247 Ref P/n270071              |
| Kit AProbe-Thermistor Ip68     | X82397-SER     | 5    | 103               | Replaces 038061-Blk/039470-Blk/080503, M4026480 and Up |
| Label-1/4 X 1-1/2 Long-Red     | 022707         | 4    | 000               |                                                        |
| Label-1/4 X 1-1/2 Long-Dk Blue | 022708         | 4    | 000               |                                                        |
| Label-1/4 X 1-1/2 Long-White   | 022709         | 4    | 000               |                                                        |
| Label-1/4 X 1-1/2 Long-Brown   | 022710         | 4    | 000               |                                                        |
| Label-3ph Mtr Prot/1ph C-      | 025949         | 1    | 000               |                                                        |
| Label-Attn Svc Eng             | 015068         | 2    | 000               |                                                        |
| Label-Caution-Agitator         | 045191         | 2    | 000               |                                                        |
| Label-Caution-Btr Strt G3      | 039897         | 1    | 000               |                                                        |
| Label-Caution-Grd-Perm-Eng/sp  | 032164         | 1    | 000               |                                                        |

| C |  |
|---|--|
|   |  |

| 5-14  | + Avalla | Description                    | Part<br>Number | Qty. | Warranty<br>Class | Remarks                                         |
|-------|----------|--------------------------------|----------------|------|-------------------|-------------------------------------------------|
|       | ble      | Label-Caution-Overheat-Romance | 030995         | 1    | 000               |                                                 |
|       | bepai    | Label-Ck Mtr Rotate-Cw-Eng/spn | 020090         | 1    | 000               |                                                 |
|       | ately    | Label-Door-Move Part           | 032749         | 1    | 000               |                                                 |
|       |          | Label-Overload Setting         | 045384         | 1    | 000               |                                                 |
|       |          | Label-Reset-Mix Pmp            | 022723         | 2    | 000               |                                                 |
|       |          | Label-Reset-Mix Pmp            | 044452         | 2    | 000               |                                                 |
|       |          | Label-Sw-Power-Off/on-Symbols  | 052632         | 1    | 000               |                                                 |
|       |          | Label-Warn-Condenser-Sharp     | 059287         | 2    | 000               |                                                 |
|       |          | Label-Warn-Cover               | 051433         | 5    | 000               |                                                 |
|       |          | Label-WA1R70N2-1E5LEC-TW-Small | 032718         | 1    | 000               | Available In Other Languages 032718-Ru Russian  |
| _     |          | Lid-Syrup Jar                  | 042706         | *    | 103               | Shipped With machines Prior To S/N M107 U/d 221 |
| Nodel |          | Ladle-1 OZ-120D Bend In Hand   | 033637-1       | *    | 103               | Shipped With machines Prior To S/N M107         |
| C 60  |          | Line ASyrup                    | X62426-8       | 4    | 103               |                                                 |
| 2     |          | Ferrule625 ID NP Brass         | 053036         | 4    | 000               |                                                 |
|       |          | Fitting-Peristaltic Pump       | 054526         | 4    | 103               |                                                 |
|       |          | Hose-Beverage 3/8"ID X 5/8"O   | 053052-8       | 4    | 000               |                                                 |
|       |          | O-ring-1/2OD X .070w           | 024278         | 4    | 000               |                                                 |
|       |          | Line ASyrup Door *C602*        | X56652         | 4    | 103               |                                                 |
|       |          | Ferrule625 ID NP Brass         | 053036         | 8    | 000               |                                                 |
|       |          | Fitting-Syrup Elbow            | 056651         | 4    | 103               |                                                 |
|       |          | Fitting-Syrup Nose .125 Slot   | 056650         | 4    | 103               |                                                 |
|       |          | Hose-Beverage 3/8"ID X 5/8"O   | 053052-9       | 4    | 000               |                                                 |
|       |          | Insert-Qd-Cpc-3/8 Barb-Plast   | 056675         | 4    | 103               |                                                 |
|       |          | O-ring-11mm ID X 2mm W Green   | 053890         | 4    | 000               |                                                 |
| arts  |          | Valve-Check-Duckbill           | 500598         | 4    | 000               |                                                 |

| υ  |
|----|
| മ  |
| •  |
| Ω. |
| •• |
|    |
| ÷  |
| s, |
| +  |
|    |

| 2        |
|----------|
| ō        |
| <u>8</u> |
| <u> </u> |
| õ        |
| 8        |
| Ñ        |
|          |

| Description                         | Part<br>Number | Qty. | Warranty<br>Class | Remarks                                         |
|-------------------------------------|----------------|------|-------------------|-------------------------------------------------|
| g<br>에 Line ASyrup Blue *C602*<br>네 | X56687         | 1    | 103               | Stainless                                       |
| Line ASyrup Brown *C602*            | X56684         | 1    | 103               | Stainless                                       |
| a<br>The ASyrup Red *C602*          | X56685         | 1    | 103               | Stainless                                       |
| Line ASyrup White *C602*            | X56686         | 1    | 103               | Stainless                                       |
| Lubricant-Taylor HI Perf-4 Oz       | 048232         | 1    | 000               |                                                 |
| Man-Oper C602                       | 057888-M       | 1    | 000               |                                                 |
| Motor-1.0 HP                        | 013102-33      | 1    | 212               |                                                 |
| Motor-1.5 HP                        | 021522-33      | 1    | 212               |                                                 |
| Motor AAgitator *C602*              | X55971-27      | 1    | 103               |                                                 |
| Gear A.*reducer-Agitator            | 047988         | 1    | 103               |                                                 |
| Motor-Agitator                      | 047987-27      | 1    | 103               |                                                 |
| +Capacitor-Run .8uf/400v            | 039482         | 1    | 103               |                                                 |
| Pin084 OD/14-20 AWG-Strip           | 021624         | 3    | 103               |                                                 |
| Pulley-AGT Mtr-1.910pdx3/8bo        | 042063         | 1    | 103               |                                                 |
| Screw-8-32x3/16 Socket Set          | 006812         | 2    | 000               |                                                 |
| Motor ASpinner W/plug               | X35584SER2     | 1    | 103               |                                                 |
| Capacitor-Run 10uf/370v For Spinnr  | 033047         | 1    | 103               | 7/12/4 and Up Use With 1/8 HP Motor             |
| Capacitor-Run 3uf/550v              | 035342-27      | *    | 103               | 7/11/4 and Prior Use With 1/15 HP Motor         |
| Motor-Gear Ultimate Syrup           | 058725         | 4    | 103               | S/N K8104741 - Pump Ultimate Syrup Peristaltic  |
| Motor-Gear 161 Rpm/short Shaft      | 066520         | *    | 103               | K8104740 and Prior Use X58725-Ser Kit To Update |
| +Harness-Wire-Low Volt-Syrup Pm     | 056432         | *    | 103               | K8104740 and Prior Use X58725-Ser Kit To Update |
| Motor-Reducer-Service               | 044723-34S     | 1    | 212               | Shake                                           |
| Motor-Reducer 32 Rpm-Hpr Pumpm      | 036955-34S     | 1    | 212               | Soft Serve                                      |
| Nut-Stud-Black-1.00                 | 055989         | 8    | 103               | Short - 5/20/04 And Up                          |
| Nut-Stud-Black 2.563 Long           | 058764         | *    | 103               | Long - Used Prior To 5/19/04                    |

| C | 5 |  |
|---|---|--|
|   |   |  |

| Description                          | Part<br>Number | Qty. | Warranty<br>Class | Remarks                                                 |
|--------------------------------------|----------------|------|-------------------|---------------------------------------------------------|
| ଗୁ Pail-Mix 10 Qt.<br>ଜ              | 013163         | 1    | 000               |                                                         |
| ହୁଁ Pan-Drip 19-1/2 Long             | 035034         | 1    | 103               | Front Panel                                             |
| କୁ<br>ଜ Pan-Drip-Rear *C602*         | X56003         | 2    | 103               | Mix Pumps                                               |
| Pan-Drip-Side *C602*                 | X56005         | 2    | 103               | Side Panel                                              |
| Panel AFront *C602*                  | X84478-27      | 1    | 103               | Replaced X55981-27                                      |
| Heater-Strip-175w-240v               | 042782         | 2    | 103               | Front Panel Syrup Rail                                  |
| Label-Adj Temp-Symbol                | 030994         | 2    | 000               | Front Panel Syrup Rail                                  |
| Label-Inst-Syrup Label Reset         | 055810         | 2    | 000               | Front Panel Syrup Rail                                  |
| Plug-Drain-Wyott                     | 023953-5       | 3    | 103               | Front Panel Syrup Rail                                  |
| Thermostat-Adj-Snap Acting           | 049993         | 2    | 103               | Front Panel Syrup Rail                                  |
| Thermostat-HI Limit-Snap Act         | 049992         | 2    | 103               | Front Panel Syrup Rail                                  |
| Panel AUpper Front *C602*            | X55977         | 1    | 103               |                                                         |
| Panel-Rear-Lower *C602*              | 055959         | 1    | 103               |                                                         |
| Panel-Rear-Upper *C602*              | 066724         | 1    | 103               | S/N K9051303 and Up                                     |
| Panel-Side Left *C602*               | 055957         | 1    | 103               |                                                         |
| Panel-Side Right *C602*              | 055950         | 1    | 103               |                                                         |
| Panel-Syrup Cabinet-Back*C602*       | 056387         | 1    | 103               |                                                         |
| Pcb AControl*C602* Uvc4              | X69068-SER     | 1    | 212               | S/N M1037066 and Up - W/uvc4 U/d 216                    |
| Control-ROHS-Interface *C602*        | 063921-SER     | 1    | 212               | STD and ROHS machine Replaces X55960-Ser and X63921-Ser |
| Pcb AInterface *C602* ROHS Dec Plate | X63921-SER     | *    | 212               | Use 063921-Ser Control-ROHS-Interface                   |
| +Chip-Software *C602* Fp             | X40821-SER     | *    | 103               |                                                         |
| +Cable-Ribbon-14c-3"L-Sil/sil        | 056864         | *    | 102               | Standard and ROHS machine                               |
| +Insulator-Pcb-Interface *c60        | 057168         | *    | 000               | Standard and ROHS machine                               |
| Control-Interf-HT-SH-C602 ROHS       | 063965-SER     | 1    | 212               | Replaces X59076-Ser and X63965-Ser                      |
| Control-ROHS-Person*C602*sh          | 063923-SER     | 1    | 212               |                                                         |

| Pa  |  |
|-----|--|
| rts |  |
|     |  |
| st  |  |

| _               |
|-----------------|
| ~               |
| ~               |
| ×               |
| <u><u>v</u></u> |
| æ               |
| _               |
| റ               |
| റ               |
| 0               |
| N               |
|                 |

| Description                             | Part<br>Number | Qty. | Warranty<br>Class | Remarks                                                         |
|-----------------------------------------|----------------|------|-------------------|-----------------------------------------------------------------|
| 여<br>Contr17o0l2-1r5ohs-HT Intf Base-UK | 063920-SER     | 1    | 212               |                                                                 |
| Pcb AInterface-HT-SH-C602               | X59076-SER     | *    | 212               | Use 063965-Ser Control-INTERF-HT-SH-C602 Shake                  |
| a<br>Pcb APersonality C602 Shake        | X59072-SER     | *    | 212               | Use 063923-Ser                                                  |
| Pcb AHeat Treat Intf Base-UK            | X53451-SER     | *    | 212               | Use 063920-Ser                                                  |
| Pcb AInterface-HT-SH-C602               | X63965-SER     | *    | 212               | Use 063965-Ser Control-INTERF-HT-SH ROHS - Shake                |
| +Ctrl-ROHS-Personality *C602*sh         | X63923-SER     | *    | 212               | Use 063965-Ser                                                  |
| +Ctrl-ROHS-HT Intf Base-UK              | X63920-SER     | *    | 212               | Use 063920-Ser                                                  |
| Control-Interfce-HT-SS-UK ROHS          | 063964-SER     | 1    | 212               | M2125873 and Up - ROHS Compatible Version Direct Sub X53453-Ser |
| Pcb AROHS-Person-HT-SS                  | 063922-SER     | 1    | 212               |                                                                 |
| Control-ROHS-HT Intf Base-UK            | 063920-SER     | 1    | 212               |                                                                 |
| Pcb AInterface-HT-SS-UK ROHS            | X63964-SER     | *    | 212               | Use 063964-Ser                                                  |
| +Pcb AROHS-Personality-HT-SS            | X63922-SER     | *    | 212               | Use 063922-Ser                                                  |
| +Pcb AInterface Base-UK                 | X63920-SER     | *    | 212               | Use 063920-Ser                                                  |
| Pcb ACC-ROHS Pyro *C602*                | 069110-02S     | 1    | 212               |                                                                 |
| +Shield-Pyroelectric Sensor             | 064942         | 1    | 000               | M1094977 and Up - Clear Cup Shake Holder Update 223             |
| Pcb APyro CC-ROHS *C602*                | X69110-02S     | 1    | 103               | Use 069110-02s                                                  |
| Plug-Drain-Wyott                        | 023953-5       | 3    | 103               | Syrup Rail - Part Of Front Panel X55981                         |
| Probe AMix Low-HT                       | X42077         | 2    | 103               |                                                                 |
| +Disc-Probe *sq Hole*                   | 030965         | 2    | 103               |                                                                 |
| +Spacer-Probe *sq Hole*                 | 030966         | 2    | 103               |                                                                 |
| Probe AMix Out-Square Hole              | X41348         | 2    | 103               |                                                                 |
| +Spacer-Probe-Square Hole-7/8           | 041346         | 2    | 103               |                                                                 |
| +Spacer-Probe-Round Hole-5/8DIA         | 041347         | 2    | 103               |                                                                 |
| +Spacer-Probe-Mix Low *8634*            | 043908         | 2    | 103               |                                                                 |
| Kit AProbe-Thermistor IP68              | X82397-SER     | 5    | 103               | S/N M4026480 and Up                                             |

PARTS LIST

| + Avalla | Description                    | Part<br>Number | Qty. | Warranty<br>Class | Remarks                                     |
|----------|--------------------------------|----------------|------|-------------------|---------------------------------------------|
| S eld    | Probe-Thermistor-Hopper-2% T   | 039470-BLK     | *    | 103               | Use - X82397-Ser Kit AProbe-Thermistor IP68 |
| separ    | Probe-Thermistor-Barrel-2% TOL | 038061-BLK     | *    | 103               | Use - X82397-Ser Kit AProbe-Thermistor IP68 |
| viere.   | Pulley-AGT Dr-1.910PDX5/16 THD | 036210         | 3    | 103               |                                             |
|          | Pulley-AW62-5/8                | 007538         | 1    | 103               |                                             |
|          | Pulley-2AK22 X .6256265        | 016403         | 1    | 103               |                                             |
|          | Pulley-AK25-5/8                | 019153         | 1    | 103               |                                             |
|          | Pulley-2AK74-5/8               | 027822         | 1    | 103               |                                             |
|          | +Guard-Pulley-Rear-Side *C602  | 056789         | 1    | 103               |                                             |
|          | Pump AMix Simplified Shake     | X57028-10      | 1    | 103               | Shake                                       |
|          | Adaptor-Mix Inlet *shake*blue* | 054944         | 1    | 103               |                                             |
|          | Cap-Valve Body Shake           | 056873-10      | 1    | 103               |                                             |
|          | Cylinder-Pump Hopper Shake     | 057944         | 1    | 103               |                                             |
|          | Gasket-Simplified Pump Valve   | 086097         | 1    | 000               |                                             |
|          | O-ring-2-1/8 OD X .139w-#225   | 020051         | 2    | 000               |                                             |
|          | Pin ARetaining                 | X55450         | 1    | 103               |                                             |
|          | Piston-Pump-Simplified         | 053526         | 1    | 103               |                                             |
|          | +Clip-Retainer-Mix Pump        | 044641         | 1    | 103               |                                             |
|          | +Pin-Cotter-Hairpin-1/8dia     | 044731         | 1    | 103               |                                             |
|          | Pump AMix Simplified S.s.      | X57029-12      | 1    | 103               | Soft Serve                                  |
|          | Adaptor-Mix Inlet*soft/ser*red | 054825         | 1    | 103               |                                             |
|          | Cap-Valve Body SS              | 056874-12      | 1    | 103               |                                             |
|          | Cylinder -Pump Hopper S.s.     | 057943         | 1    | 103               |                                             |
|          | Gasket-Simplified Pump Valve   | 086097         | 1    | 000               |                                             |
|          | O-ring-2-1/8 OD X .139w-#225   | 020051         | 2    | 000               |                                             |
|          | Pin ARetaining                 | X55450         | 1    | 103               |                                             |
|          |                                |                |      |                   |                                             |

| 2            |  |
|--------------|--|
| ō            |  |
| ō.           |  |
| <u>e</u>     |  |
| $\mathbf{a}$ |  |
| Ы.           |  |
| ö            |  |
| N            |  |

| Description                           | Part<br>Number | Qty. | Warranty<br>Class | Remarks                                                        |
|---------------------------------------|----------------|------|-------------------|----------------------------------------------------------------|
| Piston-Pump-Simplified                | 053526         | 1    | 103               |                                                                |
| +Clip-Retainer-Mix Pump               | 044641         | 1    | 103               |                                                                |
| +Pin-Cotter-Hairpin-1/8dia            | 044731         | 1    | 103               |                                                                |
| Pump ASyrup-Heated-Tan                | X53800-TAN     | *    | 103               | Shipped With machines Prior To S/N M107 U/d 221                |
| Pump ASyrup-Heated-Brn                | X53800-BRN     | *    | 103               | Shipped With machines Prior To S/N M107 U/d 221                |
| Pump-Glycol-1/8npt-1650 Rpm           | 041785         | 1    | 212               |                                                                |
| +Boot-Pump-Glycol                     | 042131         | 1    | 000               |                                                                |
| Pump-Peristaltic                      | 052916         | 4    | 103               | Pump AUltimate Syrup                                           |
| Clamp-Tube-Pump-Lower                 | 052916-005     | 4    | 103               |                                                                |
| Track-Pump Tube Upper                 | 052916-009     | 4    | 103               |                                                                |
| Clamp-Track-Pump                      | 052916-010     | 4    | 103               |                                                                |
| +Bushing-Split 43/64id X 7/8o         | 027691         | 4    | 000               |                                                                |
| +Decal-Set Of 4 Colored Flavors       | 022105         | 1    | 000               |                                                                |
| +Kit APeristaltic Pump Tube           | X54978         | 1    | 000               | 1 Tube                                                         |
| +Kit APeristaltic Pump Tube           | X54979         | 1    | 000               | 4 Tubes                                                        |
| +Moto1r70-G21e5ar 161 Rpm/short Shaft | 058725         | 4    | 103               | Pump AUltimate Syrup                                           |
| +Pan AUltimate Syrup *C602*           | X56006         | 1    | 103               |                                                                |
| +Screw-10-32x3/8 SITD Truss           | 024298         | 2    | 000               |                                                                |
| Sensor AEvc*C602*w/bracket            | X84458         | 1    | 103               | M5113432 and Up - Not 100% Interchangable With Previous X44951 |
| +Screw-1/4-20x1/2 SITD Flat           | 078526         | 2    | 000               | S/N M5113432 and Up                                            |
| Sensor AEvc-Slush-6" *345-6*          | X44951         | 1    | 103               | K7025800 - M5113431                                            |
| Sensor APyroelectric-6"L              | X59268-SER     | 1    | 103               |                                                                |
| +Shield-Pyroelectric Sensor           | 064942         | 1    | 000               |                                                                |
| Shaft ADrive-Mix Pump-Hopper          | X41947         | 2    | 103               | Crank                                                          |
| Crank-Drive-Hopper Mix Pump           | 039235         | 1    | 103               |                                                                |

| C | Л |
|---|---|
|   |   |

| 5-20   | + Availa | Description                   | Part<br>Number | Qty. | Warranty<br>Class | Remarks                                                       |
|--------|----------|-------------------------------|----------------|------|-------------------|---------------------------------------------------------------|
|        | ble S    | O-ring-1-3/4 OD X .139w       | 008904         | 1    | 000               |                                                               |
|        | bepai    | Shaft-Drive-Mix Pump-Hopper   | 041948         | 1    | 103               |                                                               |
|        | ately    | O-ring 1/2 ID X .139w         | 048632         | 2    | 000               |                                                               |
|        |          | Shaft-Beater                  | 032564         | 1    | 103               | Soft Serve                                                    |
|        | Γ        | +Seal-Drive Shaft             | 032560         | 1    | 000               |                                                               |
|        | Γ        | Shaft-Beater*7QT Fluted Blade | 050985         | 1    | 103               | Shake                                                         |
|        | Γ        | +Seal-Drive Shaft             | 032560         | 1    | 000               |                                                               |
|        | Γ        | Shell AInsulated *C602*       | X62257SSP1     |      |                   | S/N M5113432 and Up                                           |
|        |          | Stud-Nose Cone *C602*         | 055987         | 8    | 000               |                                                               |
|        |          | Shell AInsulated*C602*        | X62257SER1     | 1    | 512               | S/N M5113431 and Prior                                        |
| _      | Γ        | Stud-Nose Cone *C602*         | 055987         | 8    | 000               |                                                               |
| Mode   | Γ        | Shield-Pyroelectric Sensor    | 064942         | 1    | 000               | M1094977 and Up - Clear Cup Shake Holder Update 223           |
| I C602 | Γ        | Shield-Splash-Wire-19-3/4 L   | 033813         | 1    | 103               |                                                               |
|        | Γ        | Shroud-Front *C602*           | 055944         | 1    | 103               | Standard machine                                              |
|        | Γ        | Shroud-Rear *C602*            | 055943         | 1    | 103               | Standard machine                                              |
|        | Γ        | Shroud-Top *C602*             | 056504         | 1    | 103               | Standard machine                                              |
|        | Γ        | Sleeve-Mounting-Comp.         | 039924         | 8    | 000               |                                                               |
|        | Γ        | Spring-Comp.970x.113x1.5      | 032967         | 4    | 103               |                                                               |
|        |          | Solenoid-Draw Valve-SH *C602  | 081034         | *    | 103               | Use X81034-Ser Kit ASolenoid Draw Valve - S/N M2106288 and Up |
|        | Γ        | +Screw-1/4-20x 7/8 SAE Grade  | 081033         | *    | 000               |                                                               |
|        |          | +Bumper-Recessed              | 057910         | *    | 103               |                                                               |
|        |          | Solenoid-Draw Valve-SH *C602  | 059462-CP      | *    | 103               | N/A Ref S/b S2612 Use X81034-Ser Kit A. Solenoid Draw         |
|        |          | Kit ASolenoid Draw Valve      | X81034-SER     | 1    | 103               | Valve ADispensing                                             |
| Part   |          | +Bumper-Recessed              | 057910         | 1    | 103               |                                                               |
| s Li   | Γ        | +Guide-Actuator *C602*        | 062199         | 1    | 103               |                                                               |

| Description                    | Part<br>Number | Qty. | Warranty<br>Class | Remarks         |
|--------------------------------|----------------|------|-------------------|-----------------|
| +Screw-1/4-20x 7/8 SAE Grade   | 081033         | 2    | 000               |                 |
| +Screw-1/4-20x1-1/4 Serr.flan  | 024351         | 1    | 000               |                 |
| a +Screw-1/4-20x3/4 Low Head   | 057911         | 1    | 000               |                 |
| Starter-3 Phase 2.5 To 4 Amp   | 066794-33H     | 1    | 103               | Shake           |
| Overload-Thermal-3p-2.5/4.0a   | 067461-3H      | 1    | 103               |                 |
| Starter-3 Phase 4 To 6.5 Amp   | 066794-33J     | 1    | 103               | Soft Serve      |
| Overload-Thermal-3p-4.0/6.5a   | 067461-3J      | 1    | 103               |                 |
| Switch ADraw *C606*            | X33322-SP1     | 1    | 103               | K7095806 and Up |
| Arm ADraw *606*                | X59431         | 1    | 103               |                 |
| E-ring 3/16 .335 OD 1500-      | 049178         | 1    | 000               |                 |
| Pin-Pivot                      | 015478         | 1    | 103               |                 |
| Screw-4-40x1 SITD Round        | 028890         | 2    | 000               |                 |
| Spring-Return-Left-Self C      | 041660         | 1    | 103               |                 |
| Spring-Return-Right-Self       | 041661         | 1    | 103               |                 |
| Switch-Lever-Spdt-10a-125      | 028889         | 2    | 103               |                 |
| Switch-Pressure 440 Psi-Solder | 048230         | 2    | 103               |                 |
| Switch-Reed*door Interlock*68" | 056771         | 1    | 103               | Soft Serve      |
| +Spring-Interlock Door         | 065409         | 1    | 000               |                 |
| +Fitting Door Interlock        | 065471         | 1    | 103               |                 |
| Switch-Reed*door Interlock*97" | 059071         | 1    | 103               | Shake           |
| +Spring-Interlock Door         | 065409         | 1    | 000               |                 |
| +Fitting Door Interlock        | 065471         | 1    | 103               |                 |
| Switch-Toggle-DPDT*VDE Approvd | 054809         | 1    | 103               |                 |
| +Guard-Power Switch            | 034830         | 1    | 103               |                 |
| Tank-Glycol 1.5QT-Plastic      | 047314         | 1    | 103               |                 |

| 5 |  |
|---|--|
|   |  |

PARTS LIST

| Description                       | Part<br>Number | Qty. | Warranty<br>Class | Remarks                                    |
|-----------------------------------|----------------|------|-------------------|--------------------------------------------|
| or<br>Thermostat-Adj-Snap Acting  | 049993         | 2    | 103               | Syrup Rail - Part Of Front Panel X55981    |
| Thermostat-HI Limit-Snap Act      | 049992         | 2    | 103               | Syrup Rail - Part Of Front Panel X55981    |
| Thermostat-HI Limit Man Reset     | 068953-SP      | 1    | 103               | M5064707 and Up Replaced 035786 Thermostat |
| Tool-MIX1P70U2M15P Shaft Removal  | 057167         | 1    | 000               |                                            |
| Tool-O-ring Removal-Freezer       | 048260-WHT     | 1    | 000               |                                            |
| Tool-Seal Install-Remove          | 035460         | 1    | 000               |                                            |
| Trans120/208/240V PRI 24VSEC      | 081783-27      | *    | 103               | Use X81783-27s Kit ATrans                  |
| TransCont40VA 208/240V            | 053072         | *    | 103               | Used S/N M5055866 and Prior With Lon       |
| TransCont32VA 120/200/24          | 054834         | 1    | 103               |                                            |
| TransCont80VA 230V/24V            | 059993         | 1    | 103               |                                            |
| Tray-Drip-SYR RL                  | 063876         | 1    | 103               | Replaced 084684 Shelf-Drip Tray            |
| Tray-Drip-19-5/8 L X 4-7/8        | 033812         | 1    | 103               |                                            |
| Tray-Parts-SS Side *C602*         | 059087         | 1    | 000               |                                            |
| Tray-Parts-Shake Side *C602*      | 059088         | 1    | 000               |                                            |
| Tray-Parts-Pump-Simplified        | 056525         | 2    | 000               |                                            |
| Kit ASolenoid Draw Valve          | X81034-SER     | 1    | 103               | 9/24/2012 - Replaces 059462-Cp             |
| Valve ADraw *C602*                | X55820         | 1    | 103               | S.s.                                       |
| Valve ADraw*602/606 Shake*        | 059000         | 1    | 103               | Shake                                      |
| Valve-Access-1/4MFL X 3/8ODSDR    | 053565         | 4    | 103               |                                            |
| Valve-Check-Duckbill              | 500598         | 4    | 000               |                                            |
| Valve-Exp-Auto-1/4S X1/4 FPT      | 046365         | 2    | 103               |                                            |
| +Boot-Valve-Expansion             | 050900         | 2    | 000               |                                            |
| Valve-Solenoid 3-W 1/4fpt 24      | 037954-27      | 2    | 103               | Glycol Heater                              |
| Varistor-280VAC RMS 17 Mm DIA S/N | 030036         | 1    | 103               |                                            |
| 4 Tank System                     |                |      |                   |                                            |

| - | υ |
|---|---|
| 2 | ש |
| 5 | 7 |
| ļ |   |
| 2 | 4 |

| -    |  |
|------|--|
| Mode |  |
| 1 C6 |  |
| 02   |  |

| Description                  | Part<br>Number | Qty. | Warranty<br>Class | Remarks |
|------------------------------|----------------|------|-------------------|---------|
| Fitting ASyrup Jug 36"       | X53353-BLU     | 1    | 103               |         |
| Fitting ASyrup Jug 36"       | X53353-BRN     | 1    | 103               |         |
| Fitting ASyrup Jug 36"       | X53353-RED     | 1    | 103               |         |
| Fitting ASyrup Jug 36"       | X53353-WHT     | 1    | 103               |         |
| Line ASyrup Door *C602*      | X59304         | 1    | 103               |         |
| Tank-Syrup 4QT. Psd          | 056673         | 4    | 103               |         |
| +Cover-Syrup Tank            | 055432         | 4    | 103               |         |
| +Decal-Set Of 4 Syrup Flavor | 021523         | 1    | 000               |         |
| 4 Bag System                 |                |      |                   |         |
| Line ASyrup *C602*           | X58450         | 4    | 103               |         |
| Tray ASyrup *C602*           | X59143         | 1    | 103               |         |
| Water-Cooled                 |                |      |                   |         |
| Accumulator-Copper 2"DIA     | 053377         | 2    | 103               |         |
| Blower-100 CFM               | 012796-27      | 1    | 103               |         |
| Clamp-Hose 3/4 ID Const T    | 067113         | 8    | 000               |         |
| Clamp-Hose 1.813-2.75" Di    | 074429         | 1    | 000               |         |
| Condenser-WC-Coax            | 047540         | 2    | 103               |         |
| Coupling-3/8 NPT Black Pipe  | 010878         | 2    | 103               |         |
| Guard-Blower                 | 022505         | 1    | 103               |         |
| Hose-Rubber 1/2 ID X 7/8 OD  | R50200         | 15'  | 000               |         |
| Hose-W/fittings 1/2 Mp       | 020834-48      | 2    | 103               |         |
| Outlet ATee Water Valve      | X25900         | 1    | 103               |         |
| Panel-Rear-Lower *C606* Wc   | 059533         | 1    | 103               |         |
| Pipe Tee 3/8-Water Valve-Blk | 032953         | 1    | 103               |         |
| Switch-Pressure 350 Psi-S    | 048231         | 2    | 103               |         |

| ŝ |  |
|---|--|
|   |  |
| N |  |
| Ā |  |
| - |  |
|   |  |

|       | Description                      | Part<br>Number | Qty. | Warranty<br>Class | Remarks                                                  |
|-------|----------------------------------|----------------|------|-------------------|----------------------------------------------------------|
|       | Valve-Water 3/8 Reg/head Press   | 046686         | 2    | 103               |                                                          |
| PEDAL | 50Hz / 60Hz Special Voltage      |                |      |                   | C602-29 200V 60Hz 3PH, C60235 220V-240V 50Hz 3PH,        |
| areiv | 200V 60Hz 3PH                    |                |      |                   | C60237 200V 50Hz 3PH, C60258 380V-415V 50Hz 3N~ (4-WIRE) |
|       | Belt-Ax33                        | 024396         |      | 000               | 200V 60Hz 3ph                                            |
|       | Block-Terminal 4p L1,l2,l        | 039424         | *    | 103               | Used S/N M5055867 and Prior With Lon                     |
|       | Cap-Valve Body Shake             | 056873-12      | 1    | 103               | 200V 60Hz 3ph                                            |
|       | Cap-Valve Body Shake             | 056873-14      | 1    | 103               | 200V 60Hz 3ph                                            |
|       | Cap-Valve Body Shake             | 056873-16      | 1    | 103               | 200V 60Hz 3ph                                            |
|       | Cap-Valve Body SS                | 056874-12      | 1    | 103               | 200V 60Hz 3ph                                            |
|       | Cap-Valve Body SS                | 056874-14      | 1    | 103               | 200V 60Hz 3ph                                            |
|       | Cap-Valve Body SS                | 056874-16      | 1    | 103               | 200V 60Hz 3ph                                            |
|       | Cord-6-4 So                      | 064860-116     | 1    | 103               | 200V 60Hz 3ph                                            |
|       | Diagram-Wiring *C602*            | 059480-39      | 1    | 000               | 200V 60Hz 3ph                                            |
|       | Fuse-12 Amp-Buss Bk/abc-12-R     | 064536         | 1    | 000               | 200V 60Hz 3ph                                            |
|       | +Holder-Fuse-Inline-Type Hfa-    | 064538         | 1    | 103               | 200V 60Hz 3ph                                            |
|       | Harness1-W70i2r1e5 -Mix Pump AGI | 056430-58      | 1    | 103               | 200V 60Hz 3ph                                            |
|       | Harness-Wire-Syrup               | 056431         | 1    | 103               | 200V 60Hz 3ph                                            |
|       | Motor-1.0 HP                     | 013102-33      | 1    | 212               | 200V 60Hz 3ph                                            |
|       | Motor-1.5 HP                     | 021522-33      | 1    | 212               | 200V 60Hz 3ph                                            |
|       | Motor-Reducer-Service            | 044723-27S     | 1    | 212               | 200V 60Hz 3ph                                            |
|       | Pulley-AGT Dr-1.910pdx5/16 Thd   | 036210         | 3    | 103               | 200V 60Hz 3ph                                            |
|       | Pulley-AW62-5/8                  | 007538         | 1    | 103               | 200V 60Hz 3ph                                            |
|       | Pulley-2ak22 X .6256265          | 016403         | 1    | 103               | 200V 60Hz 3ph                                            |
|       | Pulley-AK25-5/8                  | 019153         | 1    | 103               | 200V 60Hz 3ph                                            |
|       | Pulley-2ak74-5/8                 | 027822         | 1    | 103               | 200V 60Hz 3ph                                            |

Parts List

| Description                   | Part<br>Number | Qty. | Warranty<br>Class | Remarks                              |
|-------------------------------|----------------|------|-------------------|--------------------------------------|
| G Shell AInsulated *C602*     | X62257SSP2     | 1    | 512               | 200V 60Hz 3ph S/N M5113431 and Prior |
| Shell AInsulated *C602*       | X62257SSP      | 1    | 512               | 200V 60Hz 3ph S/N M5113432 and Up    |
| 와<br>Spring-Comp.970x.113x1.5 | 032967         | 4    | 103               | 200V 50Hz 3ph                        |
| 220V-240V 50Hz 3PH            |                |      |                   |                                      |
| Belt-Ax34                     | 025729         | 2    | 000               | 220V-240V 50Hz 3ph                   |
| Cap-Valve Body Shake          | 056873-12      | 1    | 103               | 220V-240V 50Hz 3ph                   |
| Cap-Valve Body Shake          | 056873-16      | 1    | 103               | 220V-240V 50Hz 3ph                   |
| Cap-Valve Body Shake          | 056873-14      | 1    | 103               | 220V-240V 50Hz 3ph                   |
| Cap-Valve Body SS             | 056874-14      | 1    | 103               | 220V-240V 50Hz 3ph                   |
| Cap-Valve Body SS             | 056874-12      | 1    | 103               | 220V-240V 50Hz 3ph                   |
| Cap-Valve Body SS             | 056874-16      | 1    | 103               | 220V-240V 50Hz 3ph                   |
| Control-Limit Manual Rese     | X77951-SER     | 2    | 103               | 220V-240V 50Hz 3ph                   |
| Diagram-Wiring *C602*         | 059480-35      | 1    | 000               | 220V-240V 50Hz 3ph                   |
| Fuse-12 Amp-Buss Bk/abc-12-R  | 064536         | 1    | 000               | 220V-240V 50Hz 3ph                   |
| +Holder-Fuse-Inline-Type Hfa- | 064538         | 1    | 103               | 220V-240V 50Hz 3ph                   |
| Harness-Wire-Mix Pump AGI     | 056430-58      | 1    | 103               | 220V-240V 50Hz 3ph                   |
| Harness-Wire-Syr-Heaters*     | 068342-40      | 2    | 103               | 220V-240V 50Hz 3ph                   |
| Motor-1.0 HP                  | 013102-35      | 1    | 212               | 220V-240V 50Hz 3ph                   |
| Motor-1.5 HP                  | 021522-35      | 1    | 212               | 220V-240V 50Hz 3ph                   |
| Motor-Reducer 108rpm-SHK-     | 044723-34S     | 1    | 212               | 220V-240V 50Hz 3ph                   |
| Pulley-2ak27 X .6256265       | 011545         | 1    | 103               | 220V-240V 50Hz 3ph                   |
| Pulley-AGT Dr-1.690pdx5/1     | 045717         | 1    | 103               | 220V-240V 50Hz 3ph                   |
| Pulley-AGT Dr-1.910pdx5/1     | 036210         | 2    | 103               | 220V-240V 50Hz 3ph                   |
| Pulley-AGT Mtr-2.110pdx3/     | 045718         | 1    | 103               | 220V-240V 50Hz 3ph                   |
| Pulley-AK30 X 5/8             | 033559         | 1    | 103               | 220V-240V 50Hz 3ph                   |

| ( | 2 | 5 |  |
|---|---|---|--|
|   |   |   |  |

| Description                           | Part<br>Number | Qty. | Warranty<br>Class | Remarks                                   |
|---------------------------------------|----------------|------|-------------------|-------------------------------------------|
| ମୁ<br>ଗ୍ରିShell AInsulated *C602*     | X62257SSP1     | 1    | 512               | 220V-240V 50Hz 3ph S/N M5113432 and Up    |
| Shell AInsulated *C602*               | X62257SER1     | 1    | 512               | 220V-240V 50Hz 3ph S/N M5113431 and Prior |
| ស្មី<br>គ្នា Spring-Comp.970x.113x1.5 | 032967         | 2    | 103               | 220V-240V 50Hz 3ph                        |
| Spring-Comp.970x.115x2.00             | 025707         | 2    | 103               | 220V-240V 50Hz 3ph                        |
| 200V 50Hz 3PH                         |                |      |                   |                                           |
| Belt-Ax34                             | 025729         | 2    | 000               | 200V 50Hz 3ph                             |
| Cap-Valve Body Shake                  | 056873-12      | 1    | 103               | 200V 50Hz 3ph                             |
| Cap-Valve Body Shake                  | 056873-16      | 1    | 103               | 200V 50Hz 3ph                             |
| Cap-Valve Body Shake                  | 056873-14      | 1    | 103               | 200V 50Hz 3ph                             |
| Cap-Valve Body SS                     | 056874-14      | 1    | 103               | 200V 50Hz 3ph                             |
| Cap-Valve Body SS                     | 056874-12      | 1    | 103               | 200V 50Hz 3ph                             |
| Cap-Valve Body SS                     | 056874-16      | 1    | 103               | 200V 50Hz 3ph                             |
| Control-Limit Manual Rese             | X77951-SER     | 2    | 103               | 200V 50Hz 3ph                             |
| Cord-6-4 So                           | 064860-116     | 1    | 103               | 200V 50Hz 3ph                             |
| Diagram-Wiring *C602*                 | 059480-39      | 1    | 000               | 200V 50Hz 3ph                             |
| Fuse-12 Amp-Buss Bk/abc-12-R          | 064536         | 1    | 000               | 200V 50Hz 3ph                             |
| +Holder-Fuse-Inline-Type HFA-         | 064538         | 1    | 103               | 200V 50Hz 3ph                             |
| Harness-Wire-Mix Pump AGI             | 056430-58      | 1    | 103               | 200V 50Hz 3ph                             |
| Harness-Wire-Syr-Heaters*             | 068342-40      | 2    | 103               | 200V 50Hz 3ph                             |
| Motor-1.0 HP                          | 013102-33      | 1    | 212               | 200V 50Hz 3ph                             |
| Motor-1.5 HP                          | 021522-33      | 1    | 212               | 200V 50Hz 3ph                             |
| Motor-Reducer 108RPM-SHK-             | 044723-34S     | 1    | 212               | 200V 50Hz 3ph                             |
| Pulley-2AK27 X .6256265               | 011545         | 1    | 103               | 200V 50Hz 3ph                             |
| Pulley-AGT Dr-1.690PDX5/1             | 045717         | 1    | 103               | 200V 50Hz 3ph                             |
| Pulley-A1g7t02d15r-1.910pdx5/1        | 036210         | 2    | 103               | 200V 50Hz 3ph                             |

| + Avalla | Description                   | Part<br>Number | Qty. | Warranty<br>Class | Remarks                                |
|----------|-------------------------------|----------------|------|-------------------|----------------------------------------|
| ble S    | Pulley-AGT Mtr-2.110pdx3/     | 045718         | 1    | 103               | 200V 50Hz 3ph                          |
| epar     | Pulley-AK30 X 5/8             | 033559         | 1    | 103               | 200V 50Hz 3ph                          |
| ately    | Shell AInsulated *C602*       | X62257SSP2     | 1    | 512               | 200V 50Hz 3ph S/N M5113432 and Up      |
|          | Shell AInsulated *C602*       | X62257SSP      | 1    | 512               | 200V 50Hz 3ph S/N M5113431 and Prior   |
|          | Spring-Comp.970x.113x1.5      | 032967         | 2    | 103               | 200V 50Hz 3ph                          |
| Ĩ        | Spring-Comp.970x.115x2.00     | 025707         | 2    | 103               | 200V 50Hz 3ph                          |
| Î        | 380V-415V 50HZ 3N~ (4-Wire)   | ·              |      |                   |                                        |
| Î        | Belt-Ax34                     | 025729         | 2    | 000               | 380V-415V 50Hz 3N~ (4-WIRE)            |
| Î        | Block-Terminal 4p L1,I2,I     | 039424         | 2    | 103               | 380V-415V 50Hz 3N~ (4-WIRE)            |
| Ĩ        | Cap-Valve Body Shake          | 056873-16      | 1    | 103               | 380V-415V 50Hz 3N~ (4-WIRE)            |
| Ĩ        | Cap-Valve Body Shake          | 056873-14      | 1    | 103               | 380V-415V 50Hz 3N~ (4-WIRE)            |
| Ĩ        | Cap-Valve Body Shake          | 056873-12      | 1    | 103               | 380V-415V 50Hz 3N~ (4-WIRE)            |
|          | Cap-Valve Body SS             | 056874-14      | 1    | 103               | 380V-415V 50Hz 3N~ (4-WIRE)            |
| Ĩ        | Cap-Valve Body SS             | 056874-12      | 1    | 103               | 380V-415V 50Hz 3N~ (4-WIRE)            |
| Ĩ        | Cap-Valve Body SS             | 056874-16      | 1    | 103               | 380V-415V 50Hz 3N~ (4-WIRE)            |
|          | Compressor L63A113DBEA-40     | 048259-58H     | 1    | 512               | 380V-415V 50Hz 3N~ (4-WIRE)            |
| Ĩ        | Compressor M63B203DBEB-40     | 062274-58H     | 1    | 512               | 380V-415V 50Hz 3N~ (4-WIRE)            |
| Ĩ        | Control-ROHS-Interface *C602* | 066921-SER     | 1    | 212               | 380V-415V 50Hz 3N~ (4-WIRE)            |
|          | Diagram-Wiring *C602*         | 059480-58      | 1    | 000               | 380V-415V 50Hz 3N~ (4-WIRE)            |
| Ĩ        | Diagram-Wiring *C602/C606     | 05948058SP     | 1    | 000               | 380V-415V 50Hz 3N~ (4-WIRE) C60258FWJE |
| Ĩ        | Fuse-Buss-Abc-15-R ROHS Comp  | 076414         | 2    | 000               | 380V-415V 50Hz 3N~ (4-WIRE)            |
| Ĩ        | Fuse-12 Amp-Buss Bk/abc-12-R  | 064536         | 1    | 000               | 380V-415V 50Hz 3N~ (4-WIRE)            |
| Ĩ        | +Holder-Fuse-Inline-Type HFA- | 064538         | 3    | 103               | 380V-415V 50Hz 3N~ (4-WIRE)            |
| Î        | Harness-Wire-Mix Pump AGI     | 056430-58      | 1    | 103               | 380V-415V 50Hz 3N~ (4-WIRE)            |
| Î        | Motor-1.0 HP                  | 013102-35      | 1    | 212               | 380V-415V 50Hz 3N~ (4-WIRE)            |

PARTS LIST

| Description               | Part<br>Number | Qty. | Warranty<br>Class | Remarks                                            |
|---------------------------|----------------|------|-------------------|----------------------------------------------------|
| Motor-1.5 HP              | 021522-35      | 1    | 212               | 380V-415V 50Hz 3N~ (4-WIRE)                        |
| Motor-Reducer 108RPM-SHK- | 044723-34S     | 1    | 212               | 380V-415V 50Hz 3N~ (4-WIRE)                        |
| Pulley-2AK27 X .6256265   | 011545         | 1    | 103               | 380V-415V 50Hz 3N~ (4-WIRE)                        |
| Pulley-AGT Dr-1.690PDX5/1 | 045717         | 1    | 103               | 380V-415V 50Hz 3N~ (4-WIRE)                        |
| Pulley-AGT Dr-1.910PDX5/1 | 036210         | 2    | 103               | 380V-415V 50Hz 3N~ (4-WIRE)                        |
| Pulley-AGT Mtr-2.110PDX3/ | 045718         | 1    | 103               | 380V-415V 50Hz 3N~ (4-WIRE)                        |
| Pulley-AK30 X 5/8         | 033559         | 1    | 103               | 380V-415V 50Hz 3N~ (4-WIRE)                        |
| Shell AInsulated *C602*   | X62257SSP1     | 1    | 512               | 380V-415V 50Hz 3N~ (4-WIRE) S/N M5113432 and Up    |
| Shell AInsulated *C602*   | X62257SER1     | 1    | 512               | 380V-415V 50Hz 3N~ (4-WIRE) S/N M5113431 and Prior |
| Spring-Comp.970x.113x1.5  | 032967         | 2    | 103               | 380V-415V 50Hz 3N~ (4-WIRE)                        |
| Spring-Comp.970x.115x2.00 | 025707         | 2    | 103               | 380V-415V 50Hz 3N~ (4-WIRE)                        |
| Starter-3 Phase 2.5 To 4  | 066794-33H     | 1    | 103               | 380V-415V 50Hz 3N~ (4-WIRE)                        |
| Starter-3 Phase 1.6 To 2  | 066794-33G     | 1    | 103               | 380V-415V 50Hz 3N~ (4-WIRE)                        |

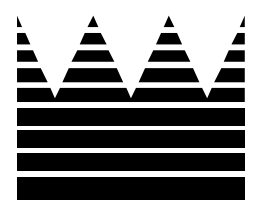

# Section 6: Wiring Diagrams

#### WIRING DIAGRAMS

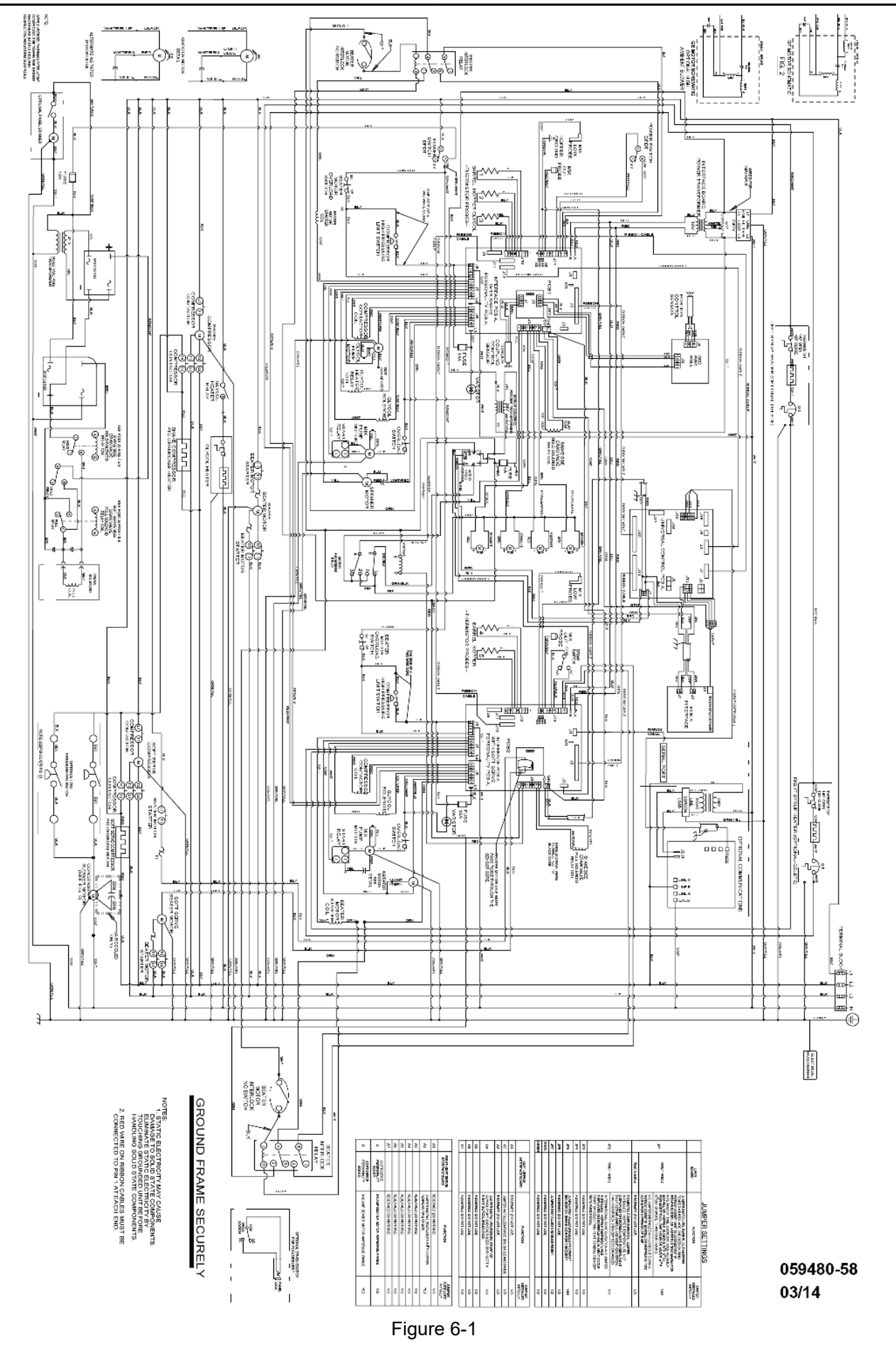